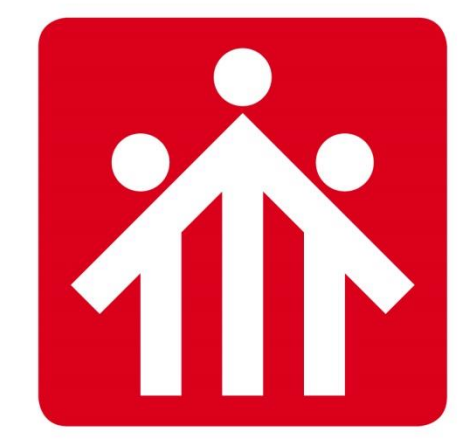

# **Salesianos** BURGOS P.ARAMBURU

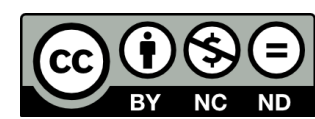

## Alfabetización Digital

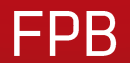

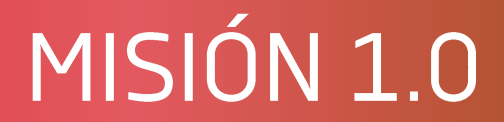

## Primeros pasos en un sistema operativo

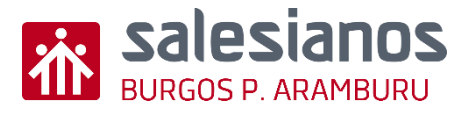

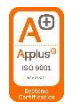

### Objetivos y Temporización

#### **OBJETIVOS**

- Se conecta a red wifi.
- Conocer escritorio y accesos directos a archivos y programas.
- Manejo del explorador de archivos.
- Crear carpetas y una estructura de directorios.
- Crear acceso directo en el escritorio a un programa o archivo, y moverlo. MATERIAL
- Ordenador con internet

#### <u>TEMPORIZACIÓN</u>

• 15 minutos

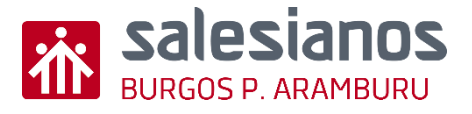

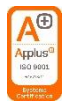

### Retos: Reto 1/5 - Se conecta a red wifi

- Paso 1: Encender el ordenador. •
- Paso 2: Ver las redes wifi disponibles. ٠
  - Pulsar en el icono 🌈 (está en la parte inferior dcha, a veces dentro de 🏊)

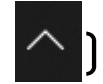

- Paso 3: Acceder a la red wifi de alumnos del colegio.
  - listado el De que aparece escoger ٠ Aramburu\_Alumnos
  - Poner la contraseña: AlumnOs2022 •

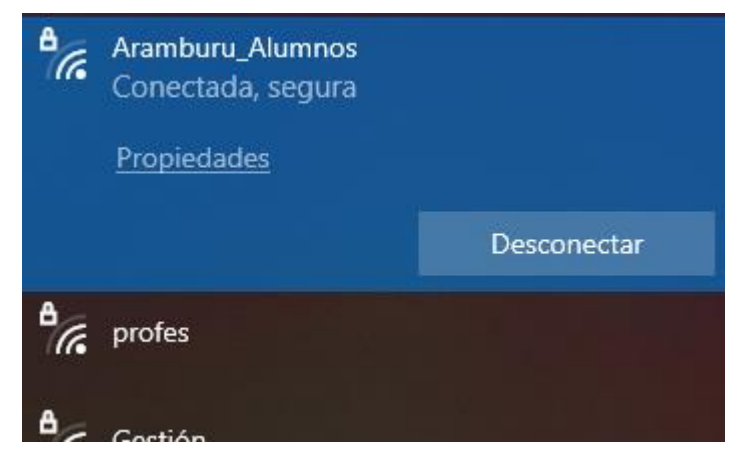

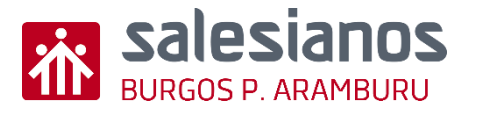

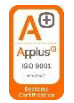

## Retos: Reto 2/5 – Conocer escritorio y accesos directos a archivos y programas

 Paso 1: Visualizar la pantalla del escritorio y observar los iconos de los accesos directos que se tienen (tanto a programas como a archivos).

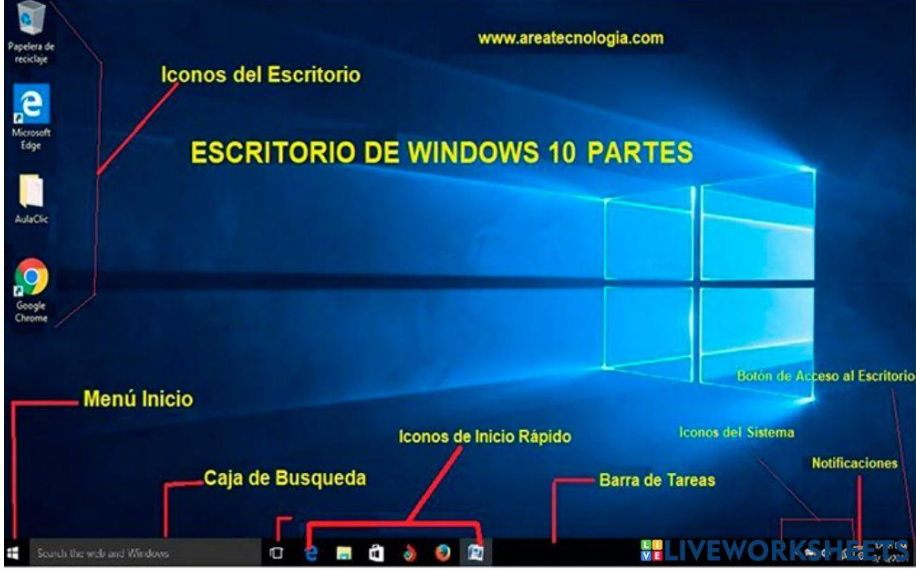

- Paso 2: Ir a una carpeta de la que tenga el acceso directo en el escritorio, y ver lo que contiene.
- Paso 3: Entrar en un programa que tenga el acceso directo en el escritorio (o en los iconos de inicio rápido).

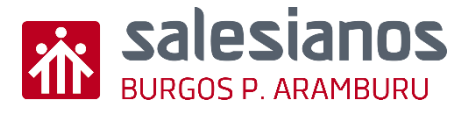

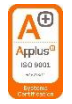

#### Retos: Reto 3/5 – Manejo del explorador de archivos

- Paso 1: Acceso rápido al explorador pulsando a la vez las teclas Widows + E, o con el acceso directo de "Este equipo"
  - El explorador es una ventana que contiene a su izquierda la organización general del ordenador, y a la derecha el contenido de cada una de esas carpetas o elementos.

 Paso 2: Moverse por distintas carpetas desde el explorador.

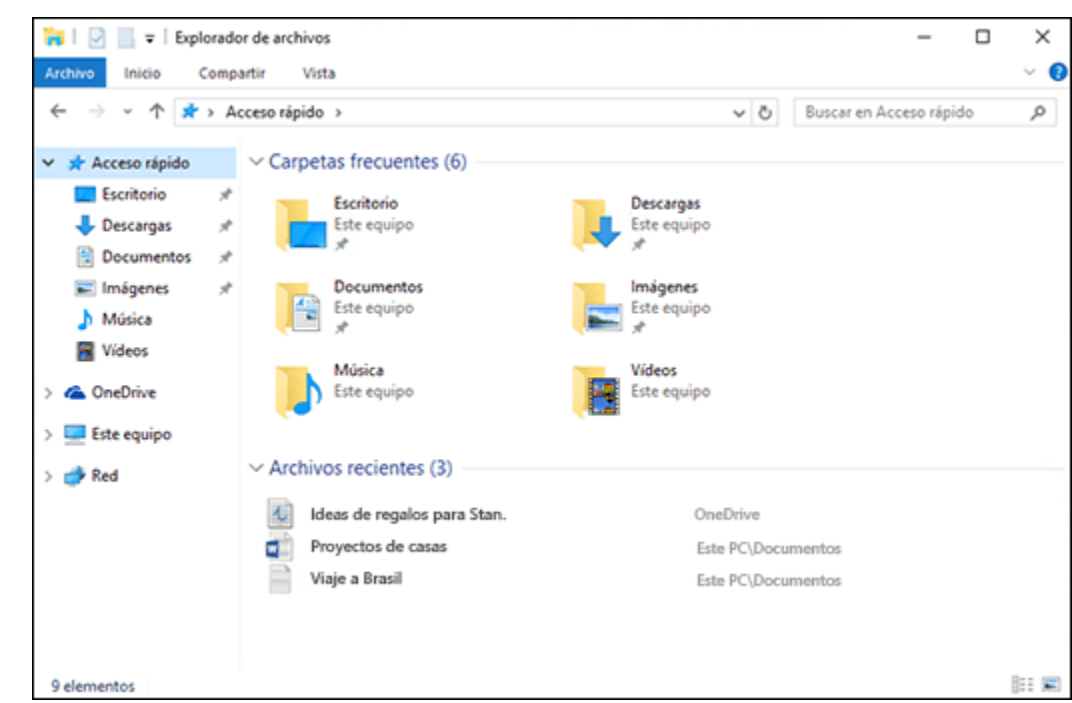

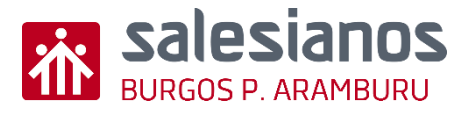

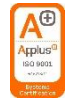

#### Retos: Reto 4/5 – Crear carpetas y una estructura de directorios

- Paso 1: Crea en el escritorio una carpeta que se llame "1º AMV" (por ejemplo)
  - Estando en el escritorio, pulsa el botón derecho del ratón y elige "Nuevo" - "Carpeta"
- Paso 2: Dentro de la carpeta anterior crea otras subcarpetas con cada uno de los módulos del curso.

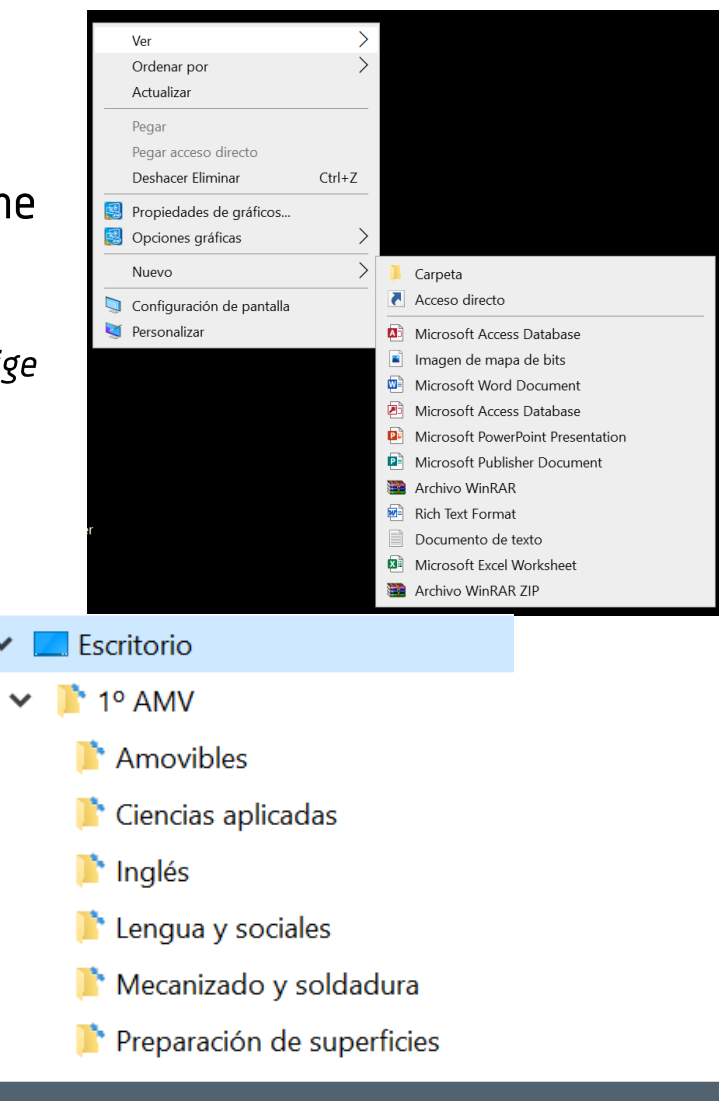

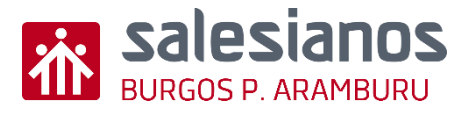

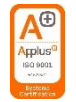

### Retos: Reto 5/5 – Crear acceso directo en el escritorio a un programa o archivo, y moverlo

- Paso 1: Crear un acceso directo de una carpeta
  - Entra en el explorador de archivos, y elige una carpeta (por ejemplo, la de un módulo) y pulsa el botón derecho del ratón y elige "Enviar a" -"Escritorio (crear acceso directo)
- Paso 2: Mover el acceso directo dentro del escritorio.
  - Después de seleccionar el acceso directo lo puedes mover y poner donde quieras. Para dejarlo fijo, pulsa con el ratón en otro lugar.

| 🎽   😼 📜 🗢   1º AMV                                                                                                    | - 🗆 X                                                                                                    |
|----------------------------------------------------------------------------------------------------|----------------------------------------------------------------------------------------------------|
| Ar <mark>chivo</mark> Inicio Compartir Vista                                                                                                    | ~ <b>?</b>                                                                                                    |
| Archivo       Inicio       Compartir       Vista         Abrir       Abrir       Abrir       Abrir         Abrir en ventana nueva       Anclar al Acceso rápido       Anclar al Acceso rápido         Andre Analysis       Añadir a la lista de VLC       Analysis         A Reproducir con VLC       Examinar con Microsoft Defender       Conceder acceso a         Restaurar versiones anteriores       >         Combine archivos en Acrobat       > | Buscar en 1º AMV<br>Ples<br>aplicadas<br>y sociales<br>zado y soldadura<br>ción de superficies                                                                                                    |
| Incluir en biblioteca       >         Anclar a Inicio       >         Añadir al archivo       >         Añadir a "Amovibles.rar"       >         Añadir y enviar por email       >         Añadir a "Amovibles.rar" y enviar por email       >                                                                                                    |                                                                                                    |
| Enviar a<br>Cortar<br>Copiar<br>Crear acceso directo<br>Eliminar<br>Cambiar nombre                                                                                                    | <ul> <li>Carpeta comprimida (en zip)</li> <li>Destinatario de correo</li> <li>Destinatario de fax</li> <li>Destinatario de fax</li> <li>Dispositivo Bluetooth</li> <li>Documentos</li> <li>Escritorio (crear acceso directo)</li> </ul> |
| Propiedades                                                                                                    | <ul> <li>Data (F:)</li> </ul>                                                                                                    |

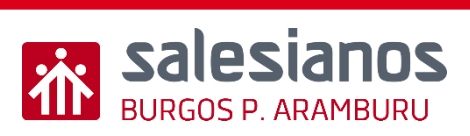

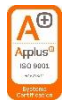

### Evidencia

 <u>Dejar en el escritorio el acceso directo a la carpeta del curso</u> <u>(1º AMV)</u>, que debe contener las carpetas de cada uno de los <u>módulos del curso</u>

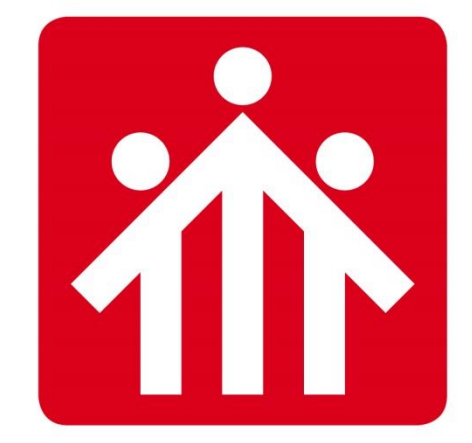

# **Salesianos** BURGOS P.ARAMBURU

## Alfabetización Digital

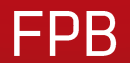

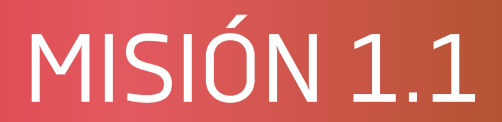

## Acceso a plataforma LMS y Educamos

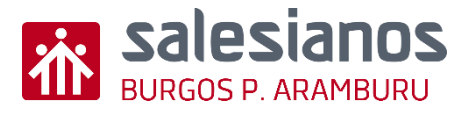

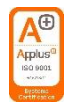

### Objetivos y Temporización

#### **OBJETIVOS**

- Acceder a plataforma LMS utilizadas (Teams/ Moodle).
- Enviar correos de forma correcta
- Descargar y adjuntar archivos

#### MATERIAL

- Ordenador con internet
- Boli y papel

#### <u>TEMPORIZACIÓN</u>

• 1 Sesión

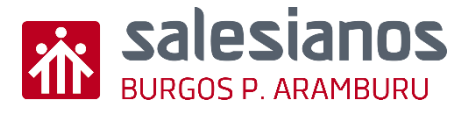

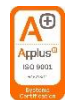

### Retos: Reto 1/4

- Paso 1: Entra en el navegador, y ve a la página salesianosburgos.com
- Paso 2: Accede a la Plataforma educativa/ Educamos

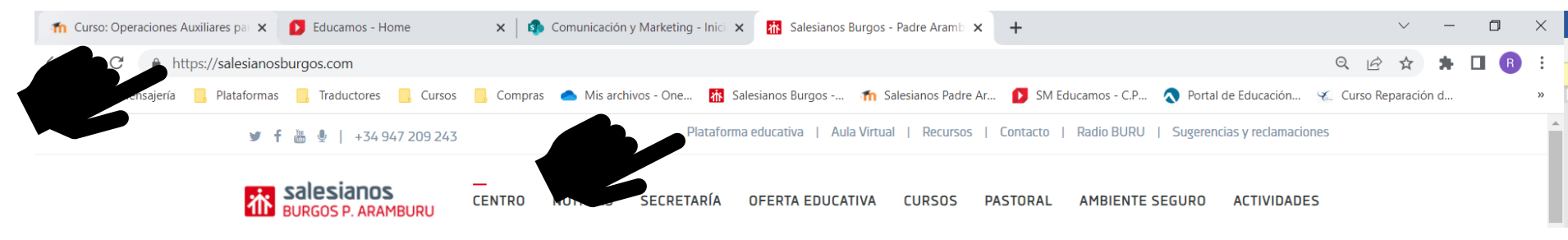

 Paso 3: Mira el 1er código personal (código único por alumno), en la tarea que se te ha asignado, y apúntalo.

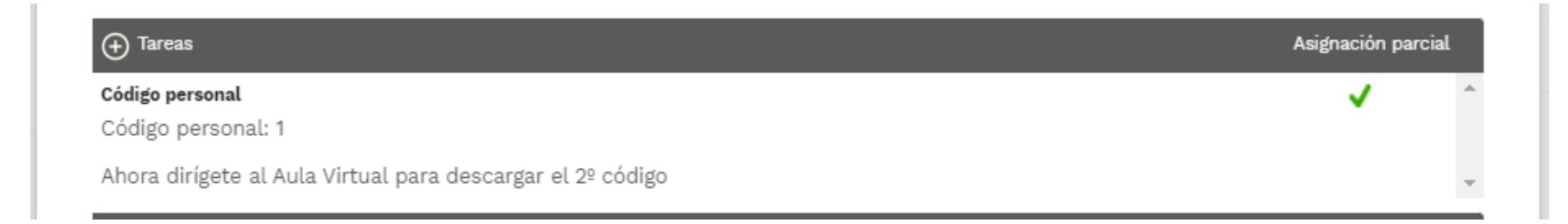

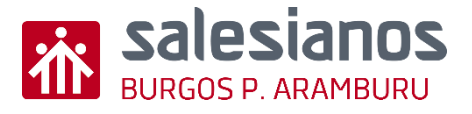

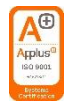

### Retos: Reto 2/4

- Paso 1: Entra, de nuevo, en salesianosburgos.com
- Paso 2: Accede ahora al (Aula Virtual)/ (Teams) y accede al (módulo X)

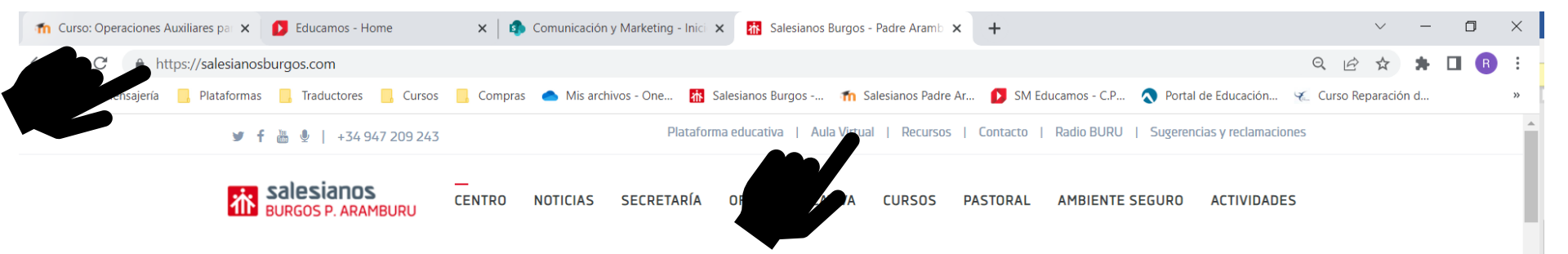

• Paso 3: Descarga y apunta tu 2º código, y apúntalo.

#### Mes internet seguro

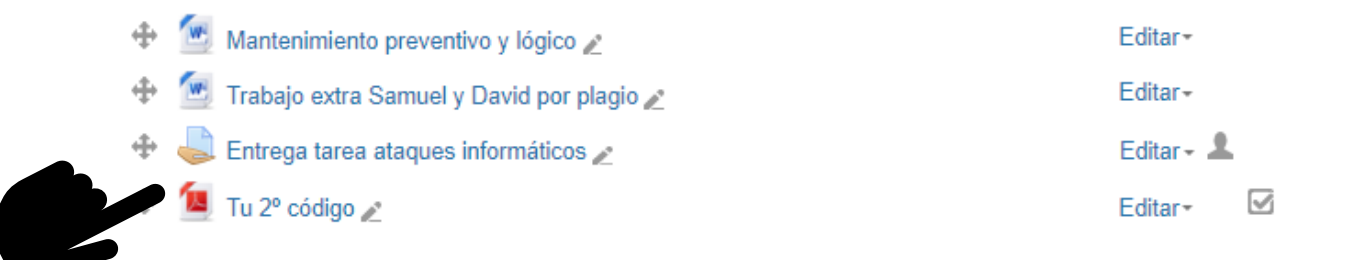

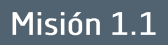

#### Retos: Reto 3/4

**Salesianos** BURGOS P. ARAMBURU

Suma ambos
 códigos, con un
 papel o la
 calculadora:

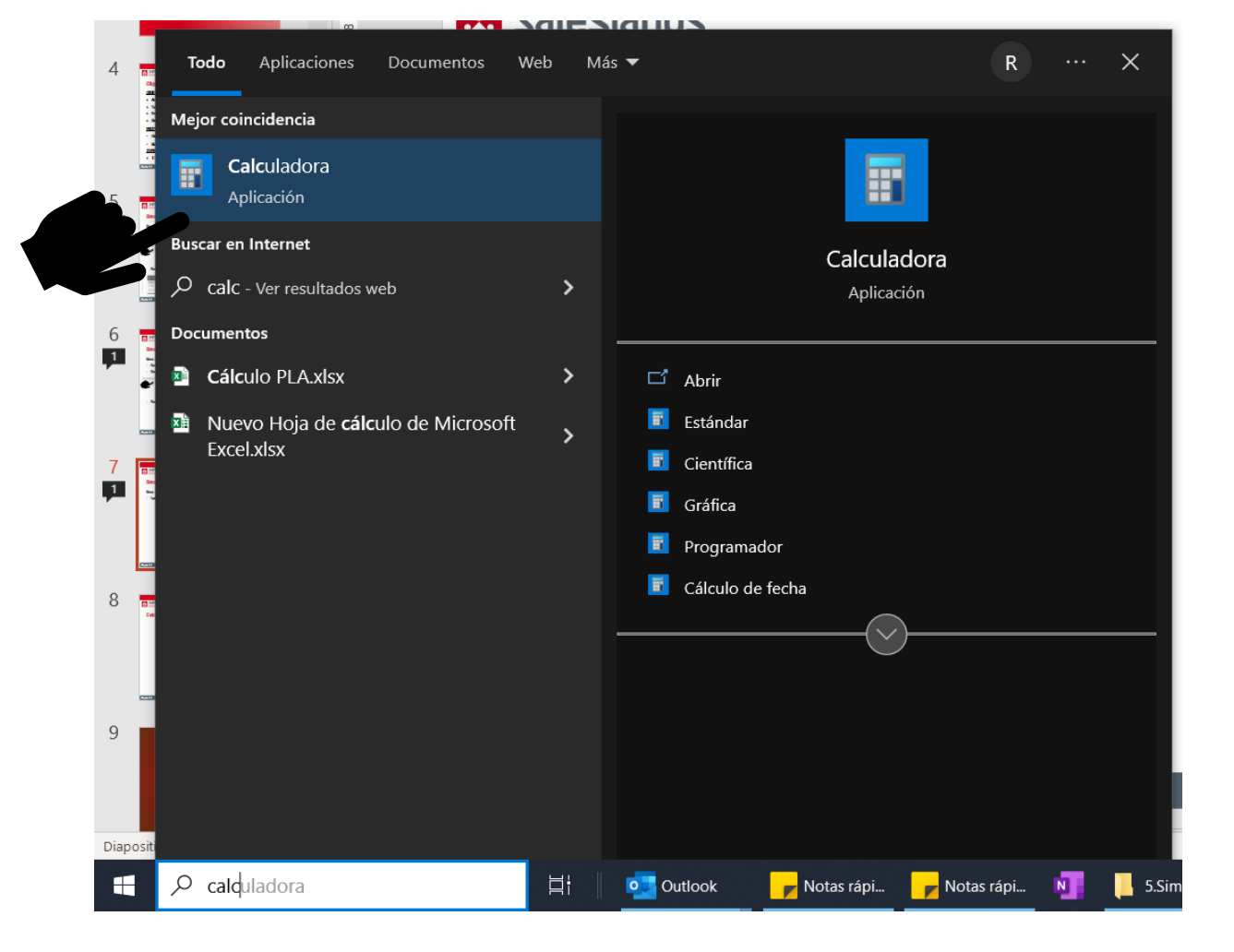

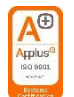

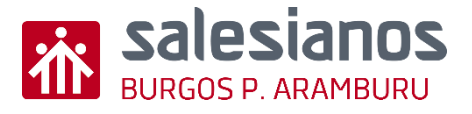

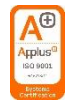

### Retos: Reto 4/4

- Entra en correo de la plataforma (EDUCAMOS) y envía un mensaje de manera correcta:
  - o Asunto: Escribe el código que has obtenido al sumar en el Reto 4
  - o Introducción, mensaje, despedida hablando de:
    - Gustos
    - Por qué has elegido este ciclo
    - Qué te gustaría hacer
  - o Adjunta al mensaje:
    - Una foto de algo que te guste en internet
    - El archivo descargado del Aula Virtual/ Teams con el código personal

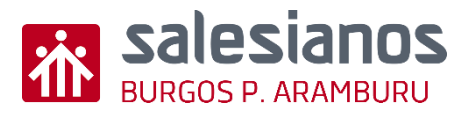

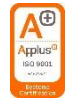

#### Retos: Reto 4/4

#### • Ejemplo de mensaje correcto:

| Mis mensajes               | × +                                                                                                    |                                                           |      |
|----------------------------|----------------------------------------------------------------------------------------------------|-----------------------------------------------------------|------|
| ← → C 🔒                    | https://padrearamburu-salesianos-burgos.educamos.com/Comunicacion/MisMensajes                                                                                                    | Q                                                         | Ľ    |
| 📙 IT 📙 Mensajería          | ía 📙 Plataformas 📙 Traductores 📙 Cursos 📙 Compras 🌰 Mis archivos - One 🚮 Salesianos Burgos 🏫 Salesianos Padre Ar 🚺 SM Edu                                                                                                    | ucamos - C.P 🔇 Portal de Educación 🌾 Cu                   | urso |
| C.Pr.F.P.E. Salesianos Pad | adre Aramburu                                                                                                    | Evaluación Comunicaciones 🔂 🛄 🕐                           | ) () |
| CPREPE Salesianos Pad      | Adv Arambaru  Para SANCHO VALDIVIELSO, Eloisa  CC  Co  Asunto Cddigo 203  Mensaje  ILUM FILLE FILLE FI | Evaluación       Comunicaciones       ☆       III       © |      |
|                            | SELECCIONE FICHERO                                                                                                    |                                                           |      |
|                            | istockphoto-1157655660-612x612.jpg         ×           Image: Tu 2 <sup>2</sup> código.pdf         ×                                                                                                    | 1                                                         |      |
|                            |                                                                                                    | ENVIAR DESCARTAR CERRAR                                   | 2    |

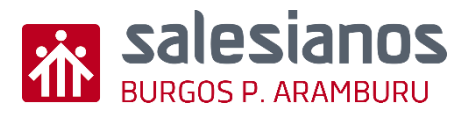

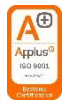

### Evidencia

• Mensaje acorde al reto 4 con la suma en el asunto OK

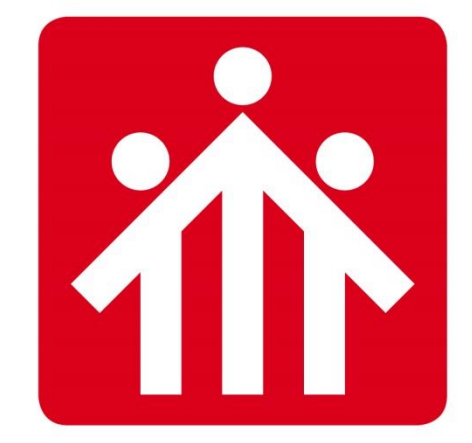

# **Salesianos** BURGOS P.ARAMBURU

## Alfabetización Digital

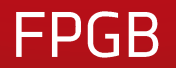

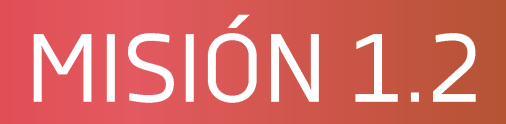

## Estructura de archivos y Onedrive

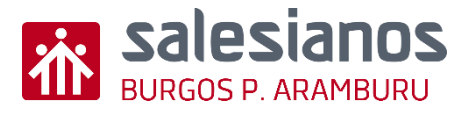

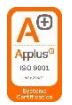

### Objetivos y Temporización

#### <u>OBJETIVOS</u>

- Saber crear estructuras de directorios.
- Conocer la problemática de perder un archivo.
- Saber guardar en su lugar y organizar bien los documentos para no perder el tiempo buscando.
- Subir archivos a Onedrive.
- Saber compartir archivos por Onedrive.

#### **MATERIAL**

- Ordenador con internet
- Boli y papel

#### <u>TEMPORIZACIÓN</u>

• 1 Sesión

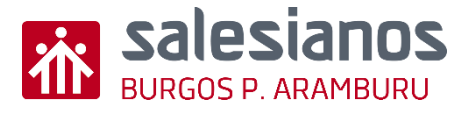

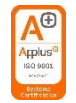

## Retos: Reto 1/5 descargar un documento de aula virtual

- Paso 1: Entra en el navegador, y ve a la página salesianosburgos.com
- Paso 2: Accede al aula virtual

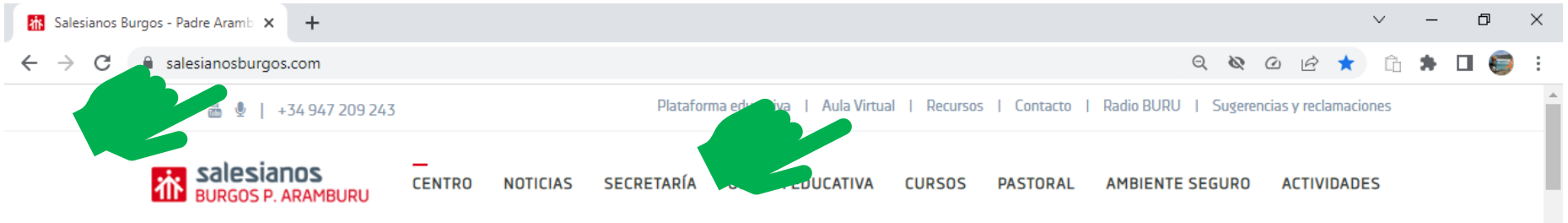

 Paso 3: Accede al módulo correspondiente y al tema o semana en el que estés y abre la carpeta o documento para descargarlo

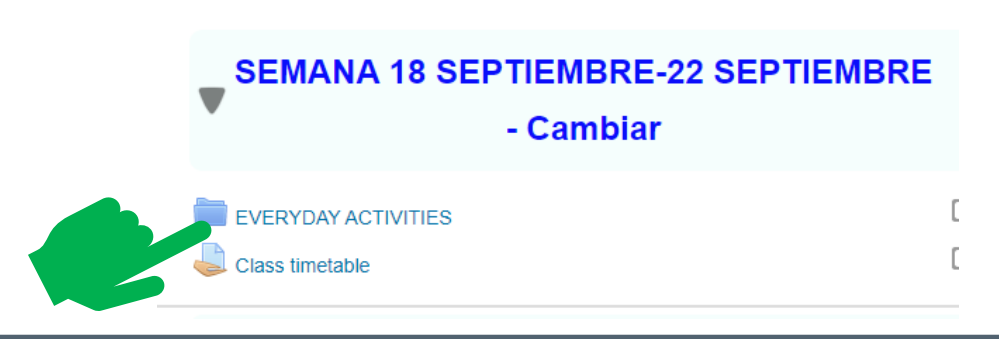

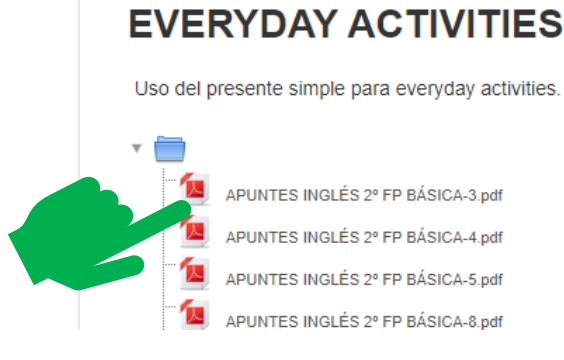

Misión 1.2

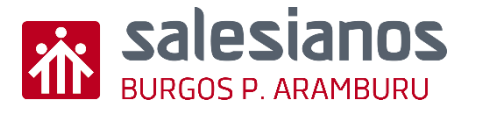

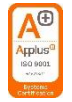

## Retos: Reto 2/5 Crea en el escritorio una carpeta que se llame "1º" con todos los módulos dentro de ella:

• Paso 1: Entra en el explorador de archivos y busca la carpeta de ESCRITORIO

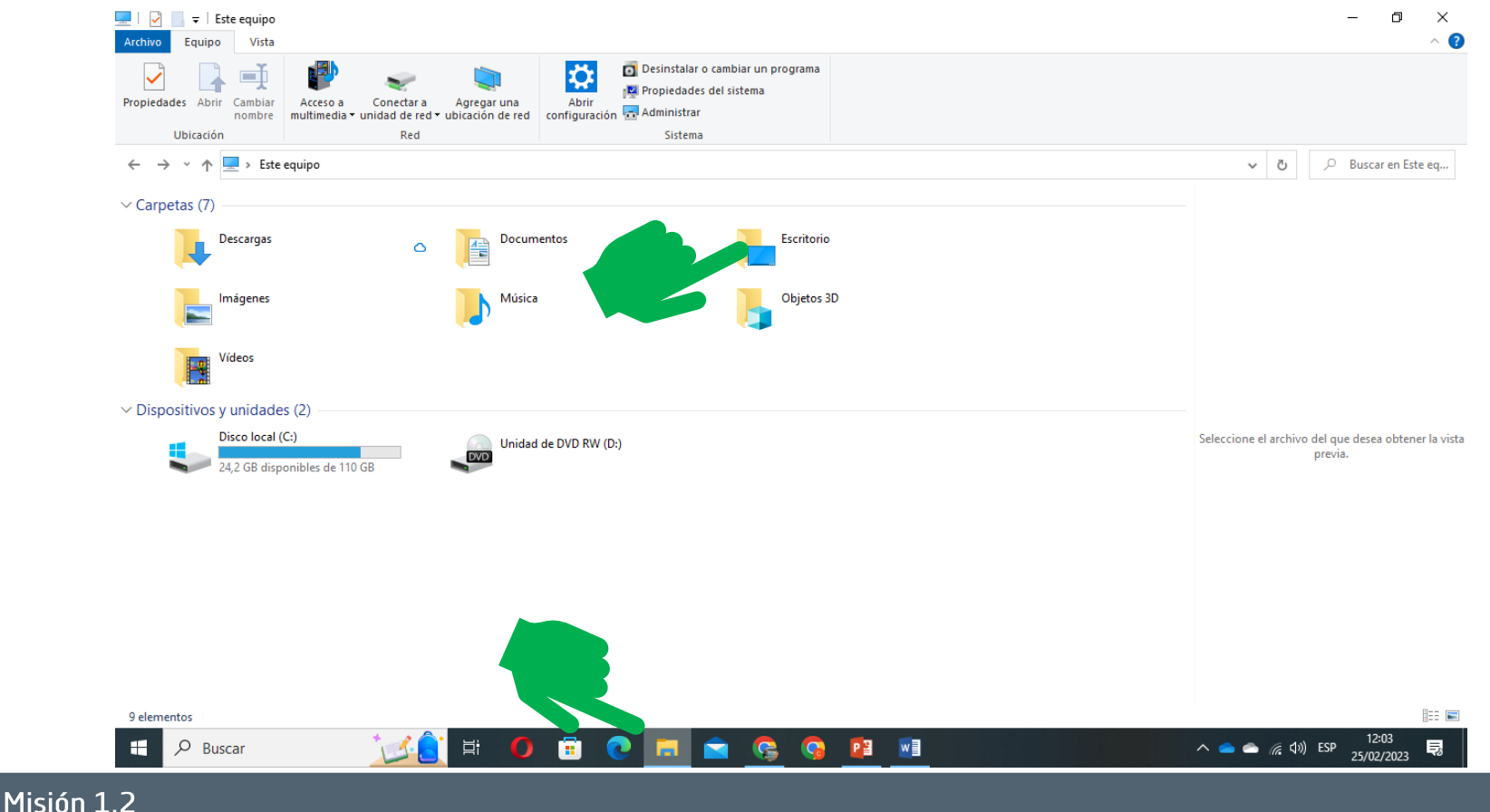

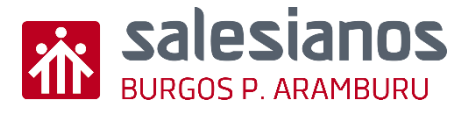

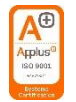

### Retos: Reto 2/5

• Paso 2: crea una carpeta y llámala PRIMERO

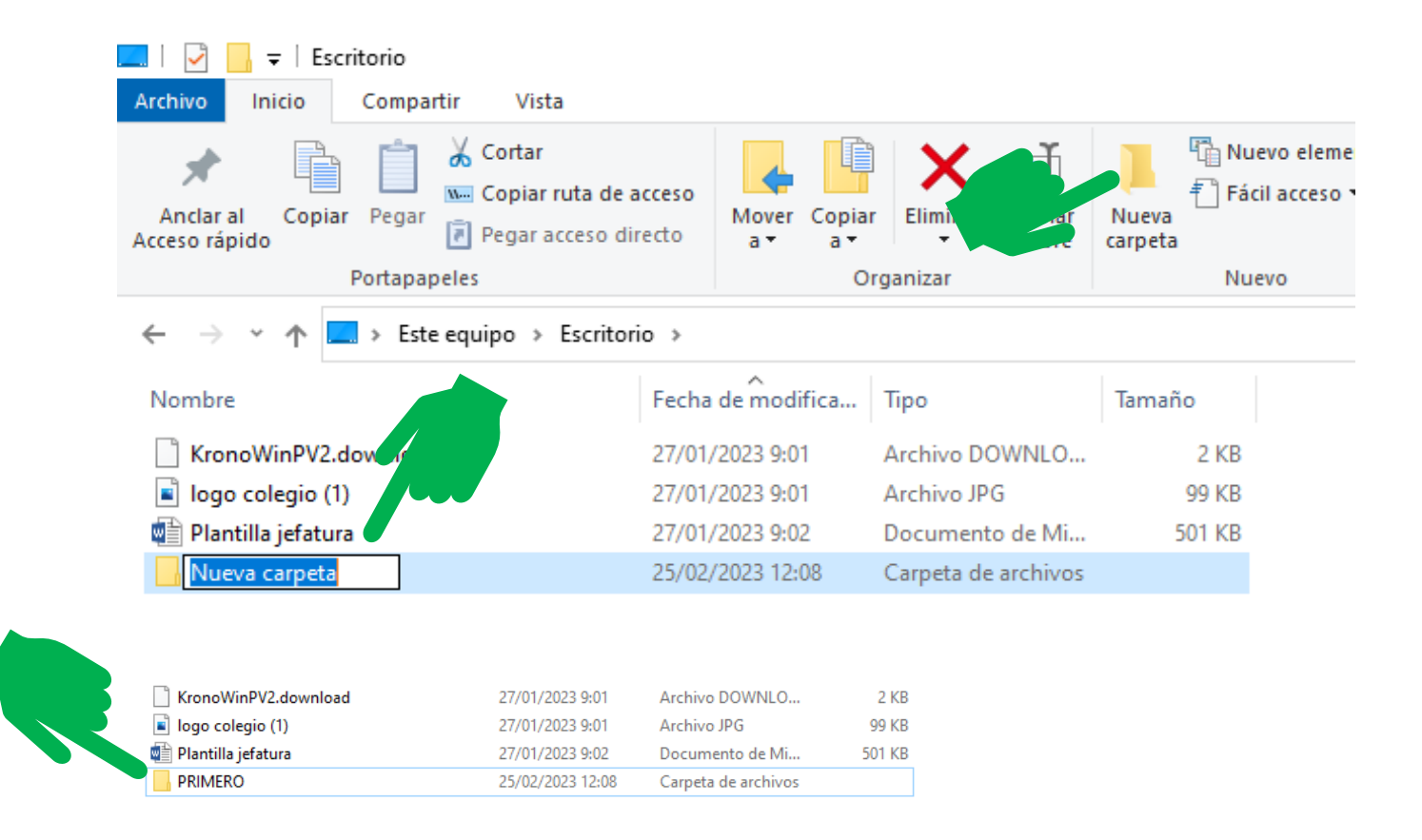

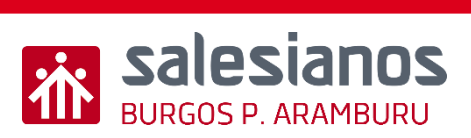

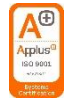

#### Retos: Reto 2/5

• Paso 3: Crea una carpeta para cada módulo

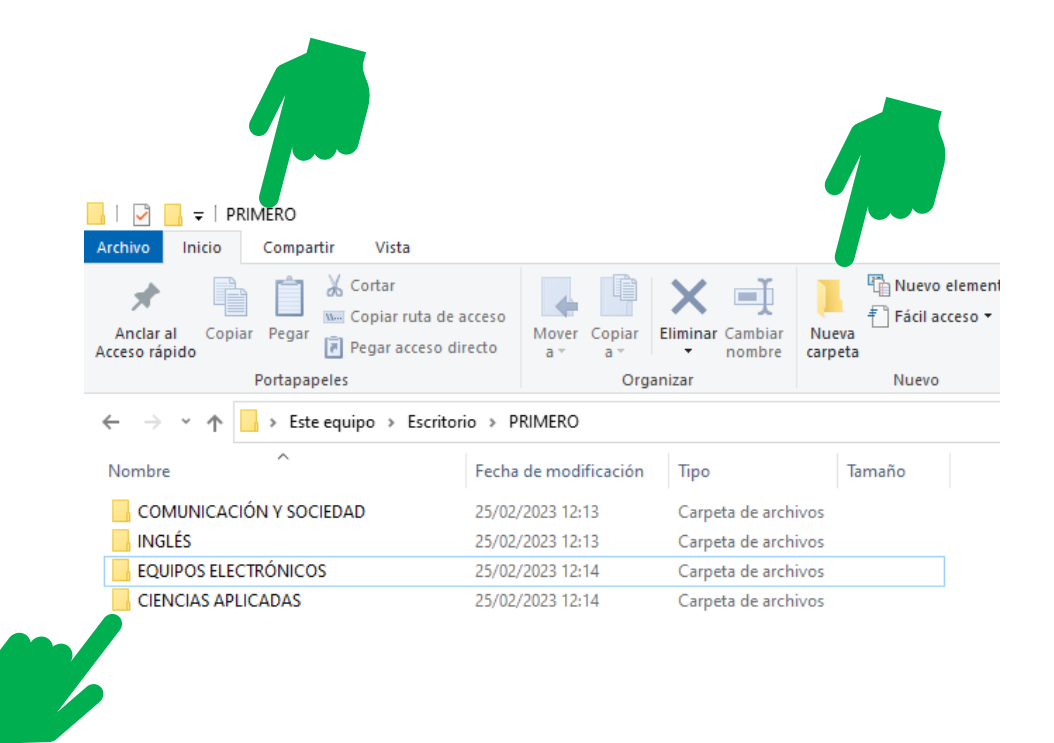

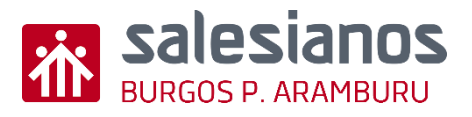

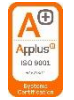

#### Retos: Reto 3/5 ¿Y si se rompe el ordenador?

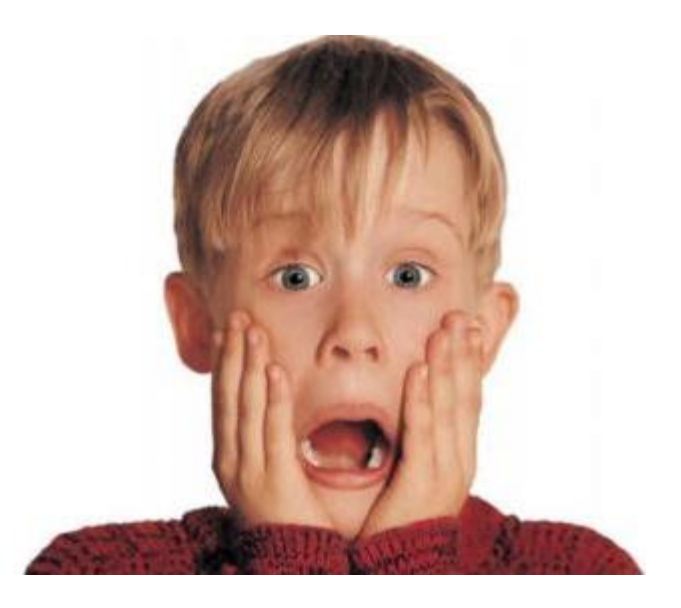

Ref: autobild

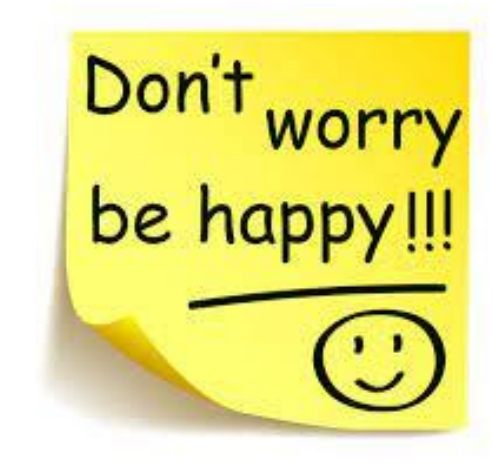

Ref: istock

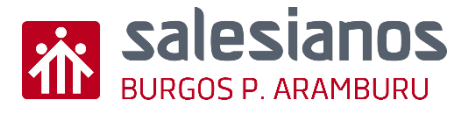

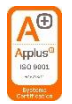

### Solución: Copia y pega la carpeta en el ONEDRIVE de Educamos

- Paso 1: Accede a la plataforma Educamos o a tu correo OUTLOOK o GMAIL
- Paso 2: Pincha en mi espacio/mis documentos

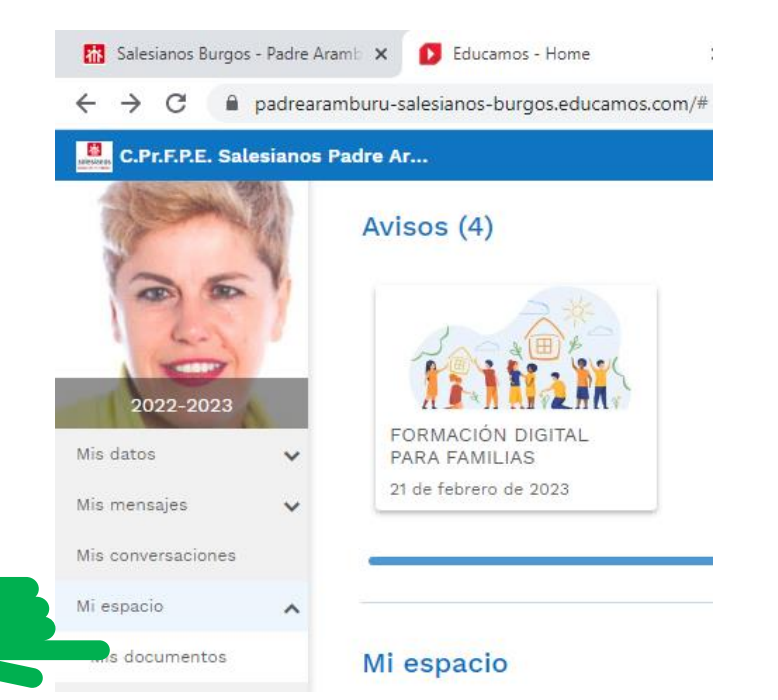

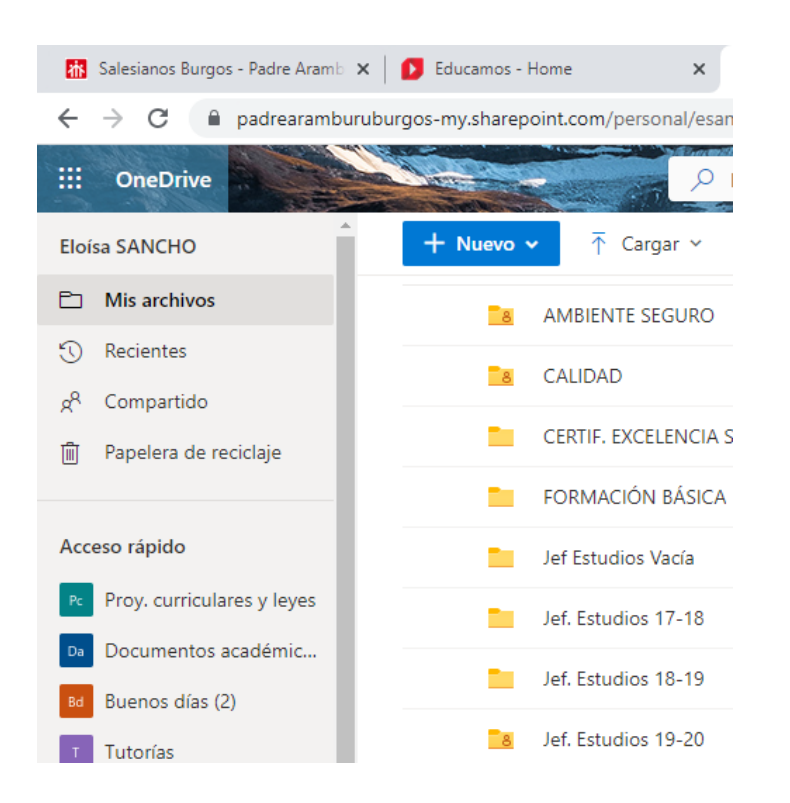

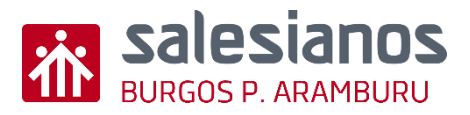

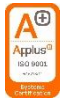

#### • Paso 3: Arrastra la carpeta PRIMERO que has creado en el escritorio

| —   📝 🔒 ╤   Escritorio<br>Archivo Inicio Compartir Vista      |                                                                                                    |                                        | ሕ Salesianos Burg     | go 🗙 🛛 😰 Educamos - Horr 🗙 👝 Mis a   | rchivos - Or 🗙 🕂 | ∨ - □ X                   |
|---------------------------------------------------------------|----------------------------------------------------------------------------------------------------|----------------------------------------|-----------------------|--------------------------------------|------------------|---------------------------|
| Anclar al<br>Acceso rápido<br>Acceso rápido<br>Acceso rápido  | e acceso<br>directo<br>directo<br>di<br>di<br>di<br>di<br>di<br>di<br>di<br>di<br>di<br>di<br>di<br>di<br>di | Nuevo ele<br>Nueva<br>carpeta<br>Nuevo | ← → C<br>III OneDrive | padrearamburuburgos-my.sharepoint.   | :om/p 🕑 🔌 🖻 🗲    |                           |
| $\leftarrow$ $\rightarrow$ $\checkmark$ $\uparrow$ Escritorio |                                                                                                    |                                        | =                     | evo 🗸 🕂 Cargar 🖌 🤤 Sincroniz         | ar ··· ↓≓ Org    | ganizar 🗸 🚍 🗸 🤅           |
| OneDrive - Personal                                           | OneDrive - SM                                                                                                    |                                        | Ľ                     | Nombre $\uparrow$ $\checkmark$       | Modificado ~     | Modificado por ~          |
| Bibliotecas                                                   | Red Red                                                                                                    | Panel de                               | 8                     | AMBIENTE SEGURO                      | 12/02/2022       | Eloísa SANCHO VALDIVIEL   |
| Microsoft Edge                                                | Oxford Test of English Secure                                                                                                    | 🔊 Adobe A                              | 8                     | CALIDAD                              | 07/06/2021       | Eloísa SANCHO VALDIVIEL   |
| Acceso directo<br>2,22 KB                                     | Acceso directo                                                                                                    |                                        |                       | CERTIF. EXCELENCIA SALESIANOS P. ARA | M 05/11/2020     | Eloísa SANCHO VALDIVIEL   |
| Photoshop Cs6                                                 | PRIMERO                                                                                                    | Archive<br>98,6 KB                     |                       | FORMACIÓN BÁSICA                     | 28/11/2022       | Eloísa SANCHO VALDIVIEL   |
|                                                               |                                                                                                    |                                        |                       | Jef Estudios Vacía                   | 18/06/2021       | Eloísa SANCHO VALDIVIEL   |
|                                                               |                                                                                                    |                                        | + Copiar              | Jef. Estudios 17-18                  | 25/08/2020       | Eloísa SANCHO VALDIVIEL   |
|                                                               |                                                                                                    |                                        |                       | Jef. Estudios 18-19                  | 25/08/2020       | Eloísa SANCHO VALDIVIEL   |
|                                                               |                                                                                                    |                                        | 8                     | Jef. Estudios 19-20                  | 09/08/2019       | Eloísa SANCHO VALDIVIEL   |
|                                                               |                                                                                                    |                                        |                       | Jef. Estudios 20-21                  | 25/08/2020       | Eloísa SANCHO VALDIVIEL   |
|                                                               |                                                                                                    |                                        |                       | Jef. Estudios 21-22                  | 13/09/2022       | Eloísa SANCHO VALDIVIEL 👻 |
| 16 elementos 1 elemento seleccionado                          |                                                                                                    |                                        | logo colegio          | (2).jpg ^ 🗋 KronoWinPdow             | mload <b>^</b>   | Mostrar todo X            |
| H 🔎 Buscar                                                    | 🗾 🗄 🚺 🗄                                                                                                    | 📑 😓 📀                                  |                       |                                      | ^ 😪 👄 🧖          | (19)) ESP 18:18           |

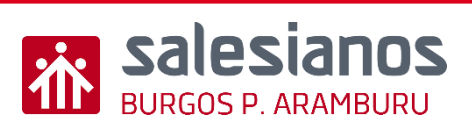

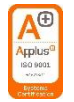

- Retos: Reto 4/5 Guarda el archivo que has creado en reto 1 en la carpeta PRIMERO
- Paso 1 : Arrastra el archivo a la carpeta

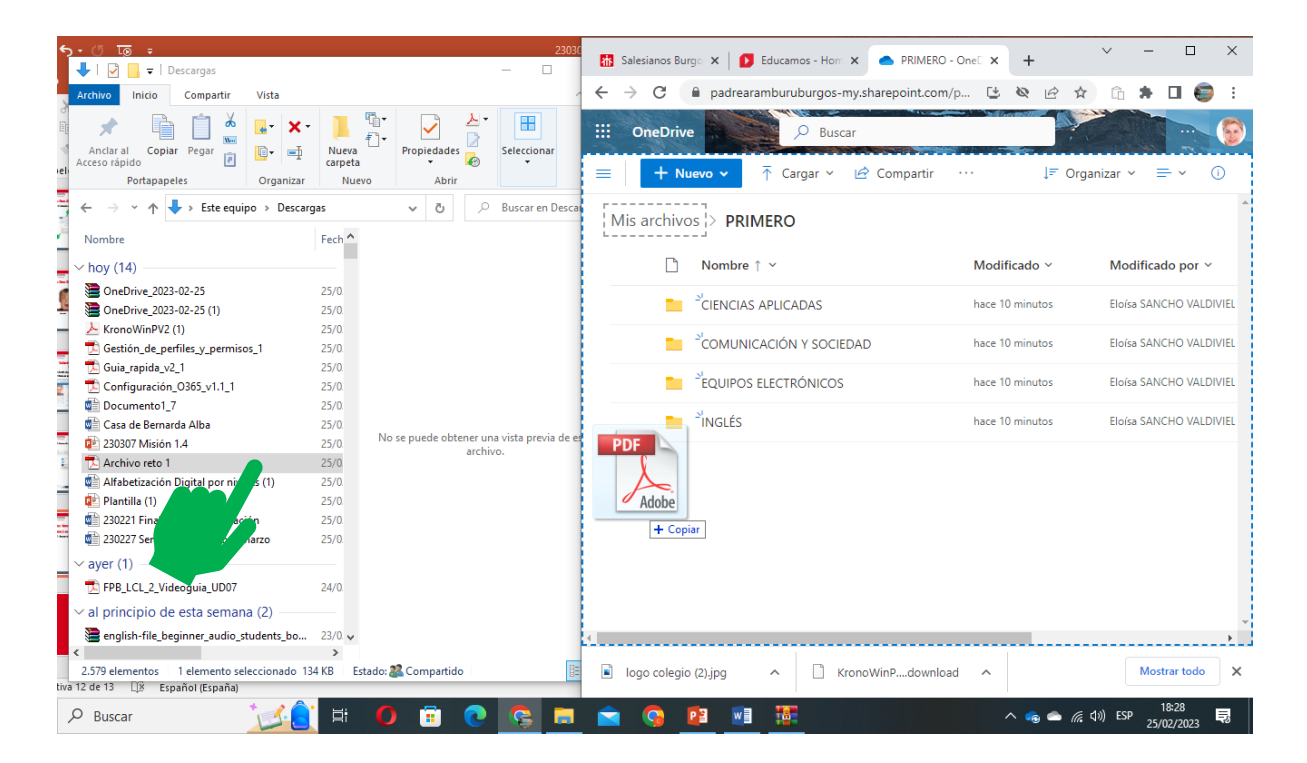

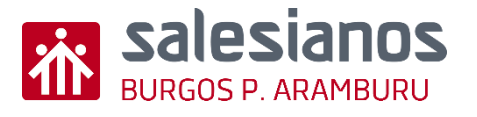

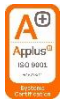

#### Retos: Reto 5/5 Comparte la carpeta PRIMERO con tu profesor

• la derecha y selecciona compartir

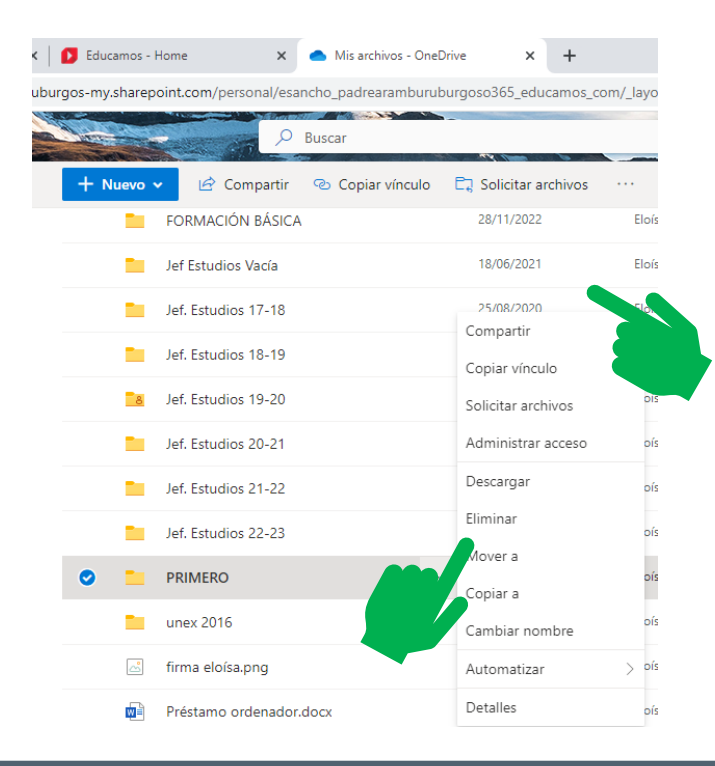

Paso 1 : Pincha en los tres puntitos de • Paso 2 : Escribe el correo de tu profesor y decide si le dejas ver o editar (puede modificar)

| Educa                                                                              | amos - H | Home             | × Mis archivos - OneDrive                             | ×           | +                                  |               |         |                |
|------------------------------------------------------------------------------------|----------|------------------|-------------------------------------------------------|-------------|------------------------------------|---------------|---------|----------------|
| os-my.s                                                                            | sharep   | oint.com/persona | al/esancho_padrearamburuburgo                         | so365_ec    | lucamos_com/_layo                  | uts/15/onedri | ive.asp | ox?isAscending |
| 1010-                                                                              |          |                  | ✓ Buscar                                              |             |                                    |               |         | -              |
| + Nuevo 🗸 🖄 Compartir 🐵 Copiar vínculo 🚉 Solicitar archivos \cdots 🛛 🖛 Organizar 🗸 |          |                  |                                                       |             |                                    |               |         |                |
|                                                                                    |          | FORMACIÓN        | Francisco sulla                                       |             |                                    |               | IVIEL   | 21 elementos   |
|                                                                                    |          | Jef Estudios V   | PRIMERO                                               |             |                                    | $\times$      | IVIEL   | 32 elementos   |
|                                                                                    |          | Jef. Estudios 1  | Cualquier persona que tenga el vínculo puede editar > |             |                                    |               | IVIEL   | 27 elementos   |
|                                                                                    |          | Jef. Estudios 1  | Para: nombre, grupo o correo e                        | electrónic  | o<br>Puede editar                  |               | IVIEL   | 27 elementos   |
|                                                                                    | 8        | Jef. Estudios 1  | Mensaje                                               | V           | Hacer cualquier camb               | io            | IVIEL   | 37 elementos   |
|                                                                                    |          | Jef. Estudios 2  | •                                                     | ×           | Puede ver<br>No puede realizar can | nbios         | IVIEL   | 36 elementos   |
|                                                                                    |          | Jef. Estudios 2  | -                                                     | Ô           | Configuración de                   | vínculos      | IVIEL   | 41 elementos   |
|                                                                                    |          | Jef. Estudios 2  | Copiar vínculo                                        |             |                                    |               | IVIEL   | 40 elementos   |
| 0                                                                                  |          | PRIMERO          | Cualquier persona que te editar >                     | enga el vír | nculo puede                        | Copiar        | IVIEL   | 5 elementos    |
|                                                                                    |          | unex 2016        |                                                       |             |                                    |               | IVIEL   | 27 elementos   |
|                                                                                    |          | firma eloísa.png | 1                                                     | 24/11/202   | :0 Eloís                           | a SANCHO VALI | DIVIEL  | 180 KB         |

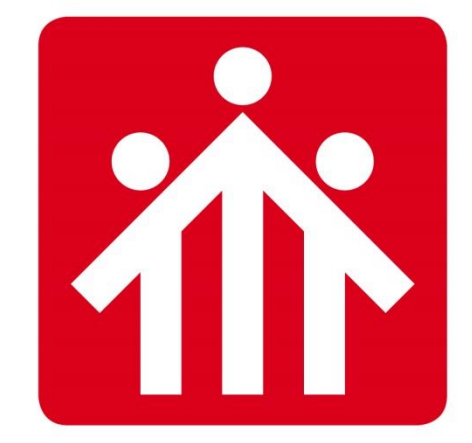

# **Salesianos** BURGOS P.ARAMBURU

# Alfabetización Digital

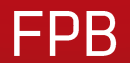

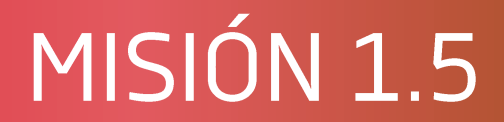

## Procesador de texto básico
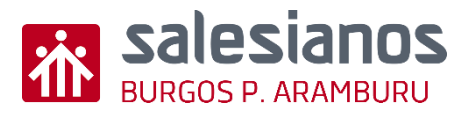

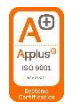

### Objetivos y Temporización

#### **OBJETIVOS**

- Usar estilos ya creados.
- Uso de negrita y otros tamaños de texto
- Uso de tablas.
- Saber "ajustar texto"

#### MATERIAL

Ordenador con internet

#### <u>TEMPORIZACIÓN</u>

• 15 minutos

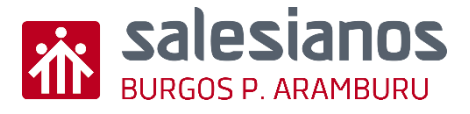

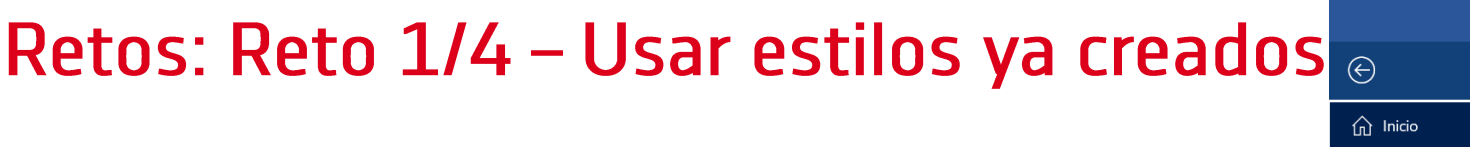

- Paso 1: Crear un documento nuevo (en Word o en otro procesador de texto)
  - Entrar en el programa y escoger "Documento en blanco"

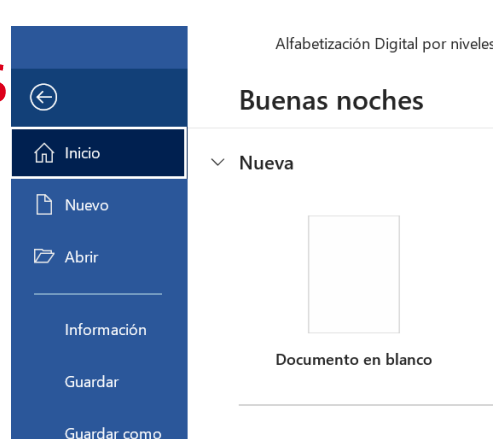

• Paso 2: Empezar el documento eligiendo en el apartado de Estilos los distintos tipos

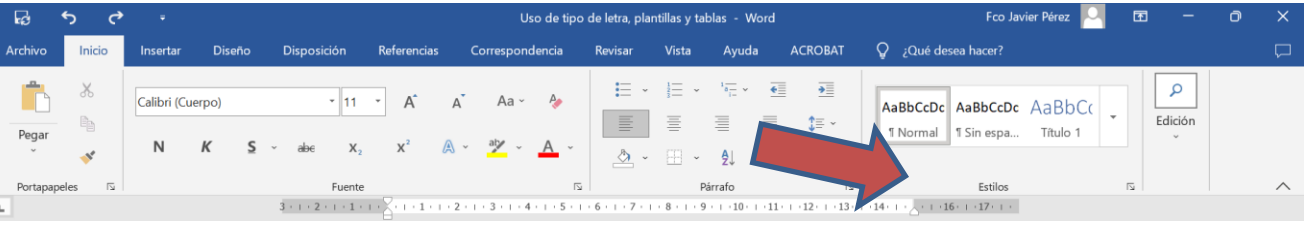

 Paso 3: Escribe varios párrafos con distintos estilos

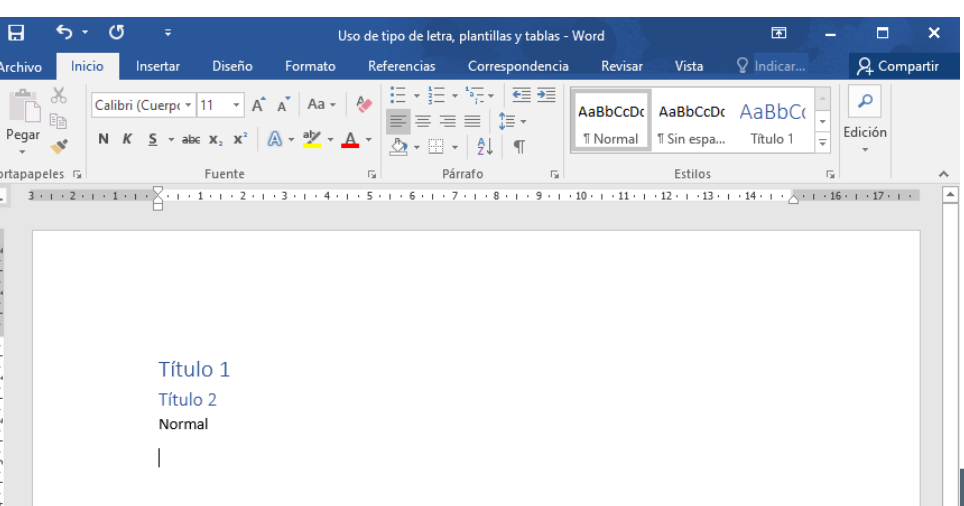

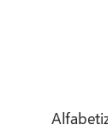

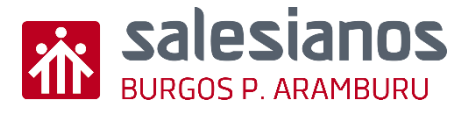

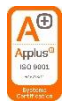

## Retos: Reto 2/4 – Uso de negrita y otros tamaños de texto

- Paso 1: Poner el texto de "Título 1" con otro tipo de letra, en negrita, subrayado y centrado
  - Seleccionar el texto "Título 1" e ir eligiendo otro tipo de letra, su tamaño, que esté en negrita, subrayado y que esté centrado en la línea.

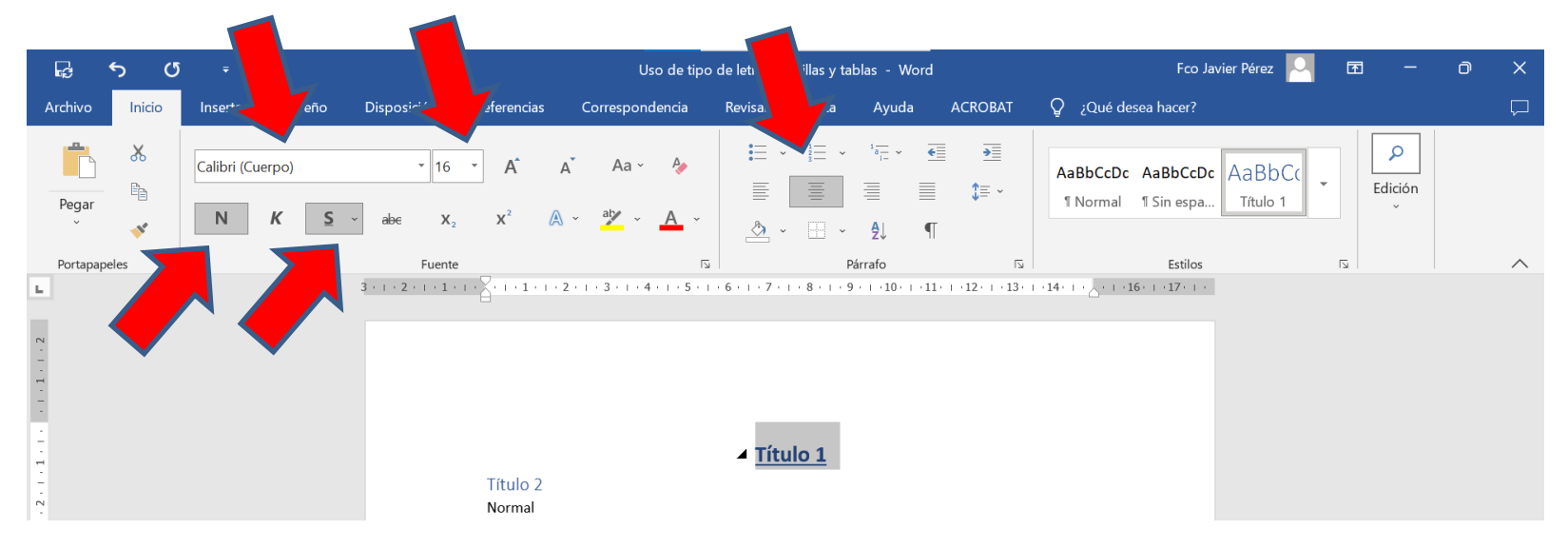

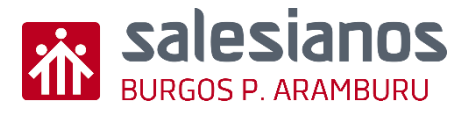

#### Retos: Reto 3/4 – Uso de tablas

- Paso 1: Insertar una tabla en el texto
  - A continuación de los textos anteriores añadir una tabla de 4 columnas y 8 filas
  - En el menú Insertar Tabla
  - Se puede escoger el nº de cuadros de filas y columnas o ir a Insertar tabla... y poner esas filas y columnas
  - Dentro de cada cuadro se puede escribir igual que en cada parte de la hoja

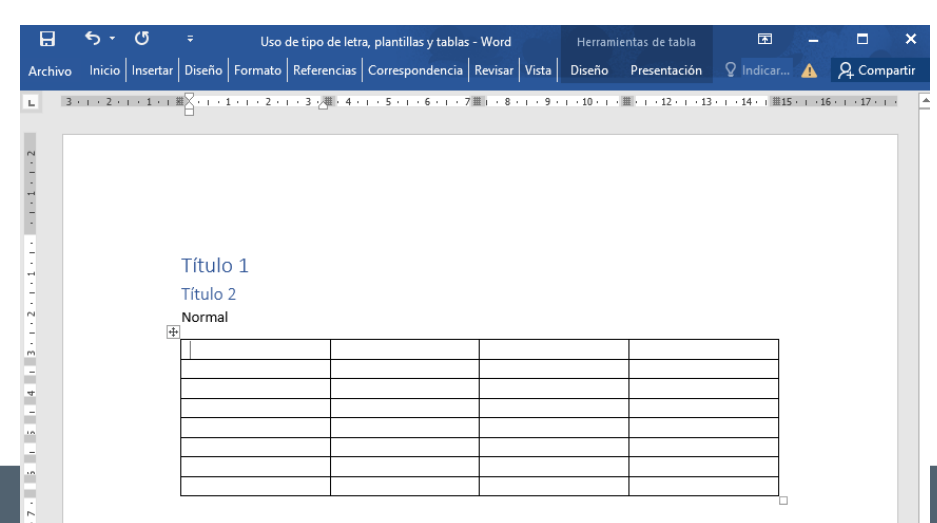

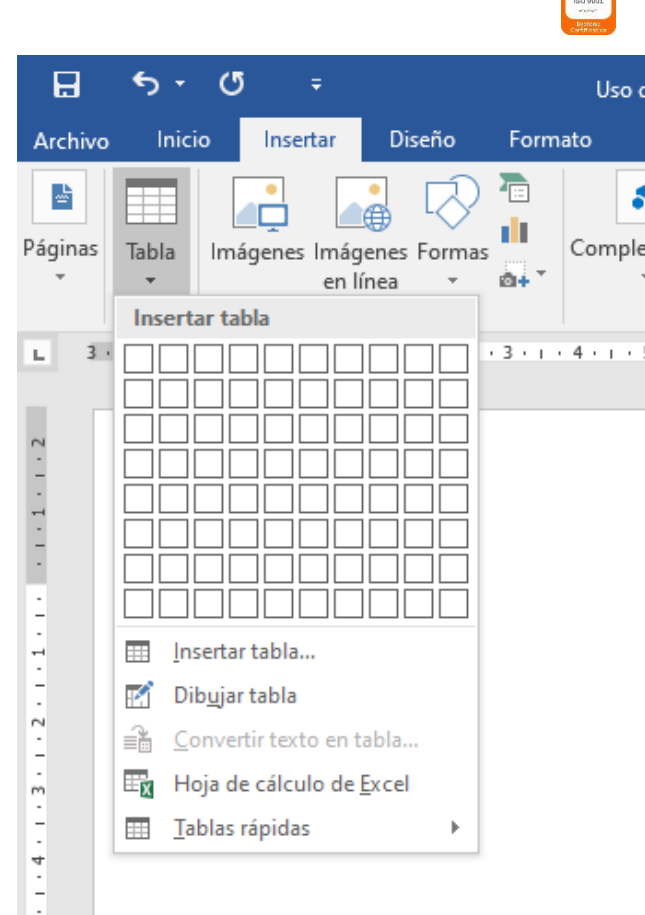

ŝ

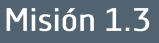

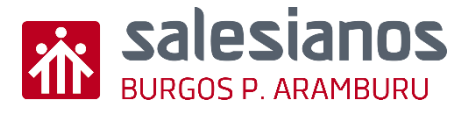

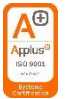

### Retos: Reto 4/4 – Saber "ajustar texto"

- Paso 1: Escribir un texto (que ocupe más de dos líneas) y ajustar el texto.
  - Escribir el texto
  - Seleccionar el texto y en el menú Inicio (en bloque de Párrafo) elegir Justificar (para que quede ajustado el texto tanto a derecha como a izquierda.

| Ini         | cio        | Insertar                        | Diseño                                                                                 | Formato                                          | Ref      | erencias Correspo | ondencia          |
|-------------|------------|---------------------------------|----------------------------------------------------------------------------------------|--------------------------------------------------|----------|-------------------|-------------------|
| К<br>П<br>М | Calib<br>N | ri(Cuerp∢ ▼<br>K <u>S</u> → aba | $\begin{array}{c c} 11 & \bullet \\ \bullet & \mathbf{x}_2 & \mathbf{x}^2 \end{array}$ | A <sup>™</sup> Aa -<br>A - ª <sup>b</sup> ⁄⁄⁄⁄ - | <u> </u> |                   | •≡ •≡  <br>•<br>¶ |
| s G         |            | _                               | Fuente                                                                                 |                                                  | E.       | Párrafo           | E.                |

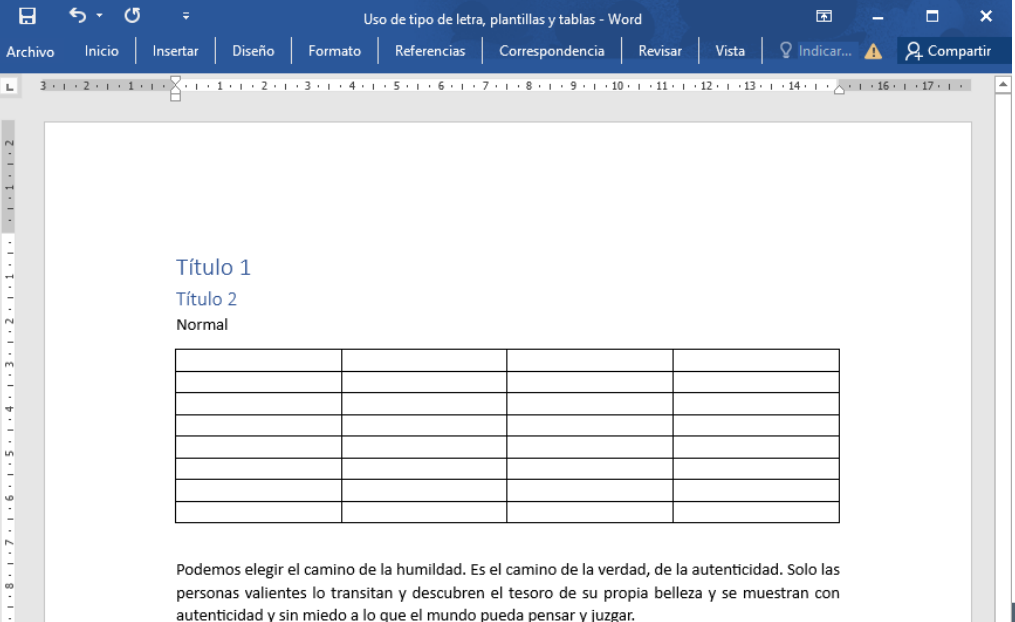

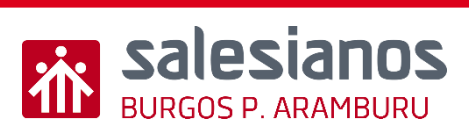

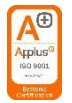

## Evidencia

 <u>Guardar ese archivo creado en Word (u otro procesador de</u> <u>texto) en la carpeta de uno de los módulos del curso</u>

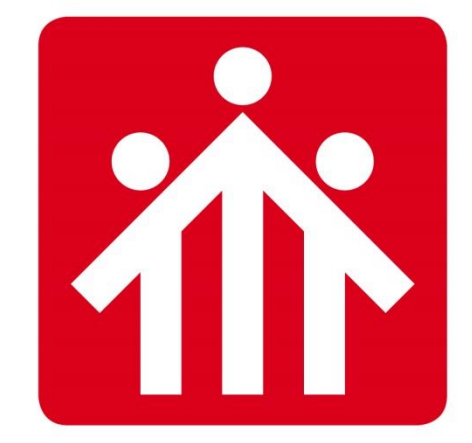

# **Salesianos** BURGOS P.ARAMBURU

# Alfabetización Digital

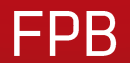

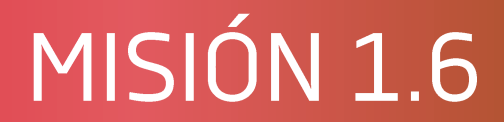

## Crear presentaciones (con Canva)

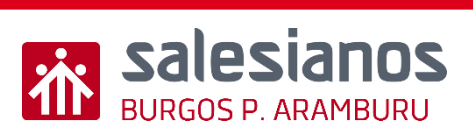

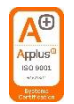

## Objetivos y Temporización

#### **OBJETIVOS**

- Preparar una presentación con aplicaciones como CANVA
- Descargar y compartir

#### **MATERIAL**

Ordenador con internet

#### <u>TEMPORIZACIÓN</u>

• 2 Sesiones

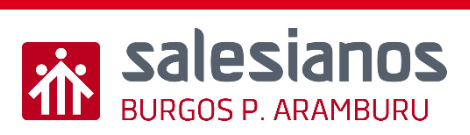

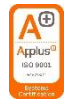

### Retos: Reto 1/6

- Paso 1: Entra en <u>www.canva.es</u> y regístrate gratuitamente
- Paso 2: Accede a su plataforma

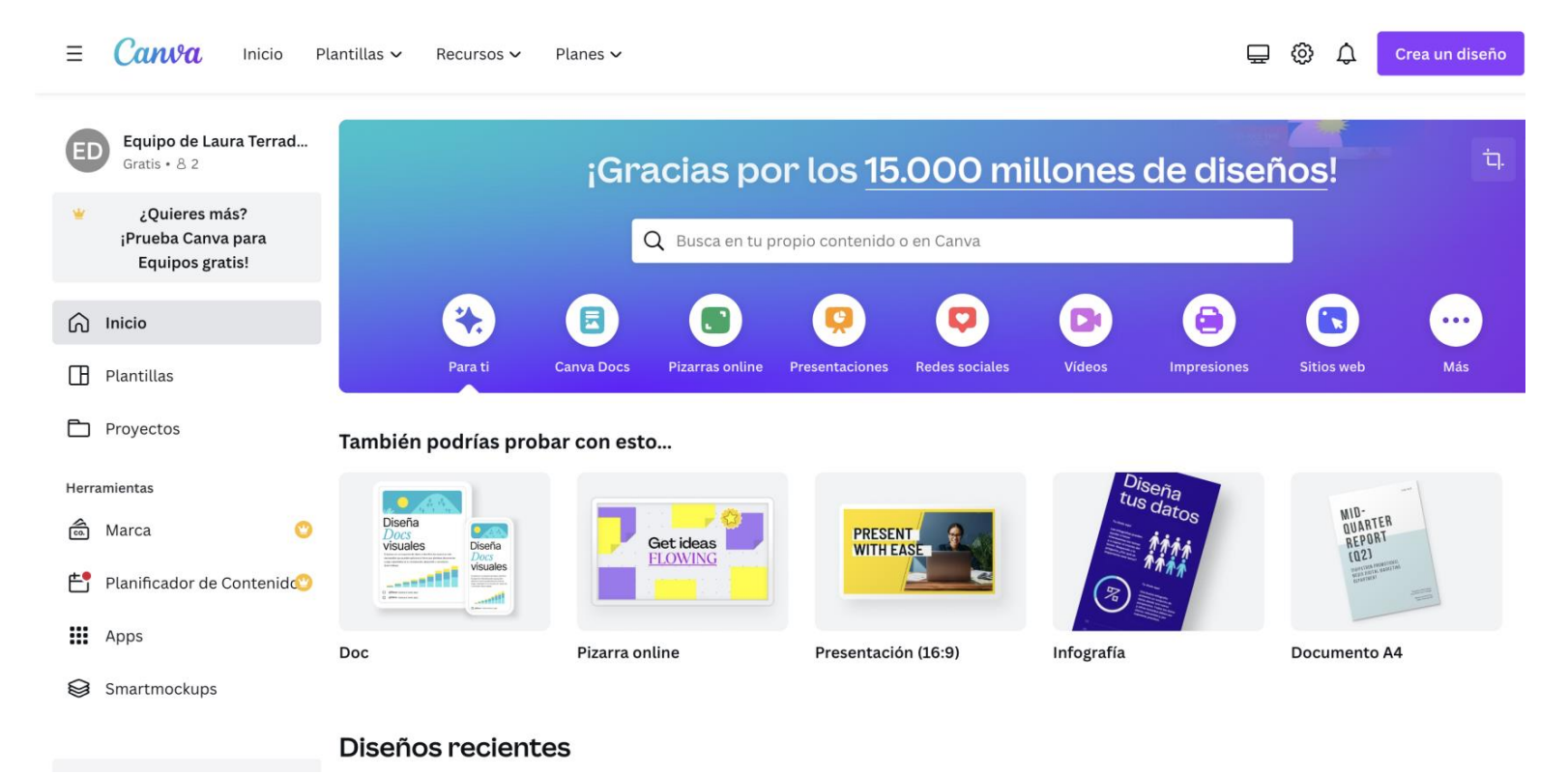

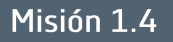

#### Retos: Reto 2/6

Paso 3: Elige "crea un diseño" o en el hueco de la lupa escribe ٠ PRESENTACIONES DE ECOLOGÍA

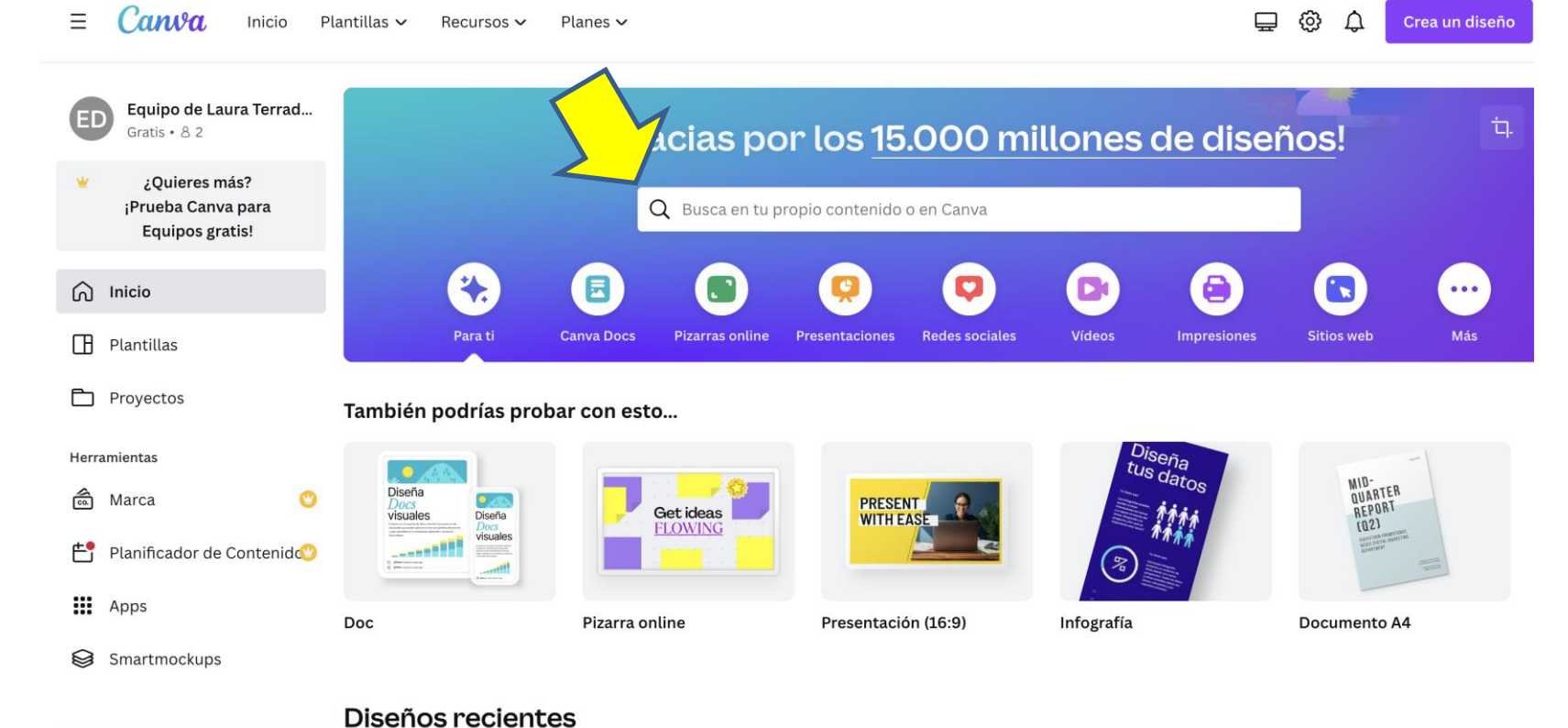

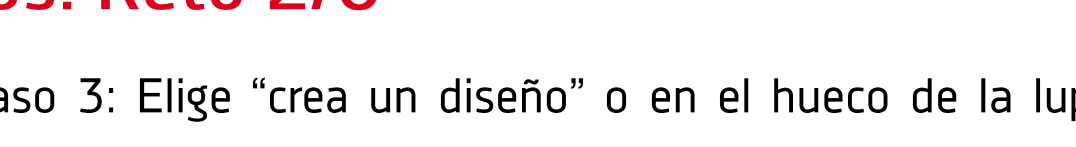

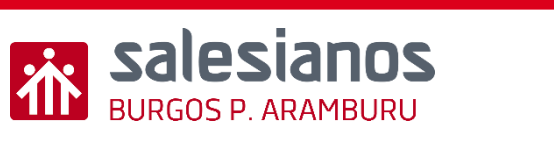

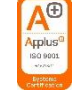

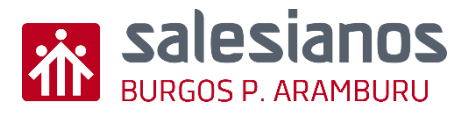

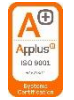

### Retos: Reto 3/6

• Elige una presentación de temática de ecología o medio ambiente

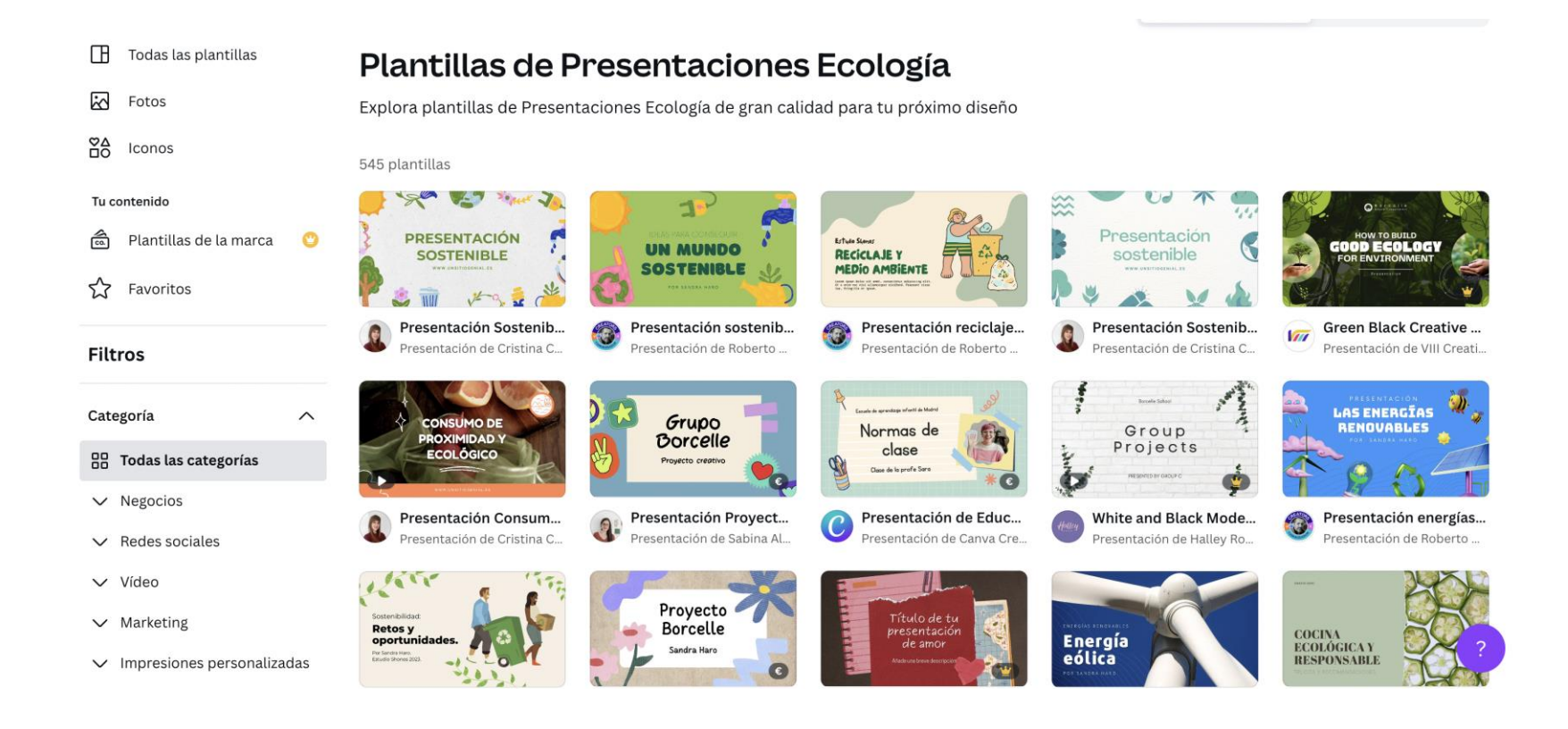

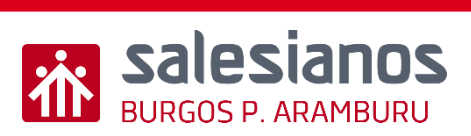

#### Applus<sup>®</sup> ISO BOOL SYSTEM

#### Retos: Reto 4/6

 Una vez elegida puedes ir añadiendo diapositivas a tu presentación de las propuestas a tu izquierda.

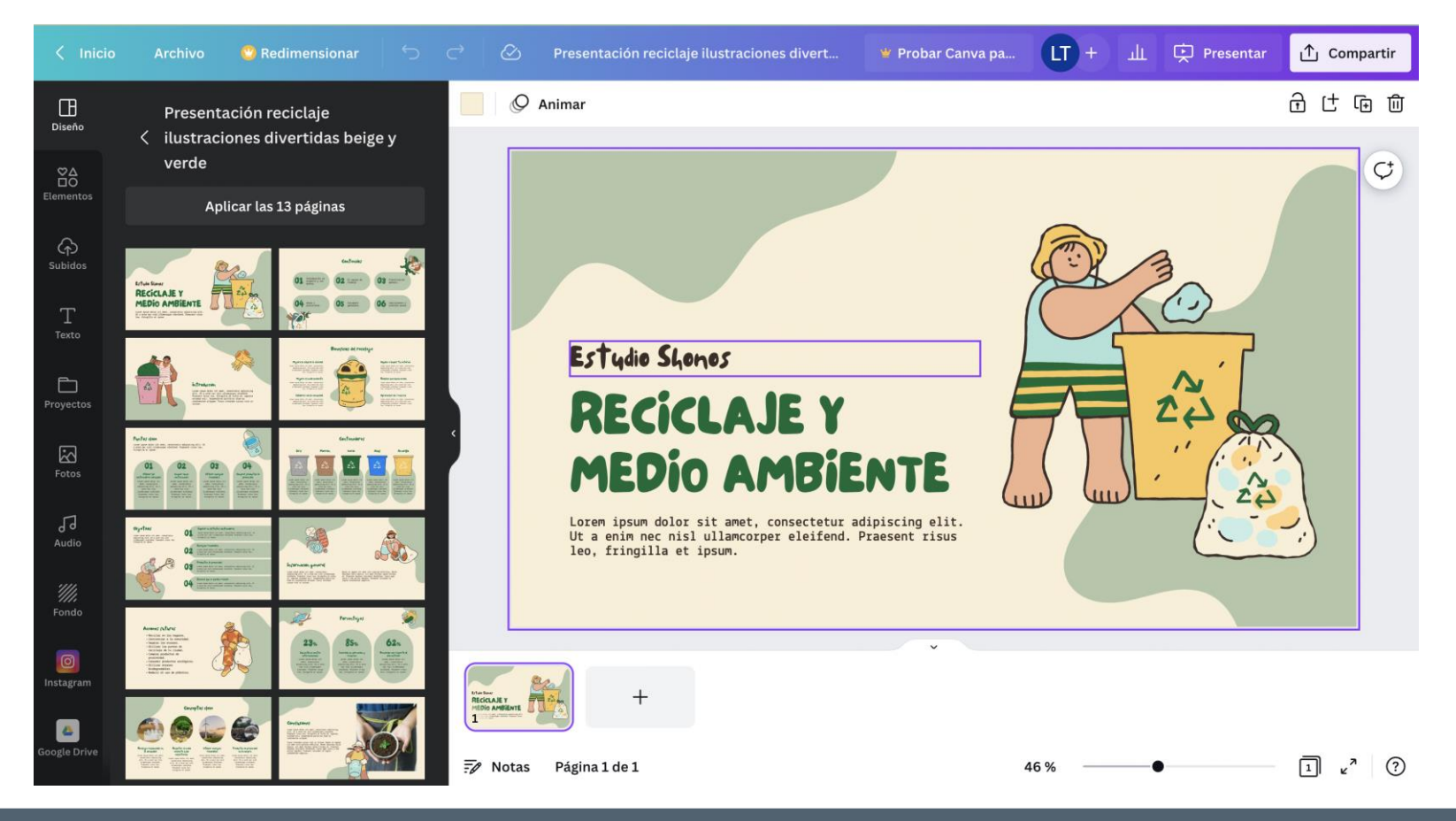

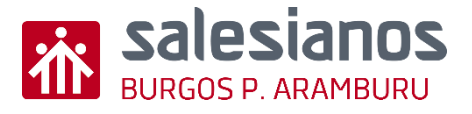

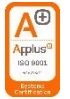

#### Retos: Reto 5/6

 Si quieres modificar las diapositivas puedes utilizar los comandos de la izquierda

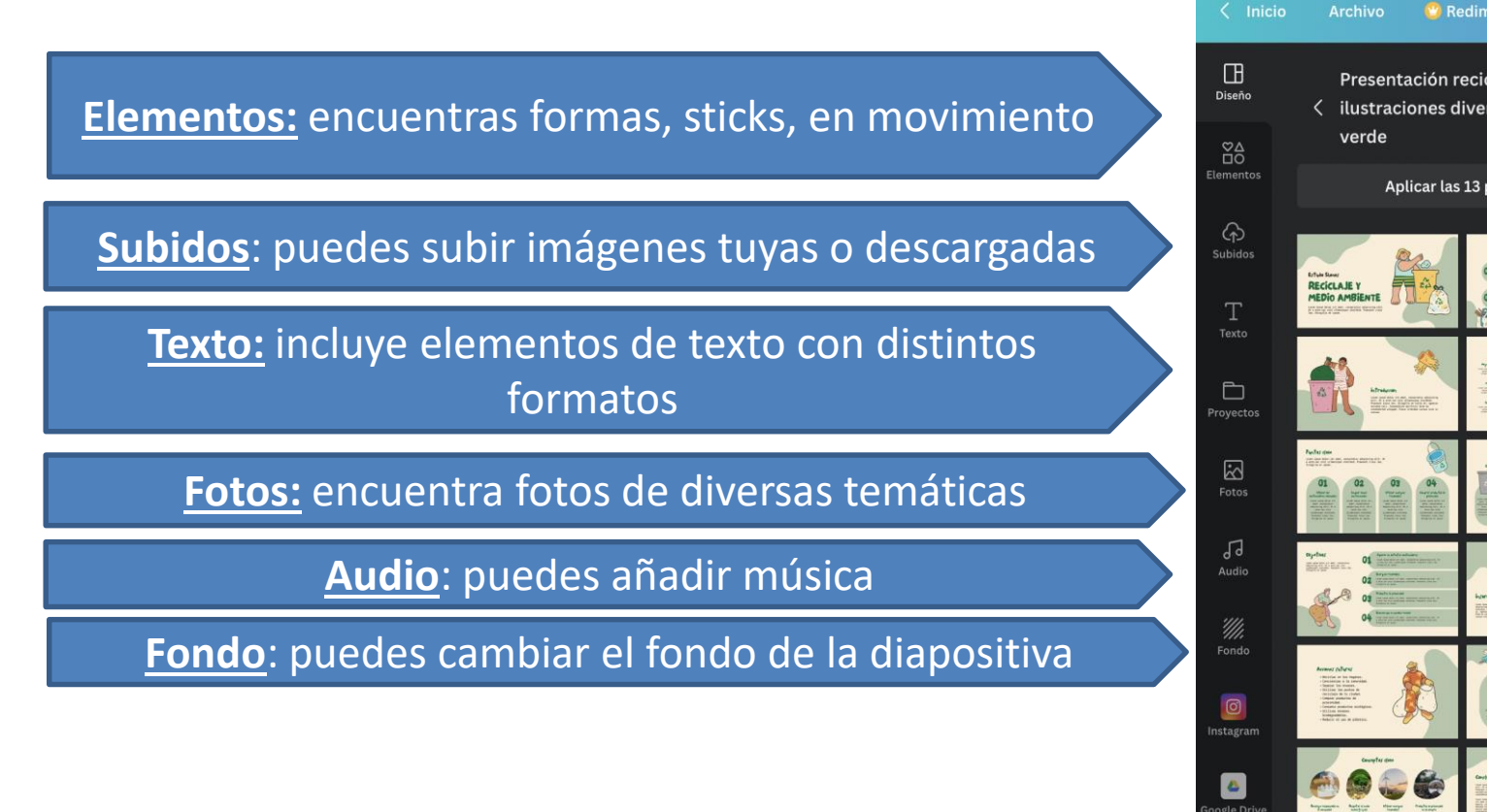

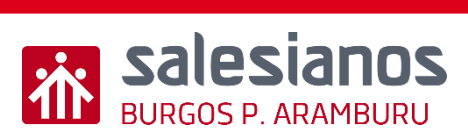

#### Retos: Reto 6/6

 Puedes vincular tu cuenta de Instagram y Google Drive para poder tomar material que tengas ahí y utilizarlo en tu presentación.

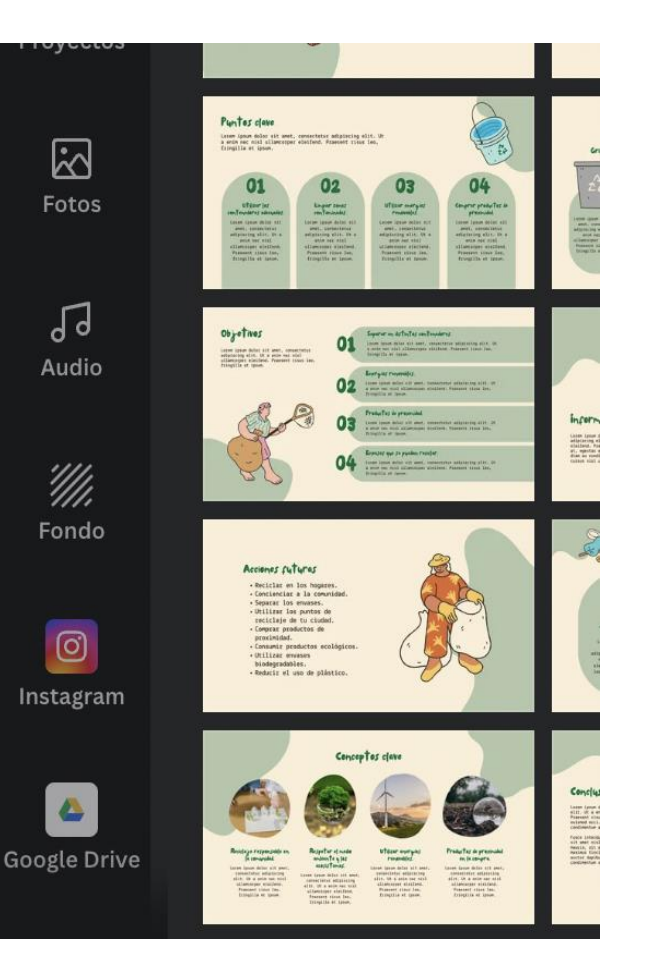

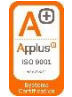

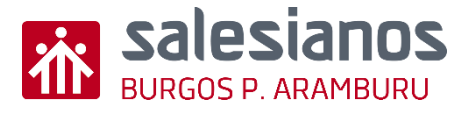

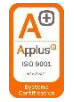

### Evidencia

- Completa 6 diapositivas con consejos que sensibilicen a tus compañeros a reciclar, reutilizar y reducir
- Descarga una copia de tu trabajo en pdf
- Envía un correo electrónico a tu profesor el archivo

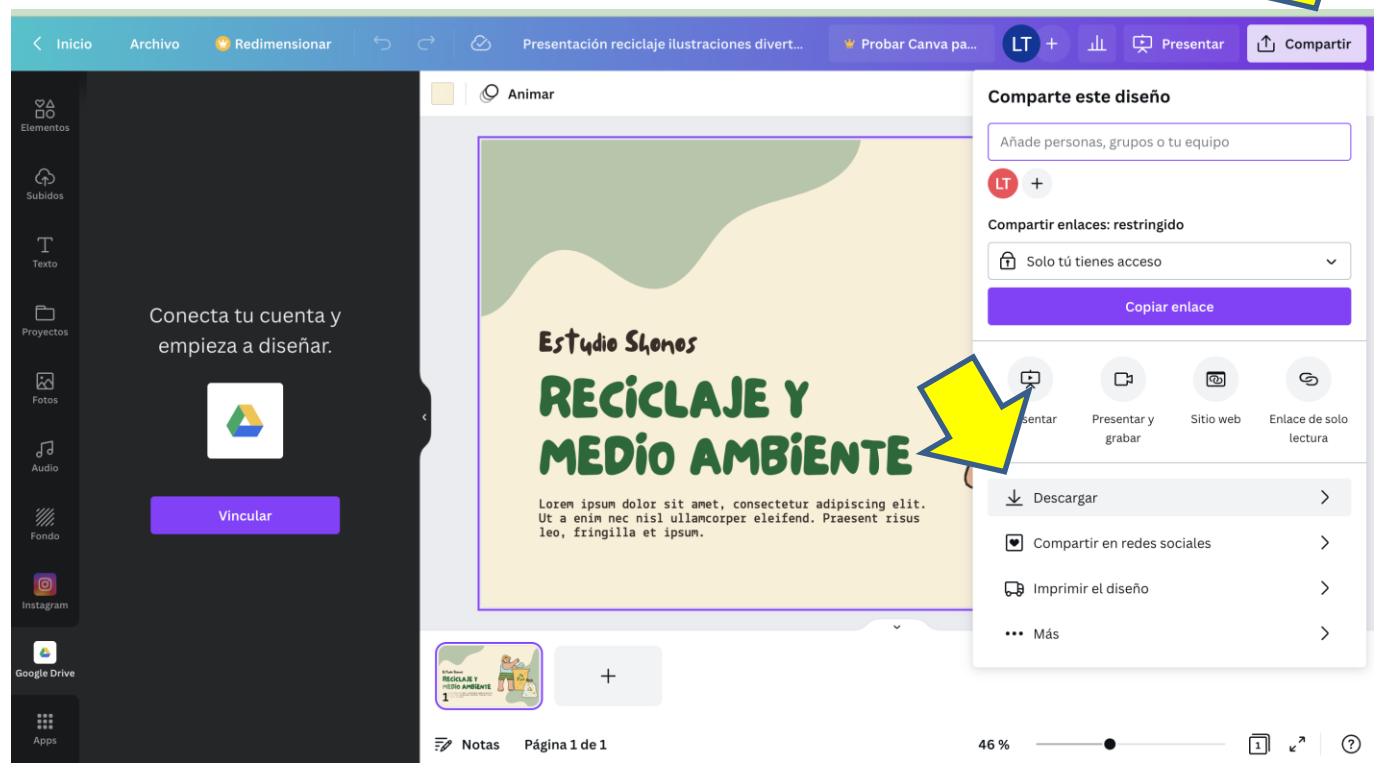

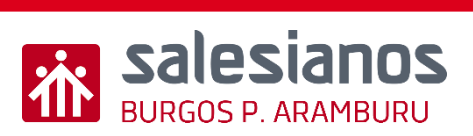

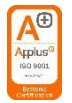

## Actividad Complementaria Extra

• Incluir elementos con movimiento en alguna de tus diapositivas

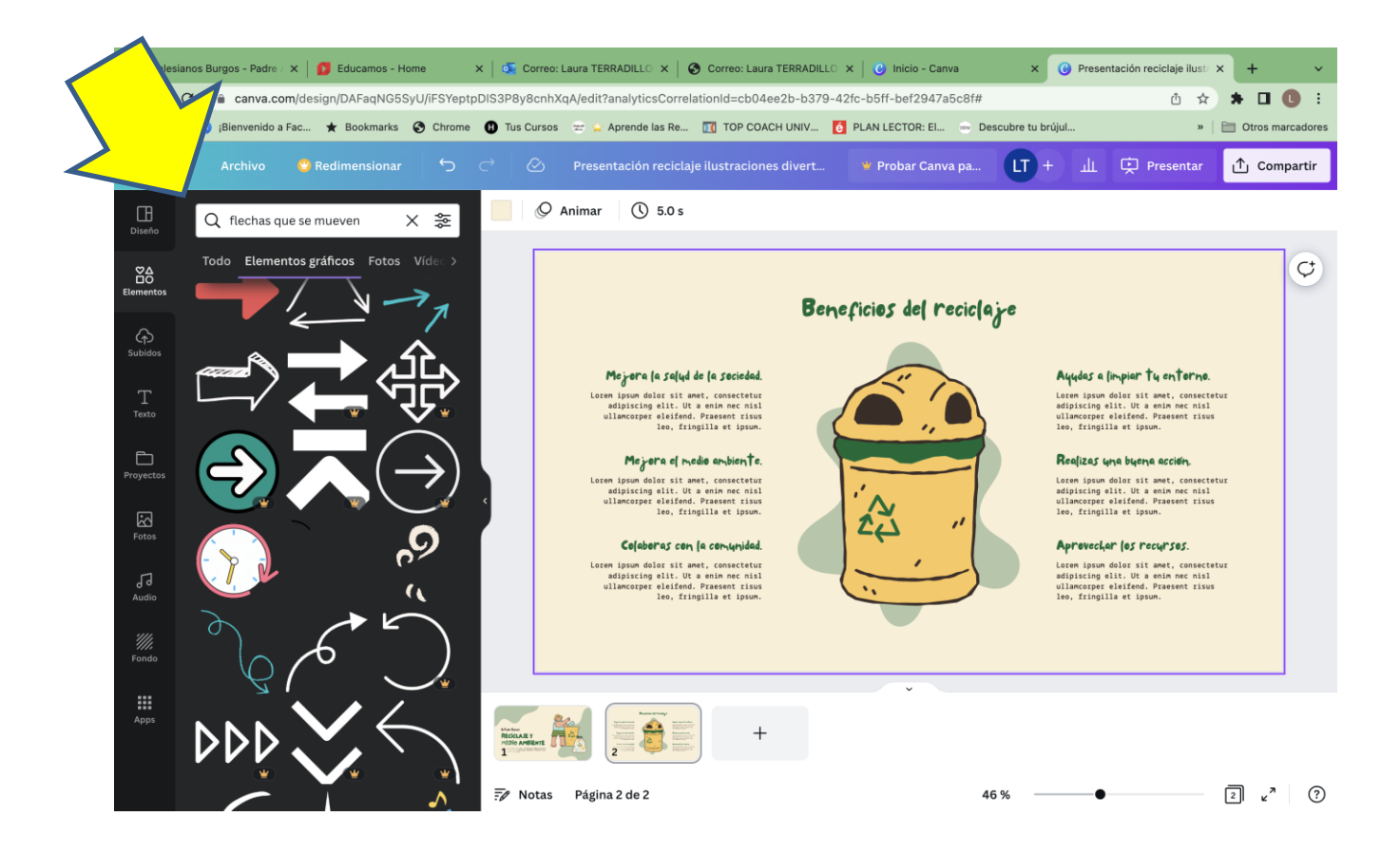

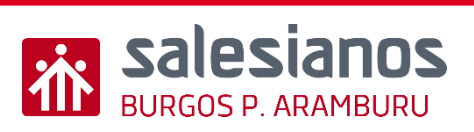

•

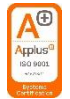

#### Actividad Complementaria Extra

Comparte el enlace en un mail, eligiendo "cualquier persona que tenga el enlace" y solo "ver" para que no lo pueda editar.

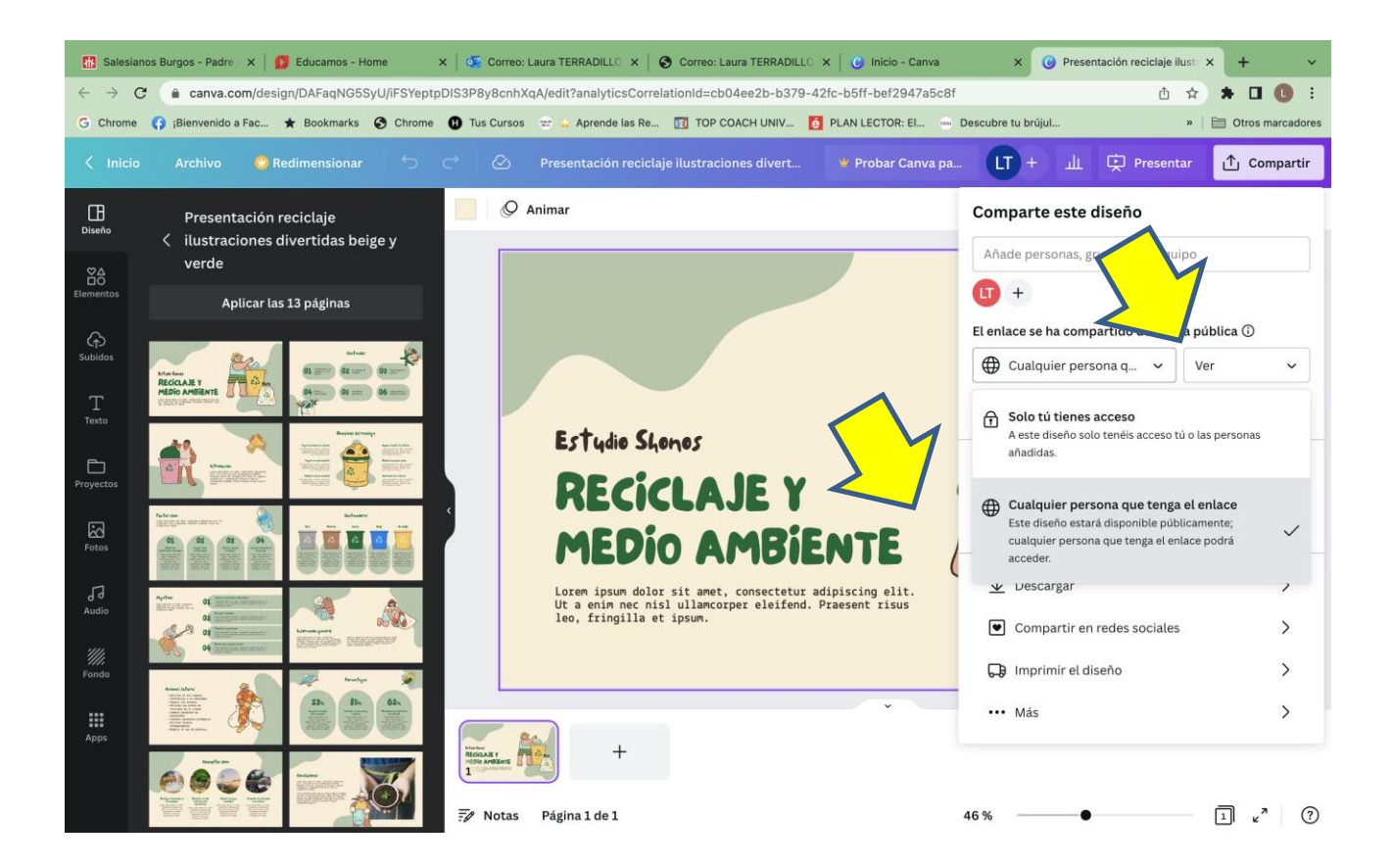

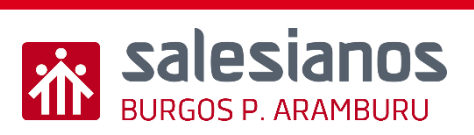

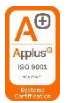

### Actividad Complementaria Extra

• Descargar el archivo en formato mp4

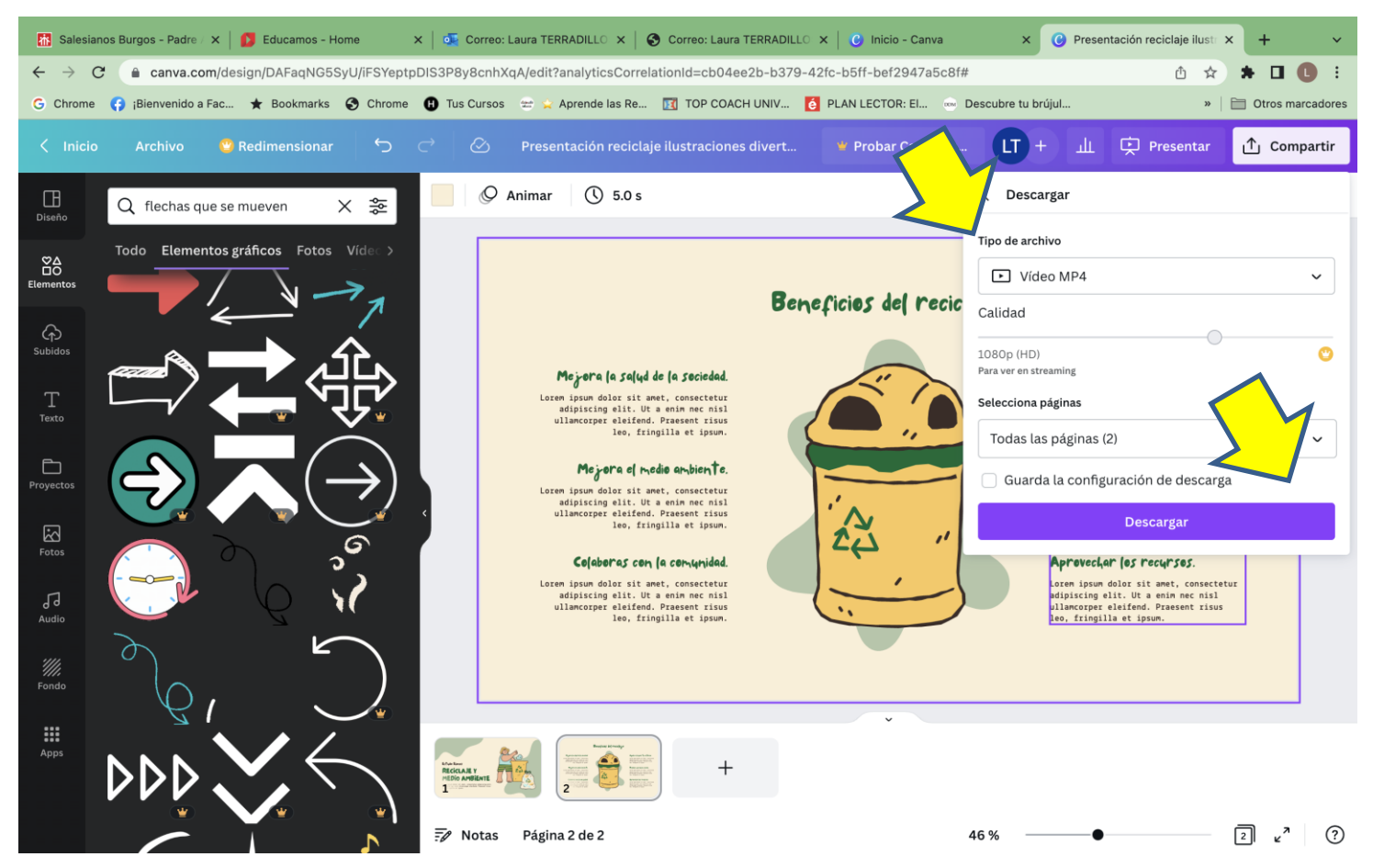

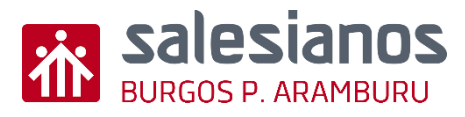

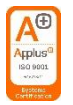

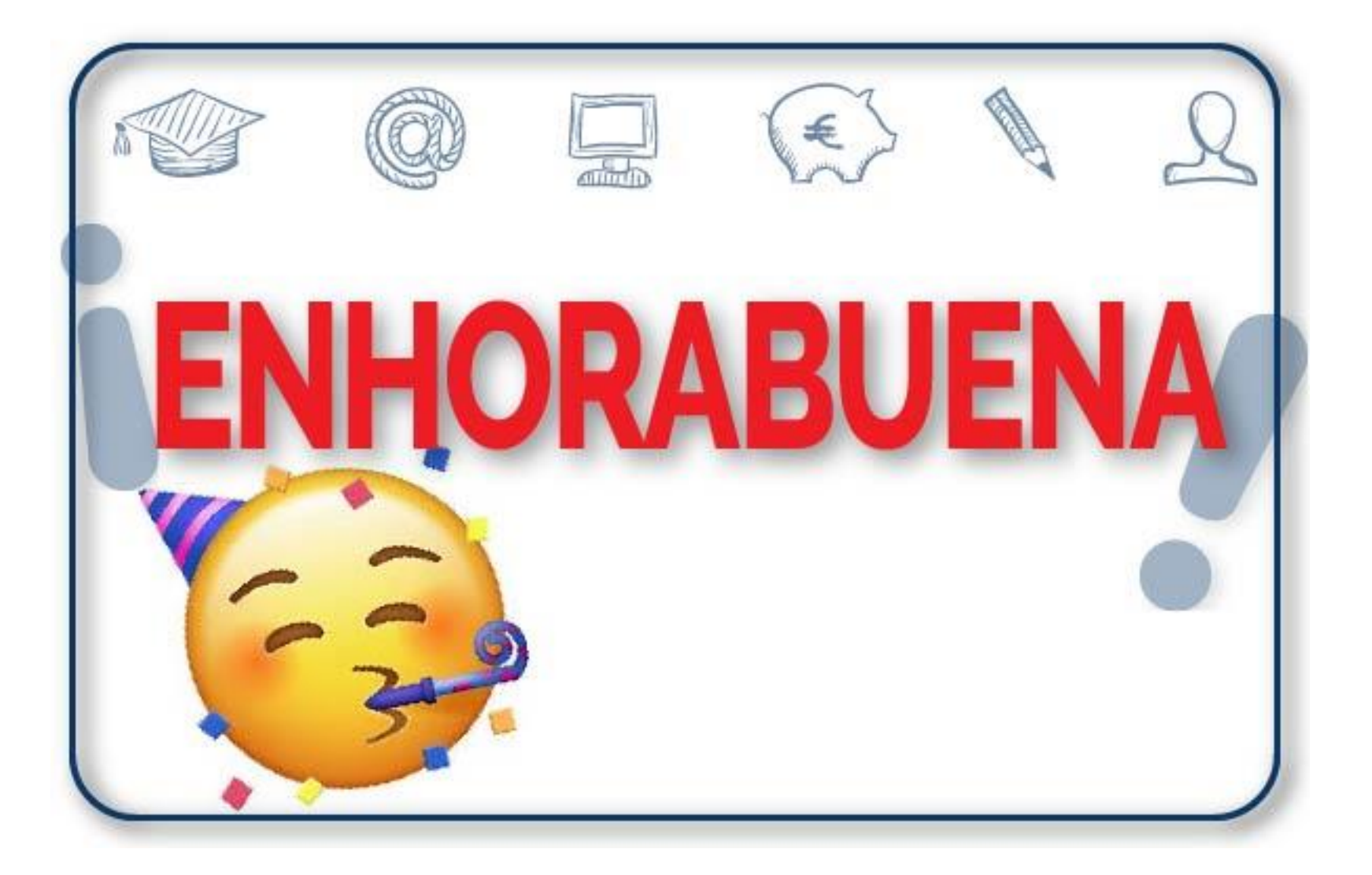

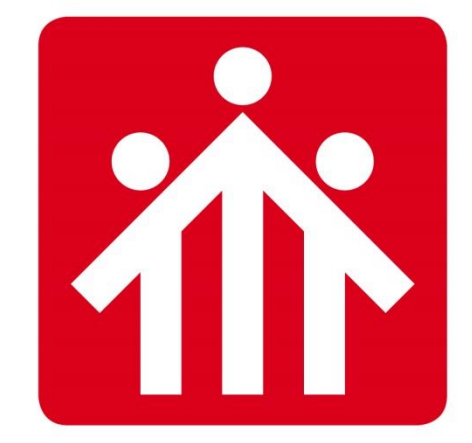

# **Salesianos** BURGOS P.ARAMBURU

# Alfabetización Digital

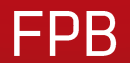

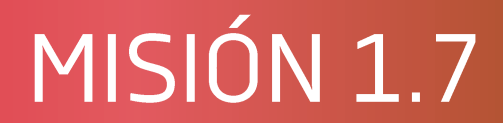

## CONFIGURAR CLIENTE CORREO MOVIL

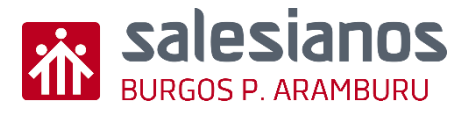

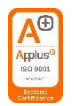

## Objetivos y Temporización

#### **OBJETIVOS**

- Instalar Outlook en el móvil.
- Configurar cuenta correo plataforma en el móvil (IOS Y ANDROID).
- Enviar y recibir correos desde el móvil.

#### **MATERIAL**

• Teléfono móvil con datos.

#### <u>TEMPORIZACIÓN</u>

• 1 Sesión

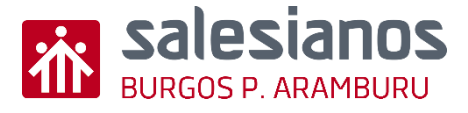

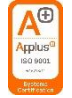

### Retos: Reto 1/3 Instalar Outlook en el movil

• Paso 1: En App Store busca la app Outlook e instalar. (IOS)

- 0
- Paso 2: En Play Store busca la app Outlook e instalar. (ANDROID)

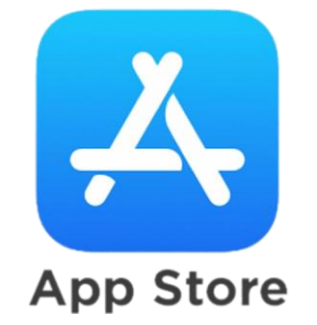

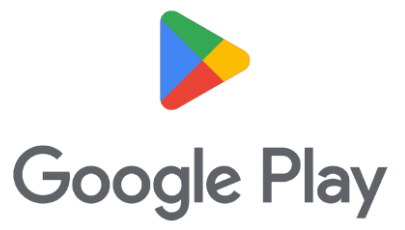

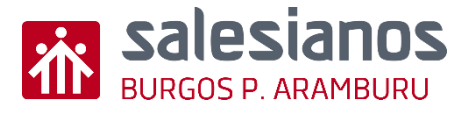

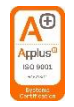

## Retos: Reto 2/3 AGREGAR CUENTA EN OUTLOOK

- Paso 1: Abrir Outlook (IOS Y ANDROID)
- Paso 2: En agregar cuenta escribe tu dirección de correo electrónico de educamos y pulsa continuar.
  - <u>usuario@padrearamburuburgoso365.educamos.com</u>
- Paso 3: Te redirecciona a la pagina de inicio del colegio.
- Paso 4 introduce tu nombre de usuario y contraseña de la plataforma.

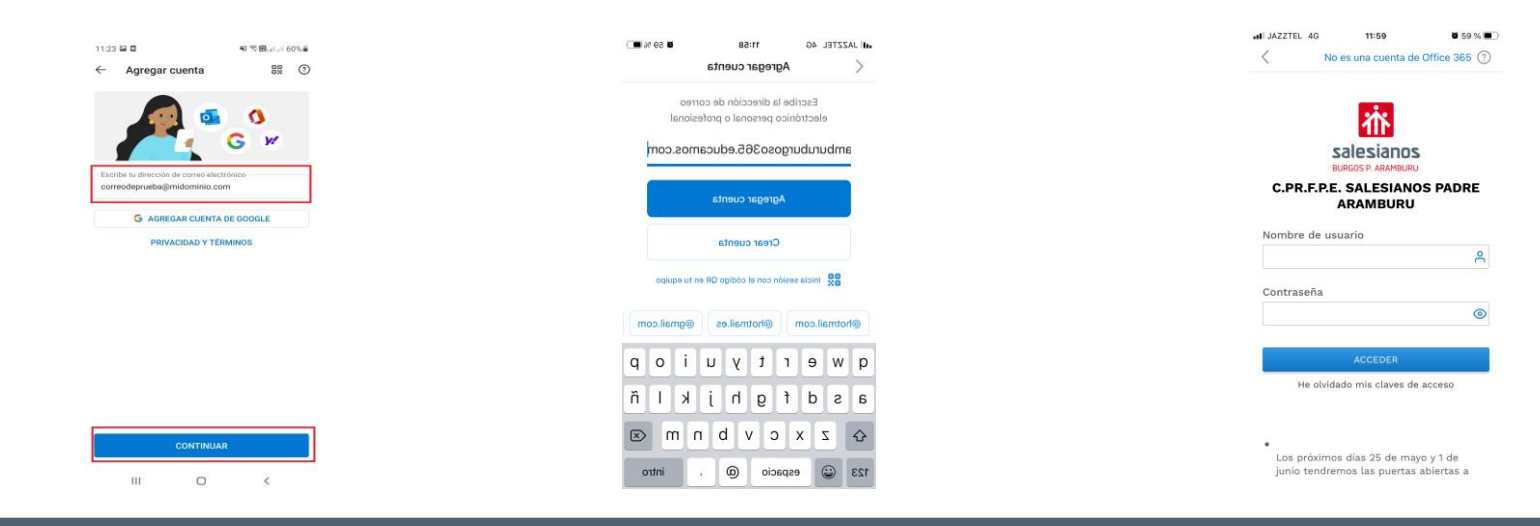

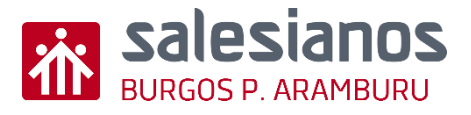

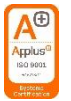

## Retos: Reto 3/3 ENVIAR CORREO

- Paso 1: Pulsa en el icono "+" Para escribir un correo.
- Paso 2: Enviár un correo.
  - Asunto: Configurar Outlook en el móvil
    - o Introducción, mensaje, despedida hablando de:
      - Gustos
      - Por qué has elegido este ciclo
      - Qué te gustaría hacer
    - Adjunta al mensaje:
      - Una foto de algo que te guste en internet

| 23 Com           |  |
|------------------|--|
| 22<br>Calendario |  |

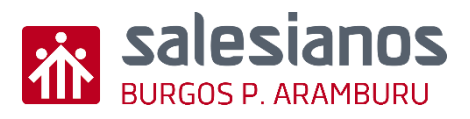

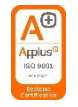

### Evidencia

• <u>Mensaje de correo.</u>

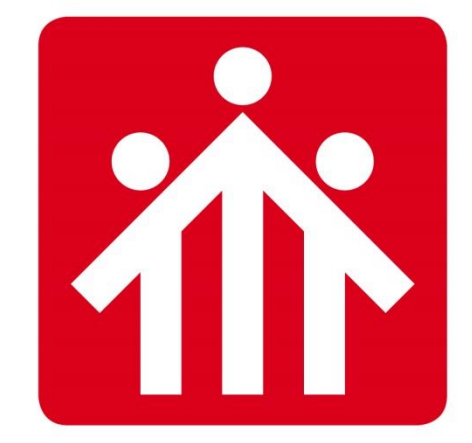

# **Salesianos** BURGOS P.ARAMBURU

# MISIÓN 1.6

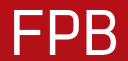

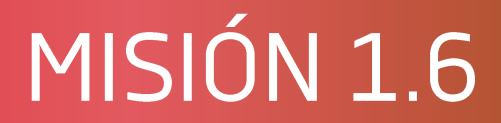

## Cómo imprimir

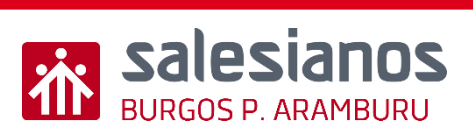

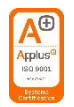

### Objetivos y Temporización

#### **OBJETIVOS**

• Aprender a imprimir ficheros.

#### <u>MATERIAL</u>

- Ordenador con conexión a internet o con la impresora conectada.
- Archivo con diferentes ficheros.

#### <u>TEMPORIZACIÓN</u>

• 1 Sesión

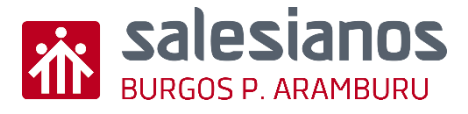

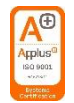

### Reto 1/4

• Paso 1: abre el archivo de texto "WORD" y haz clic en el botón OFFICE primero y luego

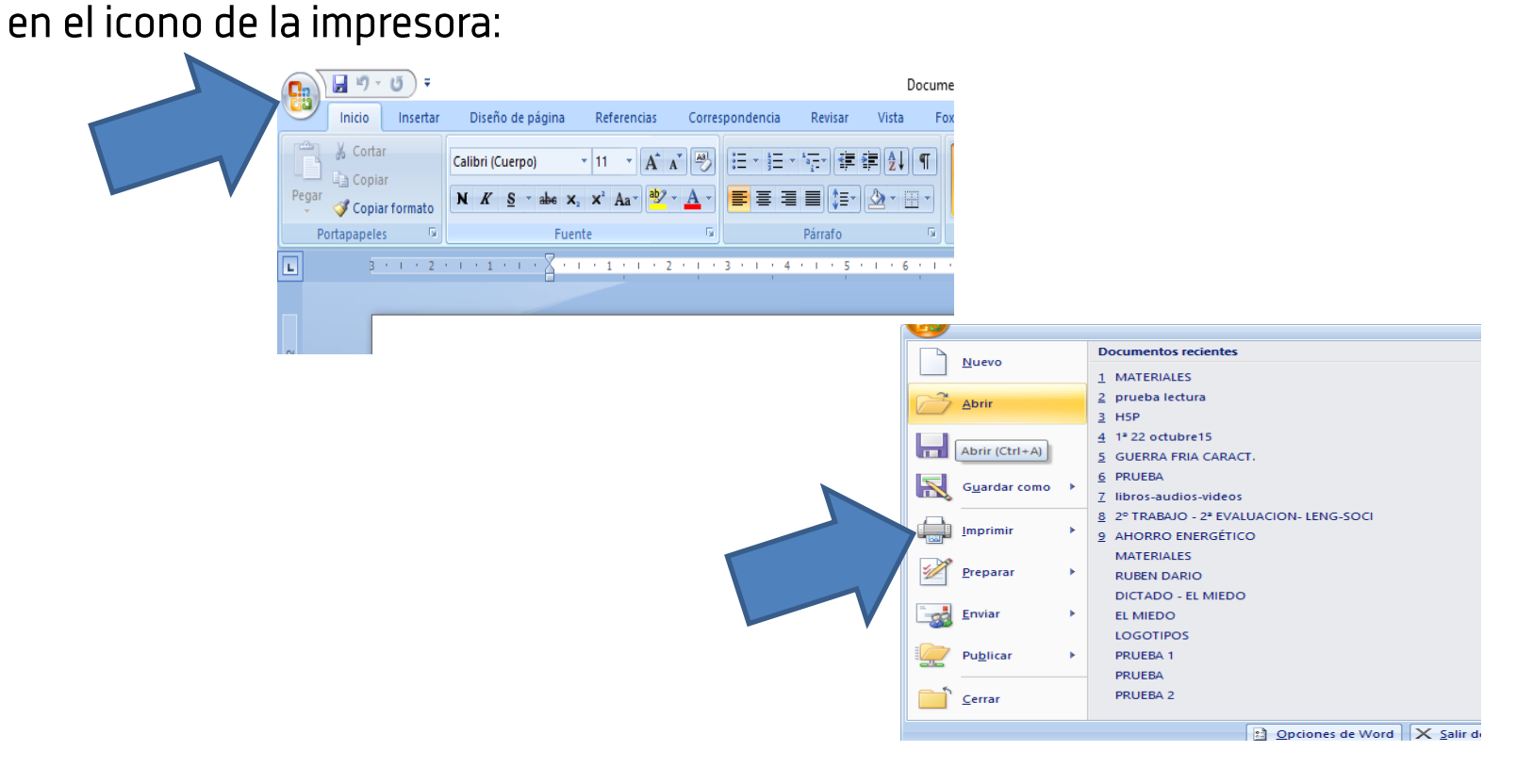

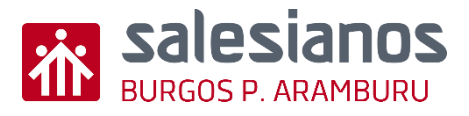

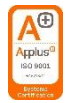

### Reto 2/4

• Paso 2: Personaliza los detalles de la impresión: número hojas, lo que quieres imprimir (páginas, selección.....), doble cara o normal, escala......Impresión en pdf

| Imprimir                                                                                                    | ? ×                                                                                                    |                                                                                                    |                                                                                             |
|----------------------------------------------------------------------------------------------------|----------------------------------------------------------------------------------------------------|----------------------------------------------------------------------------------------------------|---------------------------------------------------------------------------------------------|
| Impresora                                                                                                    |                                                                                                    | Imprimir                                                                                                    | ? ×                                                                                         |
| Nombre: KONICA MINOLTA PS BW Lase                                                                                                    | r Class Driver V Propiedades                                                                                 | Impresora                                                                                                    |                                                                                             |
| Estado: Desconectada<br>Tipo: KONICA MINOLTA PS BW Laser Class D                                                                                                    | river Byscar impresora                                                                                       | Nombre: Microsoft Print to PDF<br>Estado: Inactivo                                                                                                    | Propiedades                                                                                 |
| Ubicación: 172.26.0.211_1<br>Comentario:                                                                                                    | Doble cara manual                                                                                            | Tipo: Microsoft Print To PDF<br>Ubicación: PORTPROMPT:                                                                                                    | Imprimir a archivo Doble cara manual                                                        |
| Intervalo de páginas<br>① <u>T</u> odo<br>○ Página actual<br>○ Selección                                                                                                    | Copias<br>Número de <u>c</u> opias:                                                                          | Intervalo de páginas                                                                                                    | Copias<br>Número de gopias:                                                                 |
| Páginas:<br>Escriba números de página e intervalos<br>separados por comas contando desde el inicio<br>del documento o de la sección. Por ejemplo,<br>escriba 1, 3, 5–12 o p1s1, p1s2, p1s3–p8s3 |                                                                                                    | Página actual Selección Páginas: Escriba números de página e intervalos separados por comas contando desde el inicio del documento o de la sección. Por ejemplo, escriba 1, 3, 5-12 o p1s1, p1s2, p1s3-p8s3 |                                                                                             |
| Imprimir: Documento    Imprimir sólo: El intervalo                                                                                                    | Zoom<br>Páginas por <u>h</u> oja: 1 página<br>Ajustar al tamaño <u>d</u> el papel: Sin ajuste de escala<br>V | Imprimir:     Documento     V       Imprimir sólo:     El intervalo     V                                                                                                    | Zoom<br>Páginas por hoja: 1 página v<br>Ajustar al tamaño del papel: Sin ajuste de escala v |
| Opciones                                                                                                    | Aceptar Cancelar                                                                                             | Opciones                                                                                                    | Aceptar Cancelar                                                                            |

Reto 3/4

Paso 3: concretadas las condiciones de impresión, procede a la impresión haciendo clic

en "aceptar": a) Impresión normal b) Imprimir en pdf

#### b) Impresión en pdf a) Impresión normal Imprimir ? $\times$ Imprimir ? X Impresora Impresora $\sim$ Nombre: KONICA MINOLTA PS BW Laser Class Driver Propiedades $\sim$ Nombre: Microsoft Print to PDF Propiedades Estado: Desconectada Inactivo Buscar impresora... Estado: Buscar impresora... KONICA MINOLTA PS BW Laser Class Driver Tipo: Microsoft Print To PDF Tipo: Imprimir a archivo Ubicación: 172.26.0.211 1 Imprimir a archivo PORTPROMPT: Ubicación: Doble cara manual Comentario: Doble cara manual Comentario: Intervalo de páginas Copias Intervalo de páginas Copias • Todo Número de copias: 1 ÷ Todo + Número de copias: 1 Página actual Selección O Página actual Selección O Páginas: Intercalar O Páginas: Intercalar Escriba números de página e intervalos Escriba números de página e intervalos separados por comas contando desde el inicio separados por comas contando desde el inicio del documento o de la sección. Por ejemplo, del documento o de la sección. Por ejemplo, escriba 1, 3, 5-12 o p1s1, p1s2, p1s3-p8s3 escriba 1, 3, 5-12 o p1s1, p1s2, p1s3-p8s3 $\sim$ Zoom Imprimir: Documento Zoom Documento $\sim$ Imprimir: Páginas por hoja: 1 página $\sim$ Imprimir sólo: $\sim$ Páginas por hoja: 1 página $\sim$ Imprimir sólo: El intervalo $\sim$ Ajustar al tamaño del papel: Sin ajuste de escala $\sim$ Ajustar al tamaño del papel: Sin ajuste de escala Opciones... Aceptar Cancelar Opciones... Aceptar Cancelar

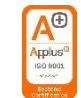

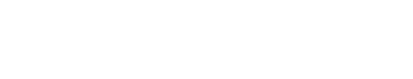

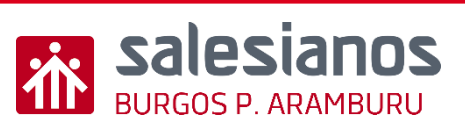
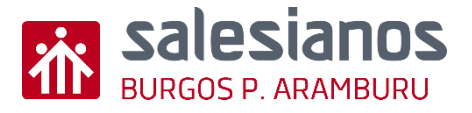

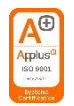

### Reto 4/4

Paso 4: Validación:

- a) Impresión de archivos word cambiando las condiciones de impresión:
- variación márgenes.
- imprimir selección.
- imprimir a doble cara
- .....

b) Impresión de otro tipo de archivos:

-Archivos pdf-Archivos de imágenes.

-....

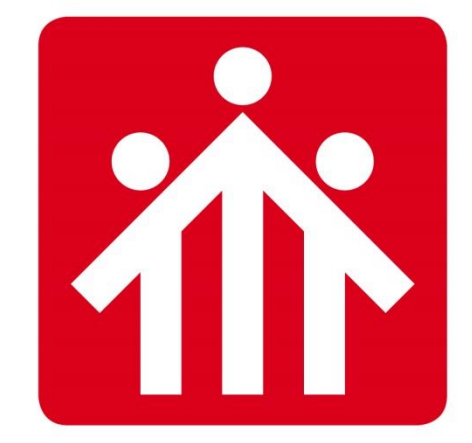

# **Salesianos** BURGOS P.ARAMBURU

# Alfabetización Digital

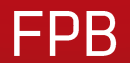

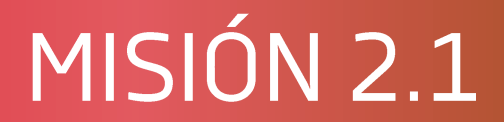

# Viaje al pasado - Onedrive

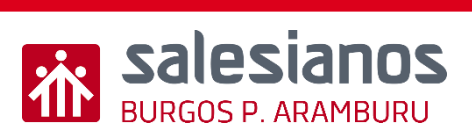

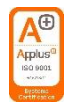

## Objetivos y Temporización

### **OBJETIVOS**

- Usar el historial de versiones
- Acceder a documentos desde One Drive y Share Point
- Uso de Office 365

### **MATERIAL**

• Ordenador con acceso a internet.

### <u>TEMPORIZACIÓN</u>

• 1 Sesión

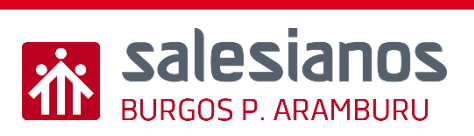

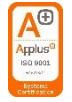

### Retos: Reto 1/4 Acceder al historial desde One Drive

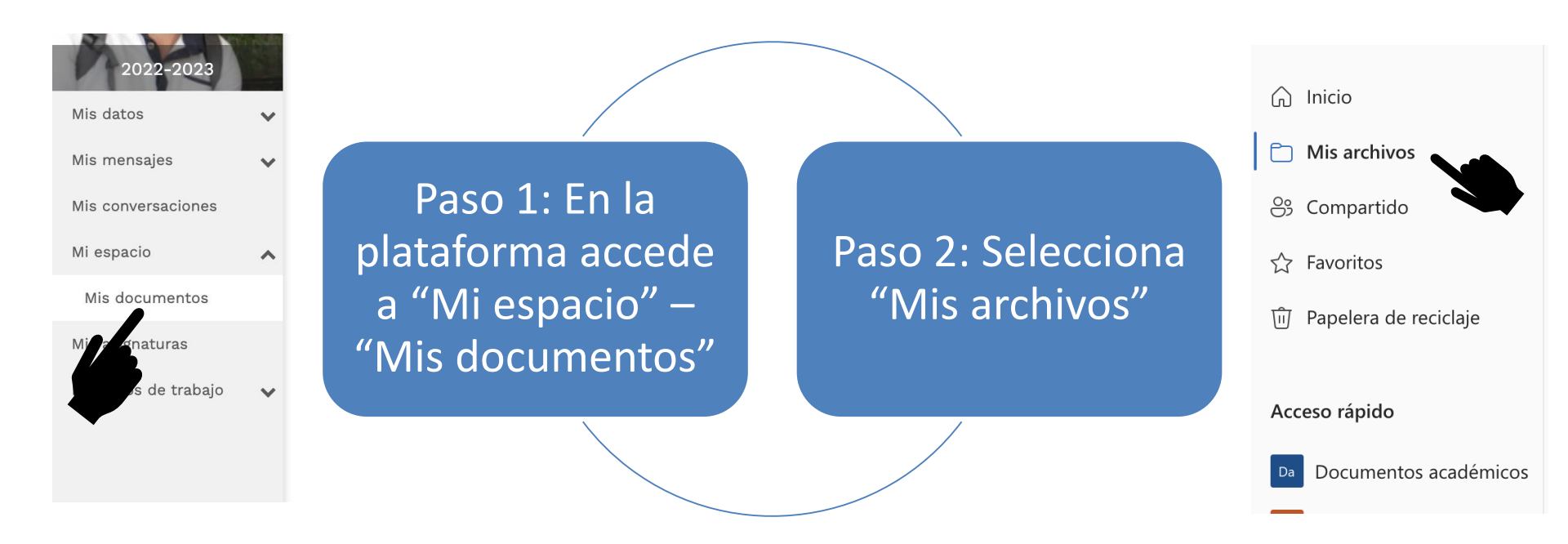

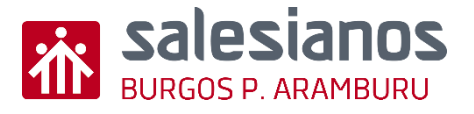

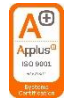

### Retos: Reto 2/4 Accede a el historial de versiones

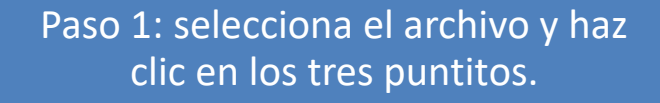

Paso 2: elegir Historial de versiones en el desplegable.

|   | <b>m</b> = | Documento2.docx              | 2 de diciembre              | CONTRACTOR FOR THE NEW         |
|---|------------|------------------------------|-----------------------------|--------------------------------|
|   | <b>6</b>   | Documento3.docx              | Abrir >                     |                                |
|   |            | Documento5 - Copia.docx      | Vista previa                | W (0.000 a real field (0.00 a) |
|   | <b>@</b>   | EXCEL.docx                   | Compartir<br>Copiar vínculo | MULTINA GALLECTIMA             |
|   | <b>m</b>   | LA LETTRE DE MOTIVATION.docx | Administrar acceso          | ANUDERIA CALLECO MA            |
|   | -          | LETTRE DE MOTIVATION.docx    | Descargar                   | 100-01-01-00-0000              |
|   | -          | Libro 1.xlsx                 | Eliminar                    | MUNNAGED COMA 9                |
|   |            | Libro.xlsx                   | Mover a                     |                                |
|   | ø          | LINKS IMPORTANTES.docx       | Copiar a<br>Cambiar nombre  | MULTINA ZIAN LIZUKANA - 1      |
| 0 | 8          | PRUEBA.xisx                  | Automatizar >               |                                |
|   | -          | Reunión 02 Diciembre.docx    | Historial de versiones      | MUMPLY AND AND AN IT           |
|   | -          | TAREA 5 .docx                | Detalles                    | Marcine en Darrier, e          |
|   |            |                              |                             |                                |

Paso 3: se abre un cuadro en el margen derecho que reflejará las versiones existentes del documento (v1, v2, v3...) y el nombre de la persona que lo editó.

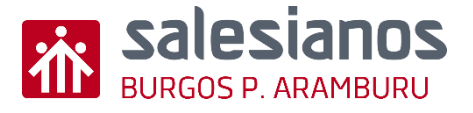

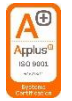

### Retos: Reto 3/4 Acceder al historial desde el

#### documente

### Paso 1: Abre el documento desde One Drive o Share Point

|   | 🗰 Excel Fotocopias curso del ECyL Pintura 23 - Guardado 🗸 |        |                  |             |                  | 𝒫 Buscar (opción + Q) |                      |         |       |        |   |      |                    |
|---|-----------------------------------------------------------|--------|------------------|-------------|------------------|-----------------------|----------------------|---------|-------|--------|---|------|--------------------|
|   | Archivo                                                   | Inicio | Insertar         | Dibujo      | Diseño de página | Fórmulas              | Datos                | Revisar | Vista | Ayuda  |   |      |                    |
|   | り~ 白                                                      |        | Calibri          | ~ 11        | ✓ N ⊞ ✓          | ~ <u>A</u> ~          | $\cdots \mid \equiv$ | √ ab    | ₩ ~ C | eneral | ~ | \$ ~ | <b>←</b> ,0<br>,00 |
| в | 8                                                         | ~ >    | < - <i>f</i> x E | xamen Prepa | aración 3        |                       |                      |         |       |        |   |      |                    |

 Paso 2: En al parte superior izquierda pincha en Archivo > Información > Historial de versiones.

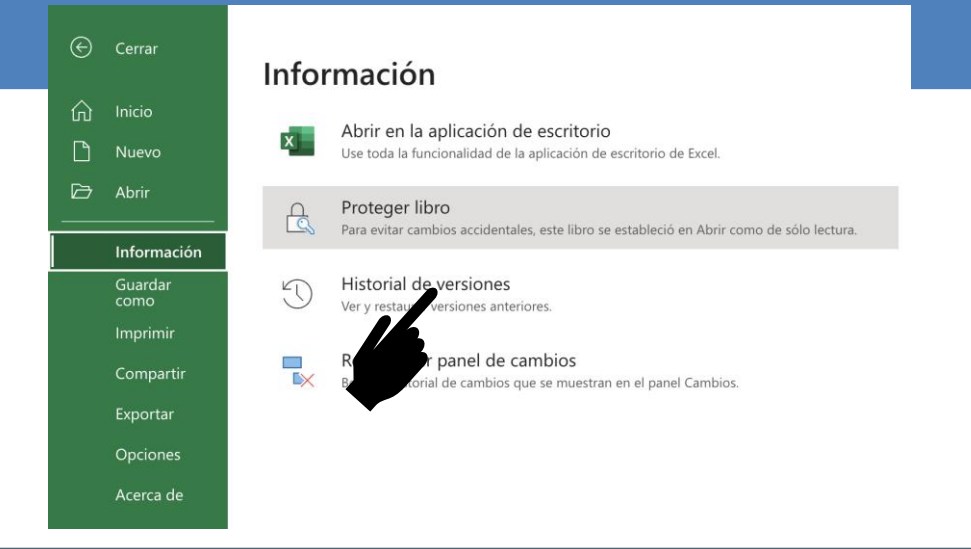

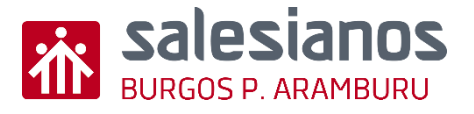

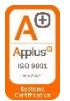

### Retos: Reto 4/4 Acceder a la versión

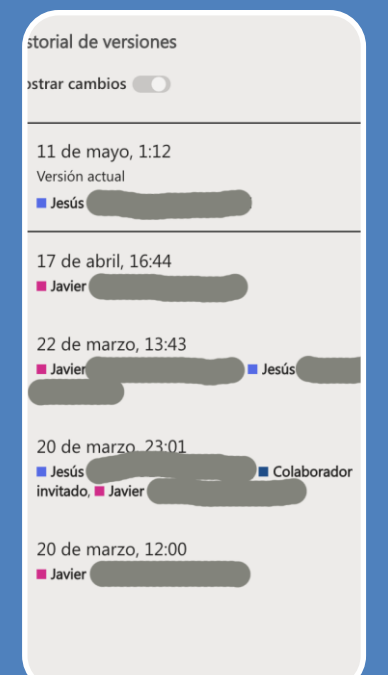

Paso 1: Selecciona la versión que quieres recuperar.

 Elegir la versión que se desee y el programa facilita la opción de restaurar. Aunque se restaure una versión, no se borrará ninguna de las anteriores, de modo que la pérdida de información es prácticamente imposible.

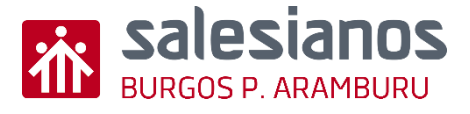

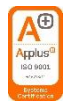

## Evidencia

- En un documento de Word insertar tres pantallazos del proceso de recuperación de una versión de un archivo desde el propio documento o desde el One Drive o Share Point.
- Enviar por correo electrónico el archivo con el asunto "Viaje al pasado"

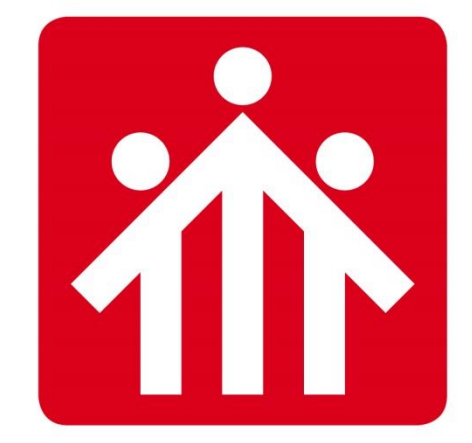

# **Salesianos** BURGOS P.ARAMBURU

# Alfabetización Digital

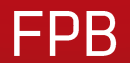

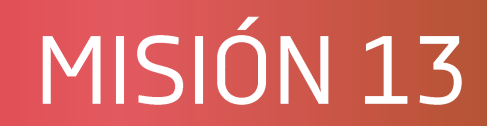

# MANEJO BÁSICO DE EXCEL

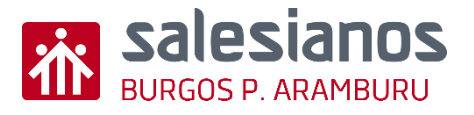

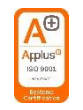

# **Objetivos y Temporización** <u>OBJETIVOS</u>

- Acceder a la hoja de caculo EXCEL
- Modificar el formato de las celdas
- Introducir datos en celdas
- Realizar operaciones básicas

### <u>MATERIAL</u>

- Ordenador con internet
- Boli y papel
   TEMPORIZACIÓN
- 3 Sesiónes

### Retos: Reto 1/4

- Paso 1: Entra en el programa hoja de calculo a través de este icono
- Paso 2: Este es el aspecto que tendrá tu nueva hoja de calculo
- Paso 3: estas dentro de la hoja 1 (creada por defecto)

En la parte de arriba encontramos un menú con las principales opciones del programa.

### Lo que debes de saber:

**Libro**: es un documento de Excel. Cada libro está compuesto por una o varias hojas de cálculo. **Hoja de cálculo**: es una página en Excel. Cada libro tiene una hoja de cálculo como mínimo. **Cuadrícula**: son las filas y columnas de cada hoja de cálculo. La cuadrícula divide el documento en celdas.

**Celda**: es cada casilla que forma la cuadrícula. La celda es una caja donde se pone información. Esa información pueden ser letras o números. Cada celda se llama como su columna y su fila. Por ejemplo, casilla A1 y casilla B2 Módulo 3.

**Columna:** es la línea de celdas de arriba abajo.

Fila: es la línea de celdas

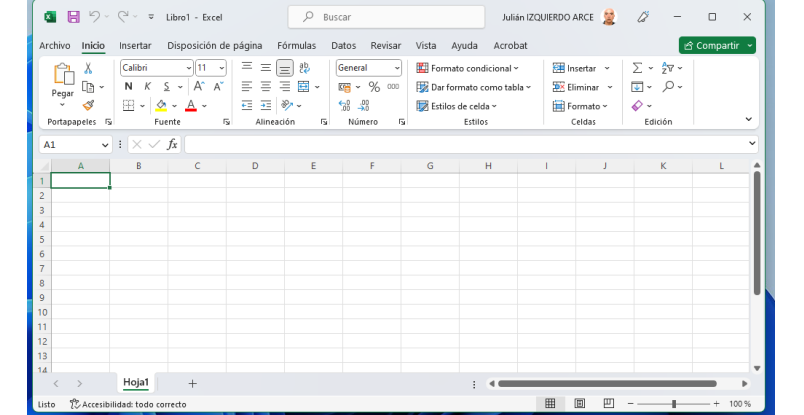

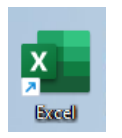

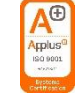

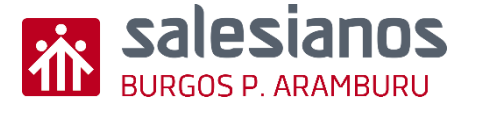

### Retos: Reto 2/4

salesianos

- Paso 1: Selecciona una celda con el ratón. Esta se pondrá de color verde.
- Paso 2: Introduce datos en la celda. Texto o números.
- Paso 3: Prueba desde los diferentes menús a cambiar los formatos de la celda y de los

valores introducidos en ellas.

- Paso 4: Selecciona mas de una celda (un rango de ellas, filas, columnas, etc)). Realiza las mismas operaciones que en apartado anterior.
- Paso 5: escribe un numero, día semana, etc, selecciona con la cruz en la esquina inferior derecha y arrastra con el ratón.

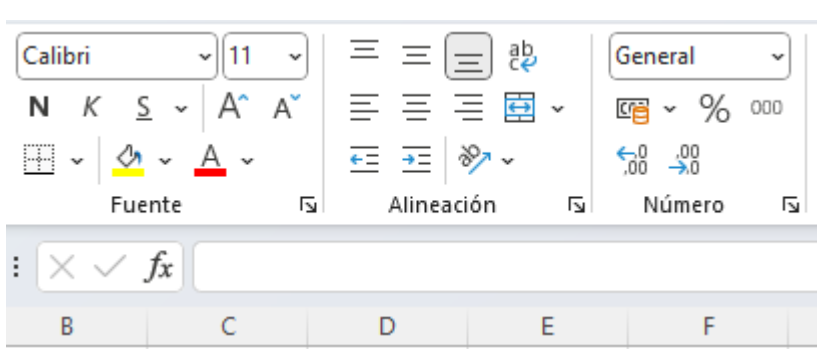

Lunes

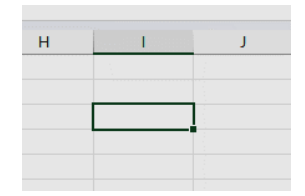

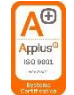

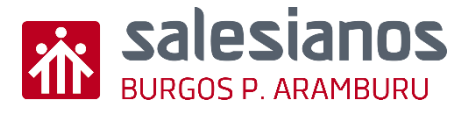

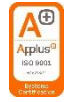

### Retos: Reto 3/4

- Paso 1: Introduce una serie de números en una fila o columna. Sitúate al final de la misma.
- Paso 2: Selecciona una de estas opciones. veras una" fila de hormigas".

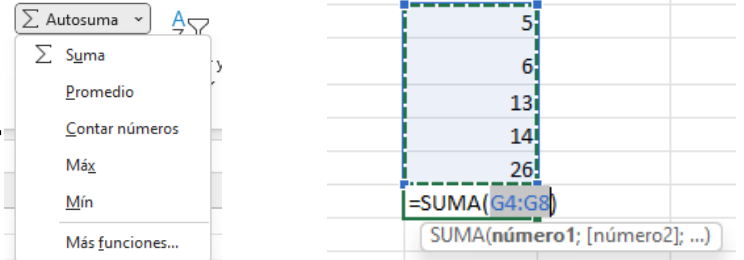

Cambia el rango seleccionado si no es el que quieres y puisa ia tecia enter.

Realiza diferentes operaciones y observa los resultados

- Paso 3: observa que en la barra de formulas aparece la orden seleccionada y el rango de celdas al que afecta.
- Paso 4: Selecciona mas de una celda (un rango de ellas, filas, columnas, etc)). Realiza las mismas operaciones que en apartado anterior.

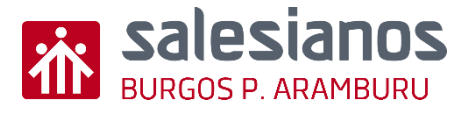

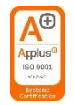

### Retos: Reto 4/4

Paso 1: sitúa al cursor del ratón en una celda, a continuación en la barra de formulas.
 Teclea el signo = y escribe una función matemática sencilla,
 por ejemplo = K5 +G6

Donde K5 y G6 son celdas en las puedes escribir un valor numérico.

 Paso 2: prueba a realizar estos pasos cambiando los valores de las celdas a si como las expresiones matemáticas y observa los resultados.

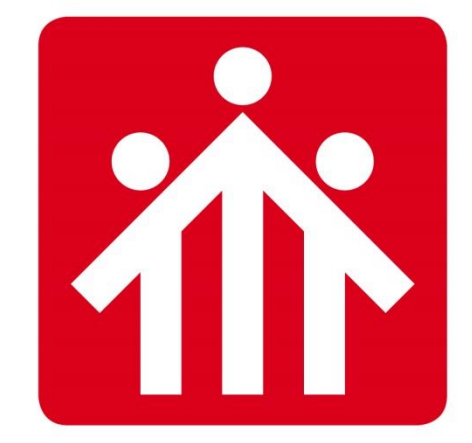

# **Salesianos** BURGOS P.ARAMBURU

# Alfabetización Digital

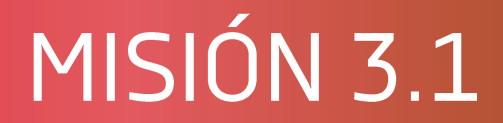

# Saber buscar dentro de un documento y recordar envío mensajes

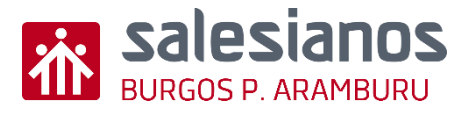

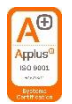

## Objetivos y Temporización

### **OBJETIVOS**

- Saber buscar recursos en internet y descargarlos.
- Aplicar el envío de correos de manera correcta, adjuntando documentos.
- Entrenar en el adjuntado de datos en un correo.
- Entrenar atajos de búsqueda.

### MATERIAL

- Ordenador con internet
- Boli y papel

### <u>TEMPORIZACIÓN</u>

• 1 Sesión

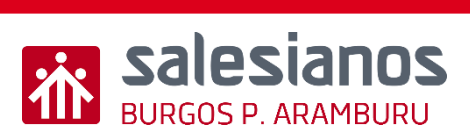

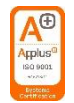

## Retos: Reto 1/4

 Paso 1: Entra en el navegador, y busca el manual/ guía/ datasheet... tal en internet y descárgatelo.

| Google | manual solidworks × I Contract ×                                                                                                    |
|--------|----------------------------------------------------------------------------------------------------|
|        | 🔍 Todo 🔝 Imágenes 🕩 Vídeos 🧷 Shopping 🗉 Noticias 🗄 Más 🛛 Herramientas                                                                                                 |
|        | Aproximadamente 7.150.000 resultados (0,25 segundos)                                                                                                    |
|        | https://my.solidworks.com > solidworks > guide PDF                                                                                                    |
|        | INTRODUCCIÓN A SOLIDWORKS                                                                                                    |
|        | No se puede reproducir ni transmitir ningún material de ninguna forma, ni por ningún medio, ya sea electrónico o <b>manual</b> , con ningún propósito, sin la previa  |
|        | https://www.solidworks.com > docs > student_wb PDF                                                                                                    |
|        | Guía del estermite para el aprendizaje del software                                                                                                    |
|        | La Guía del estudia sinara el aprendizaje del software. <b>SolidWorks</b> es un recurso complementario y mento de los Tutoriales de <b>SolidWorks</b> . Muchos de los |

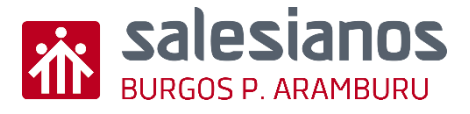

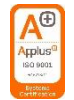

## Retos: Reto 2/4

• Paso 1: Dentro del PDF da Ctrl + F (o del Word Ctrl + B) y busca la palabra clave tal.

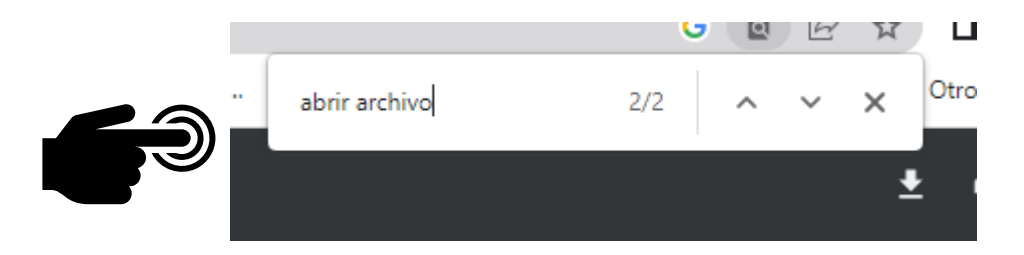

#### Apertura de un archivo existente

3 Haga doble clic en el archivo de pieza Dumbell de la carpeta Lesson01.

Esta acción abre el archivo Dumbell en SolidWorks. Si el programa de aplicación de SolidWorks no se encuentra en ejecución, al hacer doble clic en el nombre de archivo de la pieza el sistema ejecuta el programa de aplicación de SolidWorks y luego abre el archivo de pieza seleccionado.

SUGERENCIA: Utilice el botón izquierdo del ratón para hacer doble clic. El doble clic con el botón izquierdo del ratón es, generalmente, una manera rápida de abrir archivos de una carpeta.

También hubiera podido abrir el archivo seleccionando **Archivo**, **Abrir** y escribiendo o buscando un nombre de archivo, o bien seleccionando un nombre de archivo en el menú **Archivo** en SolidWorks. SolidWorks enumera los últimos archivos que usted abrió.

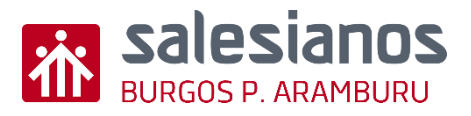

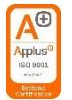

## Retos: Reto 2/4

• Paso 2: Subrayar la palabra clave que has encontrado.

|   | Guía del estudiante × |                                                                                                    |                                                                                                    |  |  |  |  |  |  |  |  |
|---|-----------------------|----------------------------------------------------------------------------------------------------|----------------------------------------------------------------------------------------------------|--|--|--|--|--|--|--|--|
| 3 | $\odot$               | Ć                                                                                                    |                                                                                                    |  |  |  |  |  |  |  |  |
|   | Intro                 | ducción                                                                                                |                                                                                                    |  |  |  |  |  |  |  |  |
|   |                       | Convenciones                                                                                           |                                                                                                    |  |  |  |  |  |  |  |  |
|   |                       | Configure la resolución de su pantalla en 1280 x 1024 para visualizar los tutoriales de manera óptima. |                                                                                                    |  |  |  |  |  |  |  |  |
|   |                       | En los                                                                                                 | s tutoriales aparecen los siguientes iconos:                                                                                                    |  |  |  |  |  |  |  |  |
|   |                       | statiente BPasa a la siguiente pantalla en el tutorial.                                                |                                                                                                    |  |  |  |  |  |  |  |  |
|   |                       | *                                                                                                    | Representa una nota o sugere No es un vínculo; la información está debajo del icono. Las notas y sugerente da pasos que ahorran tiempo y consejos útiles.                              |  |  |  |  |  |  |  |  |
|   |                       | 2                                                                                                    | Puede hacer clic en la marginal e los botones de la barra de herramientas que aparecen en las leccione da que surja el botón de SolidWorks correspondiente.                            |  |  |  |  |  |  |  |  |
|   |                       | €                                                                                                    | <b>Open File (Abrir archivo)</b> o <b>Set this option (Establecer esta opción)</b> abre automáticamente el archivo o establece la opción.                                              |  |  |  |  |  |  |  |  |
|   |                       | ୍                                                                                                    | A closer look at (Observar detenidamente) establece un vínculo con más información sobre un tema. Aunque no se requiere para completar el tutorial, ofrece más detalles sobre el tema. |  |  |  |  |  |  |  |  |
|   |                       | ŷ                                                                                                    | Why did I (¿Por qué?) establece un vínculo con más información sobre un procedimiento y las razones para el método dado. No se requiere esta información para completar el tutorial.   |  |  |  |  |  |  |  |  |
|   |                       |                                                                                                    |                                                                                                    |  |  |  |  |  |  |  |  |

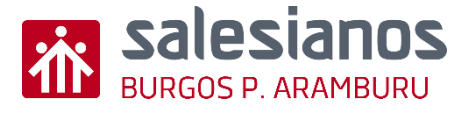

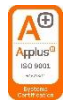

### Retos: Reto 3/4

- Escribe un mensaje, de manera correcta y con las siguientes características:
  - Paso 1: Asunto: Guía del estudiante...
  - Paso 2: En el cuerpo del mensaje indica el número de página donde lo has encontrado.
  - o Paso 3: Adjunta: El manual/ guía/datasheet que has encontrado

| <b></b> · , | C.Pr.F.P.E. Salesianos F      | Padre Aramburu                                                                                                    | Evaluación G | omunicaciones | ☆ [  | II @ [] |
|-------------|-------------------------------|----------------------------------------------------------------------------------------------------|--------------|---------------|------|---------|
| Ejempio:    | 2022-2023                     | Para<br>PASCUAL UCERO, Roberto                                                                                                    |              |               |      | Q       |
|             | Mis datos 🗸                   | cc                                                                                                    |              |               |      |         |
|             | Mis mensajes 🗸 🗸 🗸 🗸 🗸 🗸      |                                                                                                    |              |               |      | Q       |
|             | Mi correo                     | Ссо                                                                                                    |              |               |      |         |
|             | Nuevo correo                  |                                                                                                    |              |               |      | Q       |
|             | Listas de distribución        | Asunto                                                                                                    |              |               |      |         |
|             | Mis conversaciones            | Guía del estudiante para el aprendizaje del software                                                                                                    |              |               |      |         |
|             | Mi espacio                    |                                                                                                    |              |               |      |         |
|             | Mis asignatu                  |                                                                                                    |              |               |      |         |
|             | Mis sitios de trabajo 🗸 🗸 🗸 🗸 | Image: Image and the second second |              | <u>n</u>      |      |         |
|             |                               | Buenos días, Roberto:<br>te adjunto el archivo ggl de la guía del estudiante<br>Ir a la pág. 8 de la guía para saber como abrir un archivo del software                                                                                                    |              |               |      |         |
|             |                               | Seleccione FICHERO  Solicitar una confirmación de entrega Solicitar una confirmación de lectura  Guía del estudiante para el aprendizajepdf ×  4.37 MS                                                                                                    | G            |               |      |         |
|             |                               |                                                                                                    | ENVIAR       | DESCARTAR     | R CE | ERRAR   |

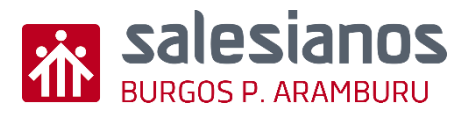

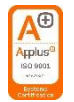

## Evidencia

• Enviar la profesor el mensaje con el archivo adjunto.

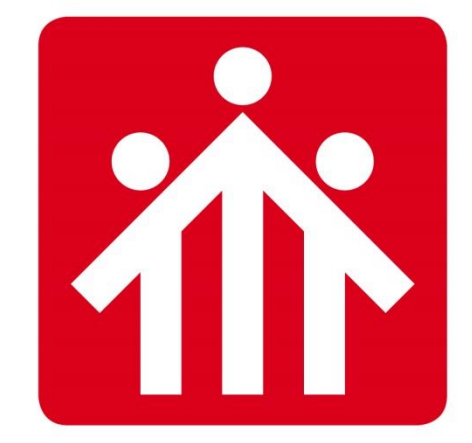

# **Salesianos** BURGOS P.ARAMBURU

# Alfabetización Digital

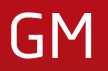

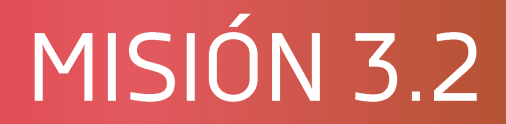

# Saber buscar dentro de un documento y recordar envío mensajes

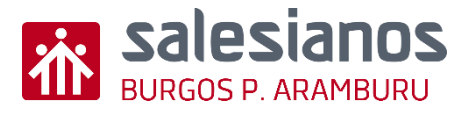

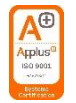

## **Objetivos y Temporización**

### **OBJETIVOS**

- Saber buscar el Google mejor:
  - Cómo definir mejor las búsquedas web
  - Ayuda de Búsqueda web de Google

### **MATERIAL**

- Ordenador con internet
- Boli y papel

### <u>TEMPORIZACIÓN</u>

• 1 Sesión

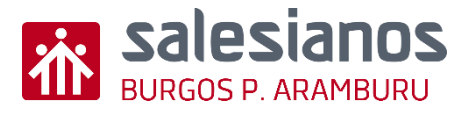

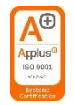

## Retos: Reto 1/3

- Realiza las siguientes búsquedas en Google, para intentar averiguar quién era el padre Aramburu, y si era salesiano o no:
  - Busca Padre Aramburu
  - Busca "Padre Aramburu"
  - Busca "Padre Aramburu quién era "¿Quién era según esta búsqueda?
  - Busca "Padre Aramburu" excluyendo la palabra "Burgos". Nota: no era un dictador argentino

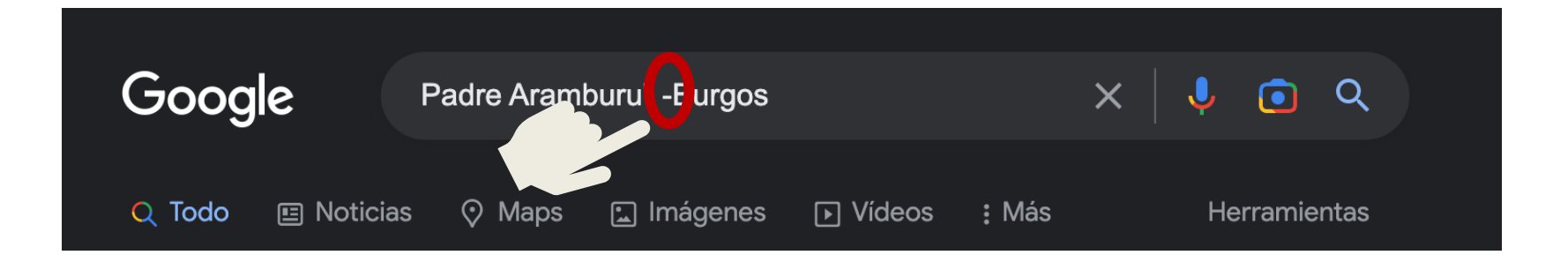

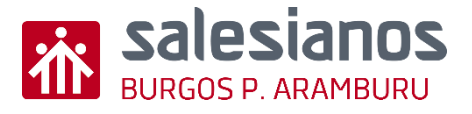

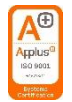

## Retos: Reto 2/3

- Realiza las siguientes búsquedas en Google, para completar la siguiente frase: "Estudié hace algunos años, pero me sentí muy agusto"
  - Busca: "estudié hace algunos años, pero me sentí muy agusto".
  - Busca dentro del site "salesianosburgos.com" el siguiente testimonio: "estudié hace algunos años, pero me sentí muy agusto".

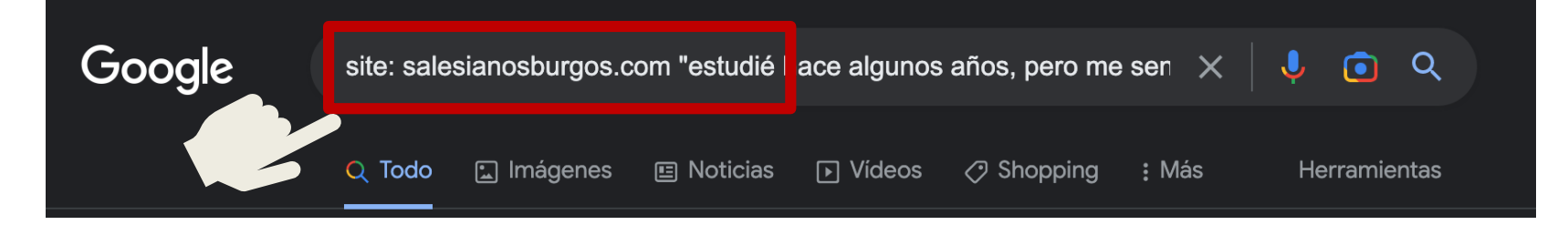

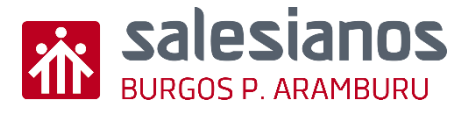

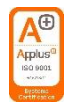

## Retos: Reto 3/3

- Probad a poner vuestro nombre y dos apellidos, o de cualquier otra persona. Por ejemplo:
  - Busca: Ana García González
  - Buscar texto exacto "Ana García González"

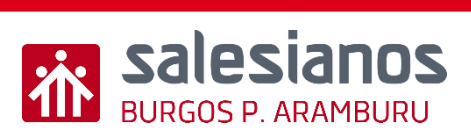

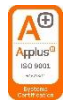

## Evidencia

Realizar un test con distintas preguntas sobre la información que han tenido que buscar (Google Forms).

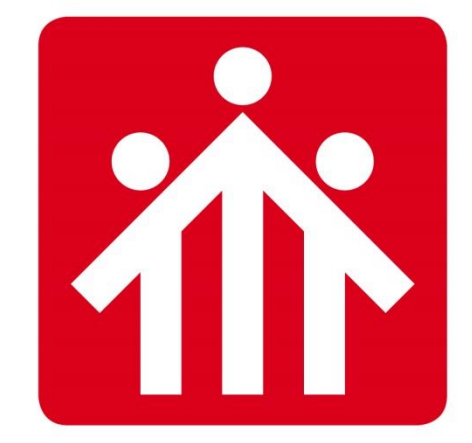

# **Salesianos** BURGOS P.ARAMBURU
# Alfabetización Digital

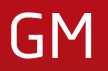

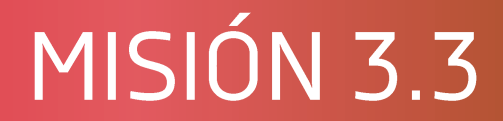

## Contraseñas y bloqueo ordenador

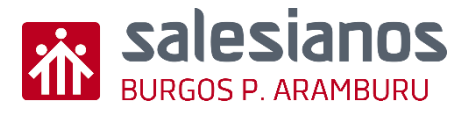

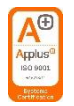

## Objetivos y Temporización OBJETIVOS

- Aprender a cambiar contraseñas (Educamos).
- Gestor de contraseñas en Google Chrome
- Gestor de contraseñas en Microsoft Edge
- No dejar sesiones abiertas en ordenadores compartidos

#### **MATERIAL**

- Ordenador con internet
- Boli y papel

#### <u>TEMPORIZACIÓN</u>

• 1 Sesión

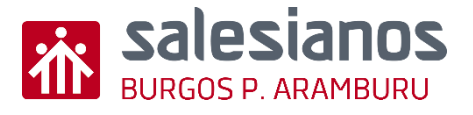

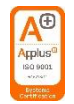

## Retos: Reto ¼ Cambio de contraseña en educamos

- Paso 1: Entra en el navegador, y ve a la página salesianosburgos.com
- Paso 2: Accede a la Plataforma educativa/ Educamos
- Paso 3: haz "click" en mis datos.

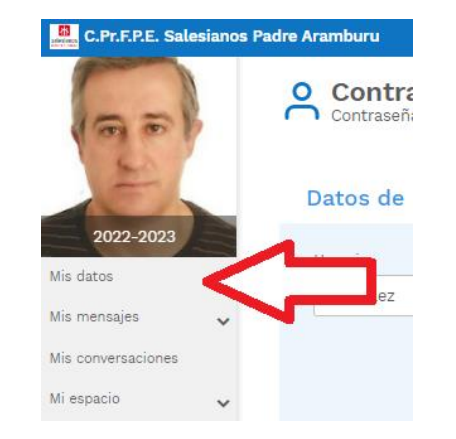

• Paso 3: una vez accede a Mis claves y cámbialas

| 100                  | O Información personal<br>Información del usuario |                  |            |  |
|----------------------|---------------------------------------------------|------------------|------------|--|
| 12                   | DATOS PERSONALES                                  | DATOS FAMILIARES | ECONÓMICOS |  |
| 2022-2023            | CUENTAS ADICIONALES                               |                  |            |  |
| Mis datos 🗸          | Datos persor                                      | nales            |            |  |
| Información personal |                                                   |                  |            |  |
| Mis claves           |                                                   | Primer           | apellido   |  |
| Mis mensajes 🗸 🗸 🗸 🗸 | Agustín                                           | GONZ             | ÁLEZ       |  |

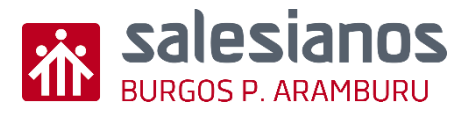

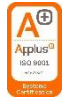

#### Retos: Reto 2/4 Gestor de contraseñas en Google Paso 1: abre el navegador chrone đ ×

🕀 Idi

- Paso 2: pica en los tres puntitos de la parte superior derecha
- Paso 3 : pica en configuración
- Paso 4: Accede al menú Autocompletar.
  - Aquí tienes el gestor de contraseñas puedes ver las contraseñas guardadas y las ٠ contraseñas que nunca se guardan (Esto depende de como te hayas registrado

de la pagina en cuestión).

A partir de aquí puedes borrar 🐖 ٠

Usas ordenadores compartidos.

| onfiguración                       | Q Buscar ajustes                                                                                                    | Q. Buscar ajustes                                                                                                    |  |  |  |  |
|------------------------------------|----------------------------------------------------------------------------------------------------|----------------------------------------------------------------------------------------------------|--|--|--|--|
| ogle y tú                          | ← Gestor de contraseñas                                                                                                    | Q Buscar contraseñas                                                                                                    |  |  |  |  |
| tocompletar<br>vacidad y seguridad | Crea, guarda y gestiona tus contraseñas para iniciar sesió                                                                               | n fácilmente en sitios y aplicaciones.                                                                                                    |  |  |  |  |
| ndimiento                          | Preguntar si quiero guardar contraseñas                                                                                                  | Preguntar si quiero guardar contraseñas                                                                                                    |  |  |  |  |
| pecto                              | Iniciar sesión automáticamente                                                                                                    |                                                                                                    |  |  |  |  |
| scador                             | inicia sesión automaticamente en sitios y aplicaciones co<br>se desactiva esta opción, se te pedirá confirmación cada<br>una aplicación. | Inicia sesión automáticamente en sitios y aplicaciones con las credenciales que hayas guardado. Si<br>se desactiva esta opción, se te pedirá confirmación cada vez que vayas a iniciar sesión en un sitio o<br>una aplicación. |  |  |  |  |
| vegador<br>adeterminado            | Comprobar contraseñas                                                                                                    |                                                                                                    |  |  |  |  |
| iniciar                            | Mantén tus contraseñas protegidas frente a quiebras de s<br>seguridad.                                                                   | eguridad de datos y otros problemas de                                                                                                    |  |  |  |  |
| omas                               |                                                                                                    | • <b>3</b> 7 - <b>3</b> 7                                                                                                    |  |  |  |  |
|                                    | Contraseñas guardadas                                                                                                    | Anadir                                                                                                    |  |  |  |  |

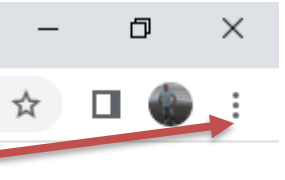

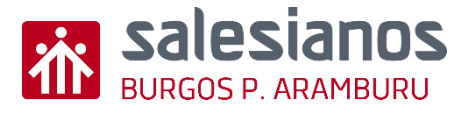

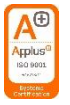

## Retos: Reto 3/4 Gestor de contraseñas en Edge

- Paso 1: abre el navegador Microsoft Edge
- Paso 2: pica en los tres puntitos de la parte superior derecha
- Paso 3 : pica en configuración
- Paso 4: Accede al menú Contraseñas.
  - Aquí tienes el gestor de contraseñas puedes ver las contraseñas guardadas y las ٠ contraseñas que nunca se guardan (Esto depende de como te hayas registrado de la pagina en cuestión).
  - A partir de aquí puedes borra ٠

Usas ordenadores compartidos.

| Barra lateral                                           |                        |   |
|---------------------------------------------------------|------------------------|---|
| Página de inicio, página principal<br>v nuevas pestañas | 8 Administrar cuenta   | Ø |
| 🖄 Compartir, copiar y pegar                             | (Ĵ) Sincronizar        | > |
| G Cookies y permisos del sitio                          |                        | > |
| Lo Navegador predeterminado<br>↓ Descargas              | O Información personal | > |
| 😤 Protección infantil                                   | ₽ Contraseñas          | > |
| A <sup>t</sup> Idiomas                                  |                        |   |

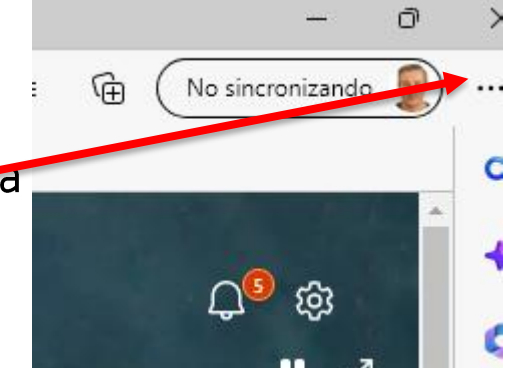

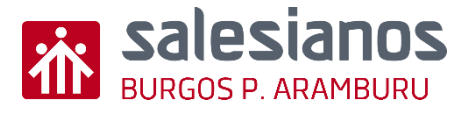

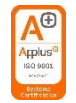

#### Retos: Reto 4/4 Trucos de SEGURIDAD con teclado • Bloqueo del PC

Tecla del logotipo de Windows + L

• Mostrar y ocultar el escritorio

Tecla de logotipo de Windows + D

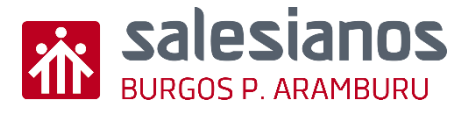

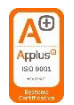

#### **Evidencias**

- Para el Reto ¼
  - Cambia tu contraseña en Educamos
- Para el Reto 2/4
  - Borra todas las contraseñas guardadas en un ordenador compartido en Google Chrome
- Para el Reto 3/4
  - Borra todas las contraseñas guardadas en un ordenador compartido en Microsoft Edge
- Para el Reto 4/4
  - Practica con un ordenador las dos opciones expuestas

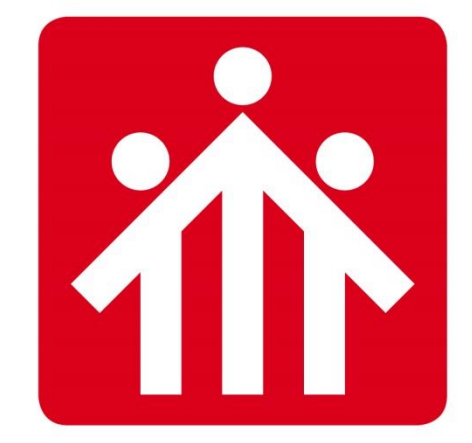

# **Salesianos** BURGOS P.ARAMBURU

## Alfabetización Digital

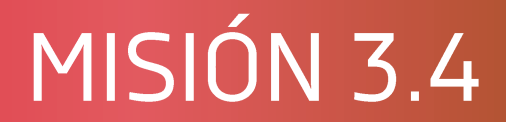

## Onedrive desde el móvil

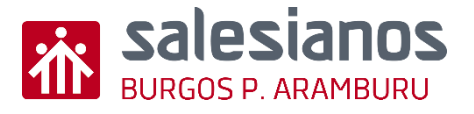

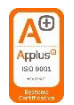

## Objetivos y Temporización

#### **OBJETIVOS**

- Instalar y configurar OneDrive en el móvil + Gestor de correo + Teams + Plataforma.
- Saber compartir y guardar archivos desde el móvil, para informes de prácticas.

#### MATERIAL

- Teléfono móvil personal (iPhone o smartPhone) con acceso internet.
- Boli y papel

#### <u>TEMPORIZACIÓN</u>

• 1 Sesión

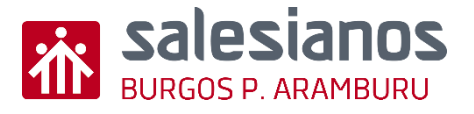

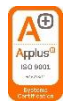

#### Reto1: Acceder a OneDrive desde el móvil

• Paso 1: Verificar la existencia de la aplicación "OneDrive" en su teléfono móvil.

Si ya esta instalado, se espera al paso 5.

• Paso 2: Buscar desde "Play Store" la aplicación OneDrive.

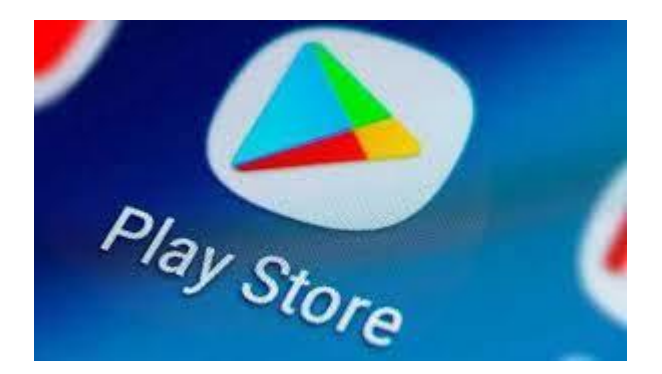

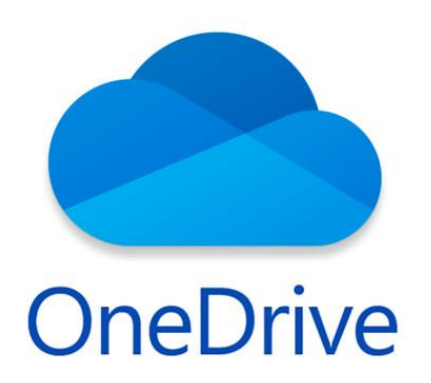

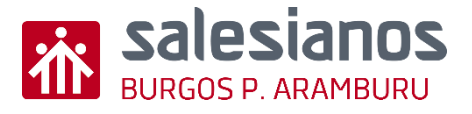

### Reto1: Paso 2/4

- Paso 3: Instalar OneDrive en el teléfono móvil.
- Paso 4: Abrir Microsoft OneDrive.

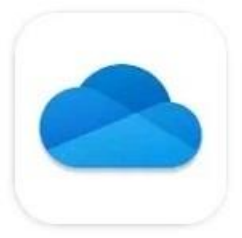

## Microsoft OneDrive

**Microsoft Corporation** 

Compras en la aplicación

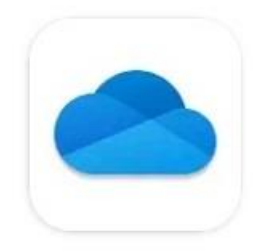

#### Microsoft OneDrive

**Microsoft Corporation** 

Compras en la aplicación

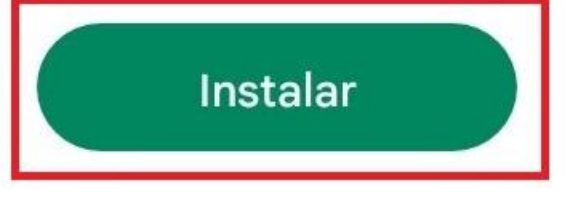

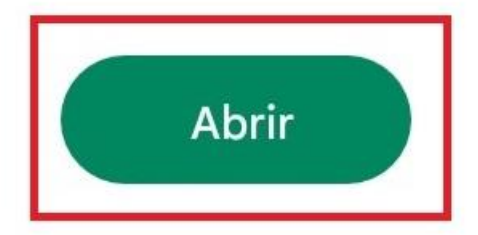

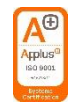

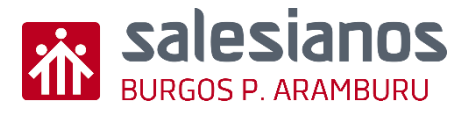

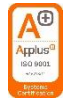

### Reto1: Paso 3/4

- Paso 5: Iniciar sesión en OneDrive. ٠
- Paso 6: Asociar la sesión de OneDrive la cuenta de la plataforma educamos. •

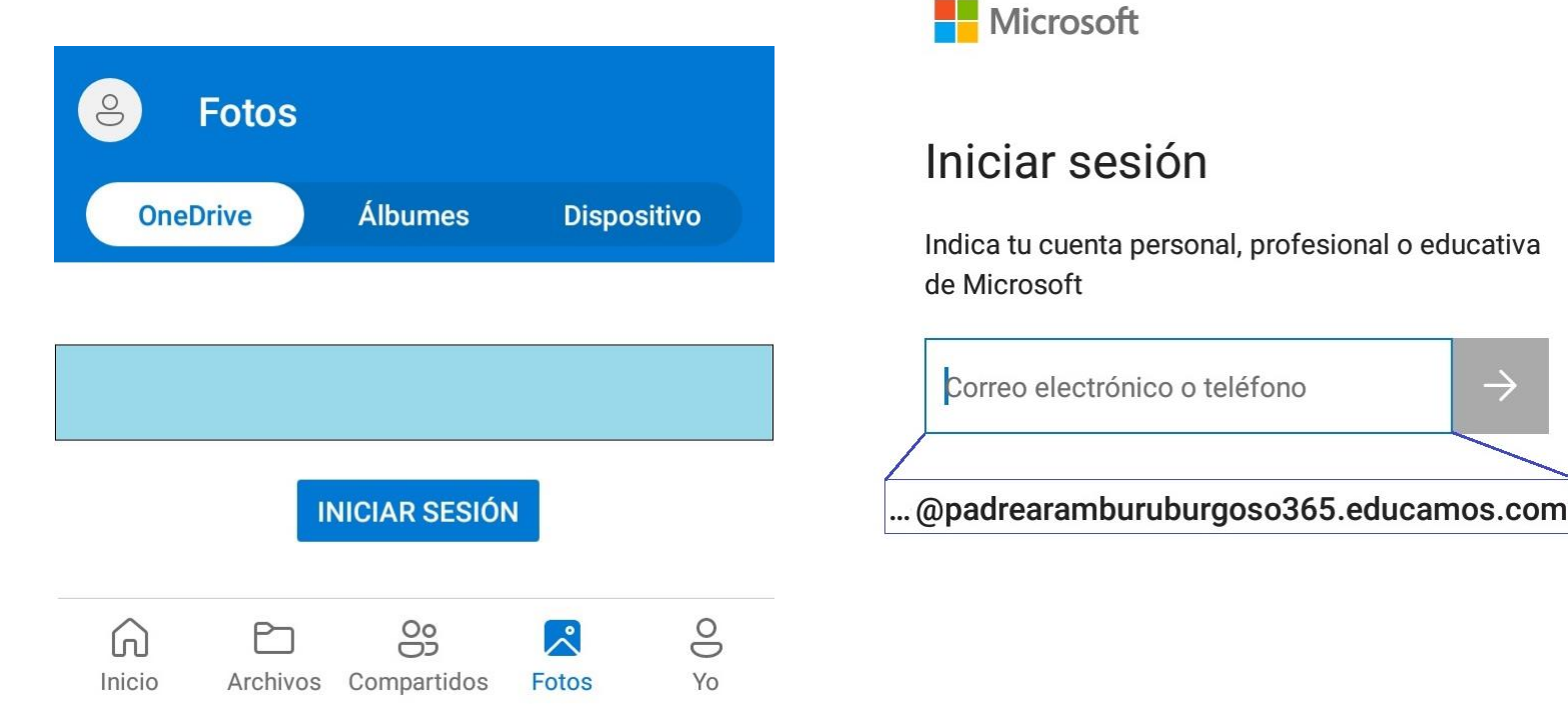

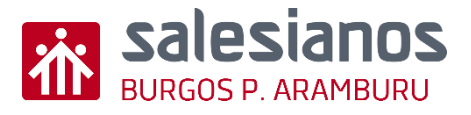

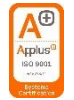

### Reto1: Paso 4/4

 Evidencia: Realizar una captura de pantalla y compartirla con el profesor por OneDrive.

\*\*\*\*\*\*@padrearamburuburgoso365 .educamos.com

- 🖉 Fotos
- Archivos disponibles sin conexión

00

Archivos Compartidos Bibliotecas

000

Yo

- Depelera de reciclaje
- Configuración
- Q Ayuda y comentarios
- Cerrar sesión

 $\widehat{}$ 

Inicio

P

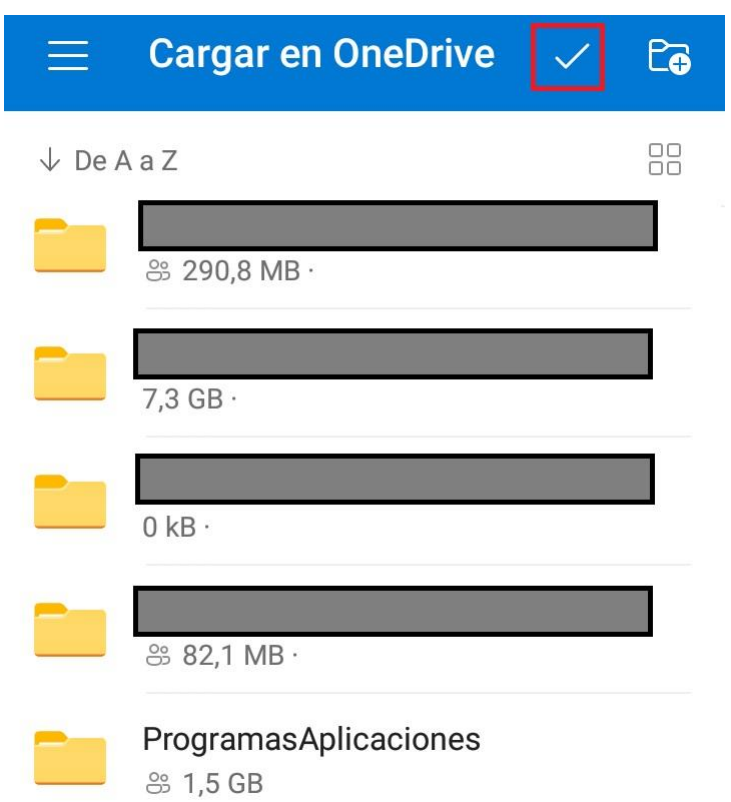

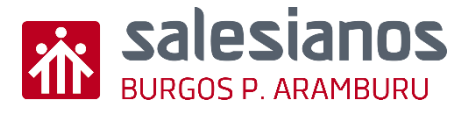

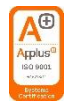

#### Reto2: Acceder a Teams desde el móvil

• Paso 1: Verificar la existencia de la aplicación "Teams" en su teléfono móvil.

Si ya esta instalado, se espera al paso 5.

• Paso 2: Buscar desde "Play Store" la aplicación Teams.

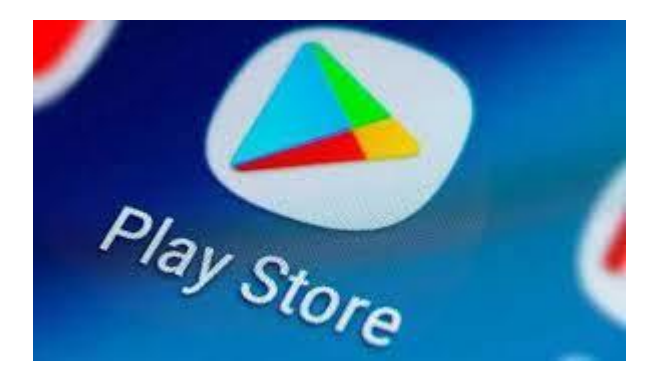

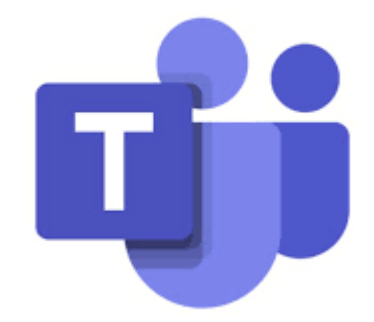

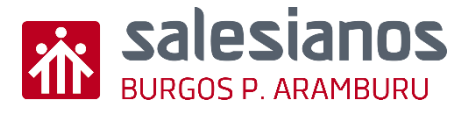

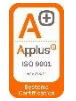

### Reto2: Paso 2/4

- Paso 3: Instalar Teams en el teléfono móvil.
- Paso 4: Abrir Microsoft Teams.

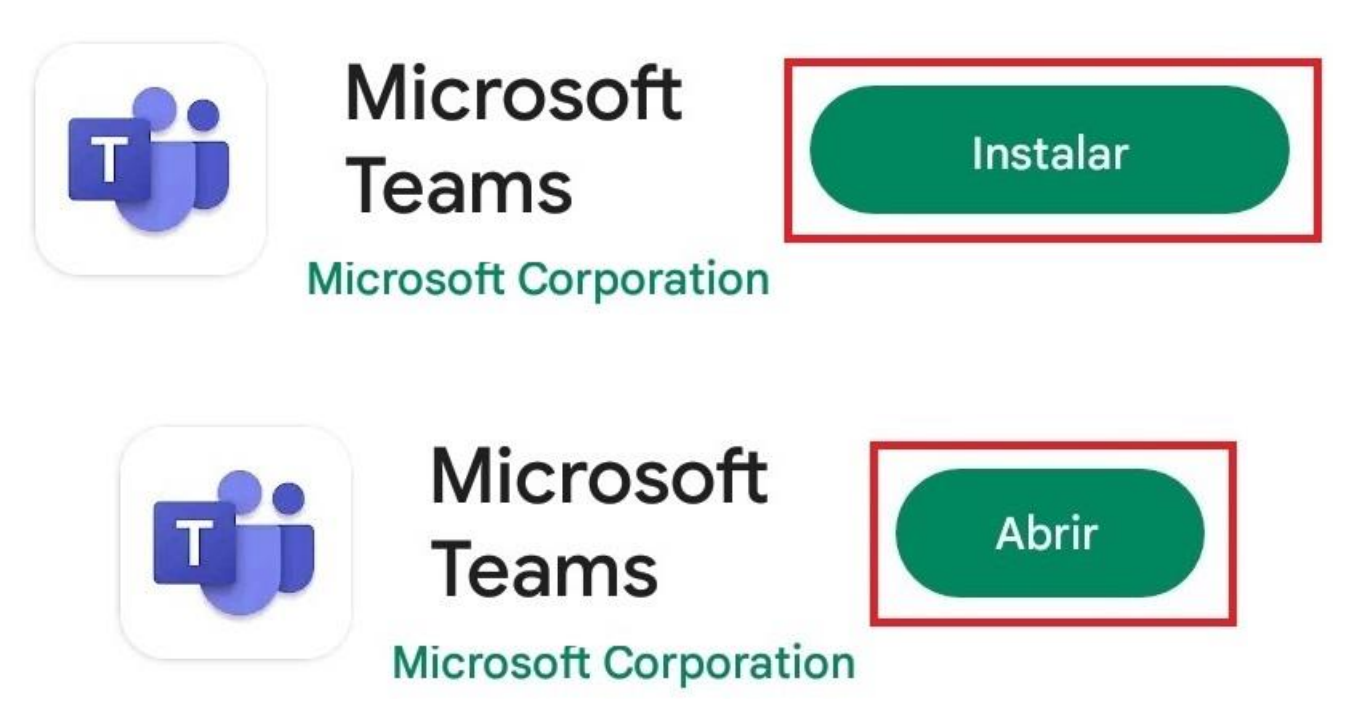

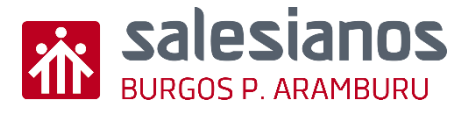

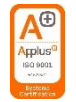

#### Reto2: Paso 3/4

- Paso 5: Iniciar sesión de Teams.
- Paso 6: Asociar la sesión de Teams la cuenta de la plataforma educamos.

## **Microsoft Teams**

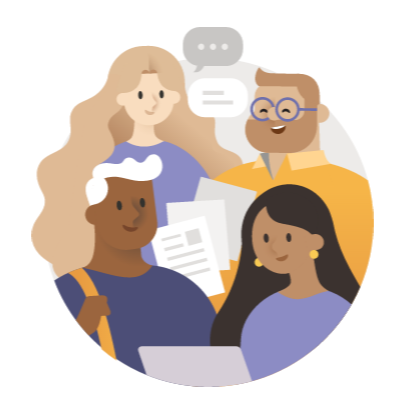

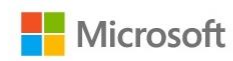

#### Iniciar sesión

Indica tu cuenta personal, profesional o educativa de Microsoft

Correo electrónico o teléfono → ...@padrearamburuburgoso365.educamos.com

Iniciar sesión

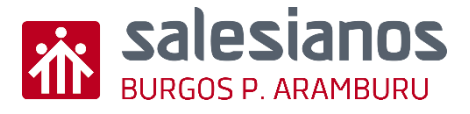

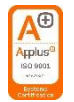

### Reto2: Paso 4/4

• Evidencia: Enviar un chat de saludo a tu profesor por Teams.

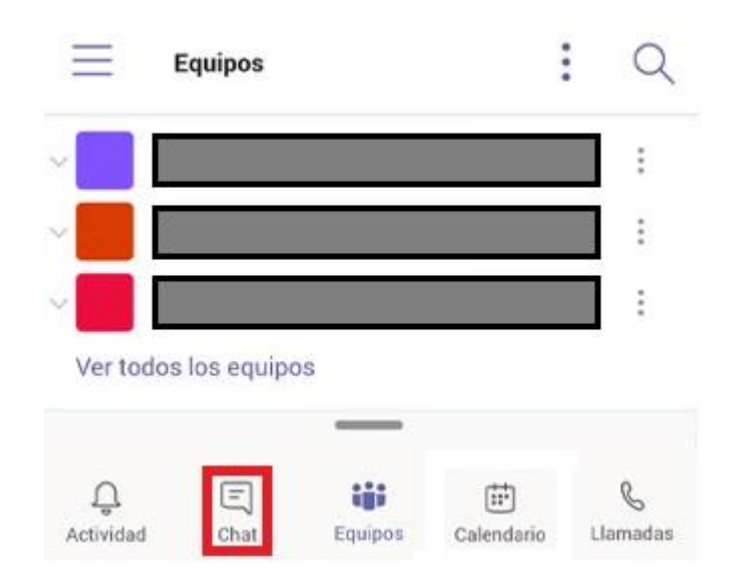

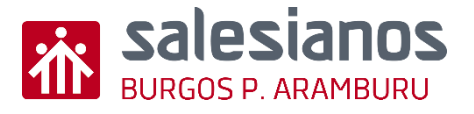

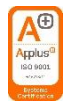

#### Reto3: Acceder a la plataforma desde el móvil

• Paso 1: Verificar la existencia de la aplicación "SM Educamos" en su teléfono móvil.

Si ya esta instalado, se espera al paso 5.

• Paso 2: Buscar desde "Play Store" la aplicación SM Educamos.

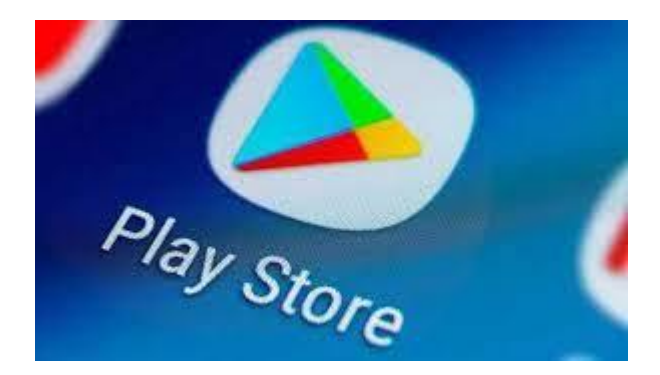

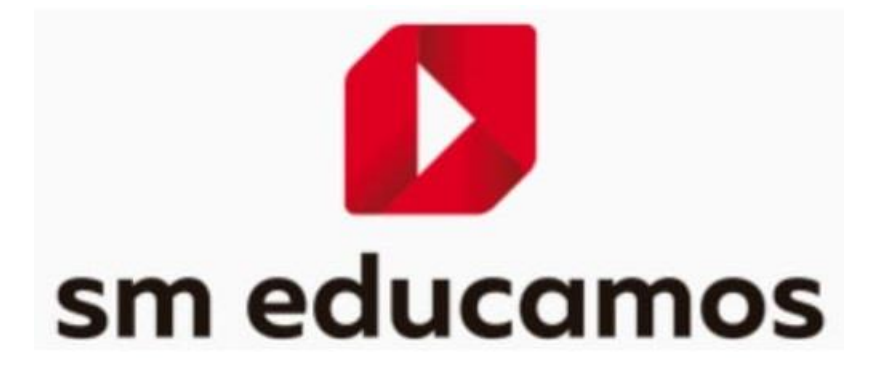

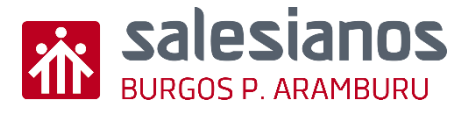

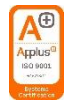

### Reto3: Paso 2/4

- Paso 3: Instalar SM Educamos en el teléfono móvil.
- Paso 4: Abrir Microsoft SM Educamos.

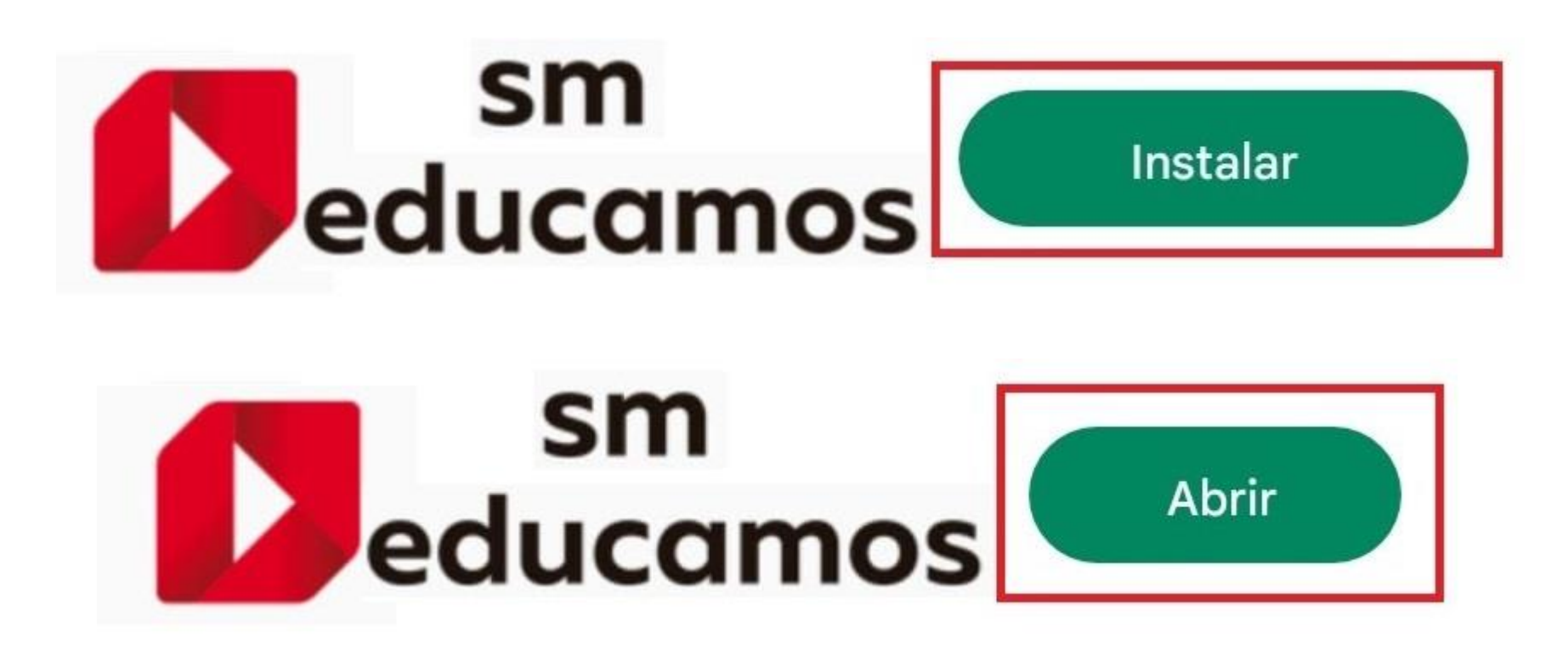

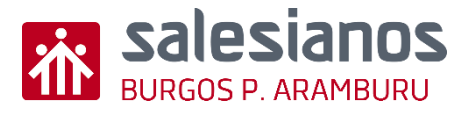

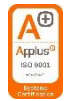

## Reto3: Paso 3/4

- Paso 5: Iniciar sesión en SM Educamos y completar el código del centro 785.
- Paso 6: Asociar la sesión de SM Educamos la cuenta de la plataforma educamos.

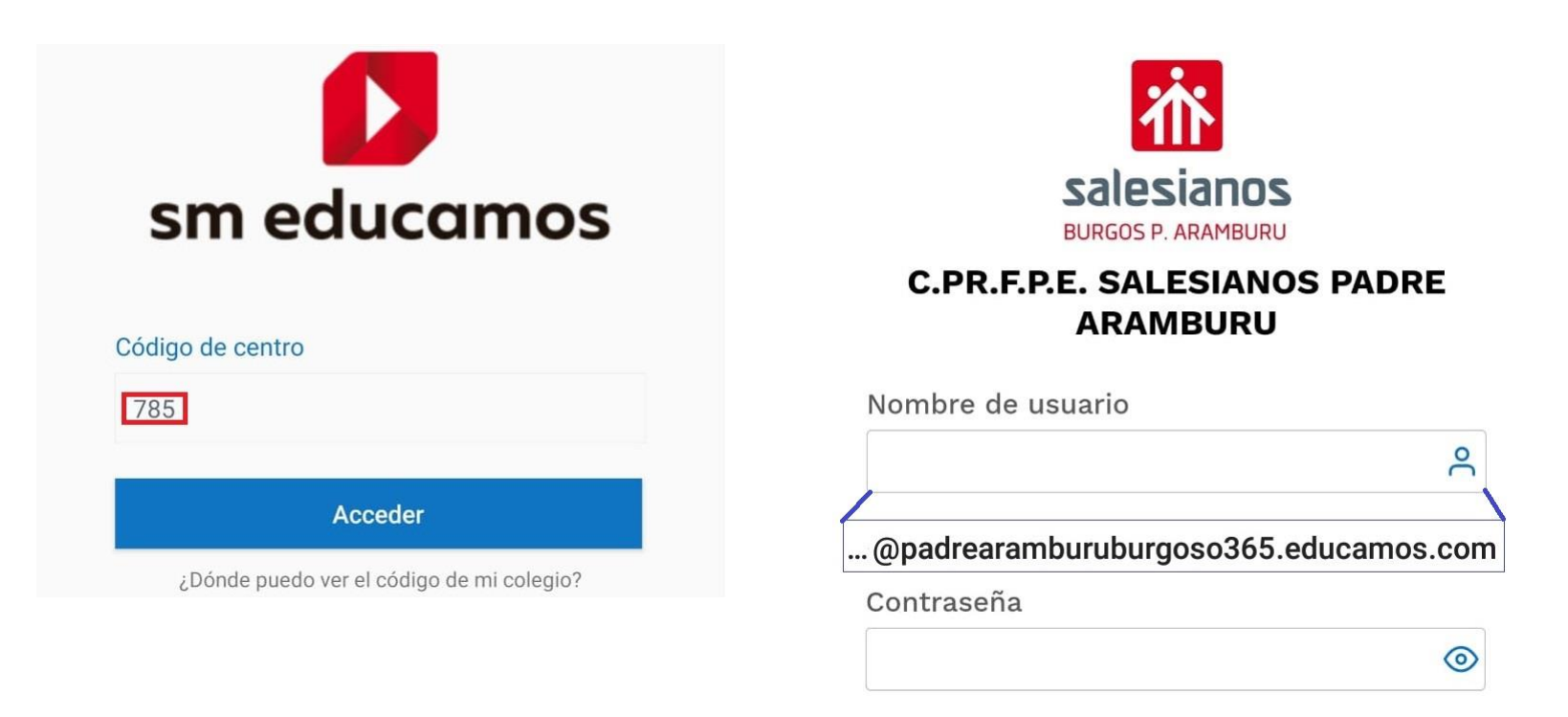

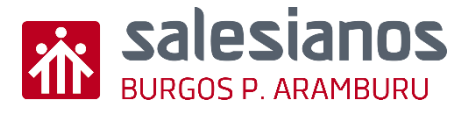

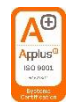

### Reto3: Paso 4/4

• Evidencia: Realizar una captura de pantalla tras acceder a tu sesión y enviarla por correo electrónico tras cumplir el siguiente reto.

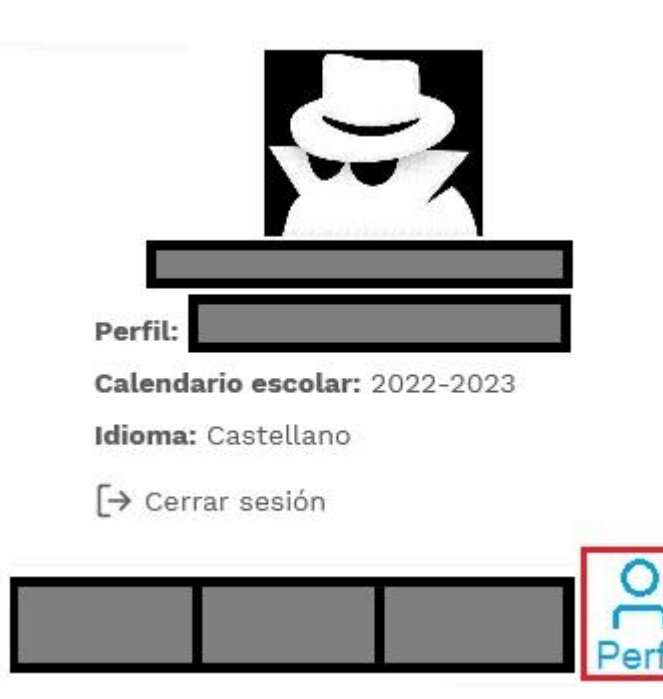

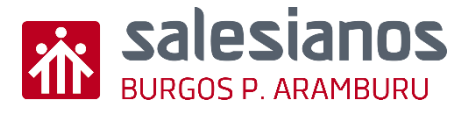

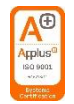

#### Reto4: Acceder al Outlook desde el móvil

• Paso 1: Verificar la existencia de la aplicación "Outlook" en su teléfono móvil.

Si ya esta instalado, se espera al paso 5.

• Paso 2: Buscar desde "Play Store" la aplicación Outlook.

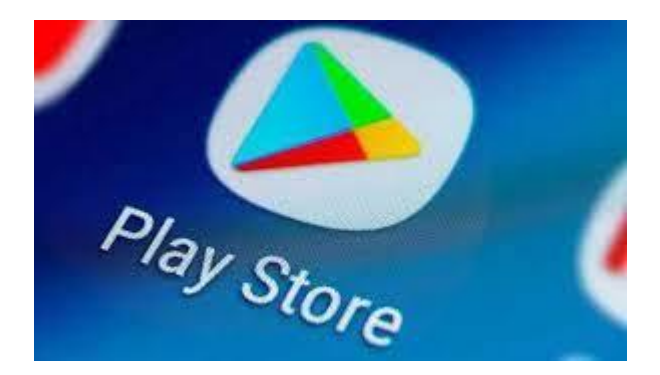

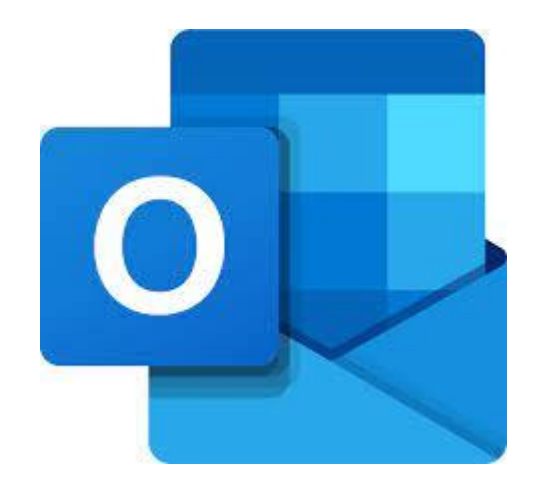

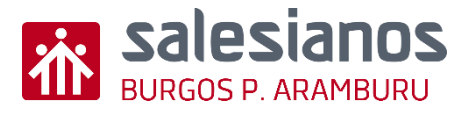

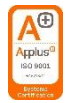

## Reto4: Paso 2/4

- Paso 3: Instalar Outlook en el teléfono móvil. •
- Paso 4: Abrir Microsoft Outlook. •

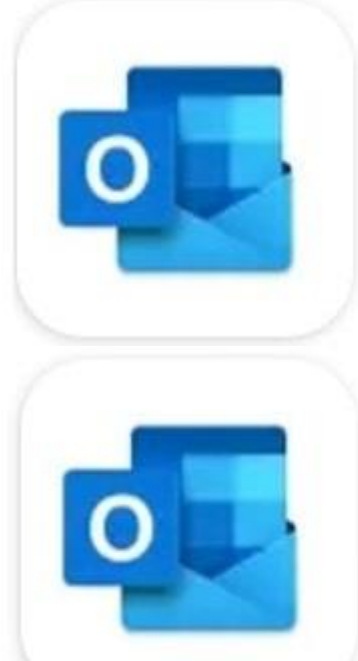

Microsoft Outlook 🕑 Instalada

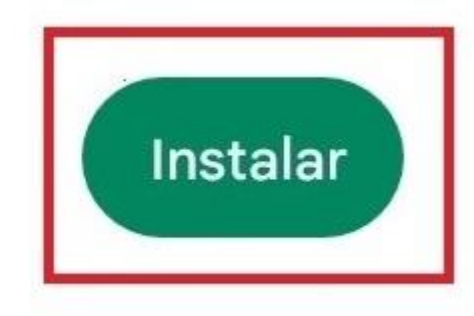

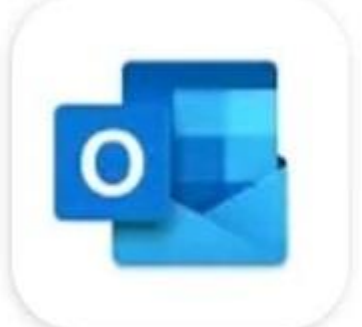

Microsoft Outlook 🕑 Instalada

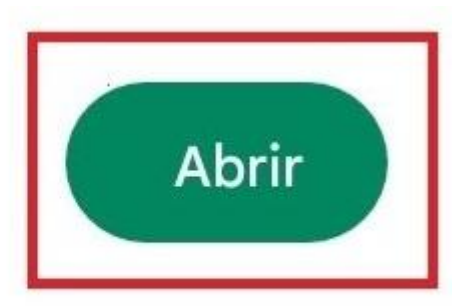

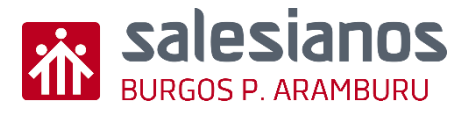

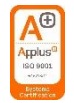

#### Reto4: Paso 3/4

- Paso 5: Iniciar sesión de Outlook.
- Paso 6: Asociar la sesión de Outlook la cuenta de la plataforma educamos

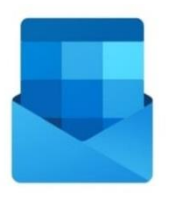

#### **Bienvenido a Outlook**

Diseñado para funcionar con sus dispositivos de Samsung favoritos.

AGREGAR CUENTA

CREAR UNA CUENTA NUEVA

| $\leftarrow$                          | Agregar cuenta                      |        | ? |  |  |
|---------------------------------------|-------------------------------------|--------|---|--|--|
| <b>C</b> Escr                         | iba su dirección de correo electrón | ico —— |   |  |  |
|                                       |                                     |        |   |  |  |
|                                       |                                     |        |   |  |  |
| @padrearamburuburgoso365.educamos.com |                                     |        |   |  |  |
|                                       |                                     |        |   |  |  |
|                                       |                                     |        |   |  |  |

**G** AGREGAR CUENTA DE GOOGLE

PRIVACIDAD Y TÉRMINOS

CONTINUAR

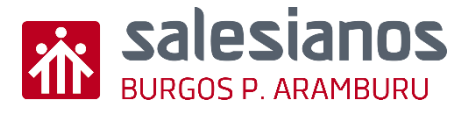

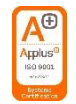

### Reto4: Paso 4/4

• Evidencia: Enviar por correo electrónico al profesor, la captura de pantalla del reto anterior (Acceso Educamos).

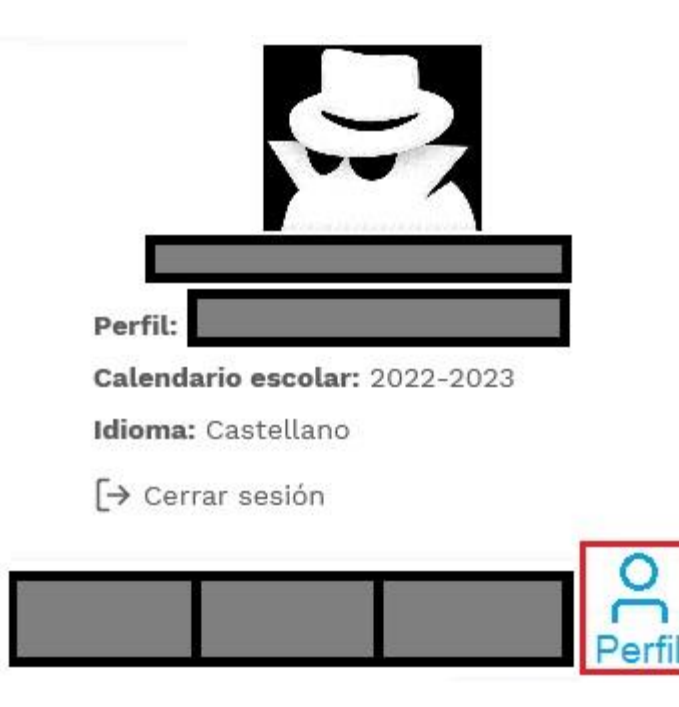

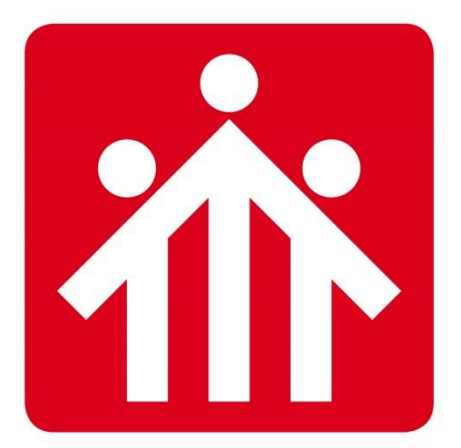

# **Salesianos** BURGOS P.ARAMBURU

# Alfabetización Digital

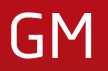

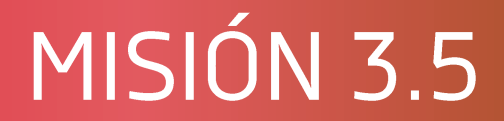

## Escáner en el móvil

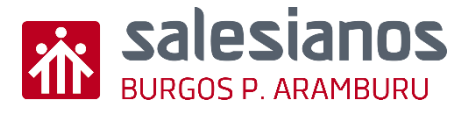

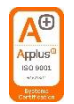

## Objetivos y Temporización

#### <u>OBJETIVOS</u>

- Saber escanear documento con aplicación predefinida o instalar nueva.
- Instalar aplicación Adobe Scan (Si fuese necesario)

#### **MATERIAL**

- Móvil
- Boli y papel

#### **TEMPORIZACIÓN**

• 1 Sesión

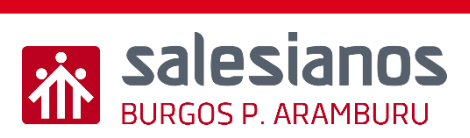

#### Retos: Reto 1/2

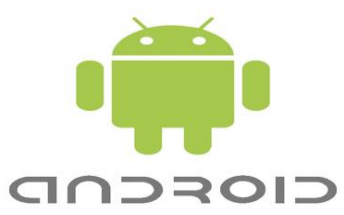

- Paso 1: Abrir la aplicación Cámara y pulsar en Más.
- Paso 2: Seleccionar la opción Documentos.

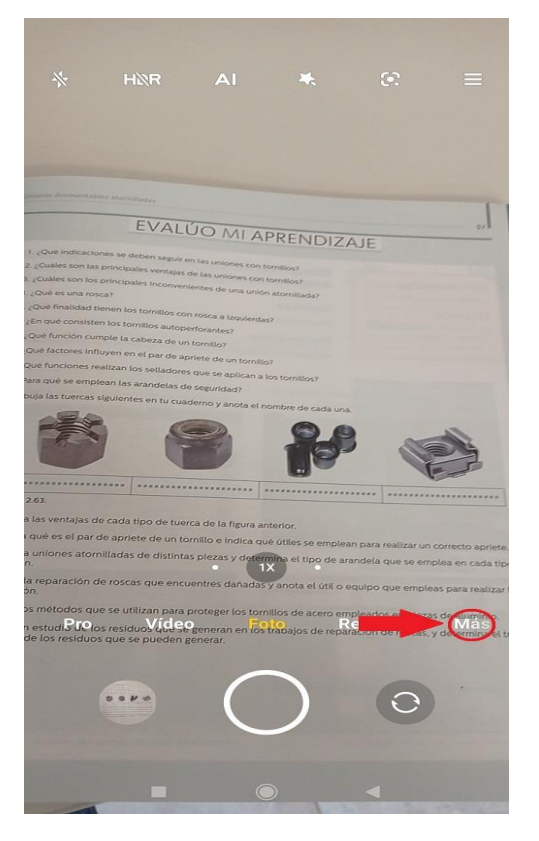

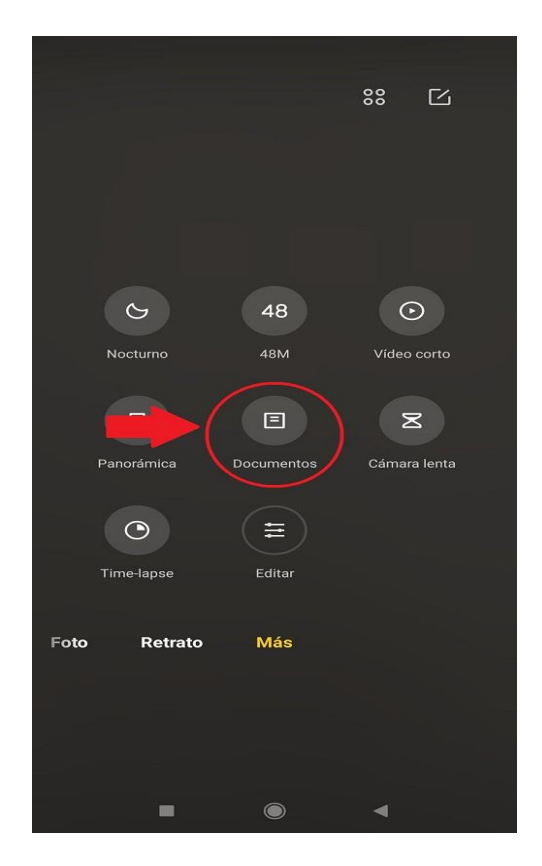

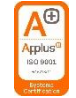

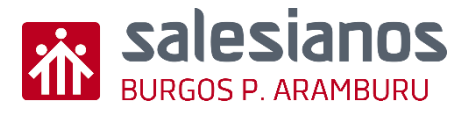

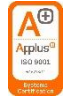

#### Retos: Reto 1/2

- Paso 3: Fotografiar documento, ajustar si fuese necesario y pulsar V.
- Paso 4: La zona escaneada quedará guardada.

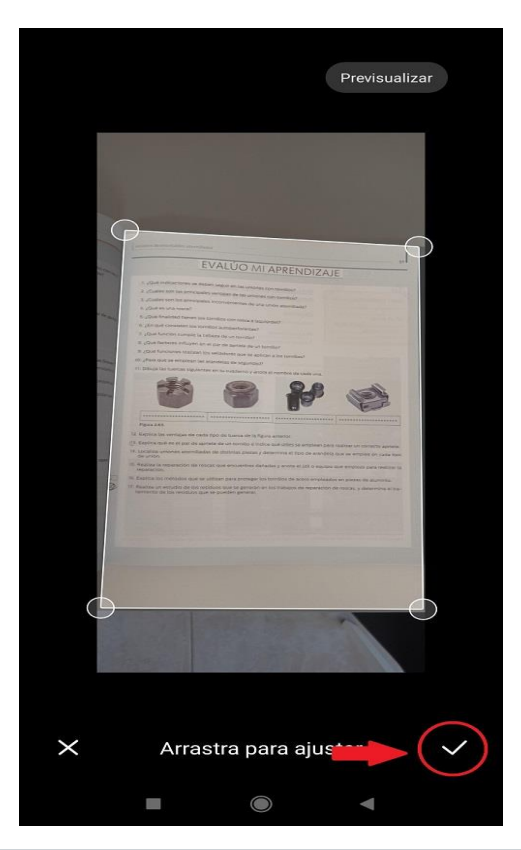

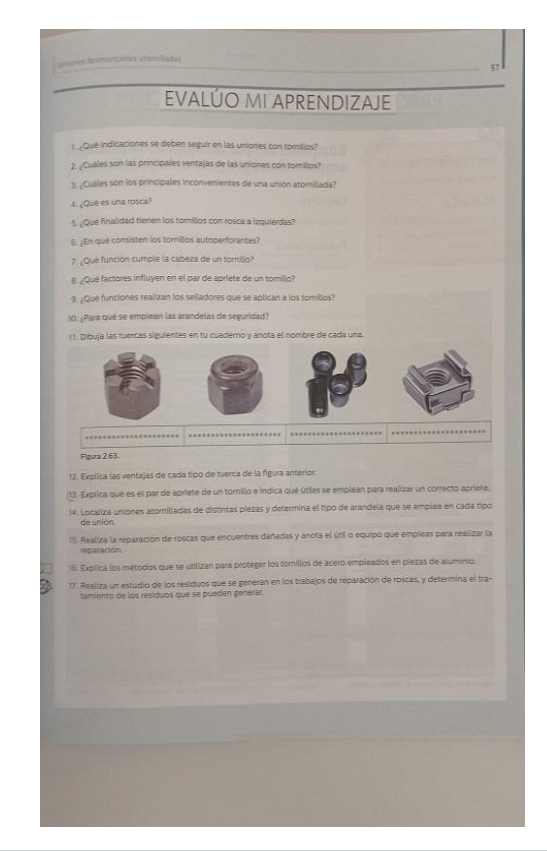

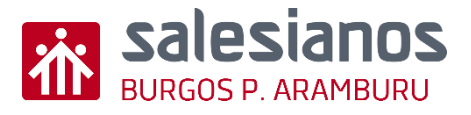

#### Retos: Reto 2/2

- Paso 1: Buscar e instalar en Play Store o App Store "Adobe Scan"
- Paso 2: Abrir la app y fotografiar el documento.

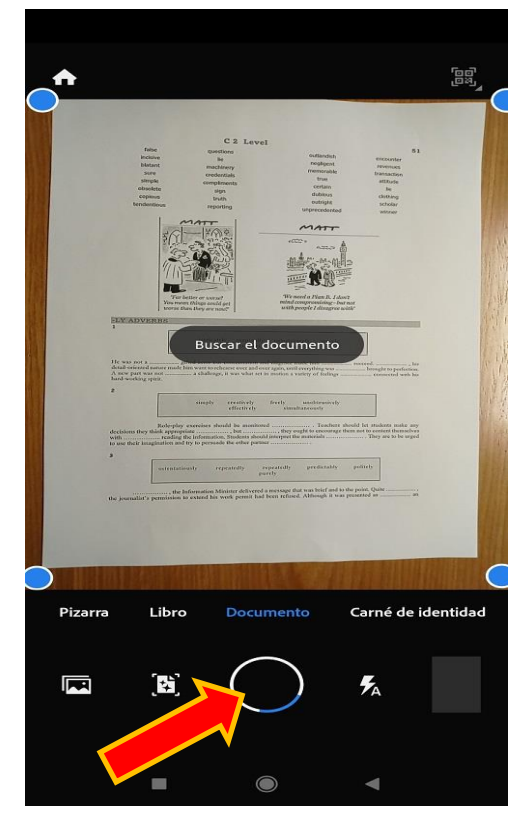

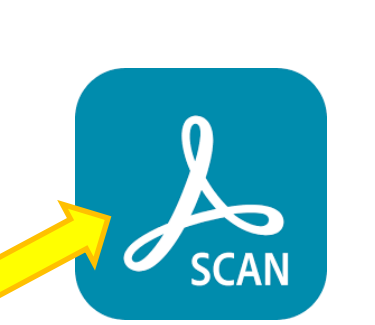

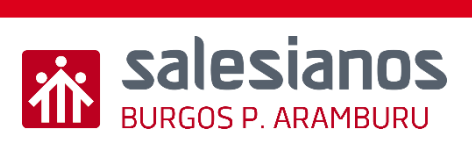

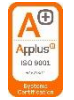

#### Retos: Reto 2/2

- Paso 3: Pulsar en Recortar.
- Paso 4: Guardaremos el documento escaneado como PDF.

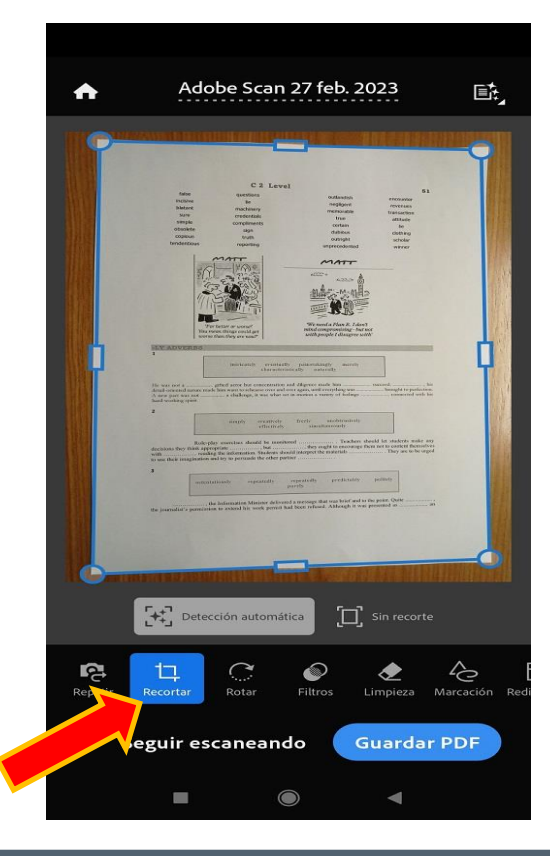

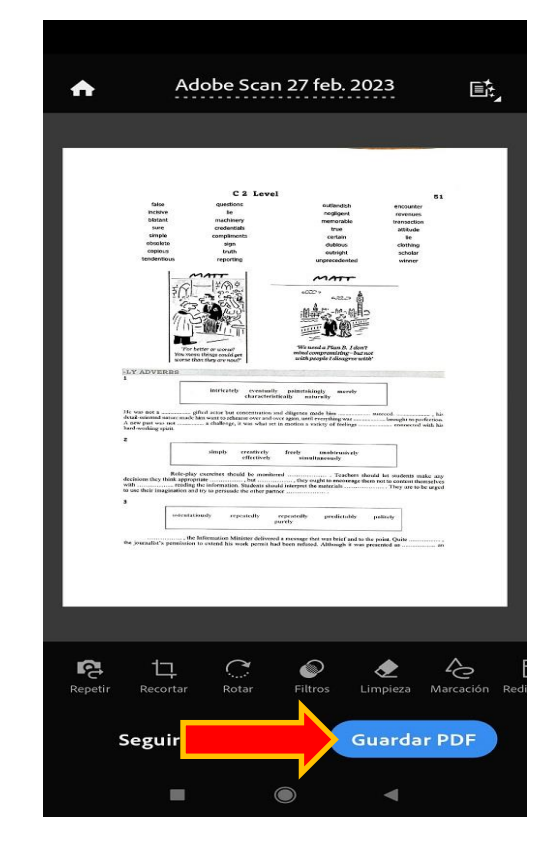
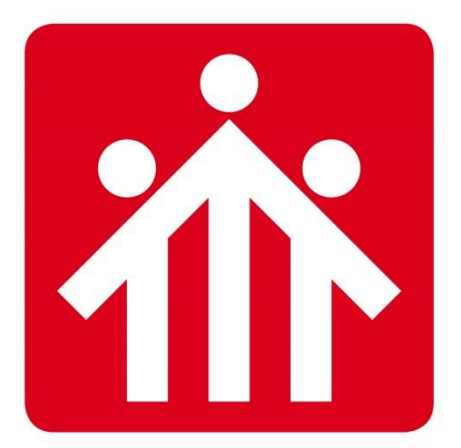

# **Salesianos** BURGOS P.ARAMBURU

# Alfabetización Digital

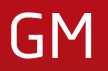

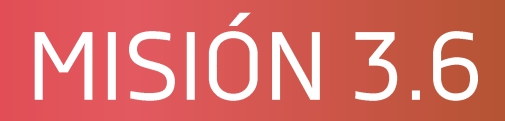

## Instalar Onedrive y compartir

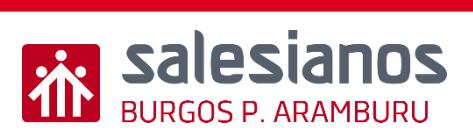

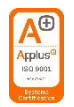

## **Objetivos y Temporización**

#### **OBJETIVOS**

- Utilizar correctamente Microsoft OneDrive
- Instalar el cliente
- Crear acceso directo

#### MATERIAL

- Ordenador con internet
- Boli y papel

#### <u>TEMPORIZACIÓN</u>

• 1 Sesión

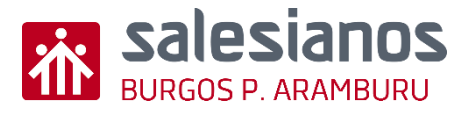

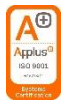

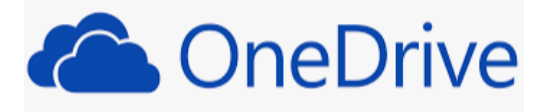

- Paso 1: Comprender qué es Microsoft One Drive. Buscar en Google qué es.
- Paso 2: Descargar OneDrive desde el siguiente enlace: MicrosoftOneDrive

## **Descargar OneDrive**

Si tienes Windows 10, OneDrive ya está instalado en tu PC. Si estás usando otra versión de Windows, instala OneDrive para comenzar.

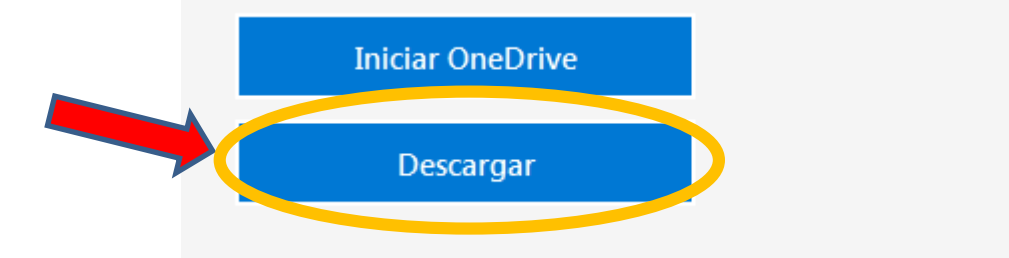

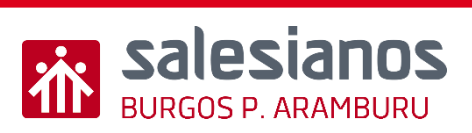

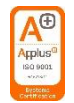

• Paso 3: Ejecutar el archivo descargado "OneDriveSetup", que estará en la carpeta de

Descargas de tu ordenador.

| 🚖 Favoritos | Nombre        |  |
|-------------|---------------|--|
| 🚺 Descargas | OneDriveSetup |  |
|             | _             |  |

• Paso 4: Ejecutar.

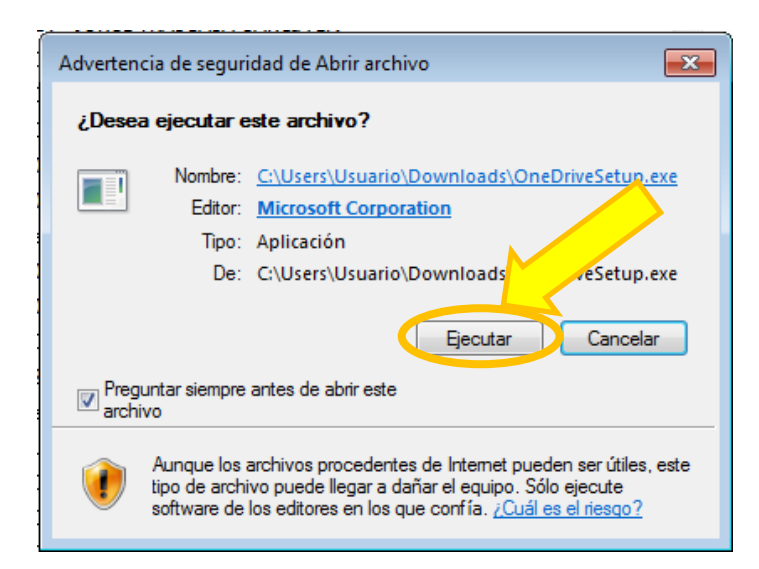

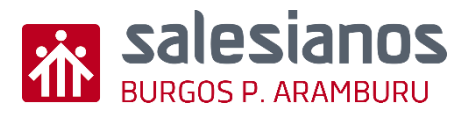

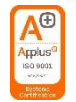

• Paso 5: Nos aparecerá el icono en el escritorio. Clicar y abrir OneDrive.

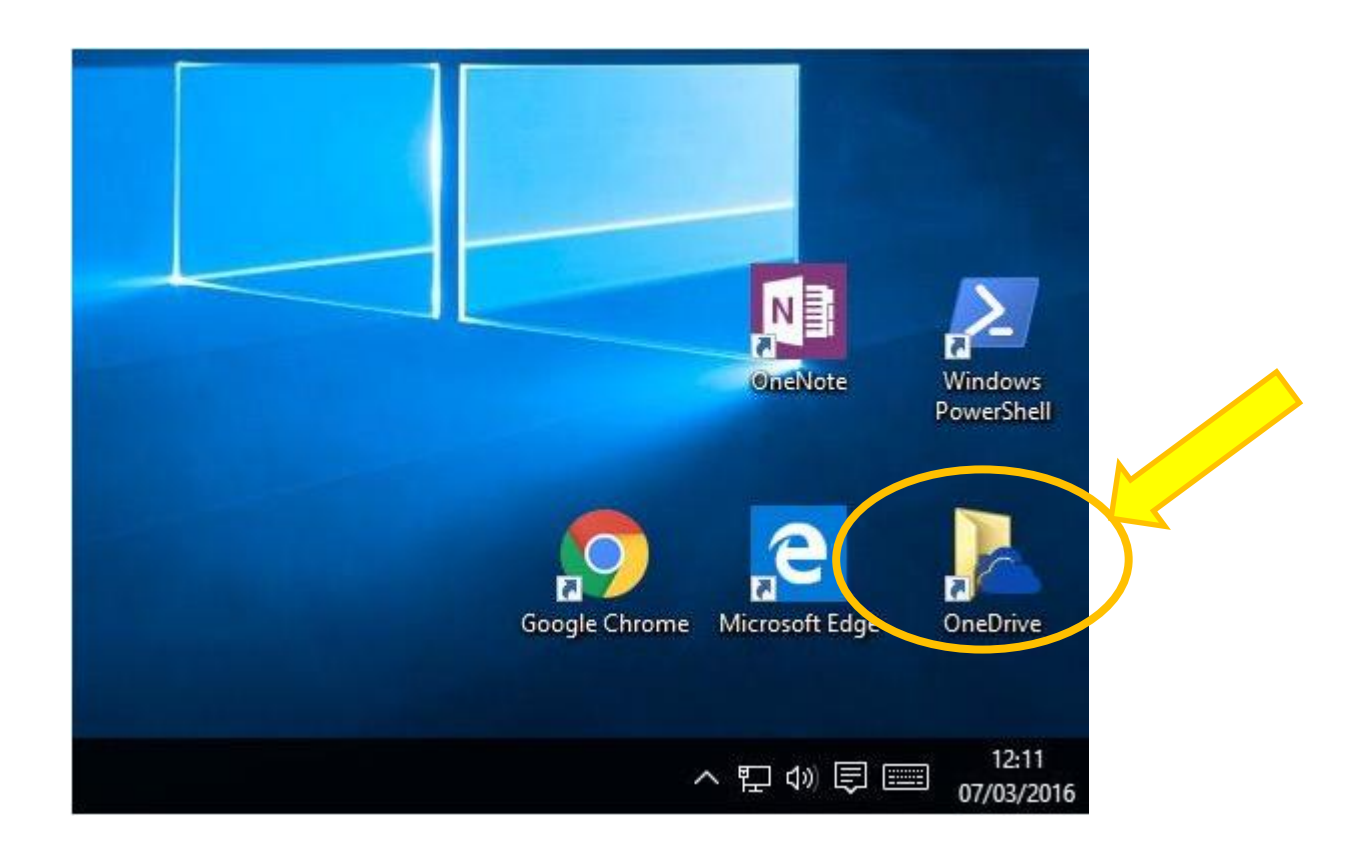

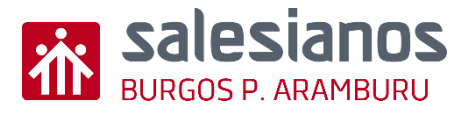

Paso 5: Nos aparecerá la • pantalla principal de OneDrive, todas con nuestras carpetas. Tendremos nuestras carpetas en "Mis Archivos". Existe la opción de compartir carpetas para que un grupo de personas tenga acceso al contenido de la misma y trabajar en un mismo proyecto.

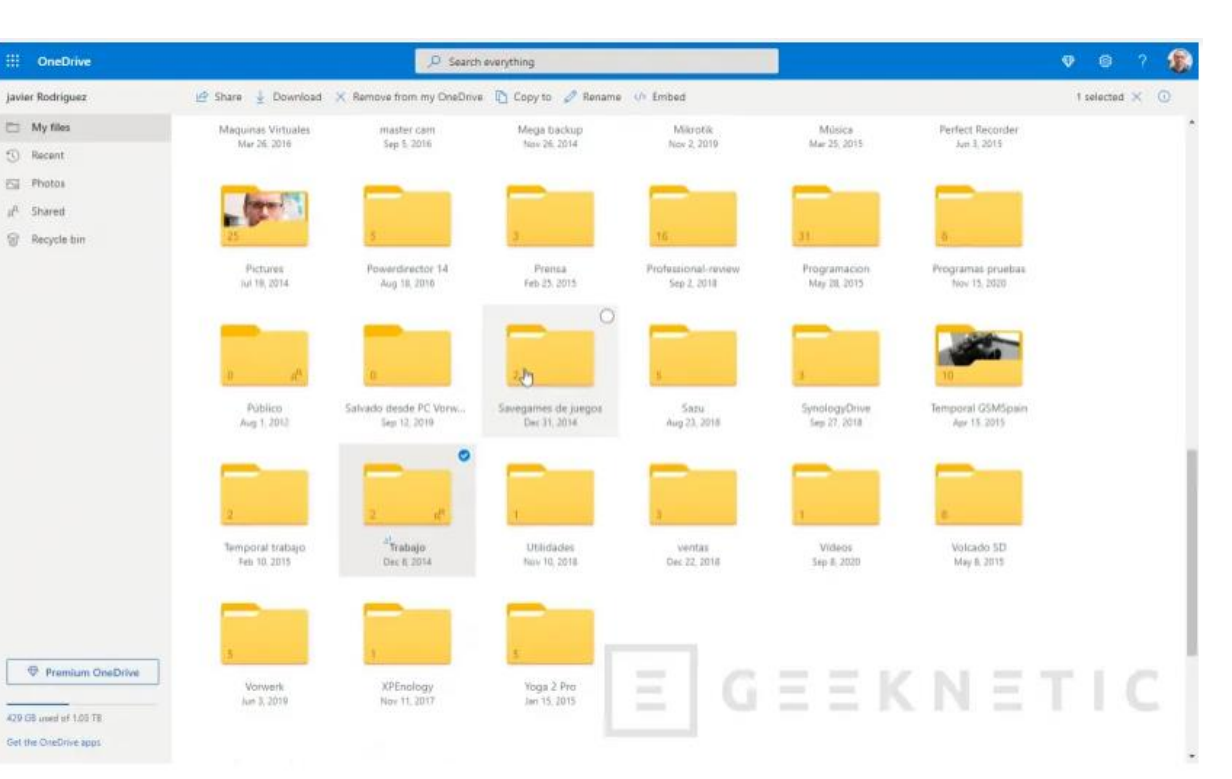

Applus 100 9001

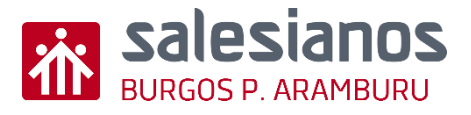

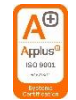

 Paso 6: Para compartir una carpeta con un grupo de personas se selecciona la carpeta, botón derecho y clicamos en "<u>compartir</u>".

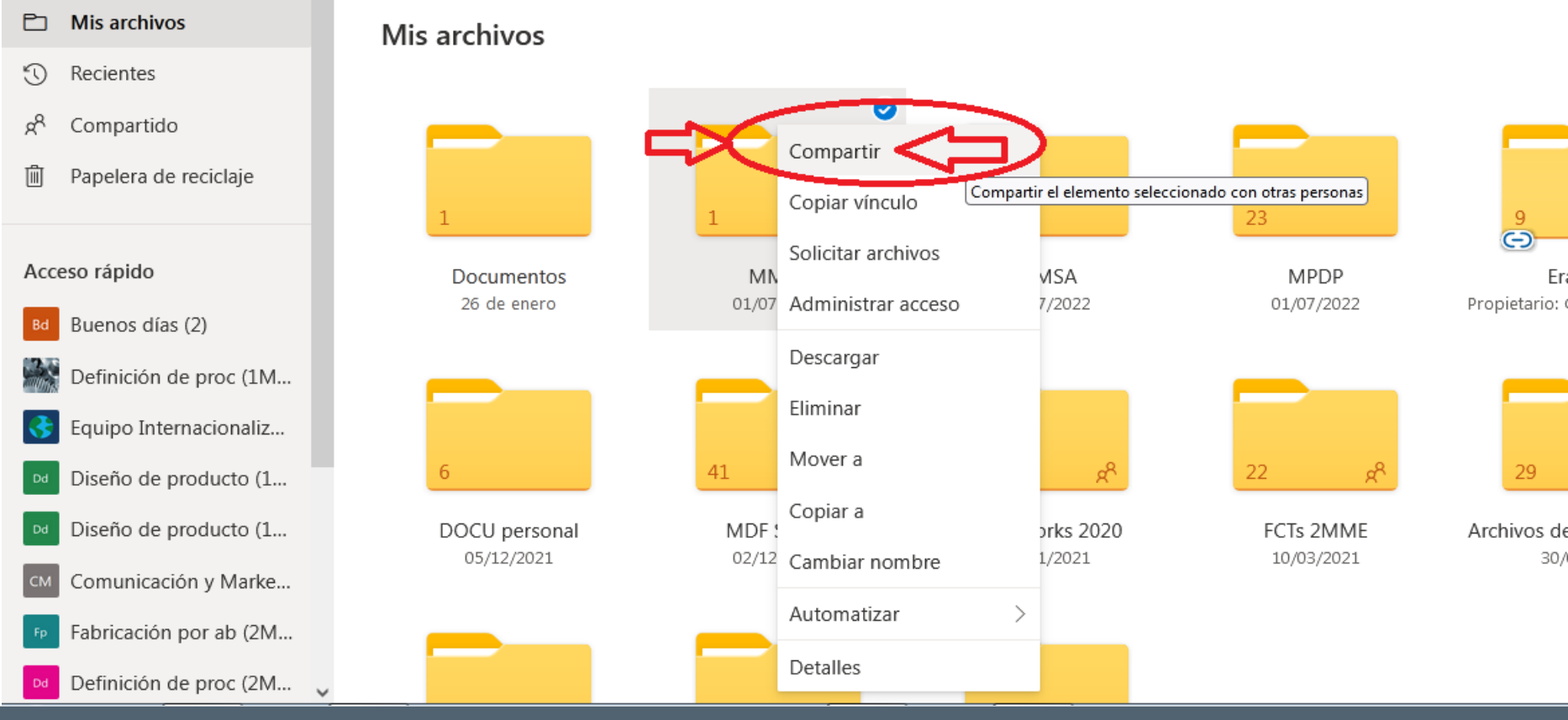

Misión 3.6

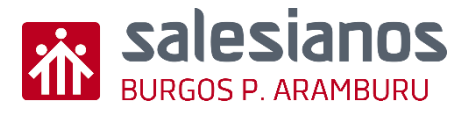

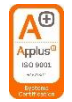

• Paso 6: Incluímos a todas las personas y clicamos en Enviar. Les llegará un email avisando de que les hemos compartido una carpeta y el enlace para entrar. Todo lo que contenga la carpeta lo podrán ver todos y trabajar sobre ello. Para subir un archivo basta con arrastrarlo.

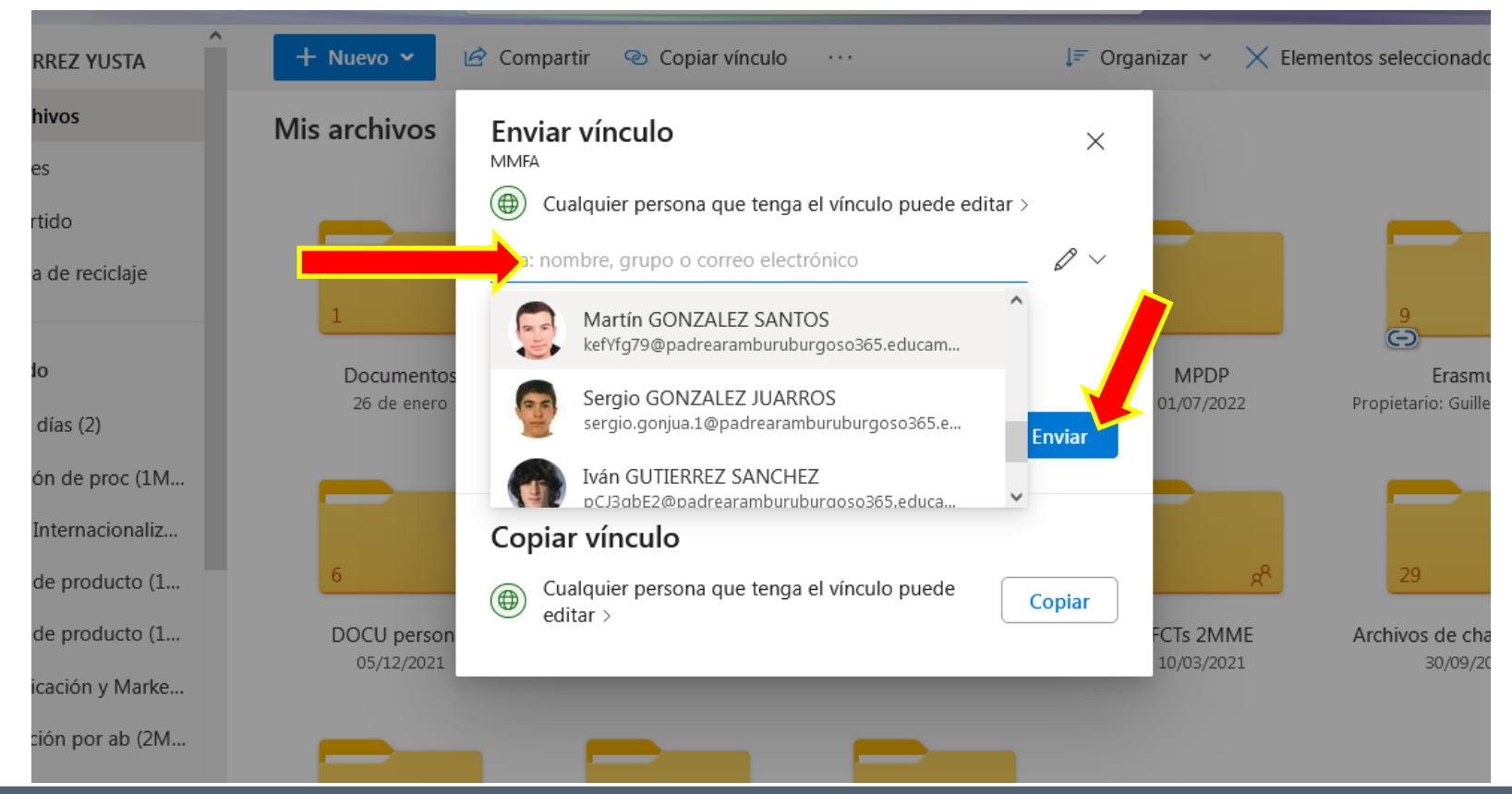

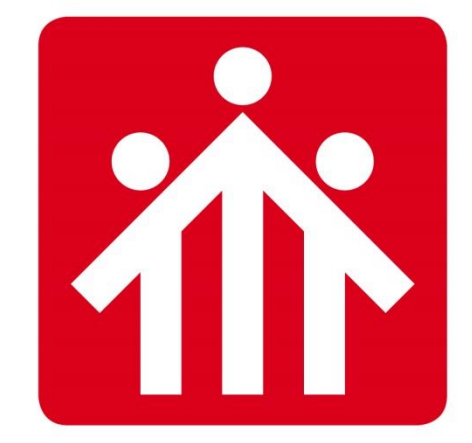

# **Salesianos** BURGOS P.ARAMBURU

## Alfabetización Digital

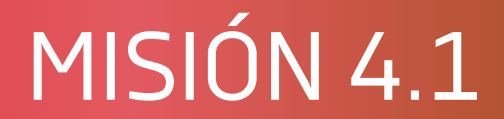

## Trabajo con documentos compartidos

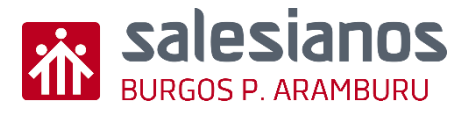

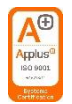

## Objetivos y Temporización

#### **OBJETIVOS**

- Aumentar la productividad al compartir documentos (Teams/ OneDrive).
- Permitir que dos o más personas trabajen simultáneamente en un mismo documento en tiempo real.
- Interacción de ideas, habilidades y conocimientos entre diferentes personas con objetivo común.

#### MATERIAL

- Ordenador con internet
- Boli y papel
- Acceso a plataforma educativa TEMPORIZACIÓN
- 1 Sesión

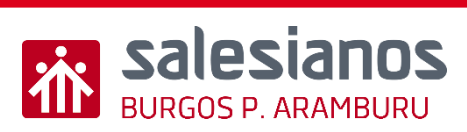

 <u>Paso 1</u>: entrar en el correo del colegio <u>aaaaa@padrearamburuburgoso365.edu</u> <u>camos.com</u> BANDEJA DE ENTRADA.

• <u>Paso 2</u>: Pinchar en el enlace adjunto del mensaje y darle a **ABRIR**.

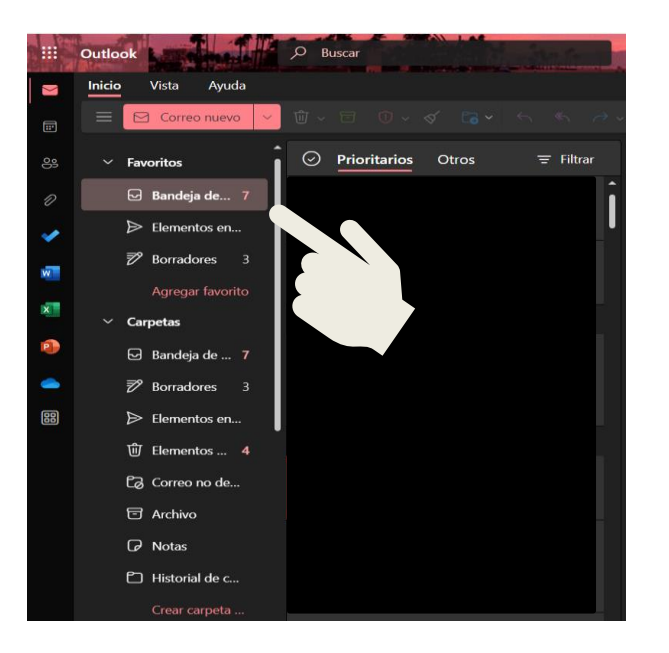

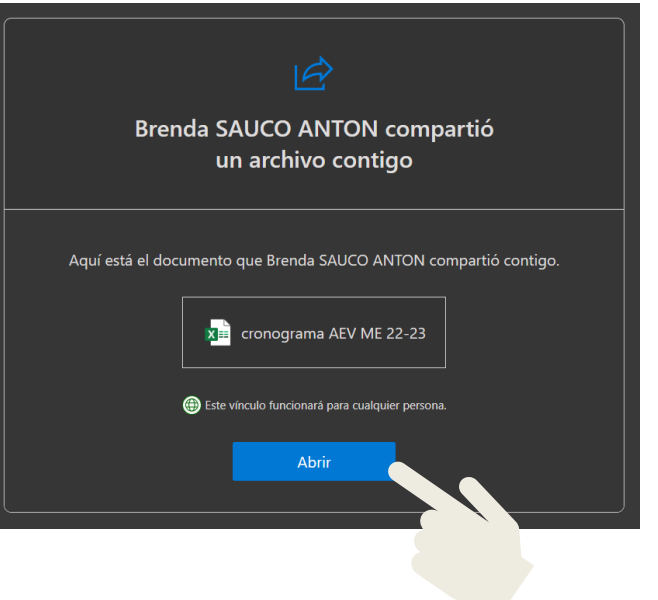

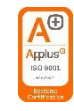

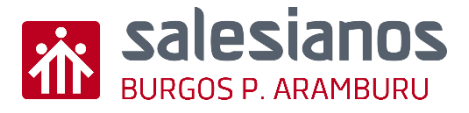

 <u>Paso 3</u>: Trabajar en el archivo de Word, Excel, Power Point, etc. En él, se verá la ubicación de los compañeros y de forma instantánea las modificaciones en dicho documento.

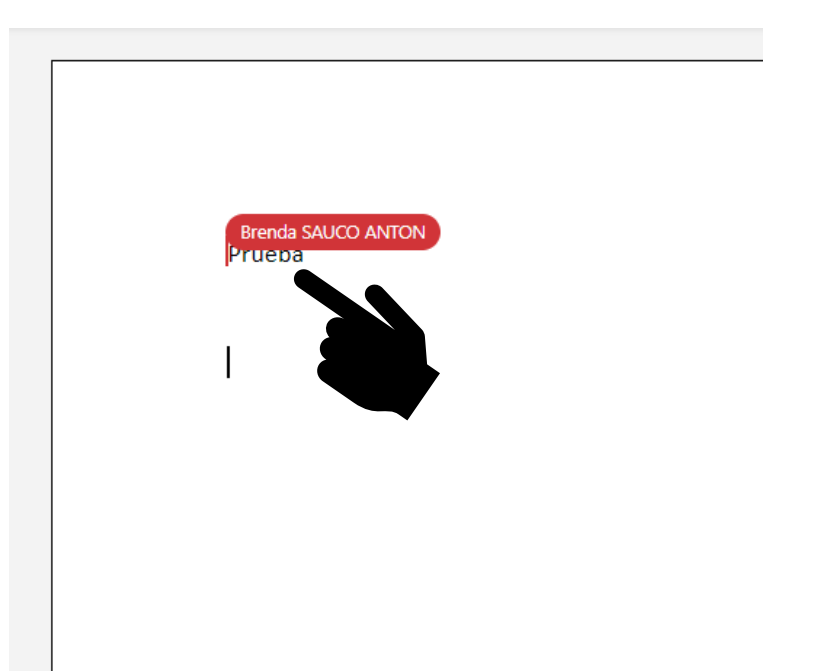

 <u>Paso 4</u>: No es necesario guardarlo ya que se guarda automáticamente. Una vez terminado, se cierra el archivo.

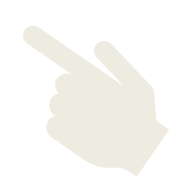

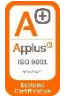

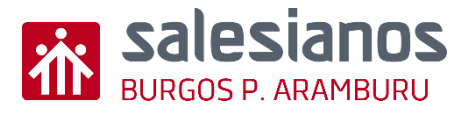

- <u>Paso 5</u>: Para volver a abrir el archivo:
  - <u>Desde el correo</u>: abrir el mensaje del profesor/a y volver a pinchar en el enlace ABRIR.
  - <u>Desde Teams</u>: Pinchar en lo tres puntos de la barra de menú y después seleccionar el formato del archivo; Word, Excel, PPT, etc.
     Seguidamente seleccionamos el documento que nos compete.

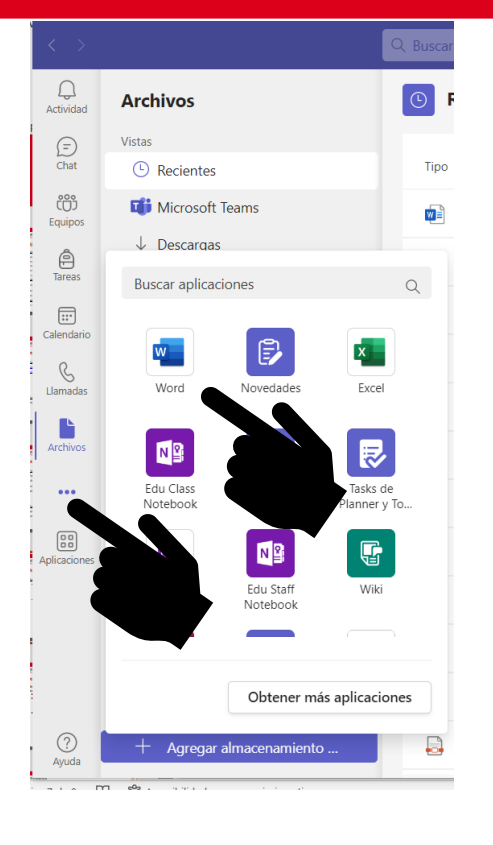

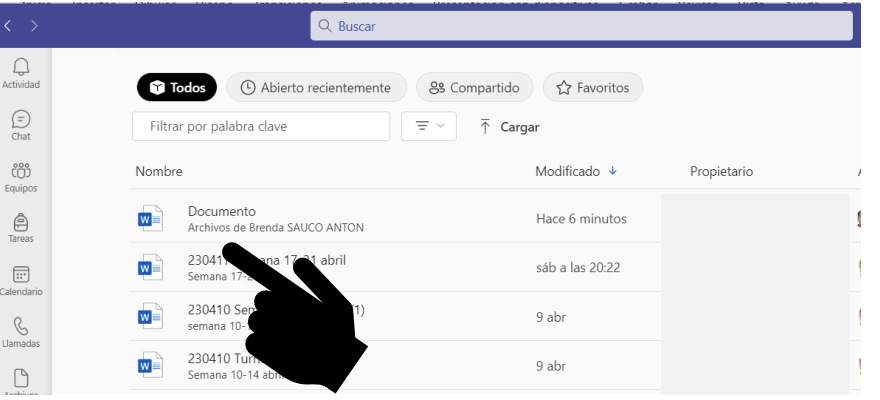

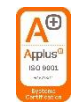

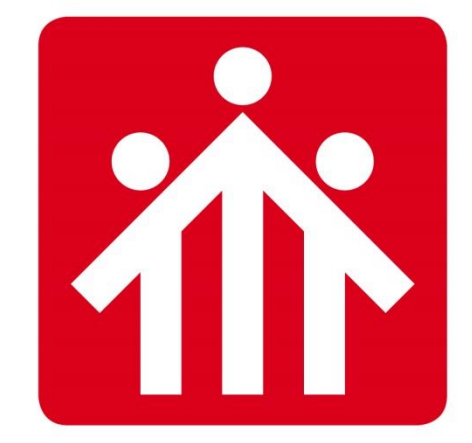

# **Salesianos** BURGOS P.ARAMBURU

# Alfabetización Digital

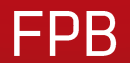

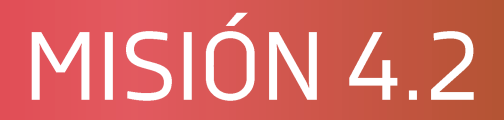

## Conocer y usar licencias CC

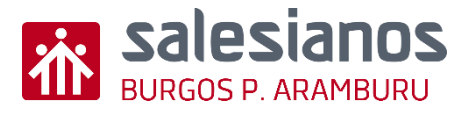

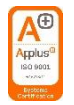

## Objetivos y Temporización

#### **OBJETIVOS**

- Conocer los tipos de licencias
- Saber que el software libre no significa gratuito
- Conocer difentes tipos de licencias
- Saber usar las licencias Creative Commons

#### **MATERIAL**

- Ordenador con internet
  <u>TEMPORIZACIÓN</u>
- 1 Sesión

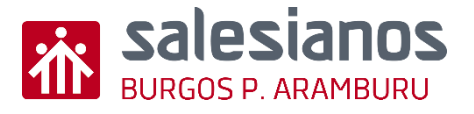

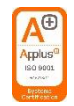

### Software libre ≠ Software gratuito

- Software libre (o abierto u open source) es aquel en el que su código fuente es accesible, es decir, se puede modificar. Pertenece a una empresa
   Manada Canonical LTD
  - $\circ~$  No todo el software libre es gratuito.

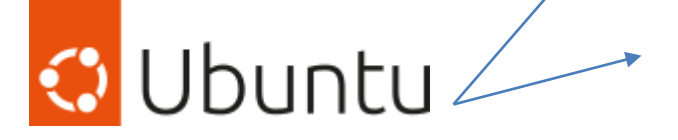

Existen versiones de pago (comerciales) y gratuitas.

- Software no libre (o privativo) es aquel en el que su código fuente no es accesible, por lo que es difícil modificarlo (y no está permitido).
  - No todo el software propietario es de pago (*shareware o freeware*).

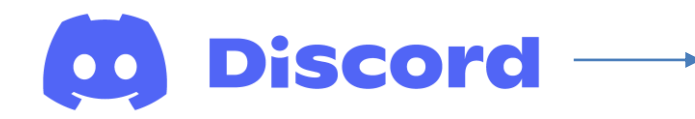

Es un software no libre, pero gratuito.

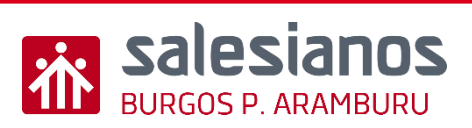

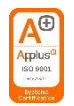

### Concepto de gratuidad

No todo se paga con dinero.

## Qué otras formas hay con las que se puede obtener un beneficio no cobrando?

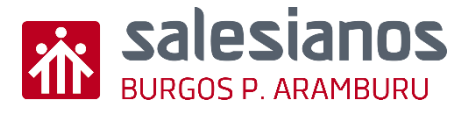

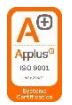

## Concepto de gratuidad

No todo se paga con dinero, también se paga con:

- Nuestra información personal
- No usan de *beta tester* de software para pulir fallos en la fase de desarrollo de nuevos programas.
- Nos crean una necesidad con la versión lite para que luego necesitemos la versión pro (por ejemplo, cuando se nos acaba en Google la capacidad de almacenamiento, nos ofrecen planes de pago para ampliarla).
- Para darse a conocer (como currículum) o publicidad.
- Estudiar la potencialidad de un software (estudio de *marketing*)
- Es gratuito durante un tiempo limitado (*shareware*)

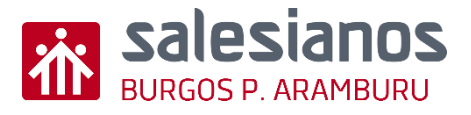

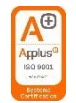

### Concepto de gratuidad

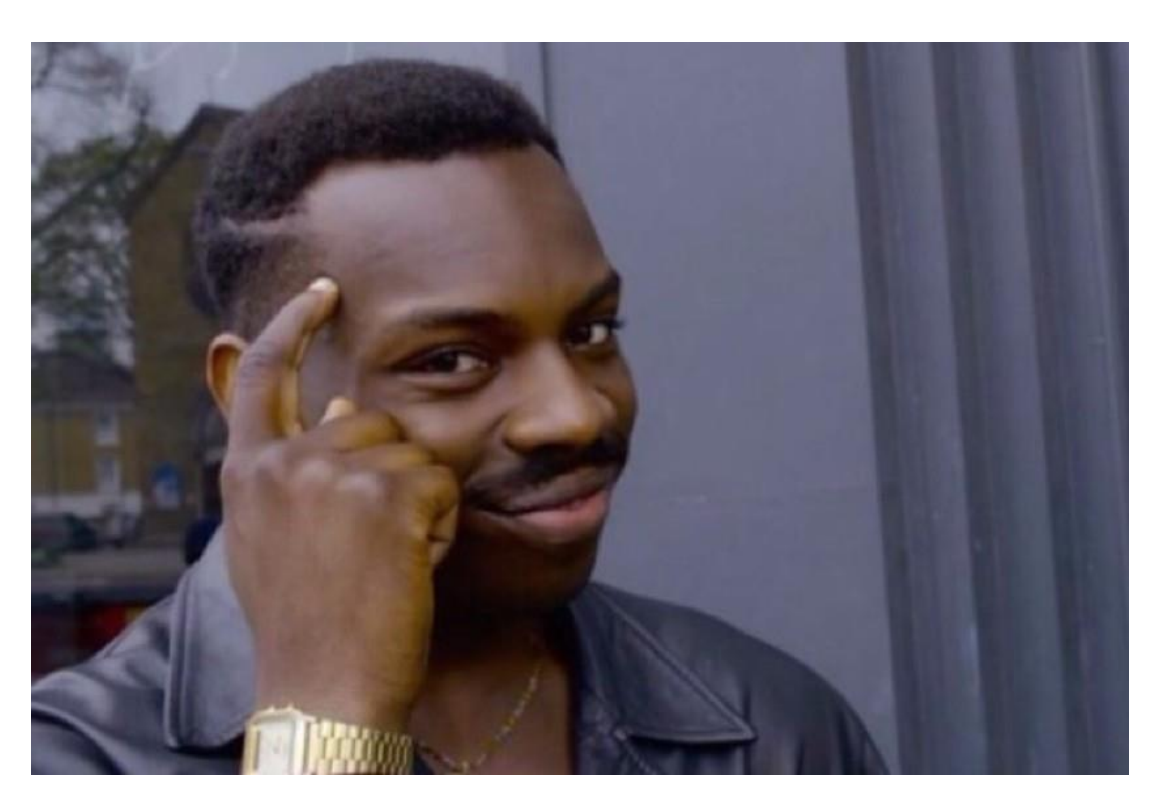

"Hay muy pocas cosa puramente gratuitas"

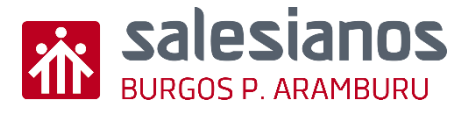

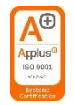

## Principales licencias libres

Principales licencias libres de sftware, imágenes, documentación, presentaciones...:

• Licencias Creative Commons

Otras licencias libres puramente de software:

- Licencias GNU GPL
- Licencia MIT
- Licencia Apache
- BSD

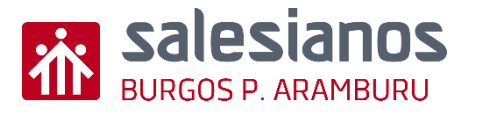

## Creative Commons (CC)

Método: Poner CC BY-SA. Nos aseguramos el derecho a: que la obra o modificaciones de esta deban compartirse con las mismas condiciones.

**Método:** Dejarlo en la red (o cualquier sitio) sin licencia o con Licencia CC O **Peligro:** al no denegarse ninguna libertad ya que alguien podría hacerlo privativo poniendo copyright.

#### Para más info:

https://creativecommons.org/lic enses/?lang=es\_ES

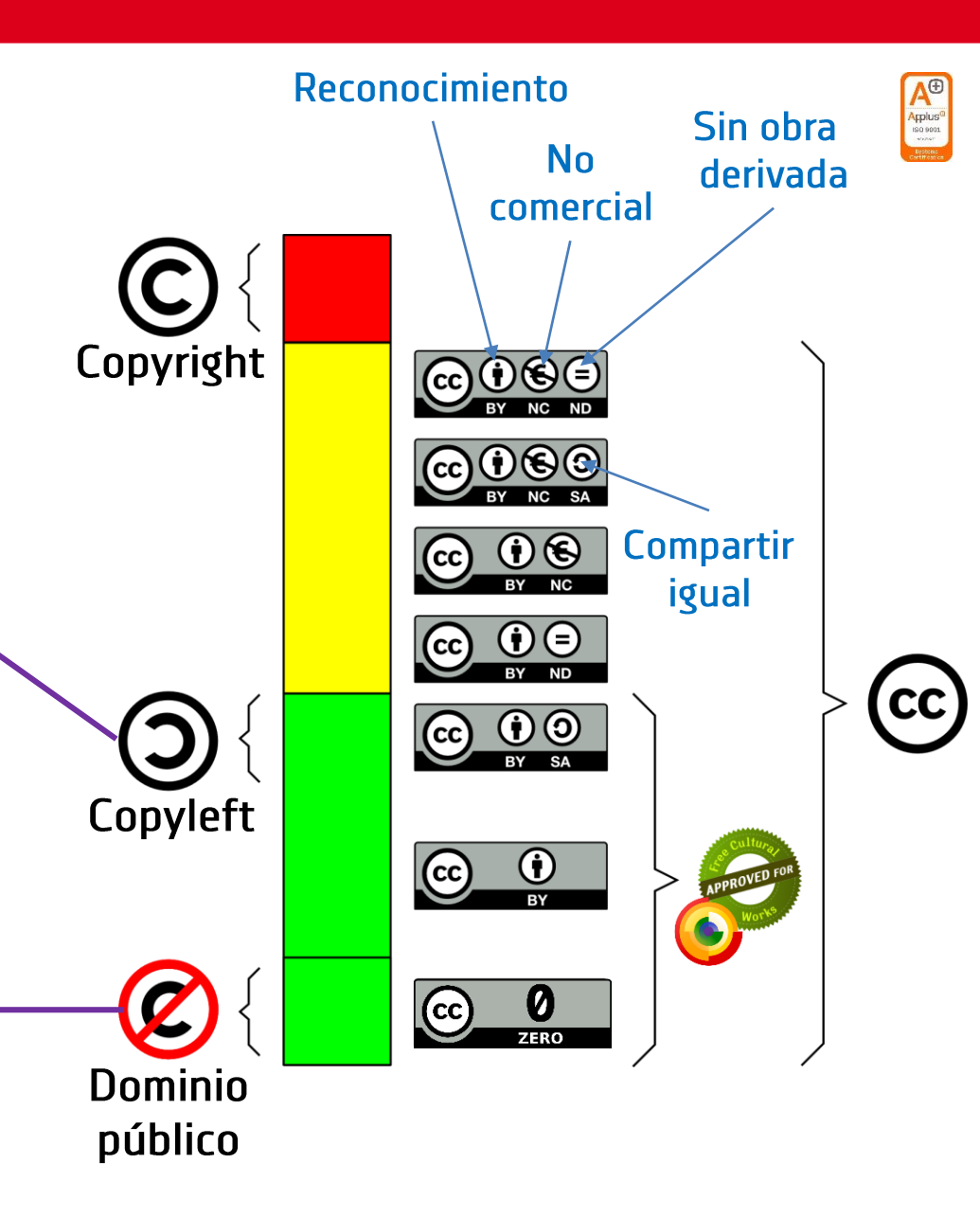

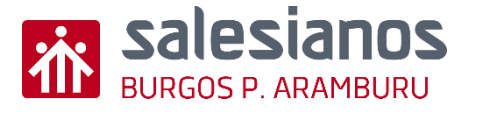

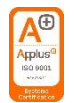

## Creative Commons (CC) y otras licencias

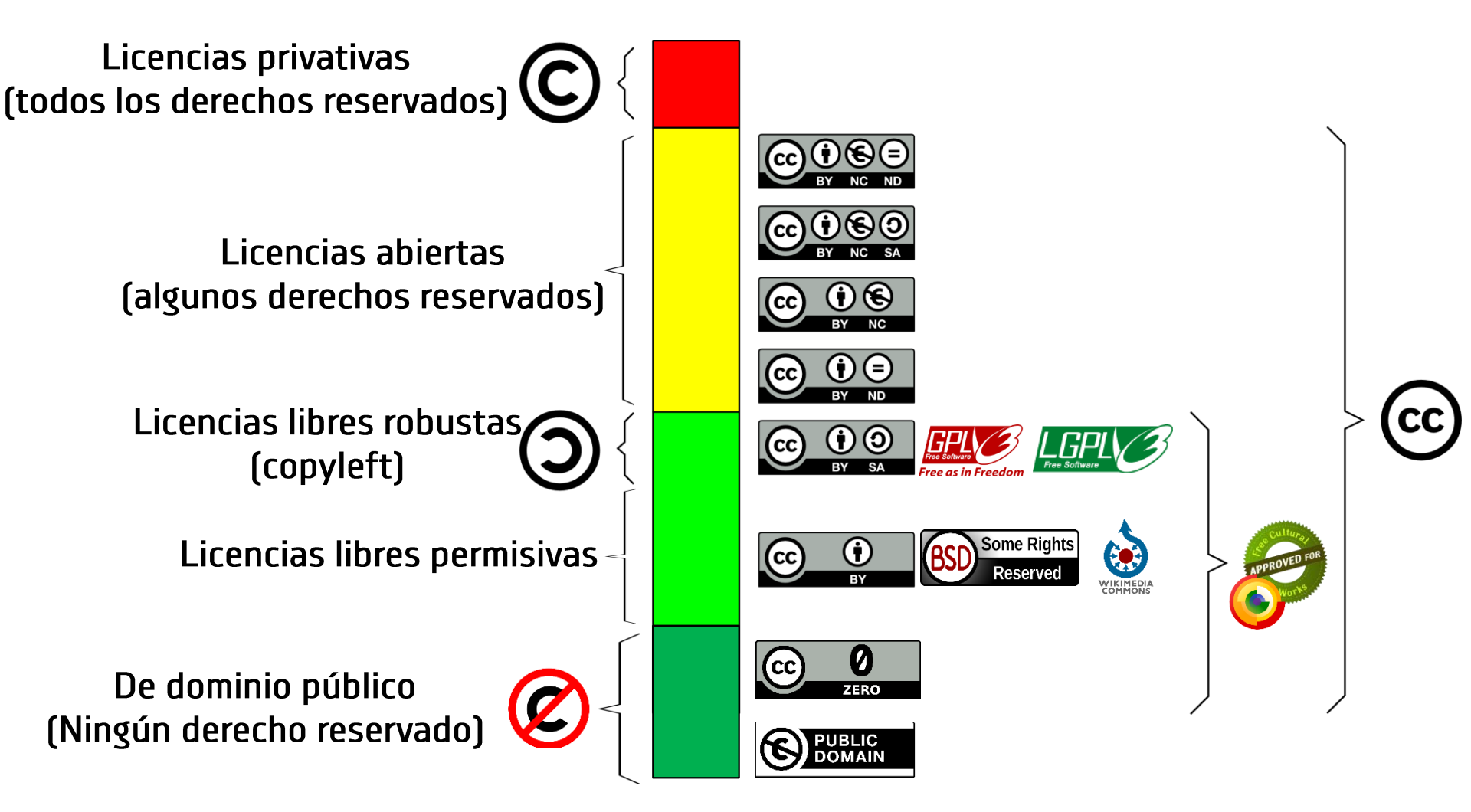

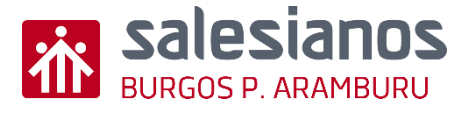

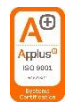

## Licenciamiento Creative Commons (CC)

Ejemplo de licenciamiento con Creative Commons:

- Entrar en el configurador <u>https://creativecommons.org/choose/</u> o buscar el tipo de licencia CC que queremos y copiarla
- 2. Pegar la vitola con la licencia en nuestra imagen o documento

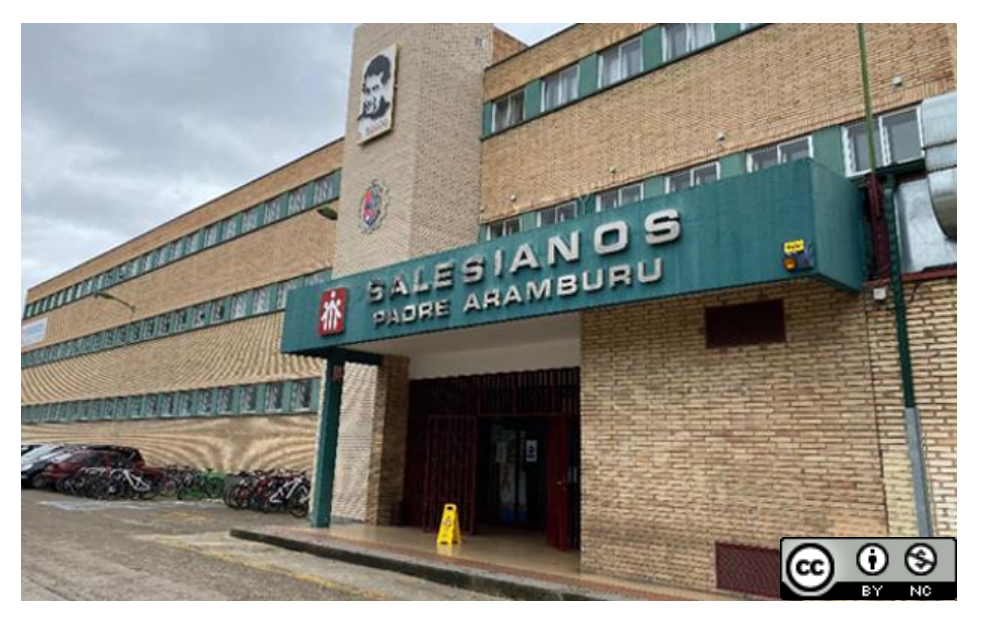

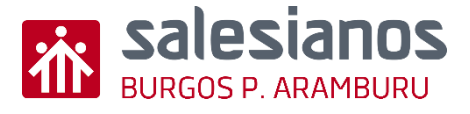

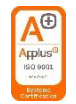

## Misión

Realiza un dibujo de tu propiedad y ponle una licencia Creative Commons de manera que al usarla, modificarla o/y compartirla deba:

- Ser con la misma licencia (Compartirla igual)
- Reconozcan tu trabajo (Reconocimiento
- No obtengan dinero (No comercial)

Una vez hecho súbelo a la tarea habilitada en el Aula Virtual/Teams

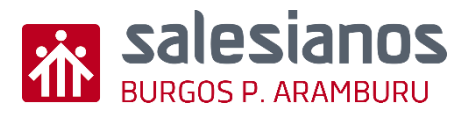

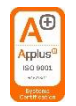

## Evidencia

• Tarea subida a la plataforma LMS

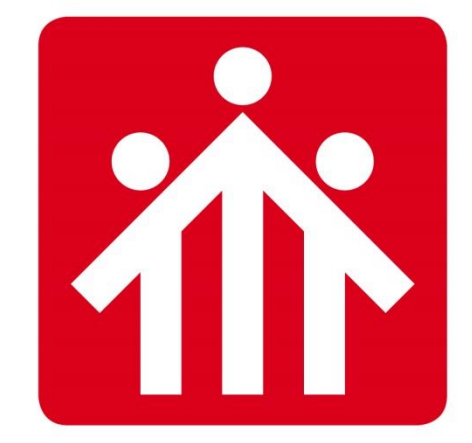

# **Salesianos** BURGOS P.ARAMBURU

# Alfabetización Digital

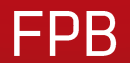

## MISIÓN 4.3

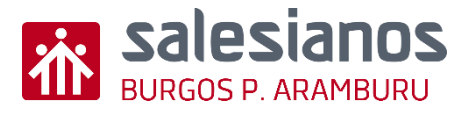

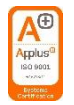

## Objetivos y Temporización

#### **OBJETIVOS**

- Conocer los tipos de licencias
- Saber que el software libre no significa gratuito
- Conocer difentes tipos de licencias
- Saber usar las licencias Creative Commons

#### **MATERIAL**

Ordenador con internet

#### <u>TEMPORIZACIÓN</u>

• 1 Sesión

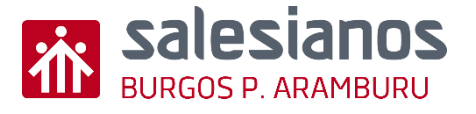

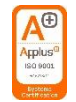

## **Certificado Digital**

## Hay múltiples Certificados:

- Certificados Web SSL
- Certificados de Editores
- Pero nos vamos a centrar en el Certificado Digital FNMT para personas físicas expedido por la Fábrica Nacional de Moneda y Timbro, que contiene:
  - Timbre, que contiene:
  - Certificado de Autenticación
  - Certificado de Firma
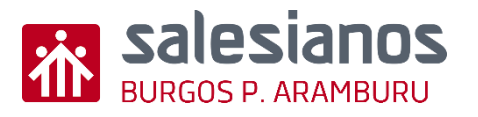

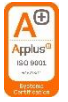

#### **Certificado Digital FNMT vs DNIe**

|                    | Certificado FNMT                                                                                                    | DNI-e                                                                                  |  |
|--------------------|----------------------------------------------------------------------------------------------------|----------------------------------------------------------------------------------------|--|
| ¿Qué es?           | Es un Certificado de Autenticación<br>(permite garantizar la identidad de<br>una persona en Internet).                           | A parte de la identificación física. Lo<br>mismo que el Certificado FNMT ya            |  |
|                    | Es un Certificado de Firma (permite la firma electrónica de documentos)                                                          | que contiene Certificados de<br>Autenticación y Firma.                                 |  |
| Qué<br>permite     | Hacer multitud de trámites online sin te<br>Sede electrónica Ayto. Burgos, Sede Ele<br>Electrónica DGT, Registro Electrónico – F | ener que ir físicamente a la oficina:<br>ctrónica Agencia Tributaria, Sede<br>Red Sara |  |
| Requisitos         | Cualquier ciudadano (sea o no<br>español) mayor de 18 años.<br>Se puede instalar y hacer copias de<br>seguridad                  | Cualquier ciudadano con nacionalida<br>española.<br>Se necesita un lector.             |  |
| Quién lo<br>expide | Fábrica Nacional de Moneda y Timbre<br>(FNMT)                                                                                    | Policía Nacional                                                                       |  |
| Pasos              | https://www.sede.fnmt.gob.es/certificados/persona-fisica                                                                         | https://www.dnielectronico.es/PortalDNIe/                                              |  |

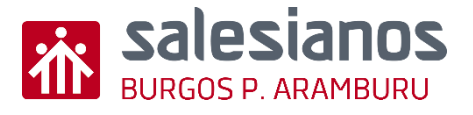

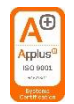

#### Algunas palabras clave y conceptos

- AutoFirma: Programa necesario para realizar firmas digitales en la administración.
- Firma digital vs Firma digitalizada:
  - > Una firma digitalizada es una foto o captura informática de una firma.

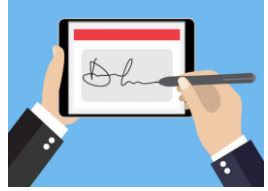

Mientras que una firma digital es un conjunto de datos que permiten asegurar la identidad del del firmante.

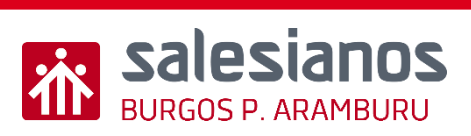

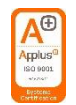

## Misión

- 1. Entra en el ayuntamiento de Burgos en la sede electrónica.
- 2. Haz un pantallazo.
- 3. Compártelo con el profesor.

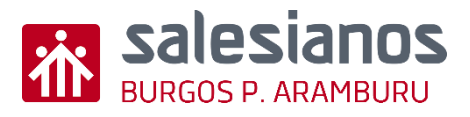

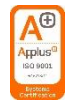

#### Evidencia

• Tarea compartida al correo

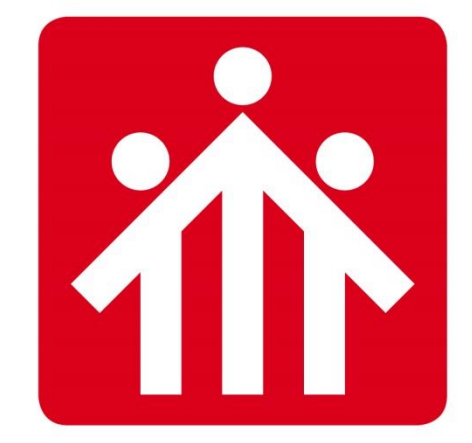

# **Salesianos** BURGOS P.ARAMBURU

# Alfabetización Digital

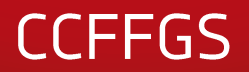

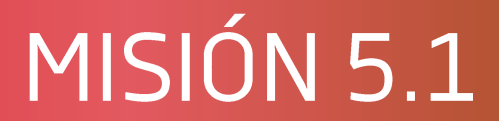

## Crear QR

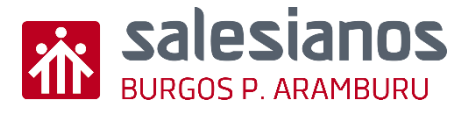

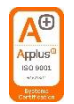

## Objetivos y Temporización

#### **OBJETIVOS**

- Crear códigos QR que den acceso a contenidos subidos en la nube.
- Personalizar códigos QR.

#### **MATERIAL**

- Ordenador con acceso a internet.
- Espacio en la nube.

#### <u>TEMPORIZACIÓN</u>

• 1 Sesión

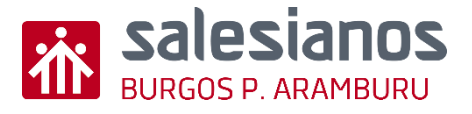

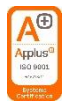

- Paso 1: Partimos de un archivo que está en la nube.
- Paso 2: Entra en el navegador, y ve a la página <u>www.qrcode-monkey.com</u>

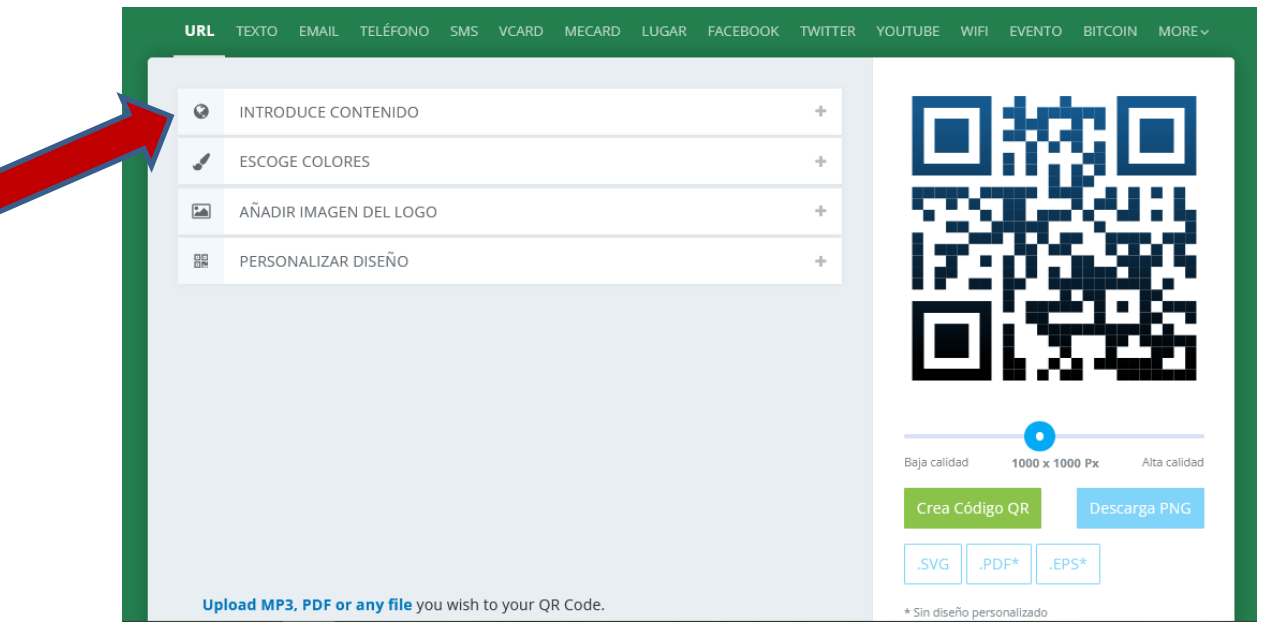

 Paso 3: Clickar en "INTRODUCE CONTENIDO" y añade la URL de la ubicación del documento.

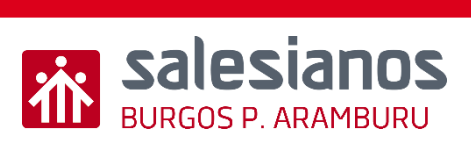

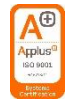

- Paso 4: Personalizar el código QR:
  - Elige el diseño que quieras.
  - Añade imagen de logo del centro.
  - Escoge colores.

| 0 | INTRODUCE CONTENIDO    | + |
|---|------------------------|---|
| 1 | ESCOGE COLORES         | + |
|   | AÑADIR IMAGEN DEL LOGO | + |
|   | PERSONALIZAR DISEÑO    | + |

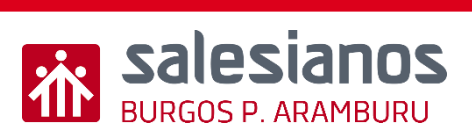

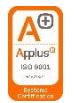

• Paso 4.2: Añade imagen de logo del centro.

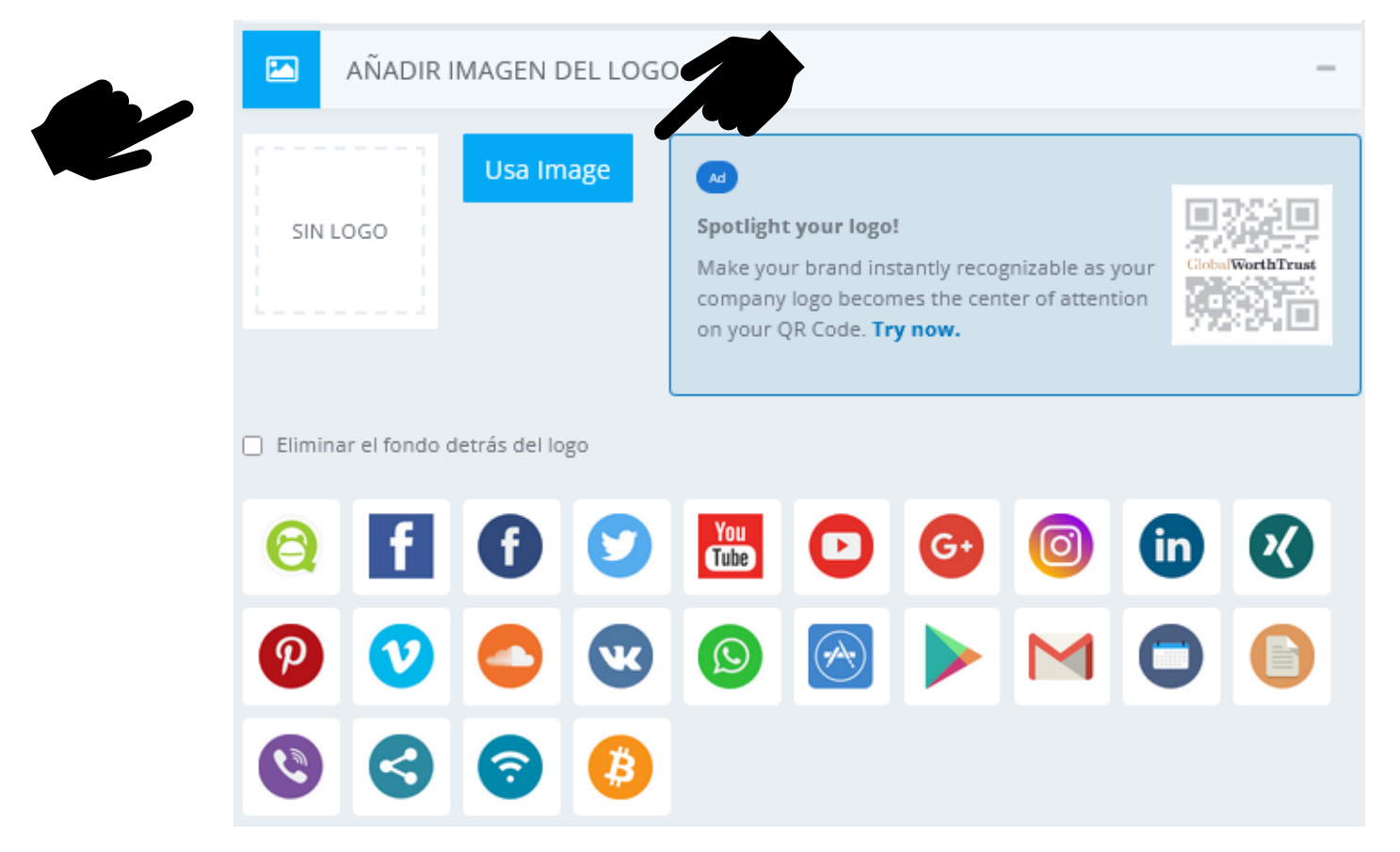

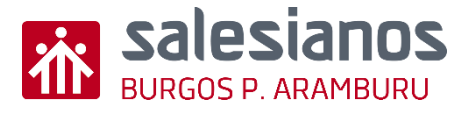

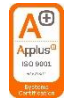

• Paso 4.3: Elige el diseño que quieras.

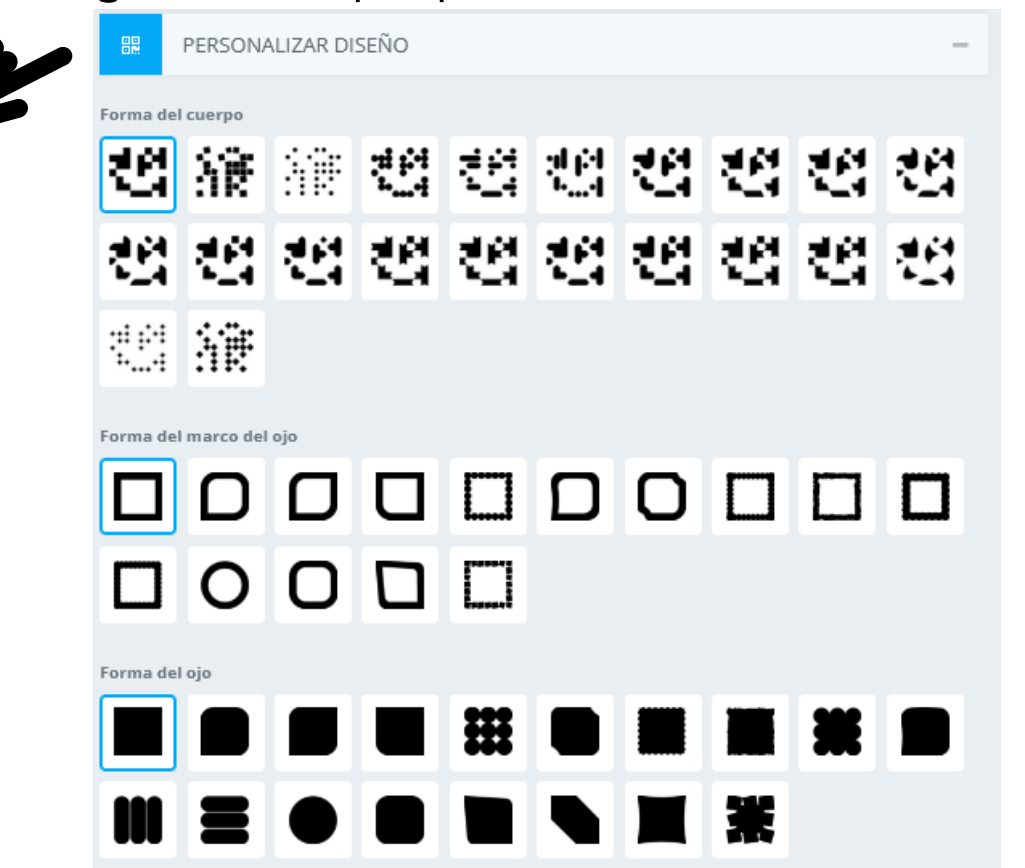

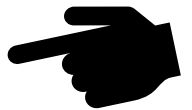

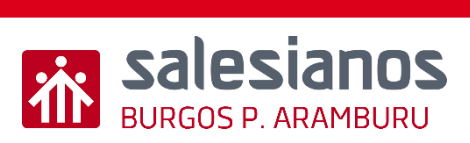

Dercargar código QR.

Existen formatos gratuitos y de pago.

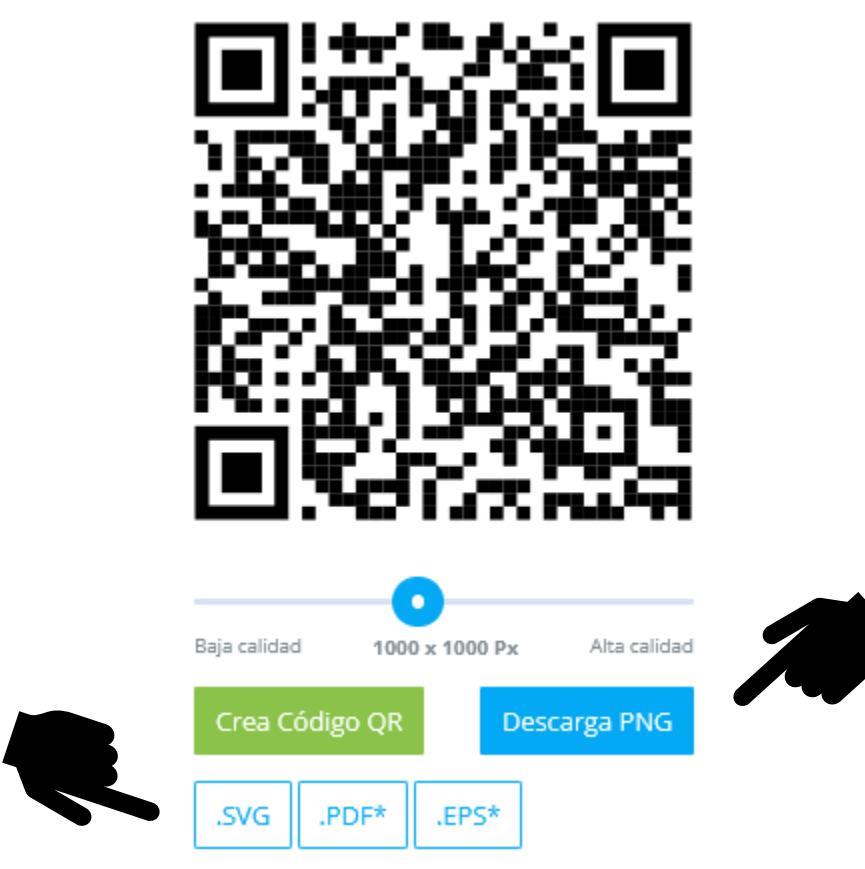

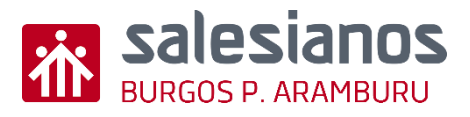

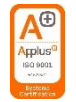

#### Evidencia

• <u>Descarga y lectura del código QR.</u>

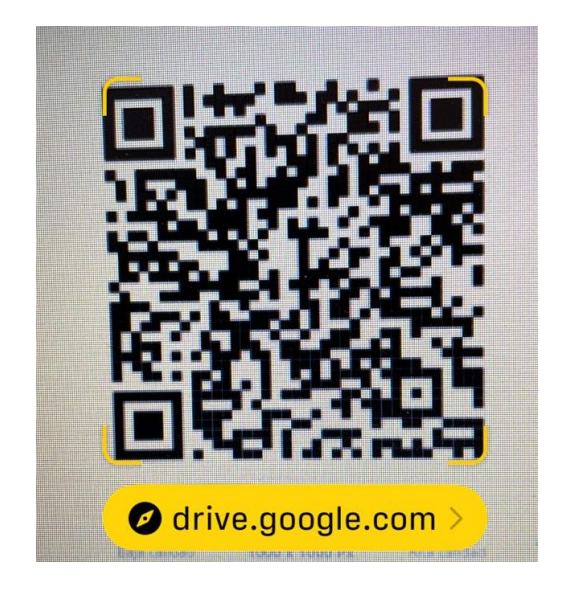

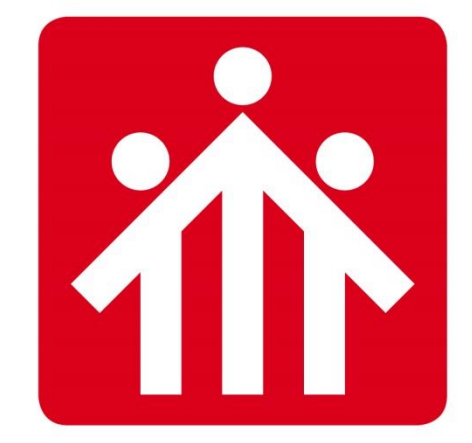

# **Salesianos** BURGOS P.ARAMBURU

# Alfabetización Digital

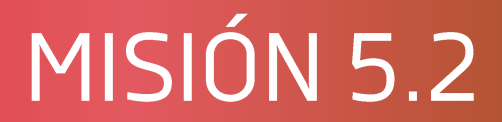

## CV Y QR

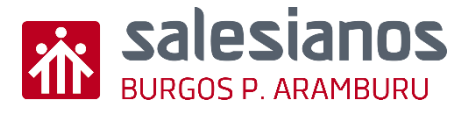

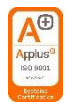

## Objetivos y Temporización

#### **OBJETIVOS**

- Fomentar la búsqueda de soluciones en la red
- Crear un CV en aplicaciones tipo Word o Canva y en Linkedin
- Crear un QR

#### <u>MATERIAL</u>

- Ordenador con internet
- <u>TEMPORIZACIÓN</u>
- 2 Sesiones

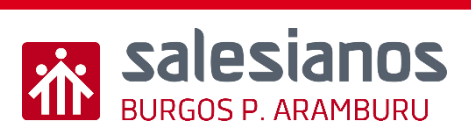

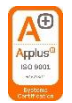

- Paso 1: Entra en el navegador, y ve a la página linkedin: <u>https://es.linkedin.com/</u>
- Paso 2: Registrate
- Paso 3: introduce tu CV y edita tu perfil (público o privado)

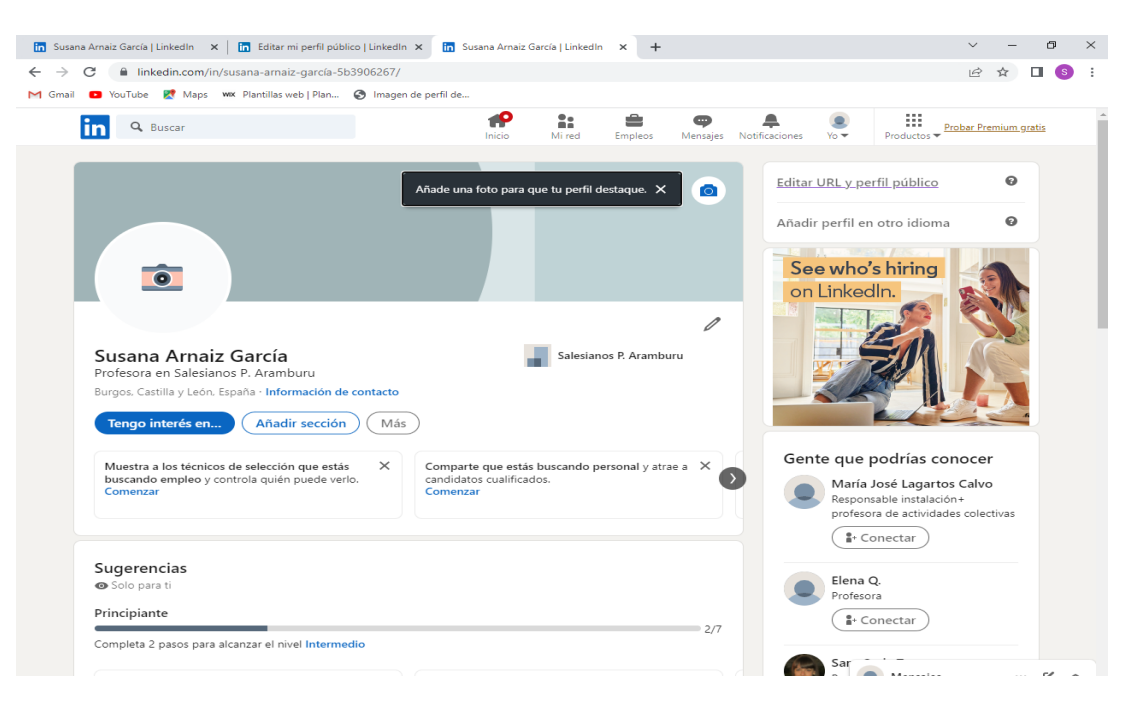

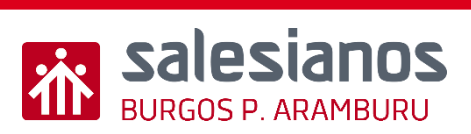

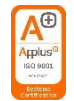

• Paso 1: Copia el enlace a tu nuevo perfil de Lindedin y guárdalo para el siguiente paso

| Personaliza la URL para tu perfil.<br>www.linkedin.com/in/roberto-pascual-ucero- | & Edit     | ar la URL personalizada           |
|----------------------------------------------------------------------------------|------------|-----------------------------------|
| www.linkedin.com/in/roberto-pascual-ucero-                                       | Personaliz | a la URL para tu perfil.          |
| 720155-0                                                                         | www.linke  | din.com/in/roberto-pascual-ucero- |
| /30155a0 V                                                                       | 730155a0   | 0                                 |

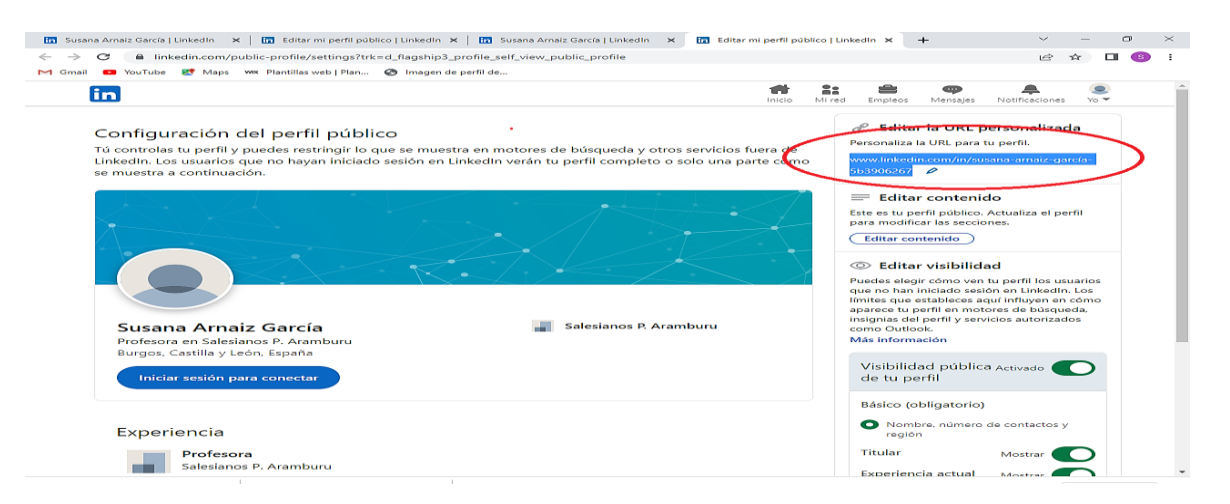

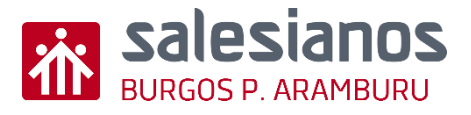

• Paso 1: Entra en el navegador, y ve a la página de CANVA

https://www.canva.com/es\_es/

- Paso 2: Registrate
- Paso 3: Crea un diseño
- Paso 4: Elige Currículum Vitae y una plantilla
- Paso 5: inserta una foto (tuya)

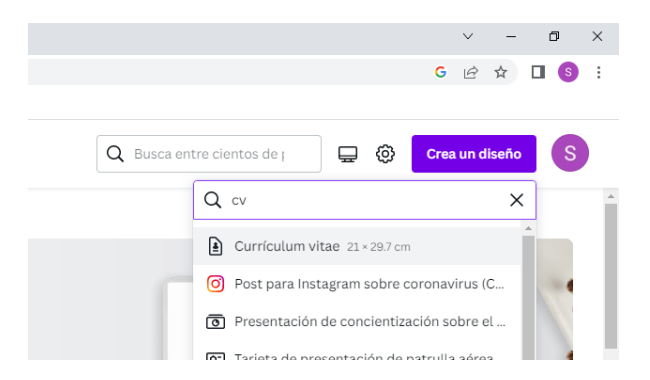

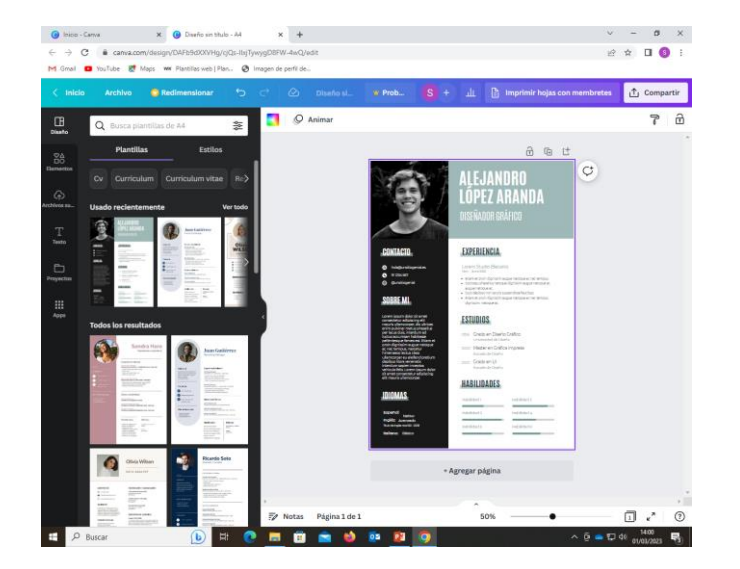

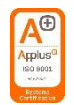

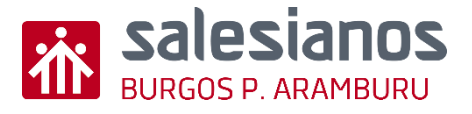

- Paso 1: Busca recursos online y crea un QR, para ello entra en el siguiente enlace
  - <u>https://www.qrcode-monkey.com/es/</u>
- Paso 2: Pega la URL (Ctr+V) del reto 2 en "Tu URL"
- Paso 3: crear QR y a continuación descarga PNG

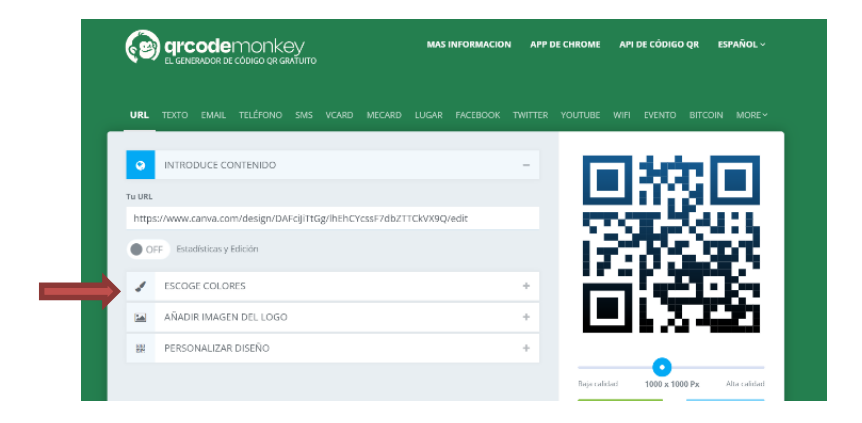

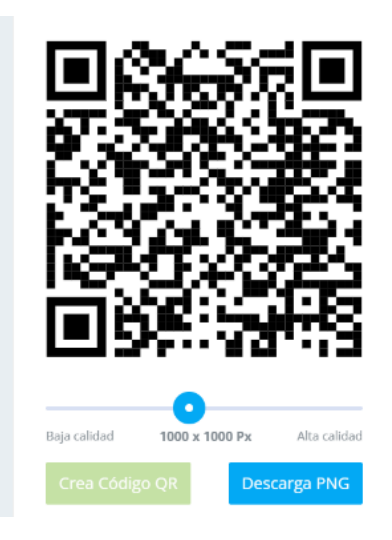

• Paso 4: Adjunta el QR en tu plantilla de Canva

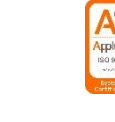

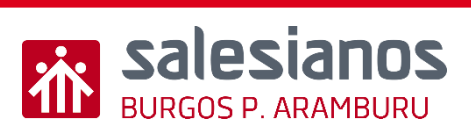

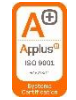

- Paso 1: mete tu CV en tu OneDrive en la carpeta correspondiente. (Entra en la plataforma Educamos/Mi espacio/Mis documentos
- Paso 2 : pincha en los tres puntitos y compártelo con tu profesor

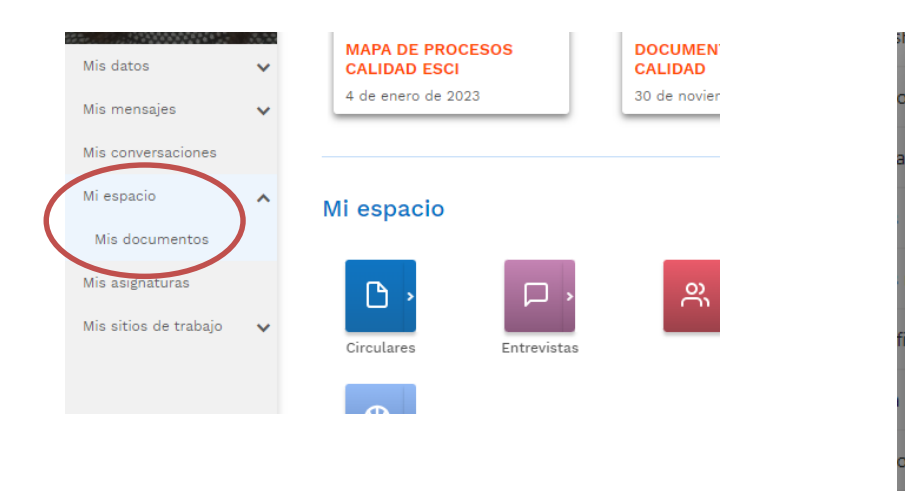

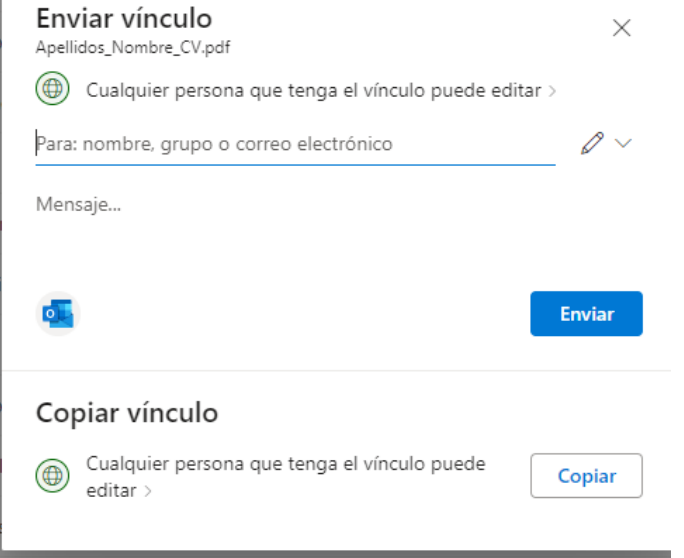

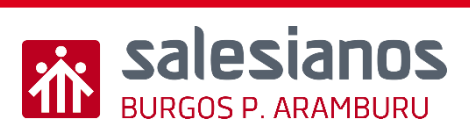

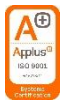

## Evidencia

• <u>El alumno comparte a través de OneDrive con el profesor su</u> <u>CV y éste incluye un QR que enlaza a su cuenta de Linkedin</u>

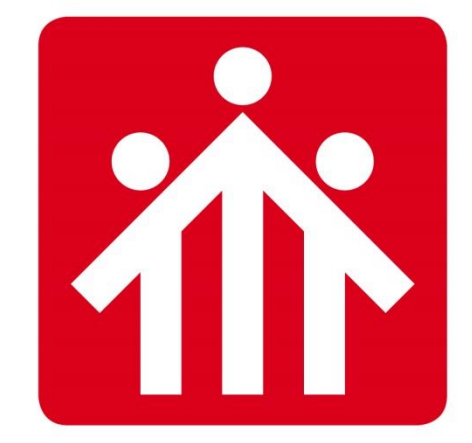

# **Salesianos** BURGOS P.ARAMBURU

## CREAR CONTENIDO MEDIANTE VÍDEOS

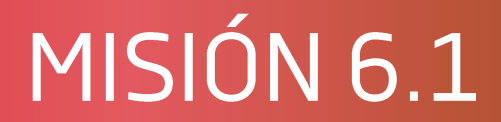

## Crear y editar vídeos.

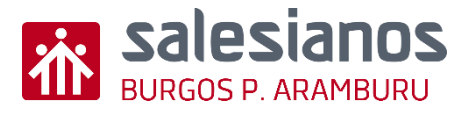

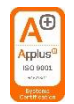

## Objetivos y Temporización

#### **OBJETIVOS**

- Crear vídeos educativos o de explicación de contenido.
- Personalizar los vídeos.

#### **MATERIAL**

- Ordenador con acceso a internet.
- Móvil o tablet
- Espacio en la nube.

#### <u>TEMPORIZACIÓN</u>

• 1 Sesión

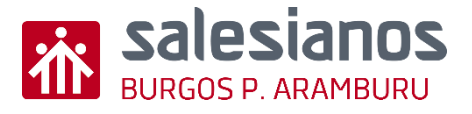

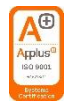

- Paso 1: Partimos de un vídeo grabado por alumnos o de internet.
- Paso 2: Entra en la aplicación de fotos del ordenador

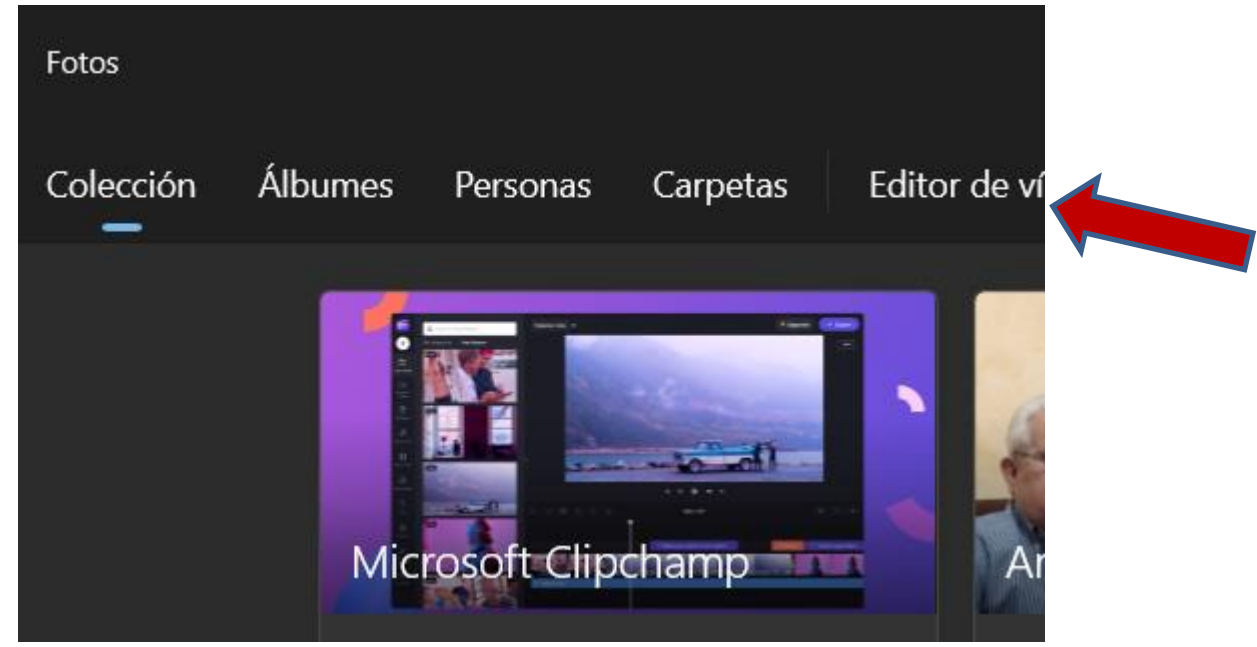

• Paso 3: Clickar en "editor de vídeo".

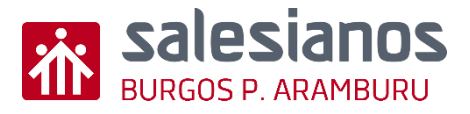

- Paso 4: Crear y editar un vídeo grabado:
  - Crea un proyecto de vídeo nuevo.

- Crea un proyecto nuevo.
- Pon nombre

• Agrega el vídeo elegido.

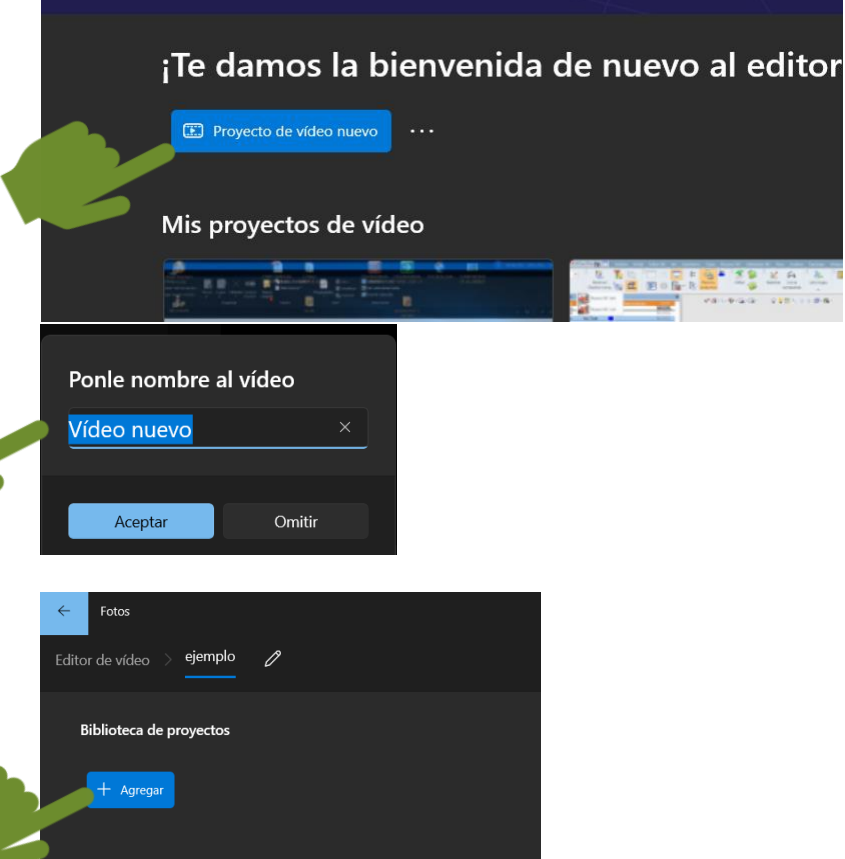

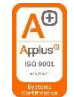

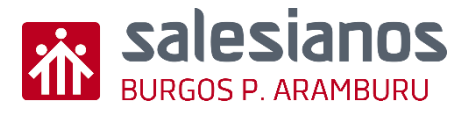

- Paso 4.2: Edita vídeo subido
  - Añade el vídeo .

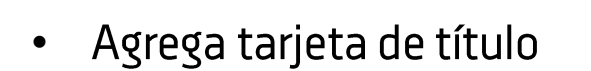

• Agrega título, tiempo o fondo

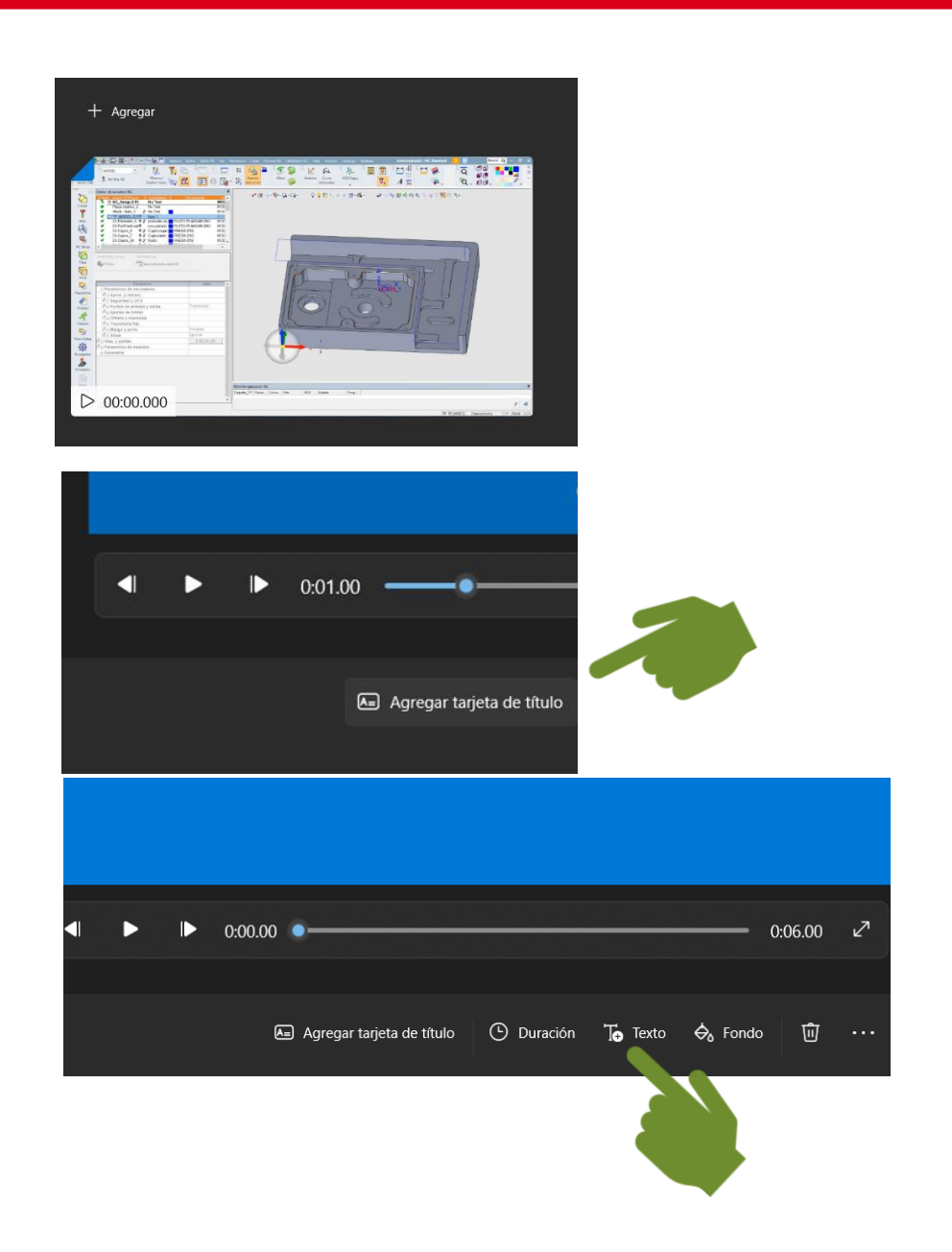

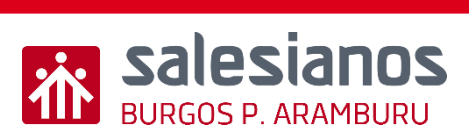

#### Applus<sup>a</sup> Isa poot Vices

#### Retos: Reto 2/6

- Paso 5.2: Edita vídeo subido
  - Edita el texto, formato y nombre

- Agrega el vídeo al guión gráfico
- Arrastra hacia abajo el vídeo

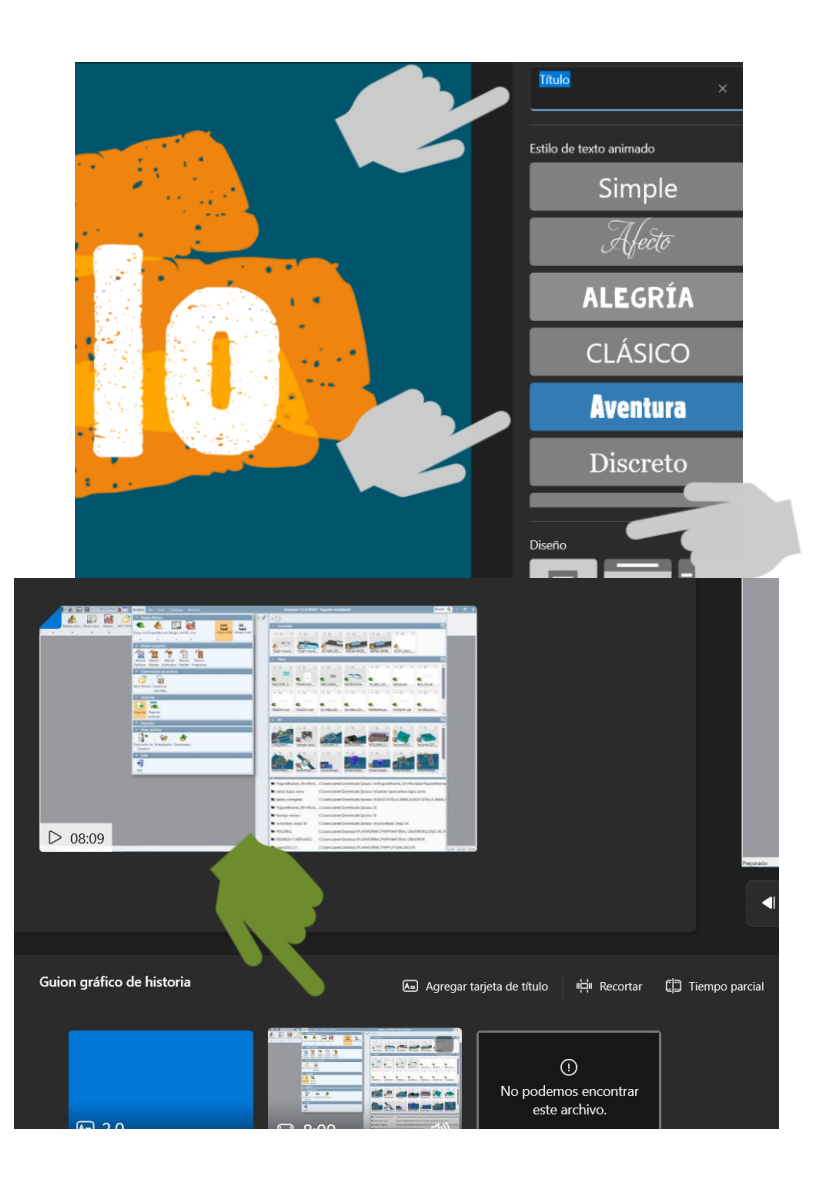

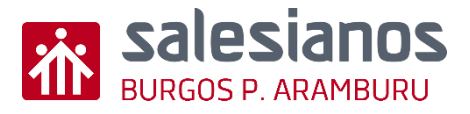

- Paso 6.2: Ajusta vídeo
  - Proyecta el vídeo y para en el momento en el que desees cortar, meter texto, movimiento o cambiar velocidad.

 Añade música o texto grabado al vídeo desde la zona deseada

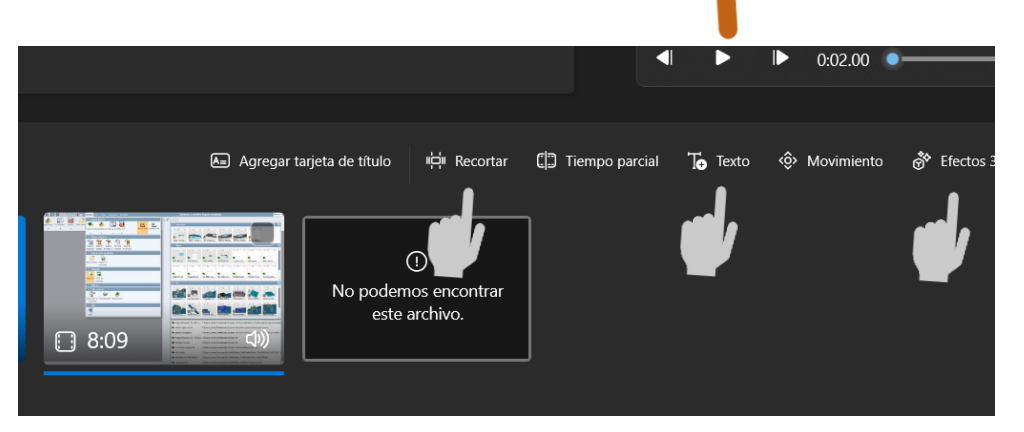

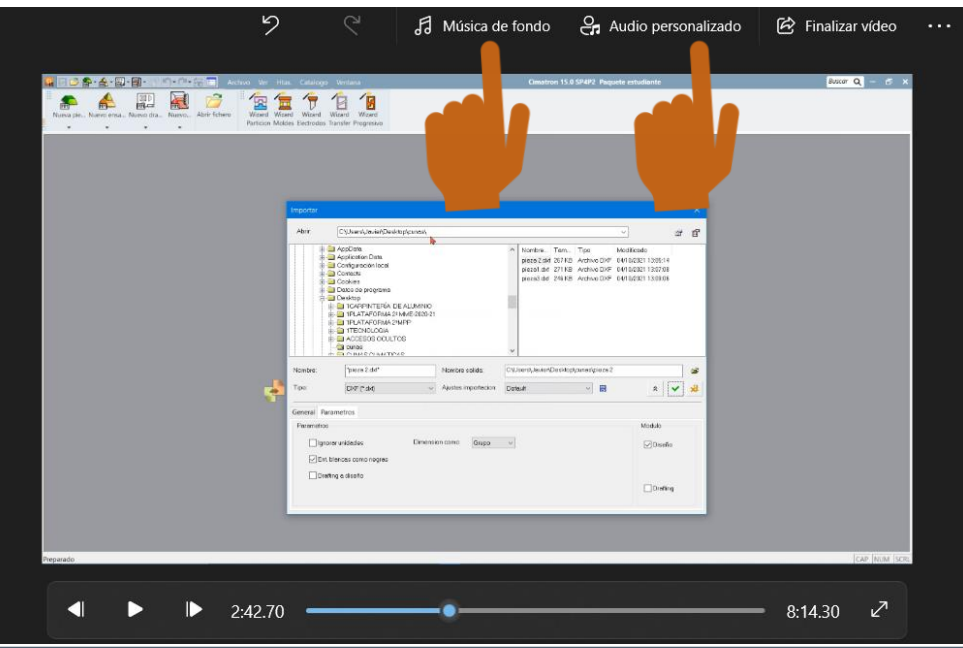

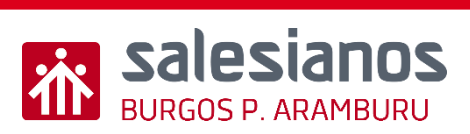

- Paso 7.2: Ajusta vídeo
  - Ajusta la música de fondo, y el volumen.
  - Verifica el volumen

 Añade texto grabado al vídeo desde la zona deseada

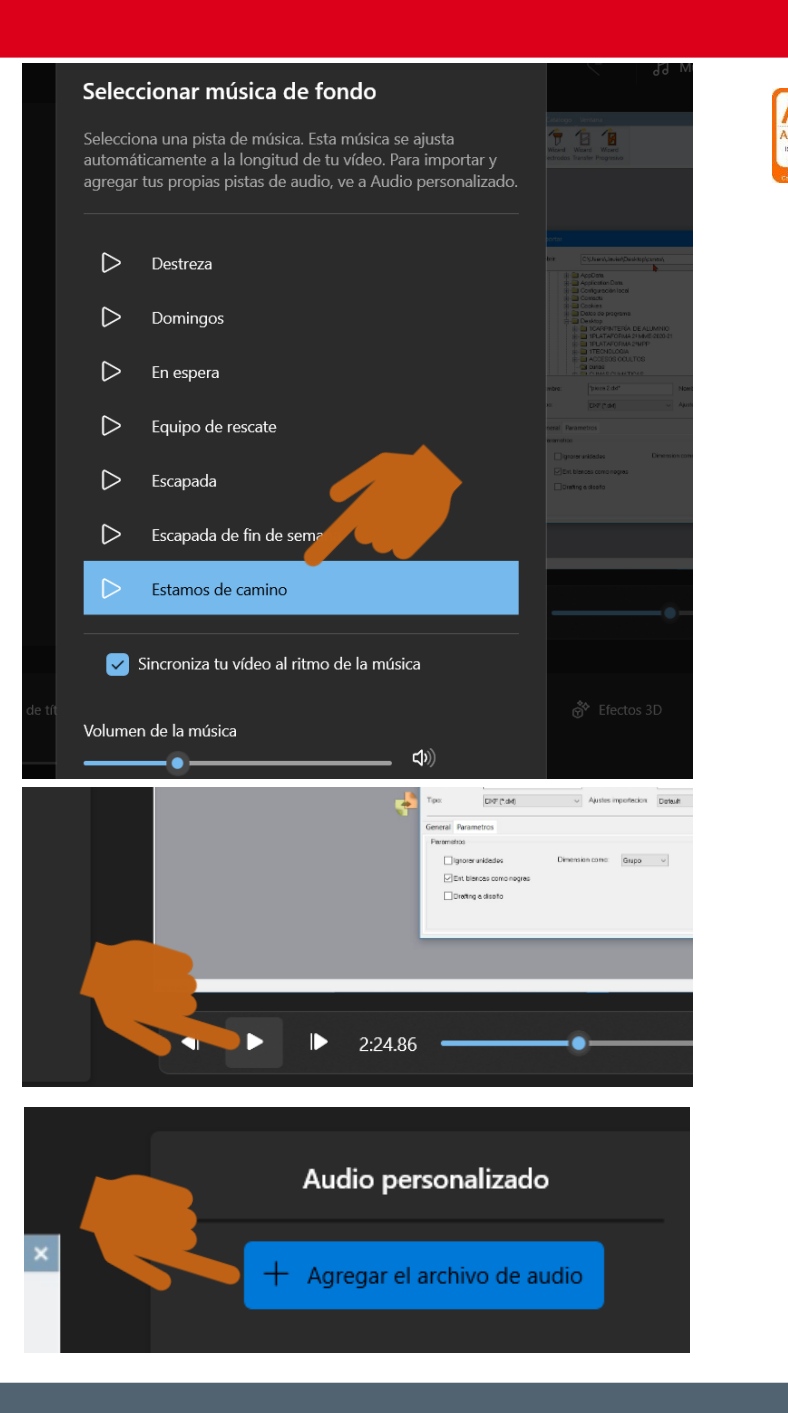

Misión 6.1

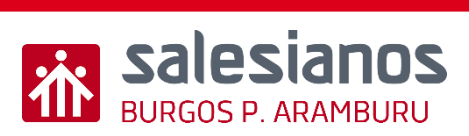

• Paso 8.2: Añade cierre

• Selecciona texto

• Pon título final

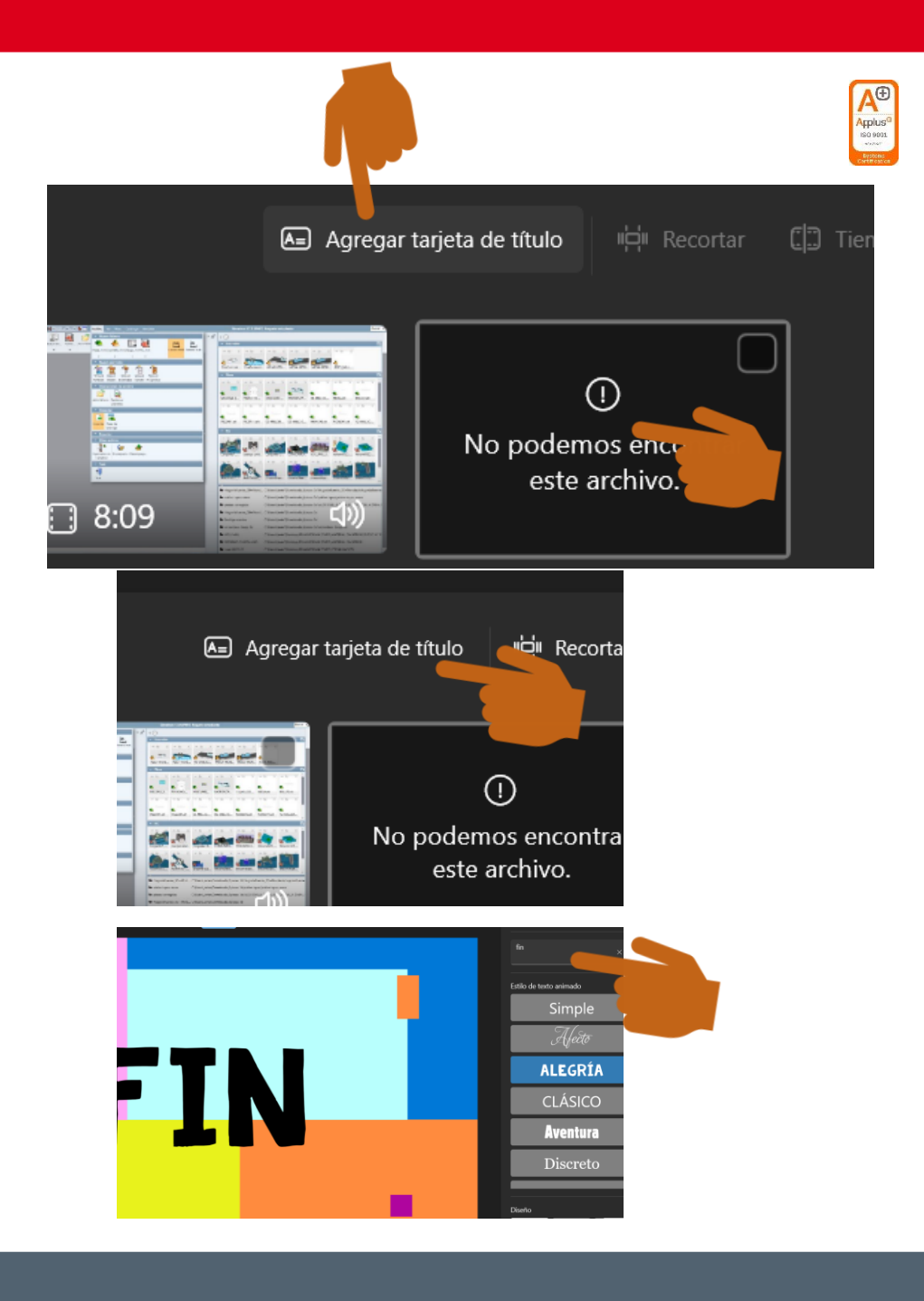

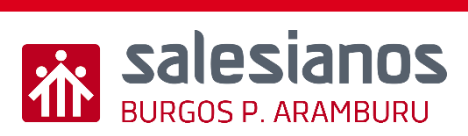

- Guarda el vídeo para compartir y selecciona el tipo .
- Elige archivo en mp4 y exporta

|                                                                         |                                                                   | 5 |
|-------------------------------------------------------------------------|-------------------------------------------------------------------|---|
| Finalizar el vídeo                                                      |                                                                   |   |
| Calidad de vídeo                                                        |                                                                   |   |
| Alta 1080p (recomendada)                                                |                                                                   |   |
| Media 720p                                                              |                                                                   |   |
| Baja 540p (tamaño de archiv                                             | o más pequeño)                                                    |   |
| Permite exportar con mayo<br>opción si ves errores rosas<br>exportados. | or rapidez. Intenta desactivar esta<br>o de colores en los vídeos |   |
|                                                                         |                                                                   |   |
|                                                                         |                                                                   |   |
| Exportar                                                                | Cancelar                                                          |   |

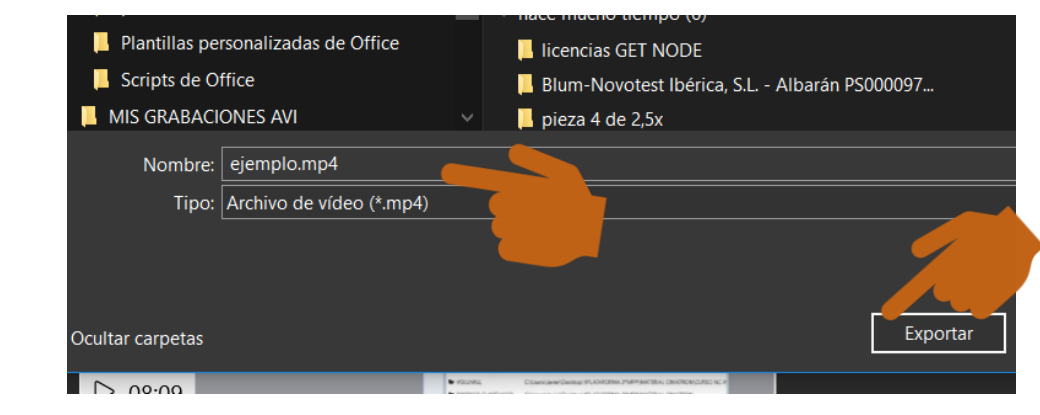
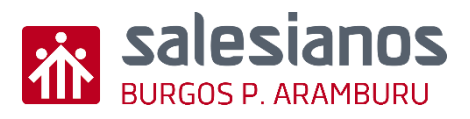

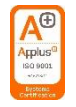

#### Evidencia

• Compartirlo con el profesor

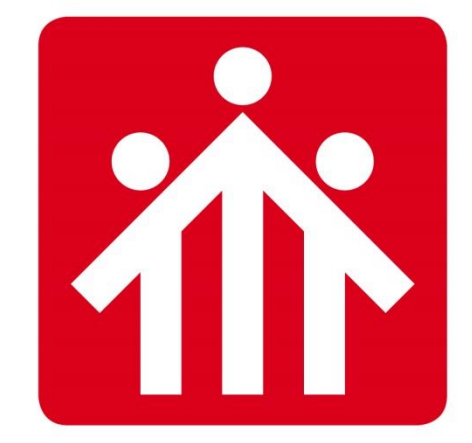

# **Salesianos** BURGOS P.ARAMBURU

## Presupuestos modelo para el proyecto

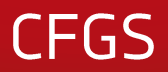

## MISIÓN 6.2

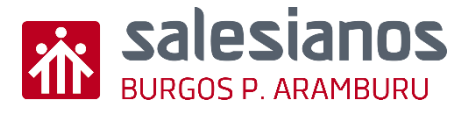

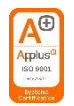

#### Objetivos y Temporización

#### **OBJETIVOS**

- Aprender a usar hojas de cálculo.
- Crear una hoja de cálculo que les permita hacer presupuestos para sus proyectos.

#### <u>MATERIAL</u>

- Ordenador con programas de Oficce (Excel).
   <u>TEMPORIZACIÓN</u>
- 3 Sesiones.

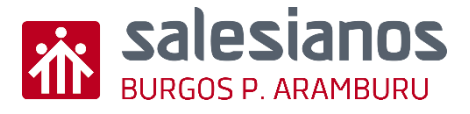

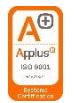

#### Retos: Reto 1/7: Crear tabla

- Paso 1: Abrir nuevo libro de Excel.
- Paso 2: Crear y dar formato a una tabla.
  - Diseño de página (Orientación, Tamaño, Márgenes).

| Archivo        | Inicio                                     | Insertar | Diseño de        | página                    |
|----------------|--------------------------------------------|----------|------------------|---------------------------|
| Temas<br>Temas | Colores →<br>Fuentes →<br>Efectos →<br>mas | Márgenes | Orientación<br>• | Tamaño<br>• i<br>Configur |
|                |                                            |          |                  |                           |

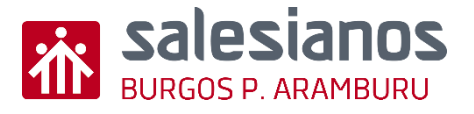

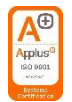

#### Retos: Reto 1/7: Crear tabla (2)

- Paso 2: Crear y dar formato a una tabla.
  - Dar formato a la tabla (Combinar / Dividir celdas, Fuente, Número, Relleno, Alineación, Bordes, Insertar / Eliminar celdas).

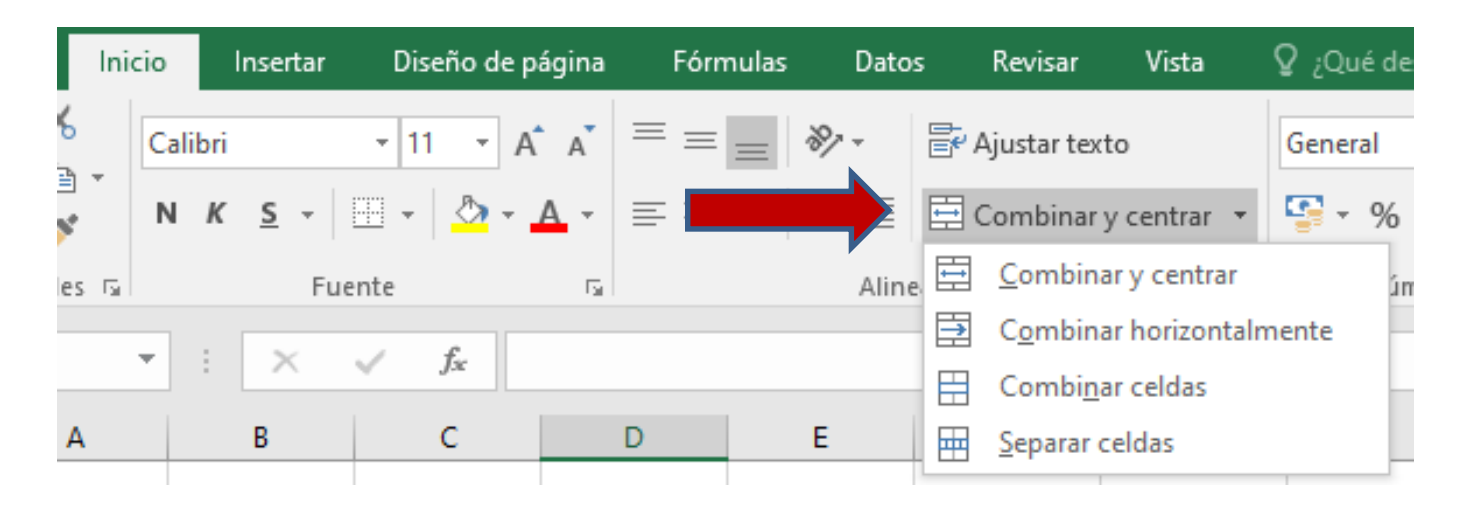

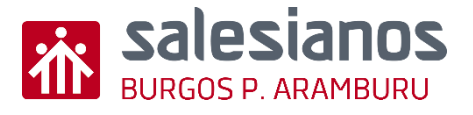

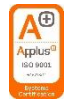

### Retos: Reto 1/7: Crear tabla (3)

- Paso 2: Crear y dar formato a una tabla.
  - Dar formato a la tabla (Combinar / Dividir celdas, Fuente, Número, Relleno, Alineación, Bordes, Insertar / Eliminar celdas).

| Número     Alineación     Fuente     Borde     Relleno     Proteger       Euente:     Estilo:     Tamaño:       Calibri     Normal     11       The Calibri Light (Títulos)     Normal     8       The Calibri (Cuerpo)     Cursiva     9       The AssALOM     Negrita     11       The AssALOM     Cursiva     12       Subrayado:     Color:     Color:                                                                                                    | ^   |
|----------------------------------------------------------------------------------------------------|-----|
| Euente:       Estilo:       Tamaño:         Calibri       Normal       11         Tr Calibri Light (Títulos)       Normal       8         Tr Calibri (Cuerpo)       Cursiva       9         Tr SDS Fonticon       Negrita       10         Tr AsSALOM       V       11         Subrayado:       Color:       Color:                                                                                                    | ^   |
| Calibri       Normal       11         Tr Calibri Light (Títulos)       Image: Calibri (Cuerpo)       Image: Calibri (Cuerpo)         Tr 3ds       Image: Calibri Cuerpo)       Image: Cuerpo)         Tr 3ds       Image: Cuerpo)       Image: Cuerpo)         Tr 3ds       Image: Cuerpo)       Image: Cuerpo)         Tr 3ds       Image: Cuerpo)       Image: Cuerpo)         Tr AbsALOM       Image: Cuerpo)       Image: Cuerpo)         Tr AcadEref       Image: Color:         Subrayado:       Color:                                                                                                    | ^   |
| Tr Calibri Light (Títulos)       Image: Second second second                        | ^   |
| Subrayado: Color:                                                                                                    | ~   |
|                                                                                                    |     |
|                                                                                                    | nal |
| Efectos Vista previa                                                                                                    |     |
| Image: Image: |     |

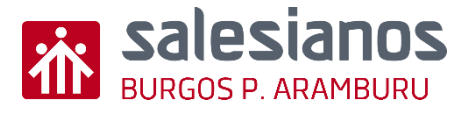

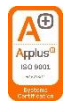

### Retos: Reto 1/7: Crear tabla (4)

- Paso 2: Crear y dar formato a una tabla.
  - Dar formato a la tabla (Combinar / Dividir celdas, Fuente, Número, Relleno, Alineación, Bordes, Insertar / Eliminar celdas).

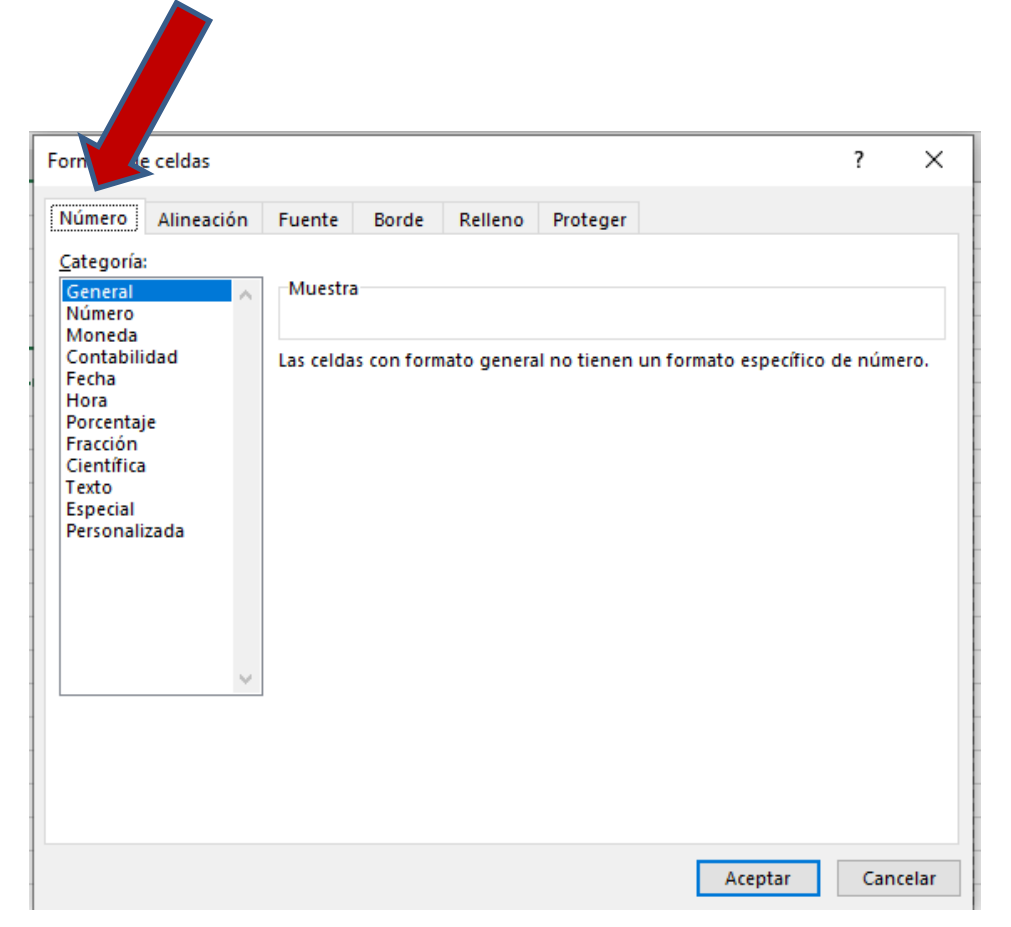

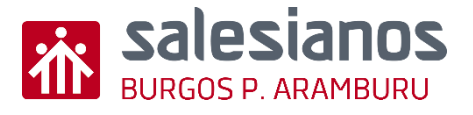

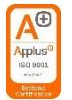

#### Retos: Reto 1/7: Crear tabla (5)

- Paso 2: Crear y dar formato a una tabla.
  - Dar formato a la tabla (Combinar / Dividir celdas, Fuente, Número, Relleno, Alineación, Bordes, Insertar / Eliminar celdas).

| Formato de celdas              |                           | ?   | ×     |
|--------------------------------|---------------------------|-----|-------|
| Número Alineación Fuente Borde | Relleno Proteger          |     |       |
| <u>C</u> olor de fondo:        | Color <u>d</u> e Trama:   |     |       |
| Sin color                      | Automático 🗸              |     |       |
|                                | E <u>s</u> tilo de Trama: |     |       |
| Efect <u>o</u> s de relleno    | ✓                         |     |       |
| Muestra                        |                           |     |       |
|                                | Aceptar                   | Can | celar |

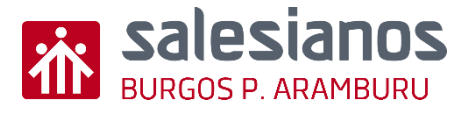

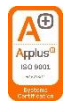

### Retos: Reto 1/7: Crear tabla (6)

- Paso 2: Crear y dar formato a una tabla.
  - Dar formato a la tabla (Combinar / Dividir celdas, Fuente, Número, Relleno, Alineación, Bordes, Insertar / Eliminar celdas).

| mato de celd                                   | ? >         |
|------------------------------------------------|-------------|
| úmero Alineación Fuente Borde Relleno Proteger |             |
| lineación del texto                            | Orientación |
| Horizontal:                                    | ★ • .       |
| General 🗸 Sangría:                             | •           |
| Vertical: 0                                    | T .         |
| Inferior 🗸                                     | x Texto+    |
| Distribuido justificado                        | t .         |
| ontrol del texto                               | • .         |
| Aiustar texto                                  | •           |
| Reducir hasta aiustar                          | 0 🖨 Grados  |
| Combinar celdas                                |             |
| e derecha a izquierda                          |             |
| Dirección del texto:                           |             |
|                                                |             |
| Contexto                                       |             |
|                                                |             |
|                                                |             |
|                                                |             |

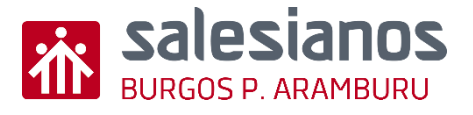

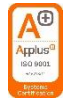

### Retos: Reto 1/7: Crear tabla (7)

- Paso 2: Crear y dar formato a una tabla.
  - Dar formato a la tabla (Combinar / Dividir celdas, Fuente, Número, Relleno, Alineación, Bordes, Insertar / Eliminar celdas).

| Línea I<br>Estilo:<br>Ninguna  | Preestablecidos            |                     |                    |          |    |
|--------------------------------|----------------------------|---------------------|--------------------|----------|----|
| ·····                          | <u>N</u> inguno C <u>o</u> | ntorno Interior     |                    |          |    |
|                                | Borde                      | L                   |                    |          |    |
| <u>C</u> olor:<br>Automático V |                            | Texto               | ×:                 |          |    |
| l estilo de borde seleccionado | puede aplicarse al h       | acer clic en alguno | de los preestablec | idos, en | el |

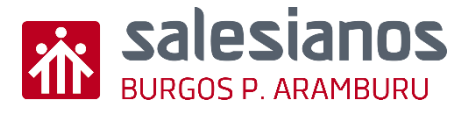

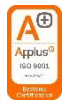

### Retos: Reto 1/7: Crear tabla (8)

- Paso 2: Crear y dar formato a una tabla.
  - Dar formato a la tabla
     (Combinar / Dividir celdas,
     Fuente, Número, Relleno,
     Alineación, Bordes, Insertar /
     Eliminar celdas).

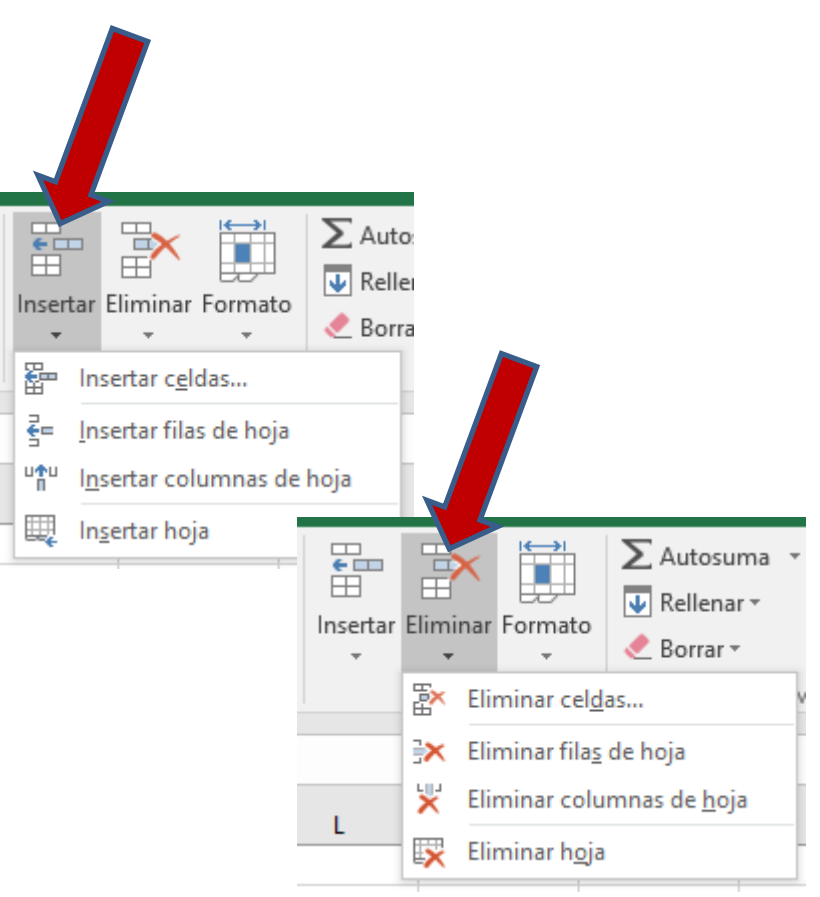

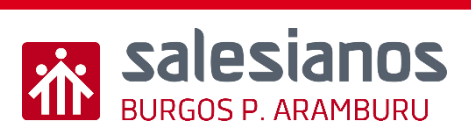

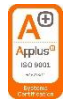

#### Retos: Reto 2/7: Uso de Fórmulas

- Paso 1: Sumar / Restar cantidades.
  - Escoger operación y aplicar a las celdas implicadas.
  - "=SUMA(I5:I23)",
  - "=CELDA EXX-CELDA EYY"

|    |                |          |    |      |          |        | 18  |
|----|----------------|----------|----|------|----------|--------|-----|
| A  | ▼ : × ✓ fx     | =E24-124 |    |      |          |        | 19  |
|    |                |          |    |      |          |        | 20  |
| В  | C D            | E        | F  | G    | н        |        | 21  |
| 12 |                |          | 12 |      |          |        | 22  |
| 13 |                |          | 13 |      |          |        | 22  |
| 14 |                |          | 14 |      |          |        | 23  |
| 15 |                |          | 15 |      |          |        | 24  |
| 16 |                |          | 16 |      |          |        | 2.4 |
| 17 |                |          | 17 |      |          |        | 25  |
| 18 |                |          | 18 |      |          |        |     |
| 19 |                |          | 19 |      |          |        |     |
| ٦  | TOTAL INGRESOS | 0,00     |    | ΤΟΤΑ | L GASTOS | 736,59 |     |
|    |                |          |    |      |          |        |     |
|    | BALA           | NCE      |    |      | =E24-I24 |        | 1   |
|    |                |          |    |      |          |        |     |

|                   |          |               |                         | _            |       |   |             |     |              |            |
|-------------------|----------|---------------|-------------------------|--------------|-------|---|-------------|-----|--------------|------------|
| Archi             | vo       | Inicio II     | nsertar Diseño de       | página Fór   |       |   |             |     |              |            |
| fr                | Σ        | Autosuma      | 🛛 💽 Lógicas 👻           | 🔍 Búsqueda y | e     | r |             |     |              |            |
| Jл                |          | Recientes -   | 🔼 Texto 👻               | 0 Matemáti   | trig  | 9 |             |     |              |            |
| Inserta<br>Funció | ar<br>Ia | Financieras • | Fecha y hora *          | ··· Más fun  | 5 -   |   |             |     |              |            |
| uncio             |          | -             | Biblioteca de fun       | ciones       |       |   |             | _   |              |            |
|                   |          |               |                         |              |       |   |             |     |              |            |
| SUN               | A        | ▼ 1           | $\times \checkmark f_x$ | =SUMA(E5:E   | 23    |   | =SUMA(15:12 | 3)  |              |            |
| Δ                 | В        | C             | D                       | SUMA(núm     | ero1: |   | F           | E   | G H          | 1          |
| 4                 | N⁰       |               | NGRESOS                 | £            | Nº    |   | £           | Nº. | GASTOS       | €          |
| 5                 | 1        | IN            | IGRESO A                | 2.100,52     | 1     |   | 2.100,52    | 1   | GASTO A      | 350,24     |
| 6                 | 2        | IN            | IGRESO B                | 1.500,35     | 2     |   | 1.500,35    | 2   | GASTO B      | 160,17     |
| 7                 | 3        | IN            | NGRESO B                | 450,00       | 3     |   | 450,00      | 3   | GASTO C      | 64,35      |
| 8                 | 4        |               |                         |              | 4     |   |             | 4   | GASTO D      | 50,00      |
| 9                 | 5        |               |                         |              | 5     |   |             | 5   | GASTO E      | 17,99      |
| 10                | 6        |               |                         |              | 6     |   |             | 6   | GASTO F      | 93,84      |
| 11                | 7        |               |                         |              | 7     |   |             | 7   |              |            |
| 12                | 8        |               |                         |              | 8     |   |             | 8   |              |            |
| 13                | 9        |               |                         |              | 9     | _ |             | 9   |              |            |
| 14                | 10       |               |                         |              | 10    | _ |             | 10  |              |            |
| 15                | 11       |               |                         |              | 11    | - |             | 11  |              |            |
| 10                | 12       |               |                         |              | 12    | - |             | 12  |              |            |
| 10                | 14       |               |                         |              | 13    | - |             | 13  |              |            |
| 10                | 14       |               |                         |              | 14    | - |             | 14  |              |            |
| 20                | 16       |               |                         |              | 16    |   |             | 16  |              |            |
| 21                | 17       |               |                         |              | 17    |   |             | 17  |              |            |
| 22                | 18       |               |                         |              | 18    |   |             | 18  |              |            |
| 23                | 19       |               |                         |              | 19    |   |             | 19  |              |            |
| 24                |          | TOTAL         |                         |              |       |   | 4 050 87    |     | TOTAL CASTOS |            |
| 25                |          | IUTAL         | INGRESUS                | MA(E5:E23    |       | 2 | 4.050,87    |     | IUTAL GASTOS | IA(I5:I23) |

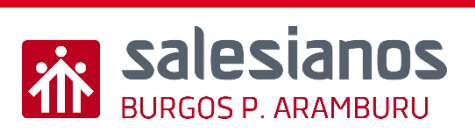

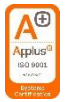

#### Retos: Reto 3/7: Formato condicional para celdas

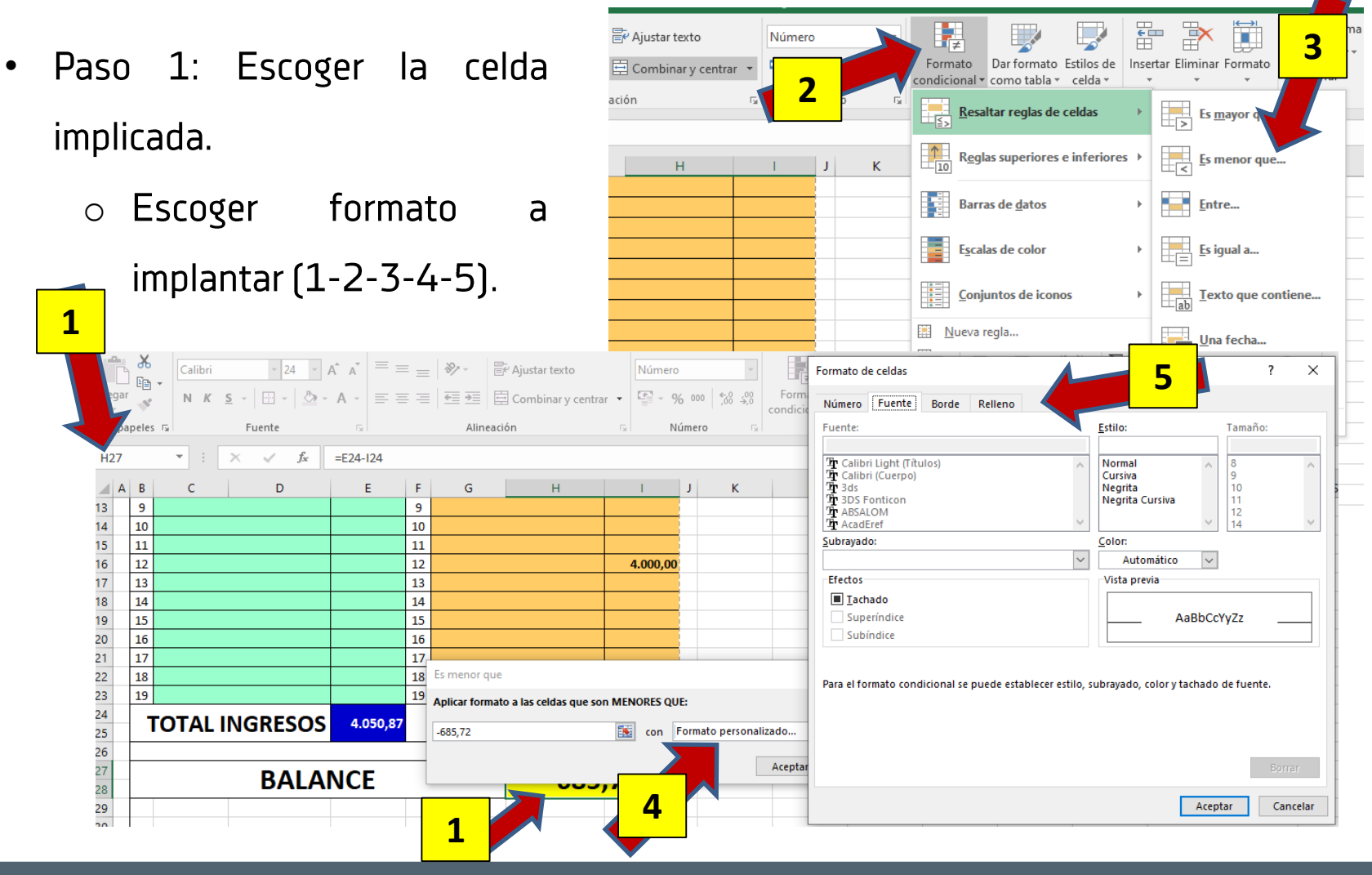

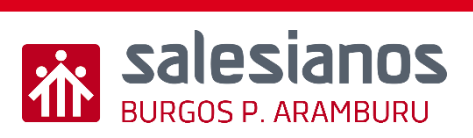

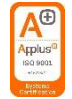

#### Evidencia 1: Retos 1 a 3

 <u>Crea una tabla con el</u> <u>balance de ingresos y</u> <u>gastos familiares de un</u> <u>mes.</u>

| _  | I I I          |          |                |       |        |        |
|----|----------------|----------|----------------|-------|--------|--------|
|    | GA             | STOS N   | 1E             | S     |        | -      |
| N⁰ | INGRESOS       | €        | N <sup>2</sup> | G/    | STOS   | €      |
| 1  | INGRESO A      | 2.100,52 | 1              | GA    | STO A  | 350,24 |
| 2  | INGRESO B      | 1.500,35 | 2              | GA    | STO B  | 160,17 |
| 3  | INGRESO C      | 450,00   | 3              | GA    | STO C  | 64,35  |
| 4  |                |          | 4              | GA    | STO D  | 50,00  |
| 5  |                |          | 5              | GA    | STO E  | 17,99  |
| 6  |                |          | 6              | GA    | STO F  | 93,84  |
| 7  |                |          | 7              |       |        |        |
| 8  |                |          | 8              |       |        |        |
| 9  |                |          | 9              |       |        |        |
| 10 |                |          | 10             |       |        |        |
| 11 |                |          | 11             |       |        |        |
| 12 |                |          | 12             |       |        |        |
| 13 |                |          | 13             |       |        |        |
| 14 |                |          | 14             |       |        |        |
| 15 |                |          | 15             |       |        |        |
| 16 |                |          | 16             |       |        |        |
| 17 |                |          | 17             |       |        |        |
| 18 |                |          | 18             |       |        |        |
| 19 |                |          | 19             |       |        |        |
| •  | TOTAL INGRESOS | 4.050,87 |                | ΤΟΤΑΙ | GASTOS | 736,59 |
|    | BALAI          | NCE      |                |       | 3.314  | ,28    |

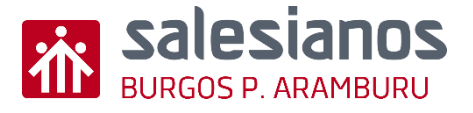

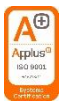

#### Retos: Reto 4/7: Crear tabla de presupuesto

- Paso 1: Crear tabla con diferentes partidas (Material, Pequeño material, Mano de Obra, Oficina Técnica, Documentación, p.ej.) y conceptos por cada partida (Referencia, Nº Unidades, Concepto, Precio unitario, Descuento, Parcial, Total, p.ej.).
  - Deberán utilizarse los conocimientos adquiridos en los retos 1 a 3.
  - Se incluirá cabecera de tabla con datos principales (Logo empresa, Nombre Proyecto, Nombre cliente, Nº Presupuesto, Fecha, etc., p. ej.)

Modelo en diapositiva siguiente

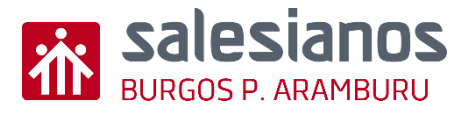

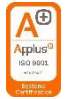

#### Retos: Reto 4/7: Crear tabla de presupuesto

| Salesianos<br>Duccos PARAMURU       CLIENTE       CABECER         PRESID. Nº       EECHA:       NOTA:       EL PRESUPUESTO ES APROXIMADO,<br>PUEDE HABER VARIACIONES       CABECER         CONCEPTO       É Ud.       Dio (2: É PARCIAL       É TOTAL         XXXXX       2000       Kg TUBO 40x40x1,5       1,00       200,00       CONCEPTO         XXXXX       2000       Kg TUBO 40x40x1,5       1,00       200,00       CONCEPTO         XXXXX       2000       Kg TUBO 40x40x1,5       1,00       200,00       CONCEPTO         XXXXX       2000       Kg TUBO 40x40x1,5       1,00       200,00       CONCEPTO         XXXXX       2000       Kg TUBO 40x40x1,5       1,00       200,00       CONCEPTO         TOTAL MATERIAL       314,09         PEQUEÑO MATERIAL:       15% 5/M       314,09       PEQUEÑO MATERIAL:       15% 5/M       AnaAa       1       CONSUMIBLES, ENERGIA, ETC.       15,00       47,11       PARTIDA         BBBBB       25       HORA DE OPERA:       100,00       100,00       750,00       750,00       750,00       750,00       750,00       750,00       750,00       750,00       750,00       750,00       120,00       120,00       120,00<                                                                                                    | 袮        |              | NOMBRE                     | E DEL I       | PROY         | ΈCTΟ                            |                       |  |         |
|----------------------------------------------------------------------------------------------------|----------|--------------|----------------------------|---------------|--------------|---------------------------------|-----------------------|--|---------|
| PRESTO. Nº         FECHA:         NOTA:         EL PRESUPUESTO ES APROXIMADO,<br>PUEDE HABER VARIACIONES           FFERENCIA Nº Uds         CONCEPTO         € Ud.         Dto (2:         € PARCIAL         € TOTAL           MATERIAL:         0         0         0         0         0         0         0           XXXXX         2000         Kg TUBO 40x40x1,5         1,00         200,00         0         0         0         0         0         0         0         0         0         0         0         0         0         0         0         0         0         0         0         0         0         0         0         0         0         0         0         0         0         0         0         0         0         0         0         0         0         0         0         0         0         0         0         0         0         0         0         0         0         0         0         0         0         0         0         0         0         0         0         0         0         0         0         0         0         0         0         0         0         0         0         0         0                                                                                                             |          | 10S<br>IBURU |                            | CLIEN         | TE           |                                 |                       |  | CABECER |
| EFERENCIA N' Uds         CONCEPTO         € Ud.         Dro (%         € PARCIAL         € TOTAL           MATERIAL:         0         0         0         0         0         0         0         0         0         0         0         0         0         0         0         0         0         0         0         0         0         0         0         0         0         0         0         0         0         0         0         0         0         0         0         0         0         0         0         0         0         0         0         0         0         0         0         0         0         0         0         0         0         0         0         0         0         0         0         0         0         0         0         0         0         0         0         0         0         0         0         0         0         0         0         0         0         0         0         0         0         0         0         0         0         0         0         0         0         0         0         0         0         0         0         0                                                                                                    | PRESTO.  | <u>N</u> ⁰   | FECHA:                     | <u>NOTA</u> : | EL PRE<br>PU | SUPUESTO ES AI<br>EDE HABER VAR | PROXIMADO,<br>ACIONES |  |         |
| MATERIAL:         MATERIAL:         MATERIAL:         MATERIAL:         Material         Material                                                                                                    | FERENCIA | N• Ud⊴       | CONCEPTO                   | € Ud.         | Dto (%)      | € PARCIAL                       | € TOTAL               |  | CONCEPT |
| MATERIAL:         O         O           XXXXX         200         Kg TUBO 40x40x1,5         1,00         200,00           YYYYY         23         mi CABLE PAREALELO 4 mm2         0,25         10         5,73           ZZZZZZ         1         PRODUCTO "C"         135,46         20         108,37         0,00           ZZZZZZ         1         PRODUCTO "C"         135,46         20         108,37         0,00           AAAAA         1         CONSUMIBLES, ENERGIA, ETC.         15,00         47,11         0,00         0,00           AAAAA         1         CONSUMIBLES, ENERGIA, ETC.         15,00         47,11         0,00           MANO DE OBRA:         0,000         0,000         0,000         0,000         0,000           CCCCC         1         TRABAJOS EXTERNOS         100,00         100,00         DOCUMENTACIÓA:         50,00         750,00           DDDDD         15         HORA DE OFICINA TÉCNICA:         50,00         750,00         750,00           EEEEE         1         Manual, Declaración CE de Conformidad, Marcado CE, Libro de Mantenimiento,         120,00         120,00         120,00           Libro de Mantenimiento,         UDULUMENTACIÓN         120,00         120,00 <th></th> <th></th> <th></th> <th></th> <th></th> <th></th> <th></th> <th></th> <th></th>                                                                                                    |          |              |                            |               |              |                                 |                       |  |         |
| XXXXX       200       Kg TUBO 40x40x1,5       1,00       200,00         YYYYYY       23       mi CABLE PAREALELO 4 mm2       0,25       10       5,73         ZZZZZZ       1       PRODUCTO "C"       135,46       20       108,37         0,00       0,00       0,00       0,00       0,00         AAAAA       1       CONSUMIBLES, ENERGIA, ETC.       15,00       47,11         AAAAA       1       CONSUMIBLES, ENERGIA, ETC.       15,00       47,11         MANO DE OBRA:       0,00       0,00       0,00         WANNO DE OBRA:       0,00       0,00       0,00         CCCCC       1       TRABAJOS EXTERNOS       100,00       100,00         CCCCC       1       TRABAJOS EXTERNOS       100,00       750,00         OFICINA TÉCNICA:       0,00       750,00       750,00         DDDDD       15       HORA DE OFICINA TÉCNICA       50,00       750,00         OCUMENTACIÓN:       0,00       0,00       120,00       120,00         EEEEE       1       Manual, Declaración CE de       120,00       120,00         Libro de Mantenimiento,       TOTAL DOCUMENTACIÓN       120,00       120,00                                                                                                    |          |              | MATERIAL:                  |               |              |                                 |                       |  |         |
| YYYYYY       23       ml CABLE PAREALELO 4 mm2       0,25       10       5,73         ZZZZZZ       1       PRODUCTO "C"       135,46       20       108,37         Q00       0,00       0,00       0,00       0,00         AAAAA       1       CONSUMIBLES, ENERGIA, ETC.       15,00       47,11       0,00         AAAAA       1       CONSUMIBLES, ENERGIA, ETC.       15,00       47,11       0,00         MANO DE OBRA:       0,00       0,00       0,00       0,00       0,00         MANO DE OBRA:       0       0       0,00       0,00       0,00       0,00         CCCCC       1       TRABAJOS EXTERNOS       100,00       100,00       100,00       0,00       0,00         CCCCC       1       TRABAJOS EXTERNOS       100,00       750,00       750,00       750,00       750,00         ODDDD       15       HORA DE OFICINA TÉCNICA:       0,00       0,00       0,00       0,00       120,00       120,00       120,00       120,00       120,00       120,00       120,00       120,00       120,00       120,00       120,00       120,00       120,00       120,00       120,00       120,00       120,00       120,00       120,00 <td>XXXXXX</td> <td>200</td> <td>Kg TUBO 40x40x1,5</td> <td>1,00</td> <td></td> <td>200,00</td> <td></td> <td></td> <td></td>                                                                                                    | XXXXXX   | 200          | Kg TUBO 40x40x1,5          | 1,00          |              | 200,00                          |                       |  |         |
| ZZZZZZ       1       PRODUCTO "C"       135,46       20       108,37       0,00         TOTAL MATERIAL       314,09         AAAAA       1       CONSUMIBLES, ENERGIA, ETC.       15,00       47,11       0,00         TOTAL PEQ. MATERIAL       47,11         MANO DE OBRA:       0,00       0,00       0,00       0,00         TOTAL PEQ. MATERIAL       47,11         MANO DE OBRA:       0,00       100,00       000       000         CCCCC       1       TRABAJOS EXTERNOS       100,00       100,00       100,00         OFICINA TÉCNICA:       50,00       750,00         OFICINA TÉCNICA:       50,00       750,00       750,00         ODDDD       15       HORA DE OFICINA TÉCNICA       50,00       750,00         OLDDD       15       HORA DE OFICINA TÉCNICA       50,00       750,00         OLDDD       15       HORA DE OFICINA TÉCNICA       0,00       120,00       120,00         EEEEE       1       Manual, Declaración CE de<br>Libro de Mantenimiento,       120,00       120,00       120,00                                                                                                    | YYYYYY   | 23           | mI CABLE PAREALELO 4 mm2   | 0,25          | 10           | 5,73                            |                       |  |         |
| AAAAA 1   CONSUMIBLES, ENERGIA, ETC.   1   CONSUMIBLES, ENERGIA, ETC.   1   0   0   0   0   0   0   0   0   0   0   0   0   0   0   0   0   0   0   0   0   0   0   0   0   0   0   0   0   0   0   0   0   0   0   0   0   0   0   0   0   0   0   0   0   0   0   0   0   0   0   0   0   0   0   0   0   0   0   0   0   0   0    0   0   0   0   0   0   0   0   0   0   0   0   0   0   0   0   0   0   0   0    0   0                                                                                                    | ZZZZZZ   | 1            | PRODUCTO "C"               | 135,46        | 20           | 108,37                          |                       |  |         |
| MAAAA       1       CONSUMIBLES, ENERGIA, ETC.       15,00       47,11         AAAAA       1       CONSUMIBLES, ENERGIA, ETC.       15,00       47,11         MANO DE OBRA:       0,00       47,11       0,00         BBBBB       25       HORA DE OPERARIO       18,00       450,00         CCCCC       1       TRABAJOS EXTERNOS       100,00       100,00         ODDDDD       15       HORA DE OFICINA TÉCNICA:       750,00         ODDDDD       15       HORA DE OFICINA TÉCNICA       50,00         ODDDDD       15       HORA DE OFICINA TÉCNICA       750,00         ODDDDD       15       Manual, Declaración CE de<br>Libro de Mantenimiento,       120,00       120,00         EEEEE       1       Manual, Declaración CE,<br>Libro de Mantenimiento,       TOTAL DOCUMENTACIÓN       120,00                                                                                                    |          |              |                            |               |              | 0,00                            |                       |  |         |
| PEQUEÑO MATERIAL: 15% S/M       M         AAAAA       1       CONSUMIBLES, ENERGIA, ETC.       15,00       47,11         0,00       0,00       0,00       0,00         MANO DE OBRA:       0       47,11       47,11         BBBBB       25       HORA DE OPERARIO       18,00       450,00         CCCCC       1       TRABAJOS EXTERNOS       100,00       100,00         CCCCC       1       TRABAJOS EXTERNOS       100,00       100,00         OFICINA TÉCNICA:       0       0       100,00         ODDDD       15       HORA DE OFICINA TÉCNICA       50,00       750,00         ODDDD       15       HORA DE OFICINA TÉCNICA       50,00       750,00         EEEEE       1       Manual, Declaración CE de<br>Libro de Mantenimiento,       120,00       120,00         Conformidad, Marcado CE,<br>Libro de Mantenimiento,       TOTAL DOCUMENTACIÓN       120,00                                                                                                    |          |              |                            |               | TOTA         | L MATERIAL                      | 314,09                |  |         |
| AAAAA 1 CONSUMIBLES, ENERGIA, ETC. 15,00 47,11<br>0,00<br>COUCUMENTACIÓN: 120,00<br>COCUMENTACIÓN: 120,00<br>COCUMENTACIÓN: 100,00<br>COCUMENTACIÓN: 120,00<br>COCUMENTACIÓN: 100,00<br>COCUMENTACIÓN: 100,00<br>CONSUMA SUBJECT NON 120,00<br>CONSUMA SUBJECT NON 120,00<br>CONSUMA SUBJEC |          |              | PEQUEÑO MATERIAL: 15% S/M  |               |              |                                 |                       |  |         |
| Image: Second Second Secon                                                                                                    | AAAAA    | 1            | CONSUMIBLES, ENERGIA, ETC. | 15,00         |              | 47,11                           |                       |  |         |
| Image: Name of the image: Name of the i                                                                                                    |          |              |                            |               |              | 0,00                            |                       |  |         |
| MANO DE OBRA:       Image: Construction of the construction of the construction of the                                                                                                    |          |              |                            | TO            | TAL PEO      | Q. MATERIAL                     | 47,11                 |  |         |
| BBBBB       25       HORA DE OPERARIO       18,00       450,00         CCCCC       1       TRABAJOS EXTERNOS       100,00       100,00         Image: CCCCC       1       TRABAJOS EXTERNOS       100,00       100,00         Image: CCCCC       1       TRABAJOS EXTERNOS       100,00       100,00         Image: CCCCC       1       TRABAJOS EXTERNOS       100,00       100,00         Image: CCCCC       0       Image: CCCCCC       1       Image: CCCCCC       1         Image: CCCCCC       1       TRABAJOS EXTERNOS       100,00       100,00       Image: CCCCCC       Image: CCCCCCCCCCC       Image: CCCCCCCCCCCCCCCCCCCCCCCCCCCCCCCCCCCC                                                                                                    |          |              | MANO DE OBRA:              |               |              |                                 |                       |  |         |
| CCCCC 1 TRABAJOS EXTERNOS 100,00 100,00   Image: CCCCC 1 TRABAJOS EXTERNOS 100,00   Image: CCCCC TOTAL MANO DE OBRA 550,00   Image: CCCCC OFICINA TÉCNICA: Image: CCCCCC   Image: CCCCC Image: CCCCCC Image: CCCCCC   Image: CCCCC Image: CCCCCC Image: CCCCCC   Image: CCCCCC Image: CCCCCC Image: CCCCCC   Image: CCCCCC Image: CCCCCCC Image: CCCCCCC   Image: CCCCCC Image: CCCCCCCCCCCCCCCCC Image: CCCCCCCCCCCCCCCCCCCCCCCCCCCCCCCCCCCC                                                                                                    | BBBBB    | 25           | HORA DE OPERARIO           | 18,00         |              | 450,00                          |                       |  |         |
| OFICINA TÉCNICA:   ODDDD   15   HORA DE OFICINA TÉCNICA   50,00   TOTAL MANO DE OBRA   550,00   ODDDD   15   HORA DE OFICINA TÉCNICA   50,00   TOTALOFICINA TÉCNICA   50,00   DOCUMENTACIÓN:   0,00   DOCUMENTACIÓN:   0,00   EEEEE   1   Manual, Declaración CE de   120,00   Conformidad, Marcado CE,   Libro de Mantenimiento,   TOTAL DOCUMENTACIÓN   120,00                                                                                                    | CCCCC    | 1            | TRABAJOS EXTERNOS          | 100,00        |              | 100,00                          |                       |  |         |
| OFICINA TÉCNICA:       TOTAL MANO DE OBRA       550,00         ODDDD       15       HORA DE OFICINA TÉCNICA       50,00       750,00         ODDDD       15       HORA DE OFICINA TÉCNICA       50,00       750,00         ODDDD       0       TOTALOFICINA TÉCNICA       750,00         ODDCUMENTACIÓN:       0,00       0,00         EEEEE       1       Manual, Declaración CE de<br>Conformidad, Marcado CE,<br>Libro de Mantenimiento,       120,00       120,00         TOTAL DOCUMENTACIÓN       120,00       120,00       120,00                                                                                                    |          |              |                            |               |              |                                 |                       |  | PARTIDA |
| OFICINA TÉCNICA:       Image: Control of the control of the control of                                                                                                    |          |              |                            | тот           | AL MAN       | O DE OBRA                       | 550,00                |  |         |
| DDDDD       15       HORA DE OFICINA TÉCNICA       50,00       750,00         TOTALOFICINA TÉCNICA       750,00         Image: Colspan="2">DOCUMENTACIÓN:       0,00         Image: Colspan="2">DOCUMENTACIÓN:       0,00         Image: Colspan="2">Conformidad, Marcado CE,       120,00         Image: Colspan="2">Libro de Mantenimiento,       TOTAL DOCUMENTACIÓN       120,00                                                                                                    |          |              | OFICINA TÉCNICA:           |               |              |                                 |                       |  |         |
| Image: Constraint of the system     TOTALOFICINA TÉCNICA     750,00       Image: Constraint of the system     0,00     0,00       Image: Constraint of the system     120,00     120,00       Image: Constraint of the system     120,00     120,00       Image: Constraint of the system     120,00     120,00       Image: Constraint of the system     Image: Constraint of the system     120,00       Image: Constraint of the system     Image: Constraint of the system     120,00                                                                                                    | DDDDD    | 15           | HORA DE OFICINA TÉCNICA    | 50,00         |              | 750,00                          |                       |  |         |
| Image: Constraint of the second second se                                                                                                    |          |              |                            | тот           | ALOFIC       | NA TÉCNICA                      | 750,00                |  |         |
| DOCUMENTACIÓN:     0,00       EEEEE     1     Manual, Declaración CE de     120,00       Conformidad, Marcado CE,     120,00     120,00       Libro de Mantenimiento,     TOTAL DOCUMENTACIÓN     120,00                                                                                                    |          |              |                            |               |              | 0,00                            |                       |  |         |
| EEEEE     1     Manual, Declaración CE de<br>Conformidad, Marcado CE,<br>Libro de Mantenimiento,     120,00       TOTAL DOCUMENTACIÓN 120,00                                                                                                    |          |              | DOCUMENTACIÓN:             |               |              | 0,00                            |                       |  |         |
| Conformidad, Marcado CE,<br>Libro de Mantenimiento,<br>TOTAL DOCUMENTACIÓN 120,00                                                                                                    | EEEEE    | 1            | Manual, Declaración CE de  | 120.00        |              | 120.00                          |                       |  |         |
| Libro de Mantenimiento,<br>TOTAL DOCUMENTACIÓN 120,00                                                                                                    |          | _            | Conformidad, Marcado CE    |               |              | ,                               |                       |  |         |
| TOTAL DOCUMENTACIÓN 120,00                                                                                                    |          |              | Libro de Mantenimiento     |               |              |                                 |                       |  |         |
|                                                                                                    |          |              |                            | TOTA          | DOCU         | MENTACIÓN                       | 120.00                |  |         |
|                                                                                                    |          |              |                            |               |              |                                 | 120,00                |  |         |

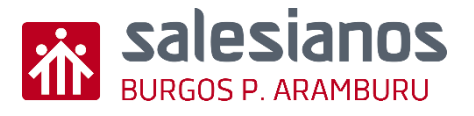

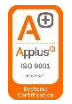

### Retos: Reto 5/7: Crear nueva hoja Resumen de presupuesto

• Paso 1: Crear nueva hoja en el mismo libro desde la pestaña inferior de la página.

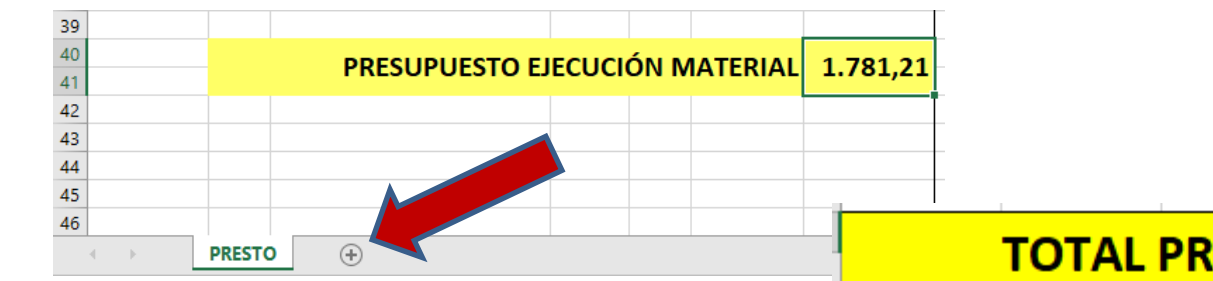

 Paso 2: Nombrar las hojas, con la pestaña a renombrar seleccionada, pulsar botón derecho del ratón y seleccionar cambiar nombre.

| TOTAL PRESU             |    | Insertar                    |
|-------------------------|----|-----------------------------|
|                         | ×  | <u>E</u> liminar            |
| IMPUESTOS INDIRECTOS (% |    | Cambiar nombre              |
|                         |    | Mover o copiar              |
| PRESUPUES               | Q. | <u>V</u> er código          |
|                         |    | Proteger <u>h</u> oja       |
|                         |    | Color de etique <u>t</u> a  |
|                         |    | Oc <u>u</u> ltar            |
|                         |    | Mostr <u>a</u> r            |
|                         |    | Seleccionar todas las hojas |
| PRESTO RESUMEN          |    | U                           |

**Salesianos** BURGOS P. ARAMBURU

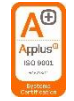

# Retos: Reto 5/7: Crear nueva hoja Resumen de presupuesto

- Paso 3: Crear tabla en la nueva hoja con los conocimientos adquiridos e insertar le nombre de las diferentes partidas (el IVA no suele ponerse).
- Paso 4: Vincular los totales de cada partida de la hoja anterior con copiado y pegado especial con vínculo.
   Opciones de pegado: 123 Cfx (2) (2) (2) (2)

Pegado especial...

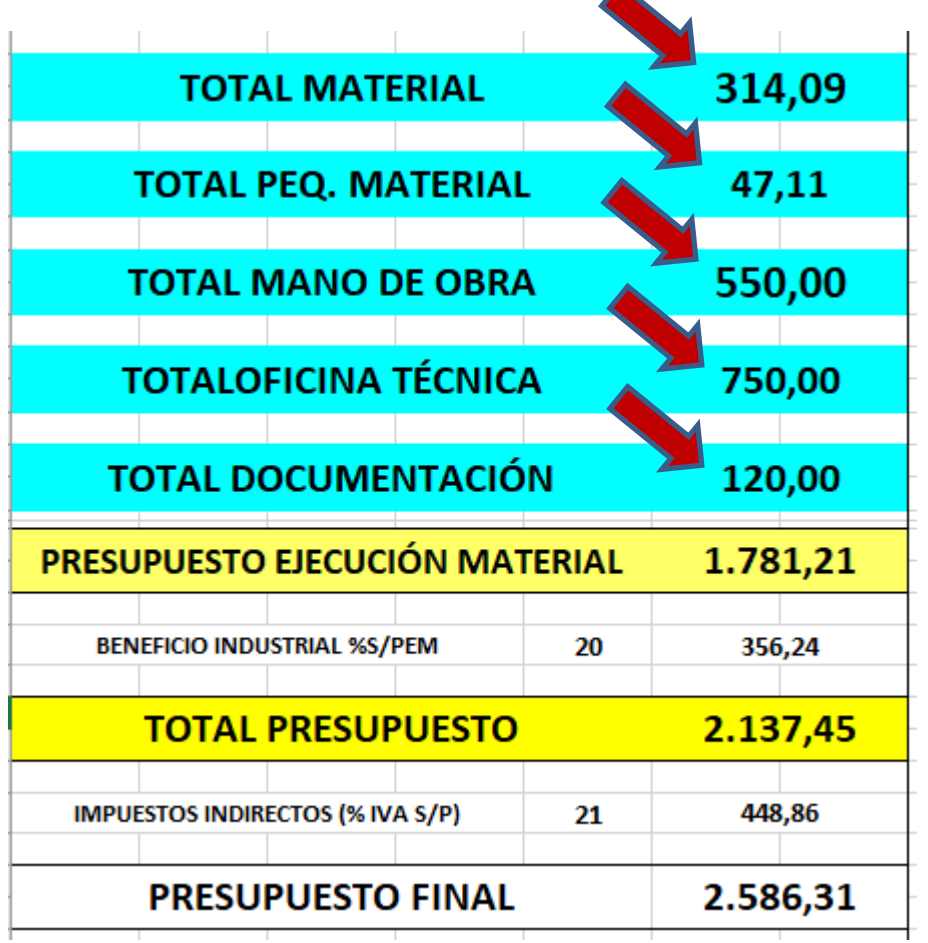

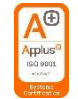

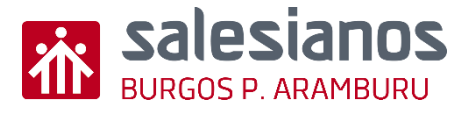

## Retos: Reto 6/7: Crear nueva hoja con Lista de Precios (Tarifario)

Paso 1: Crear nueva hoja, con los ٠ conocimientos adquiridos, e insertar Cabecera, columnas para poner Referencias, Nombre de las diferentes unidades (piezas, materiales, hora de operario, hora de oficina técnica, etc.) que pudieran intervenir en un presupuesto, con el valor (€) unitario de dada elemento.

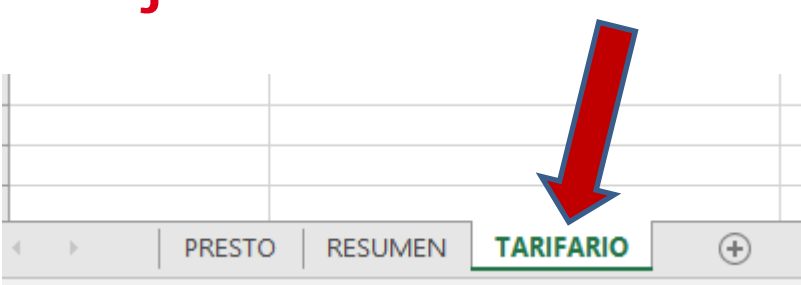

| *                 | LISTA DE N               | ATERIALES            |
|-------------------|--------------------------|----------------------|
|                   | TARI                     | FARIO                |
|                   | FECHA CREACIÓN:          | FECHA ACTUALIZACIÓN: |
| bondobrinninibono | 02/01/2022               | 06/03/2023           |
|                   |                          |                      |
| REFERENCIA        | CONCEPTO / UNIDAD        | €Ud.                 |
|                   |                          |                      |
| MAT               | MATERIAL:                |                      |
| MAT-XXXX          | Kg TUBO 40x40x1,5        | 1,00                 |
| MAT-YYYYY         | mI CABLE PAREALELO 4 mm2 | 0,25                 |
| MAT-ZZZZZ         | PRODUCTO "C"             | 135,46               |
|                   |                          |                      |
|                   |                          |                      |
|                   |                          |                      |
|                   |                          |                      |
|                   |                          |                      |
|                   |                          |                      |
| MO                | MANO DE OBRA:            |                      |
| MO-BBBB           | HORA DE TORNERO          | 18,00                |
| MO-CCCC           | HORA DE FRESADOR         |                      |

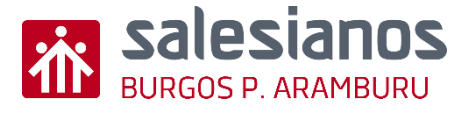

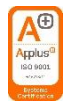

#### Retos: Reto 7/7: Vincular el Tarifario al Presupuesto

- Este reto es opcional, no será exigible, solo se realizará si el alumno tiene inquietud por ello.
- El Tarifario hará las funciones de base de datos para rellenar la hoja de presupuesto, sin tener la necesidad de recurrir a otras bases de datos.

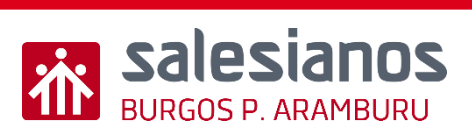

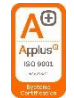

#### Evidencia2: Retos 4 a 7

 Crear una tabla Excel con tres hojas (Presupuesto, Resumen y Tarifario)

| 夼                     |     | NOMBR                      | E DEL   | PROY    | ЕСТО           |         |  |  |
|-----------------------|-----|----------------------------|---------|---------|----------------|---------|--|--|
| salesiar<br>NRCOSPARM | 105 |                            | CLIENTE |         |                |         |  |  |
| PRESTO. N             |     | FECHA:                     | HOTA:   | APR     | APROZIMADO, PU |         |  |  |
| FERENCI               |     | CONCEPTO / UNIDAD          | 104.    | 91- [X] | PARCIAL        | I TOTAL |  |  |
|                       |     |                            |         |         |                |         |  |  |
|                       |     | MATERIAL :                 |         |         |                |         |  |  |
| XXXXX                 | 200 | Kq TUBO 40×40×1,5          | 1,00    |         | 200,00         |         |  |  |
| *****                 | 23  | mICABLE PAREALELO 4mm2     | 0,25    | 10      | 5,73           |         |  |  |
| 222222                | 1   | PRODUCTO*C*                | 135,46  | 20      | 108,37         |         |  |  |
|                       |     |                            |         |         |                |         |  |  |
|                       |     |                            |         | I AL P  | AILKIAL        | 314,03  |  |  |
|                       |     | PEROENO MATERIAL : 1       | 2 SIH   |         | 47.44          |         |  |  |
| нннн                  | 1   | CONSOMIBLES, ENERGIA, ETC  | 15,00   |         | 47,11          |         |  |  |
|                       |     |                            | TOTAL   | PEQ. H  | ATERIAL        | 47.1    |  |  |
|                       |     | MANO DE OBRA:              |         |         |                |         |  |  |
| BBBBB                 | 25  | HORA DE OPERARIO           | 18,00   |         | 450,00         |         |  |  |
| ccccc                 | 1   | TRABAJOS EXTERNOS          | 100,00  |         | 100,00         |         |  |  |
|                       |     |                            |         |         |                |         |  |  |
|                       |     |                            | TOTAL   | мано    | DE OBRA        | 550,00  |  |  |
|                       |     | OFICIMA TÉCNICA:           |         |         |                |         |  |  |
| DDDDD                 | 15  | HORA DE OFICINA TÉCNICA    | 50,00   |         | 750,00         |         |  |  |
|                       |     | T                          | OTALOF  | ICINA   | TÉCHICA        | 750,00  |  |  |
|                       |     |                            |         |         |                |         |  |  |
|                       |     | DOCUMENTACION:             |         |         |                |         |  |  |
| LLLLL                 | 1   | Manual, Declaración CE de  | 120,00  |         | 120,00         |         |  |  |
|                       |     | Conformidad, Marcado CE,   |         |         |                |         |  |  |
|                       |     | Cibra aprilancementa, etc. | TAL DO  | CUME    | NTACIÓN        | 120.00  |  |  |
|                       |     |                            |         |         |                |         |  |  |
|                       |     |                            |         |         |                |         |  |  |
|                       |     |                            |         |         |                |         |  |  |
|                       |     |                            |         |         |                |         |  |  |
|                       |     |                            |         | 4       |                |         |  |  |
|                       |     | PRESUPUESTO E              | JECUCI  | ONM     | ATERIAL        | ****    |  |  |
|                       |     |                            |         |         |                |         |  |  |
|                       |     |                            |         |         |                |         |  |  |
|                       |     |                            |         |         |                |         |  |  |
|                       |     |                            |         |         |                |         |  |  |
|                       |     |                            |         |         |                |         |  |  |
|                       |     |                            | DECU    |         |                |         |  |  |

| 亦                            |               | NOMBR                       | E DEL PR | ROYECTO | )    |
|------------------------------|---------------|-----------------------------|----------|---------|------|
| salesianos<br>macos naremuna |               | CLIENTE                     |          |         |      |
| PRESTO. N                    | FECHA:        | FECHA: NOTA: APROXIMADO, PI |          | PUEDE   |      |
|                              | DECLINA       |                             | PTIDA    | e       |      |
|                              | <b>NESUIV</b> |                             | KHDA     | .5      |      |
|                              |               |                             |          |         |      |
|                              |               |                             |          |         |      |
| тот                          | AL MAT        | ERIAL                       |          | 314     | ,09  |
| ΤΟΤΑΙ                        | PEO. M        |                             |          | 47      | .11  |
|                              |               |                             |          |         |      |
| TOTAL                        | MANO          | DE OBR/                     | 4        | 550     | ,00  |
| TOTAL                        | OFICINA       | TÉCNIC                      | A        | 750     | ),00 |
|                              |               |                             |          |         |      |
| TOTAL [                      | OCUME         | NTACIÓ                      | N        | 120     | ),00 |
| PRESUPUEST                   | O EJECUC      | IÓN MA                      | TERIAL   | 1.78    | 1,21 |
| BENEFICIO INC                | USTRIAL       | 2S/PEM                      | 20       | 356     | .24  |
|                              |               |                             |          |         |      |
| ΤΟΤΑ                         | L PRESU       | PUESTO                      |          | 2.13    | 7,45 |
| PUESTOS INDI                 | RECTOS (      | 2 IVA S/I                   | 21       | 448     | .86  |
| PRES                         | UPUESTO       | FINAL                       |          | 2.58    | 6,31 |
|                              |               |                             |          |         | -    |
|                              |               |                             |          |         |      |
|                              |               |                             |          |         |      |
| $ \rightarrow $              | PRES          | бто                         | RESUM    | IN I    | TARI |

| 袮                | LISTA DE                       | MATEMAL |                                     |  |  |  |
|------------------|--------------------------------|---------|-------------------------------------|--|--|--|
| alosianos        | TARIFARIO                      |         |                                     |  |  |  |
| IRGOS P.ARAMBURU | FECHA CREACIÓN :<br>02/01/2022 | FECHA ( | FECHA ACTUALIZACIÓN :<br>06/03/2023 |  |  |  |
| REFERENCIA       | CONCEPTO / UNIDAD              | 1       | U4.                                 |  |  |  |
| мат              | MATERIAL -                     |         |                                     |  |  |  |
| MAT-2222         | KaTUBO d0vd0v15                |         | 1.00                                |  |  |  |
| MAT-99999        | mICARLE PAREALEL 0.4mm2        |         | 0.25                                |  |  |  |
| MAT-22222        | PRODUCTO*C*                    |         | 135,46                              |  |  |  |
| НО               | MANO DE OBRA:                  |         |                                     |  |  |  |
| MO-BBBB          | HORA DE TORNERO                |         | 18,00                               |  |  |  |
| MO-CCCC          | HORADEFRESADOR                 |         |                                     |  |  |  |
| от               | OFICINA TÉCNICA:               |         |                                     |  |  |  |
| OT-DDDD          | HORA DE OFICINA TÉCNICA        |         | 50,00                               |  |  |  |
| DOC              | DOCUMENTACIÓN:                 |         |                                     |  |  |  |
| DOC-EEEE         | MANUAL DE USO                  |         | 120,00                              |  |  |  |
| DOC-FFFF         | LIBRO DE MANTENIMIENTO         |         | 120,00                              |  |  |  |
| DOC-GGGG         | DECLARACIÓN CE DE CONFORM      | IDAD    | 100,00                              |  |  |  |
| рос-нннн         | PLACACE                        |         | 50,00                               |  |  |  |
|                  |                                |         |                                     |  |  |  |
|                  |                                |         |                                     |  |  |  |
|                  |                                |         |                                     |  |  |  |
|                  |                                |         |                                     |  |  |  |
|                  | PRESTO R                       | ESUMEN  | TARIFARI                            |  |  |  |

| Salesianos<br>BURGOS P.ARAMBURU |                | NOMBRE DEL PROYECTO                                                                                     |                        |          |                          |                      |
|---------------------------------|----------------|----------------------------------------------------------------------------------------------------|------------------------|----------|--------------------------|----------------------|
|                                 |                | CLIENTE                                                                                                 |                        |          |                          |                      |
| PRESTO.                         | <u>N</u> ⁰     | FECHA:                                                                                                  | NOTA:                  | EL PRES  | SUPUESTO ES AP           | ROXIMADO,<br>ACIONES |
|                                 |                |                                                                                                    | I                      |          |                          |                      |
| REFERENCIA                      | Nº Uds         | CONCEPTO / UNIDAD                                                                                       | € Ud.                  | Dto (%)  | € PARCIAL                | € TOTAL              |
| XXXXX<br>YYYYYY<br>ZZZZZZ       | 200<br>23<br>1 | MATERIAL:<br>Kg TUBO 40x40x1,5<br>ml CABLE PAREALELO 4 mm2<br>PRODUCTO "C"                              | 1,00<br>0,25<br>135,46 | 10<br>20 | 200,00<br>5,73<br>108,37 |                      |
|                                 |                |                                                                                                    |                        | TOT      | AL MATERIAL              | 314,09               |
| ΑΑΑΑΑ                           | 1              | PEQUEÑO MATERIAL: 15% S/M<br>CONSUMIBLES, ENERGIA, ETC.                                                 | 15,00                  |          | 47,11                    |                      |
|                                 |                |                                                                                                    | •                      | TOTAL PE | Q. MATERIAL              | 47,11                |
| BBBBB<br>CCCCC                  | 25<br>1        | MANO DE OBRA:<br>HORA DE OPERARIO<br>TRABAJOS EXTERNOS                                                  | 18,00<br>100,00        |          | 450,00<br>100,00         | ,<br>,<br>,          |
|                                 |                |                                                                                                    | Т                      | OTAL MA  | NO DE OBRA               | 550,00               |
| DDDDD                           | 15             | <u>OFICINA TÉCNICA</u> :<br>HORA DE OFICINA TÉCNICA                                                     | 50,00                  |          | 750,00                   |                      |
|                                 |                |                                                                                                    | T                      | OTALOFIC | CINA TECNICA             | 750,00               |
| EEEEE                           | 1              | DOCUMENTACIÓN:<br>Manual, Declaración CE de<br>Conformidad, Marcado CE, Libro<br>de Mantenimiento, etc. | 120,00                 |          | 120,00                   |                      |
|                                 |                |                                                                                                    | то                     | TAL DOCL | JMENTACIÓN               | 120,00               |
|                                 |                |                                                                                                    |                        |          |                          |                      |
|                                 |                | PRESUPUEST                                                                                              | O EJECUO               | CIÓN N   | IATERIAL                 | 1.781,21             |
|                                 |                |                                                                                                    |                        |          |                          |                      |

| 袮                               | NOMBRE DEL PROYECTO |               |                                            |          |  |
|---------------------------------|---------------------|---------------|--------------------------------------------|----------|--|
| salesianos<br>Burgos P.ARAMBURU | CLIENTE             |               |                                            |          |  |
| <u>PRESTO. N</u> º              | FECHA:              | NOTA:         | TO ES APROXIMADO, PUEDE<br>BER VARIACIONES |          |  |
|                                 | RESUM               | EN PA         | RTIDAS                                     | 5        |  |
|                                 |                     |               |                                            |          |  |
|                                 |                     |               |                                            |          |  |
| ΤΟ                              | TAL MATE            | RIAL          |                                            | 314,09   |  |
| ΤΟΤΑ                            | L PEQ. MA           | TERIAL        |                                            | 47,11    |  |
| ΤΟΤΑΙ                           | L MANO D            | E OBRA        | <b>N</b>                                   | 550,00   |  |
| TOTAL                           | <b>OFICINA</b>      | <b>FÉCNIC</b> | 4                                          | 750,00   |  |
| TOTAL                           | DOCUMEN             | NTACIÓ        | N                                          | 120,00   |  |
| PRESUPUES                       |                     | ÓN MAI        | ERIAL                                      | 1.781,21 |  |
| BENEFICIO IN                    | IDUSTRIAL %S/PE     | M             | 20                                         | 356,24   |  |
| ΤΟΤΑ                            | L PRESUP            | <b>UESTO</b>  |                                            | 2.137,45 |  |
| IMPUESTOS INI                   | DIRECTOS (% IVA     | S/P)          | 21                                         | 448,86   |  |
| PRES                            | UPUESTO             | FINAL         |                                            | 2.586,31 |  |
|                                 |                     |               |                                            |          |  |
|                                 |                     |               |                                            |          |  |
|                                 |                     |               |                                            |          |  |

|                      | LISTA DE MATERIALES                                 |                      |  |  |  |  |
|----------------------|-----------------------------------------------------|----------------------|--|--|--|--|
|                      | TARIFARIO                                           |                      |  |  |  |  |
|                      | FECHA CREACIÓN:                                     | FECHA ACTUALIZACIÓN: |  |  |  |  |
| BORGUS P.ARAMBURU    | 02/01/2022                                          | 06/03/2023           |  |  |  |  |
|                      | -                                                   |                      |  |  |  |  |
| REFERENCIA           | CONCEPTO / UNIDAD                                   | €Ud.                 |  |  |  |  |
| МАТ                  | MATERIAL:                                           |                      |  |  |  |  |
| MAT-XXXX             | Kg TUBO 40x40x1,5                                   | 1.00                 |  |  |  |  |
| ΜΑΤ-ΥΥΥΥΥ            | ml CABLE PAREALELO 4 mm2                            | 0,25                 |  |  |  |  |
| MAT-ZZZZZ            | PRODUCTO "C"                                        | 135,46               |  |  |  |  |
|                      |                                                     |                      |  |  |  |  |
| мо                   | MANO DE OBRA:                                       |                      |  |  |  |  |
| MO-BBBB              | HORA DE TORNERO                                     | 18,00                |  |  |  |  |
| мо-сссс              | HORA DE FRESADOR                                    | ,<br>,               |  |  |  |  |
| <b>OT</b><br>OT-DDDD | <u>OFICINA TÉCNICA</u> :<br>HORA DE OFICINA TÉCNICA | 50,00                |  |  |  |  |
| DOC                  | DOCUMENTACIÓN:                                      |                      |  |  |  |  |
| DOC-EEEE             | MANUAL DE USO                                       | 120,00               |  |  |  |  |
| DOC-FFFF             | LIBRO DE MANTENIMIENTO                              | 120,00               |  |  |  |  |
| DOC-GGGG             | DECLARACIÓN CE DE CONFORMIDAD                       | 100,00               |  |  |  |  |
| DOC-HHHH             | PLACA CE                                            | 50,00                |  |  |  |  |
|                      |                                                     |                      |  |  |  |  |

| GASTOS MES |                       |          |    |      |          |        |
|------------|-----------------------|----------|----|------|----------|--------|
| N⁰         | INGRESOS              | €        | N⁰ | G    | ASTOS    | €      |
| 1          | INGRESO A             | 2.100,52 | 1  | G    | ASTO A   | 350,24 |
| 2          | INGRESO B             | 1.500,35 | 2  | G    | ASTO B   | 160,17 |
| 3          | INGRESO C             | 450,00   | 3  | G    | ASTO C   | 64,35  |
| 4          |                       |          | 4  | G    | ASTO D   | 50,00  |
| 5          |                       |          | 5  | G    | ASTO E   | 17,99  |
| 6          |                       |          | 6  | G    | ASTO F   | 93,84  |
| 7          |                       |          | 7  |      |          |        |
| 8          |                       |          | 8  |      |          |        |
| 9          |                       |          | 9  |      |          |        |
| 10         |                       |          | 10 |      |          |        |
| 11         |                       |          | 11 |      |          |        |
| 12         |                       |          | 12 |      |          |        |
| 13         |                       |          | 13 |      |          |        |
| 14         |                       |          | 14 |      |          |        |
| 15         |                       |          | 15 |      |          |        |
| 16         |                       |          | 16 |      |          |        |
| 17         |                       |          | 17 |      |          |        |
| 18         |                       |          | 18 |      |          |        |
| 19         |                       |          | 19 |      |          |        |
|            | <b>TOTAL INGRESOS</b> | 4.050,87 |    | ΤΟΤΑ | L GASTOS | 736,59 |
|            |                       |          |    |      |          |        |
|            | BALAI                 | NCE      |    |      | 3.314    | ,28    |
|            |                       |          |    |      |          |        |
|            |                       |          |    |      |          |        |